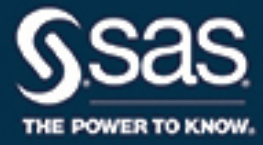

# SAS/STAT<sup>®</sup> 14.2 User's Guide The REG Procedure

This document is an individual chapter from SAS/STAT® 14.2 User's Guide.

The correct bibliographic citation for this manual is as follows: SAS Institute Inc. 2016. SAS/STAT® 14.2 User's Guide. Cary, NC: SAS Institute Inc.

#### SAS/STAT<sup>®</sup> 14.2 User's Guide

Copyright © 2016, SAS Institute Inc., Cary, NC, USA

All Rights Reserved. Produced in the United States of America.

For a hard-copy book: No part of this publication may be reproduced, stored in a retrieval system, or transmitted, in any form or by any means, electronic, mechanical, photocopying, or otherwise, without the prior written permission of the publisher, SAS Institute Inc.

For a web download or e-book: Your use of this publication shall be governed by the terms established by the vendor at the time you acquire this publication.

The scanning, uploading, and distribution of this book via the Internet or any other means without the permission of the publisher is illegal and punishable by law. Please purchase only authorized electronic editions and do not participate in or encourage electronic piracy of copyrighted materials. Your support of others' rights is appreciated.

**U.S. Government License Rights; Restricted Rights:** The Software and its documentation is commercial computer software developed at private expense and is provided with RESTRICTED RIGHTS to the United States Government. Use, duplication, or disclosure of the Software by the United States Government is subject to the license terms of this Agreement pursuant to, as applicable, FAR 12.212, DFAR 227.7202-1(a), DFAR 227.7202-3(a), and DFAR 227.7202-4, and, to the extent required under U.S. federal law, the minimum restricted rights as set out in FAR 52.227-19 (DEC 2007). If FAR 52.227-19 is applicable, this provision serves as notice under clause (c) thereof and no other notice is required to be affixed to the Software or documentation. The Government's rights in Software and documentation shall be only those set forth in this Agreement.

SAS Institute Inc., SAS Campus Drive, Cary, NC 27513-2414

#### November 2016

 $SAS^{(0)}$  and all other SAS Institute Inc. product or service names are registered trademarks or trademarks of SAS Institute Inc. in the USA and other countries. (1) indicates USA registration.

Other brand and product names are trademarks of their respective companies.

SAS software may be provided with certain third-party software, including but not limited to open-source software, which is licensed under its applicable third-party software license agreement. For license information about third-party software distributed with SAS software, refer to http://support.sas.com/thirdpartylicenses.

# Chapter 99 The REG Procedure

# Contents

| Overview: REG Procedure                       | 7962 |
|-----------------------------------------------|------|
| Getting Started: REG Procedure                | 7964 |
| Simple Linear Regression                      | 7964 |
| Polynomial Regression                         | 7968 |
| Using PROC REG Interactively                  | 7979 |
| Syntax: REG Procedure                         | 7980 |
| PROC REG Statement                            | 7982 |
| ADD Statement                                 | 7996 |
| BY Statement                                  | 7996 |
| CODE Statement                                | 7996 |
| DELETE Statement                              | 7997 |
| FREQ Statement                                | 7997 |
| ID Statement                                  | 7998 |
| MODEL Statement                               | 7998 |
| MTEST Statement                               | 8009 |
| OUTPUT Statement                              | 8011 |
| PRINT Statement                               | 8012 |
| REFIT Statement                               | 8013 |
| RESTRICT Statement                            | 8014 |
| REWEIGHT Statement                            | 8015 |
| STORE Statement                               | 8018 |
| TEST Statement                                | 8019 |
| VAR Statement                                 | 8020 |
| WEIGHT Statement                              | 8020 |
| Details: REG Procedure                        | 8020 |
| Missing Values                                | 8020 |
| Input Data Sets                               | 8021 |
| Output Data Sets                              | 8024 |
| Interactive Analysis                          | 8029 |
| Model-Selection Methods                       | 8033 |
| Criteria Used in Model-Selection Methods      | 8036 |
| Limitations in Model-Selection Methods        | 8036 |
| Parameter Estimates and Associated Statistics | 8037 |
| Predicted and Residual Values                 | 8039 |
| Models of Less Than Full Rank                 | 8043 |
| Collinearity Diagnostics                      | 8044 |

| Model Fit and Diagnostic Statistics                                  | 8046 |
|----------------------------------------------------------------------|------|
| Influence Statistics                                                 | 8048 |
| Reweighting Observations in an Analysis                              | 8056 |
| Testing for Heteroscedasticity                                       | 8062 |
| Testing for Lack of Fit                                              | 8063 |
| Multivariate Tests                                                   | 8064 |
| Autocorrelation in Time Series Data                                  | 8067 |
| Computations for Ridge Regression and IPC Analysis                   | 8068 |
| Construction of Q-Q and P-P Plots                                    | 8069 |
| Computational Methods                                                | 8069 |
| Computer Resources in Regression Analysis                            | 8069 |
| Displayed Output                                                     | 8070 |
| Plot Options Superseded by ODS Graphics                              | 8072 |
| ODS Table Names                                                      | 8087 |
| ODS Graphics                                                         | 8089 |
| Examples: REG Procedure                                              | 8096 |
| Example 99.1: Modeling Salaries of Major League Baseball Players     | 8096 |
| Example 99.2: Aerobic Fitness Prediction                             | 8110 |
| Example 99.3: Predicting Weight by Height and Age                    | 8126 |
| Example 99.4: Regression with Quantitative and Qualitative Variables | 8130 |
| Example 99.5: Ridge Regression for Acetylene Data                    | 8135 |
| Example 99.6: Chemical Reaction Response                             | 8139 |
| References                                                           | 8141 |

# **Overview: REG Procedure**

The REG procedure is one of many regression procedures in the SAS System. It is a general-purpose procedure for regression, while other SAS regression procedures provide more specialized applications.

Other SAS/STAT procedures that perform at least one type of regression analysis are the CATMOD, GEN-MOD, GLM, LOGISTIC, MIXED, NLIN, ORTHOREG, PROBIT, RSREG, and TRANSREG procedures. SAS/ETS procedures are specialized for applications in time series or simultaneous systems. These other SAS/STAT regression procedures are summarized in Chapter 4, "Introduction to Regression Procedures," which also contains an overview of regression techniques and defines many of the statistics computed by PROC REG and other regression procedures. PROC REG provides the following capabilities:

- multiple MODEL statements
- nine model-selection methods
- interactive changes both in the model and the data used to fit the model
- linear equality restrictions on parameters
- tests of linear hypotheses and multivariate hypotheses
- collinearity diagnostics
- predicted values, residuals, studentized residuals, confidence limits, and influence statistics
- correlation or crossproduct input
- requested statistics available for output through output data sets
- ODS Graphics. For more information, see the section "ODS Graphics" on page 8089.

Nine model-selection methods are available in PROC REG. In the simplest method, PROC REG fits the complete model that you specify. The other eight methods involve various ways of including or excluding variables from the model. You specify these methods with the SELECTION= option in the MODEL statement.

The methods are identified in the following list and are explained in detail in the section "Model-Selection Methods" on page 8033.

| NONE     | no model selection. This is the default. The complete model specified in the MODEL statement is fit to the data.                                    |
|----------|----------------------------------------------------------------------------------------------------|
| FORWARD  | forward selection. This method starts with no variables in the model and adds variables.                                                            |
| BACKWARD | backward elimination. This method starts with all variables in the model and deletes variables.                                                     |
| STEPWISE | stepwise regression. This is similar to the FORWARD method except that variables already in the model do not necessarily stay there.                |
| MAXR     | forward selection to fit the best one-variable model, the best two-variable model, and so on. Variables are switched so that R square is maximized. |
| MINR     | similar to the MAXR method, except that variables are switched so that the increase in R square from adding a variable to the model is minimized.   |
| RSQUARE  | finds a specified number of models with the highest R square in a range of model sizes.                                                             |
| ADJRSQ   | finds a specified number of models with the highest adjusted R square in a range of model sizes.                                                    |
| СР       | finds a specified number of models with the lowest $C_p$ in a range of model sizes.                                                                 |

# **Getting Started: REG Procedure**

### Simple Linear Regression

Suppose that a response variable *Y* can be predicted by a linear function of a regressor variable *X*. You can estimate  $\beta_0$ , the intercept, and  $\beta_1$ , the slope, in

$$Y_i = \beta_0 + \beta_1 X_i + \epsilon_i$$

for the observations i = 1, 2, ..., n. Fitting this model with the REG procedure requires only the following MODEL statement, where y is the outcome variable and x is the regressor variable.

```
proc reg;
    model y=x;
run;
```

For example, you might use regression analysis to find out how well you can predict a child's weight if you know that child's height. The Class data set used in this example is available in the Sashelp library.

The equation of interest is

Weight =  $\beta_0 + \beta_1$ Height +  $\epsilon$ 

The variable Weight is the response or dependent variable in this equation, and  $\beta_0$  and  $\beta_1$  are the unknown parameters to be estimated. The variable Height is the regressor or independent variable, and  $\epsilon$  is the unknown error. The following commands invoke the REG procedure and fit this model to the data.

```
ods graphics on;
proc reg data=sashelp.class;
  model Weight = Height;
run;
```

Figure 99.1 includes some information concerning model fit.

The *F* statistic for the overall model is highly significant (F = 57.076, p < 0.0001), indicating that the model explains a significant portion of the variation in the data.

The degrees of freedom can be used in checking accuracy of the data and model. The model degrees of freedom are one less than the number of parameters to be estimated. This model estimates two parameters,  $\beta_0$  and  $\beta_1$ ; thus, the degrees of freedom should be 2 - 1 = 1. The corrected total degrees of freedom are always one less than the total number of observations in the data set, in this case 19 - 1 = 18.

Several simple statistics follow the ANOVA table. The Root MSE is an estimate of the standard deviation of the error term. The coefficient of variation, or Coeff Var, is a unitless expression of the variation in the data. The R-square and Adj R-square are two statistics used in assessing the fit of the model; values close to 1 indicate a better fit. The R-square of 0.77 indicates that Height accounts for 77% of the variation in Weight.

#### Figure 99.1 ANOVA Table

#### The REG Procedure Model: MODEL1 Dependent Variable: Weight

| Analysis of Variance |       |                     |                  |                  |        |
|----------------------|-------|---------------------|------------------|------------------|--------|
| Source               | DF    | Sum of<br>Squares   | Mea<br>Squai     | an<br>re FValue  | Pr > F |
| Model                | 1     | 7193.24912          | 7193.2491        | 12 57.08         | <.0001 |
| Error                | 17    | 2142.48772          | 126.0286         | 59               |        |
| Corrected Total      | 18    | 9335.73684          |                  |                  |        |
|                      |       |                     |                  |                  |        |
| Root MS              | E     | 11.226              | 525 <b>R-Squ</b> | are 0.7705       | 5      |
| Depende              | ent M | <b>lean</b> 100.026 | 32 Adj R-        | <b>Sq</b> 0.7570 | )      |
| Coeff Va             | r     | 11.223              | 30               |                  | _      |
|                      |       |                     |                  |                  |        |

The "Parameter Estimates" table in Figure 99.2 contains the estimates of  $\beta_0$  and  $\beta_1$ . The table also contains the *t* statistics and the corresponding *p*-values for testing whether each parameter is significantly different from zero. The *p*-values (t = -4.43, p = 0.0004 and t = 7.55, p < 0.0001) indicate that the intercept and Height parameter estimates, respectively, are highly significant.

From the parameter estimates, the fitted model is

Weight =  $-143.0 + 3.9 \times$  Height

| Parameter Estimates |    |                       |                   |         |          |  |  |  |
|---------------------|----|-----------------------|-------------------|---------|----------|--|--|--|
| Variable            | DE | Parameter<br>Estimate | Standard<br>Error | t Value | Pr > Itl |  |  |  |
| Intercept           | 1  | -143.02692            | 32.27459          | -4.43   | 0.0004   |  |  |  |
| Height              | 1  | 3.89903               | 0.51609           | 7.55    | <.0001   |  |  |  |

#### Figure 99.2 Parameter Estimates

If ODS Graphics is enabled, then PROC REG produces a variety of plots. Figure 99.3 shows a plot of the residuals versus the regressor and Figure 99.4 shows a panel of diagnostic plots.

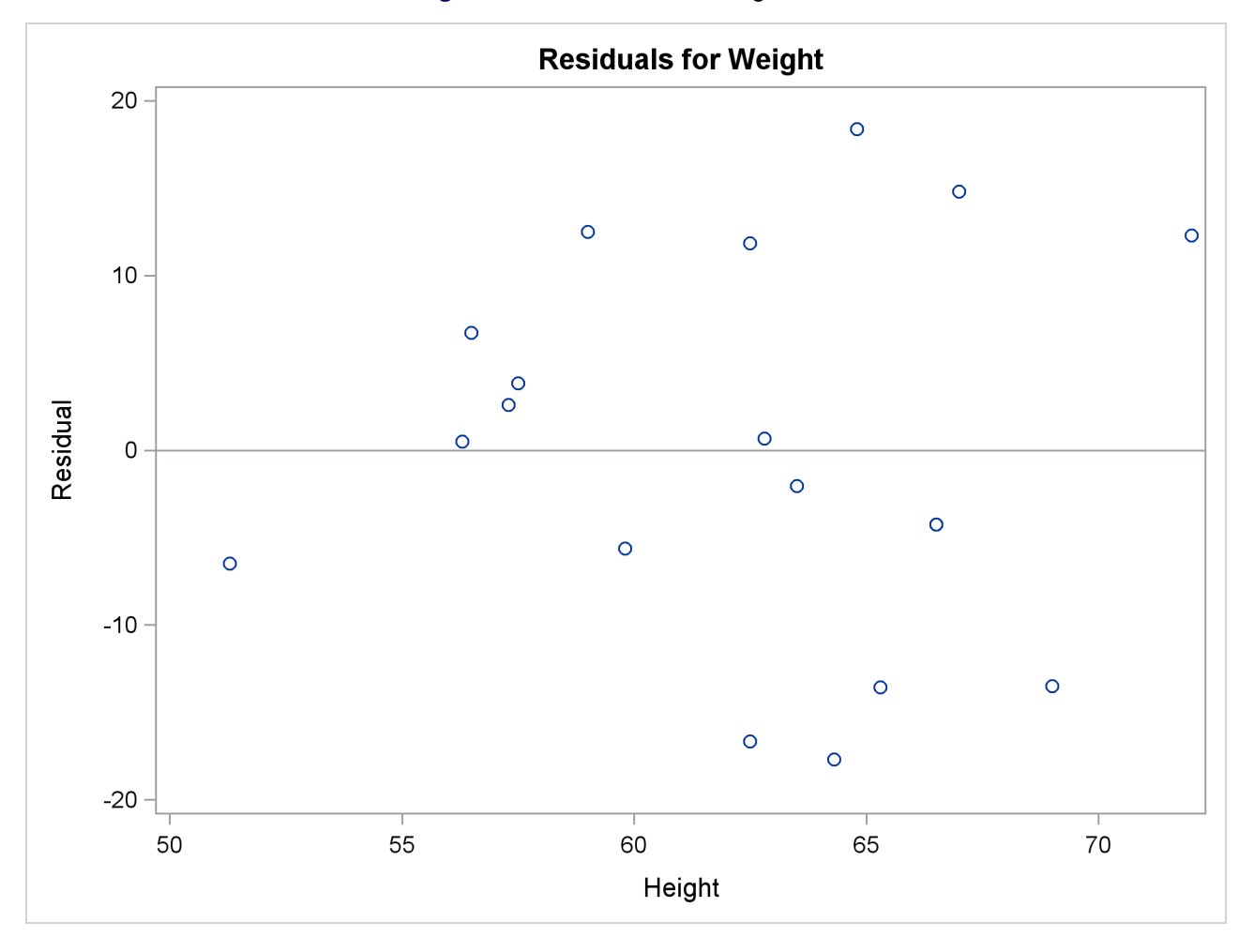

Figure 99.3 Residuals vs. Regressor

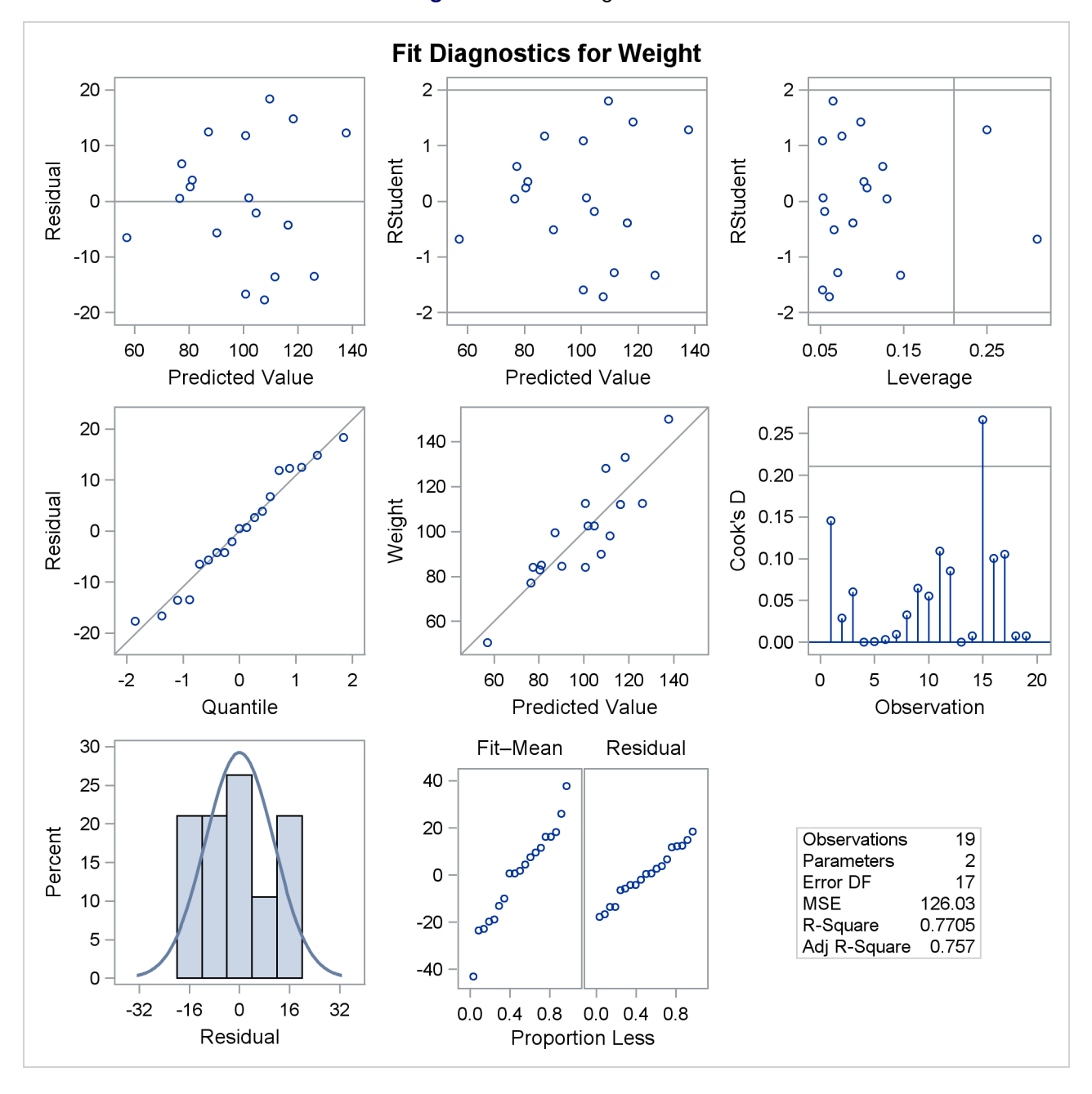

Figure 99.4 Fit Diagnostics

A trend in the residuals would indicate nonconstant variance in the data. The plot of residuals by predicted values in the upper-left corner of the diagnostics panel in Figure 99.4 might indicate a slight trend in the residuals; they appear to increase slightly as the predicted values increase. A fan-shaped trend might indicate the need for a variance-stabilizing transformation. A curved trend (such as a semicircle) might indicate the need for a quadratic term in the model. Since these residuals have no apparent trend, the analysis is considered to be acceptable.

### **Polynomial Regression**

Consider a response variable *Y* that can be predicted by a polynomial function of a regressor variable *X*. You can estimate  $\beta_0$ , the intercept;  $\beta_1$ , the slope due to *X*; and  $\beta_2$ , the slope due to  $X^2$ , in

$$Y_i = \beta_0 + \beta_1 X_i + \beta_2 X_i^2 + \epsilon_i$$

for the observations  $i = 1, 2, \ldots, n$ .

Consider the following example on population growth trends. The population of the United States from 1790 to 2000 is fit to linear and quadratic functions of time. Note that the quadratic term, YearSq, is created in the DATA step; this is done since polynomial effects such as Year\*Year cannot be specified in the MODEL statement in PROC REG. The data are as follows:

```
data USPopulation;
   input Population @@;
   retain Year 1780;
          = Year+10;
   Year
   YearSq
             = Year*Year;
   Population = Population/1000;
   datalines;
3929 5308 7239 9638 12866 17069 23191 31443 39818 50155
62947 75994 91972 105710 122775 131669 151325 179323 203211
226542 248710 281422
;
proc reg data=USPopulation plots=ResidualByPredicted;
   var YearSq;
   model Population=Year / r clm cli;
run:
```

The DATA option ensures that the procedure uses the intended data set. Any variable that you might add to the model but that is not included in the first MODEL statement must appear in the VAR statement.

The "Analysis of Variance" and "Parameter Estimates" tables are displayed in Figure 99.5.

| Dependent Variable: Population |                      |                  |                   |                |          |  |  |
|--------------------------------|----------------------|------------------|-------------------|----------------|----------|--|--|
|                                | Analysis of Variance |                  |                   |                |          |  |  |
| Source                         | DF                   | Sum o<br>Squares | of Mea<br>s Squar | n<br>e FValu   | e Pr>F   |  |  |
| Model                          | 1                    | 146869           | 9 14686           | 9 228.9        | 2 <.0001 |  |  |
| Error                          | 20                   | 12832            | 2 641.5816        | 0              |          |  |  |
| Corrected Total                | 21                   | 15970            | 0                 |                |          |  |  |
|                                |                      |                  |                   |                |          |  |  |
| Root MSE                       |                      | 25.32            | 2946 <b>R-Sq</b>  | uare 0.9       | 197      |  |  |
| Dependen                       | t Me                 | <b>an</b> 94.64  | 4800   Adj R      | <b>-Sq</b> 0.9 | 156      |  |  |
| Coeff Var                      |                      | 26.76            | 6175              |                |          |  |  |
|                                |                      |                  |                   |                |          |  |  |
| Parameter Estimates            |                      |                  |                   |                |          |  |  |
|                                | Ра                   | rameter          | Standard          |                |          |  |  |
| Variable DF                    | E                    | stimate          | Error             | t Value        | Pr >  t  |  |  |
| Intercept 1                    | -234                 | 5.85498          | 161.39279         | -14.54         | <.0001   |  |  |
| Year 1                         |                      | 1.28786          | 0.08512           | 15.13          | <.0001   |  |  |

# Figure 99.5 ANOVA Table and Parameter Estimates The REG Procedure

Model: MODEL1

The Model *F* statistic is significant (F = 228.92, p < 0.0001), indicating that the model accounts for a significant portion of variation in the data. The R-square indicates that the model accounts for 92% of the variation in population growth. The fitted equation for this model is

Population =  $-2345.85 + 1.29 \times \text{Year}$ 

In the MODEL statement, three options are specified: R requests a residual analysis to be performed, CLI requests 95% confidence limits for an individual value, and CLM requests these limits for the expected value of the dependent variable. You can request specific  $100(1 - \alpha)$ % limits with the ALPHA= option in the PROC REG or MODEL statement.

Figure 99.6 shows the "Output Statistics" table. The residual, its standard error, the studentized residual, and Cook's D are displayed for each observation. The studentized residual is the residual divided by its standard error. Cook's D is a measure of the change in the predicted values upon deletion of that observation from the data set; hence, it measures the influence of the observation on the estimated regression coefficients. The studentized residuals and Cook's D statistics are displayed in Figure 99.7.

Studentized residuals follow a beta distribution and can be used to identify outlying or extreme observations:

- Having a few large absolute studentized residuals is no cause for alarm.
- Many observations having absolute studentized residuals greater than two might indicate an inadequate model.
- Absolute studentized residuals greater than three are rarer; they should be regarded as extreme, and the data should be reviewed carefully.

# Figure 99.6 Output Statistics

#### The REG Procedure Model: MODEL1 Dependent Variable: Population

|     | Output Statistics |           |         |          |          |          |          |          |           |          |          |
|-----|-------------------|-----------|---------|----------|----------|----------|----------|----------|-----------|----------|----------|
|     |                   |           | Std     |          |          |          |          |          |           |          |          |
|     | Dependent         | Predicted | Error   |          |          |          |          |          | Std Error | Student  |          |
| Obs | Variable          | Value     | Predict | 95% C    | L Mean   | 95% CL   | Predict  | Residual | Residual  | Residual | Cook's D |
| 1   | 3.93              | -40.5778  | 10.4424 | -62.3602 | -18.7953 | -97.7280 | 16.5725  | 44.5068  | 23.077    | 1.929    | 0.381    |
| 2   | 5.31              | -27.6991  | 9.7238  | -47.9826 | -7.4156  | -84.2950 | 28.8968  | 33.0071  | 23.389    | 1.411    | 0.172    |
| 3   | 7.24              | -14.8205  | 9.0283  | -33.6533 | 4.0123   | -70.9128 | 41.2719  | 22.0595  | 23.666    | 0.932    | 0.063    |
| 4   | 9.64              | -1.9418   | 8.3617  | -19.3841 | 15.5004  | -57.5827 | 53.6991  | 11.5798  | 23.909    | 0.484    | 0.014    |
| 5   | 12.87             | 10.9368   | 7.7314  | -5.1906  | 27.0643  | -44.3060 | 66.1797  | 1.9292   | 24.121    | 0.080    | 0.000    |
| 6   | 17.07             | 23.8155   | 7.1470  | 8.9070   | 38.7239  | -31.0839 | 78.7148  | -6.7465  | 24.300    | -0.278   | 0.003    |
| 7   | 23.19             | 36.6941   | 6.6208  | 22.8834  | 50.5048  | -17.9174 | 91.3056  | -13.5031 | 24.449    | -0.552   | 0.011    |
| 8   | 31.44             | 49.5727   | 6.1675  | 36.7075  | 62.4380  | -4.8073  | 103.9528 | -18.1297 | 24.567    | -0.738   | 0.017    |
| 9   | 39.82             | 62.4514   | 5.8044  | 50.3436  | 74.5592  | 8.2455   | 116.6573 | -22.6334 | 24.655    | -0.918   | 0.023    |
| 10  | 50.16             | 75.3300   | 5.5491  | 63.7547  | 86.9053  | 21.2406  | 129.4195 | -25.1750 | 24.714    | -1.019   | 0.026    |
| 11  | 62.95             | 88.2087   | 5.4170  | 76.9090  | 99.5084  | 34.1776  | 142.2398 | -25.2617 | 24.743    | -1.021   | 0.025    |
| 12  | 75.99             | 101.0873  | 5.4170  | 89.7876  | 112.3870 | 47.0562  | 155.1184 | -25.0933 | 24.743    | -1.014   | 0.025    |
| 13  | 91.97             | 113.9660  | 5.5491  | 102.3907 | 125.5413 | 59.8765  | 168.0554 | -21.9940 | 24.714    | -0.890   | 0.020    |
| 14  | 105.71            | 126.8446  | 5.8044  | 114.7368 | 138.9524 | 72.6387  | 181.0505 | -21.1346 | 24.655    | -0.857   | 0.020    |
| 15  | 122.78            | 139.7233  | 6.1675  | 126.8580 | 152.5885 | 85.3432  | 194.1033 | -16.9483 | 24.567    | -0.690   | 0.015    |
| 16  | 131.67            | 152.6019  | 6.6208  | 138.7912 | 166.4126 | 97.9904  | 207.2134 | -20.9329 | 24.449    | -0.856   | 0.027    |
| 17  | 151.33            | 165.4805  | 7.1470  | 150.5721 | 180.3890 | 110.5812 | 220.3799 | -14.1555 | 24.300    | -0.583   | 0.015    |
| 18  | 179.32            | 178.3592  | 7.7314  | 162.2317 | 194.4866 | 123.1163 | 233.6020 | 0.9638   | 24.121    | 0.040    | 0.000    |
| 19  | 203.21            | 191.2378  | 8.3617  | 173.7956 | 208.6801 | 135.5969 | 246.8787 | 11.9732  | 23.909    | 0.501    | 0.015    |
| 20  | 226.54            | 204.1165  | 9.0283  | 185.2837 | 222.9493 | 148.0241 | 260.2088 | 22.4255  | 23.666    | 0.948    | 0.065    |
| 21  | 248.71            | 216.9951  | 9.7238  | 196.7116 | 237.2786 | 160.3992 | 273.5910 | 31.7149  | 23.389    | 1.356    | 0.159    |
| 22  | 281.42            | 229.8738  | 10.4424 | 208.0913 | 251.6562 | 172.7235 | 287.0240 | 51.5482  | 23.077    | 2.234    | 0.511    |

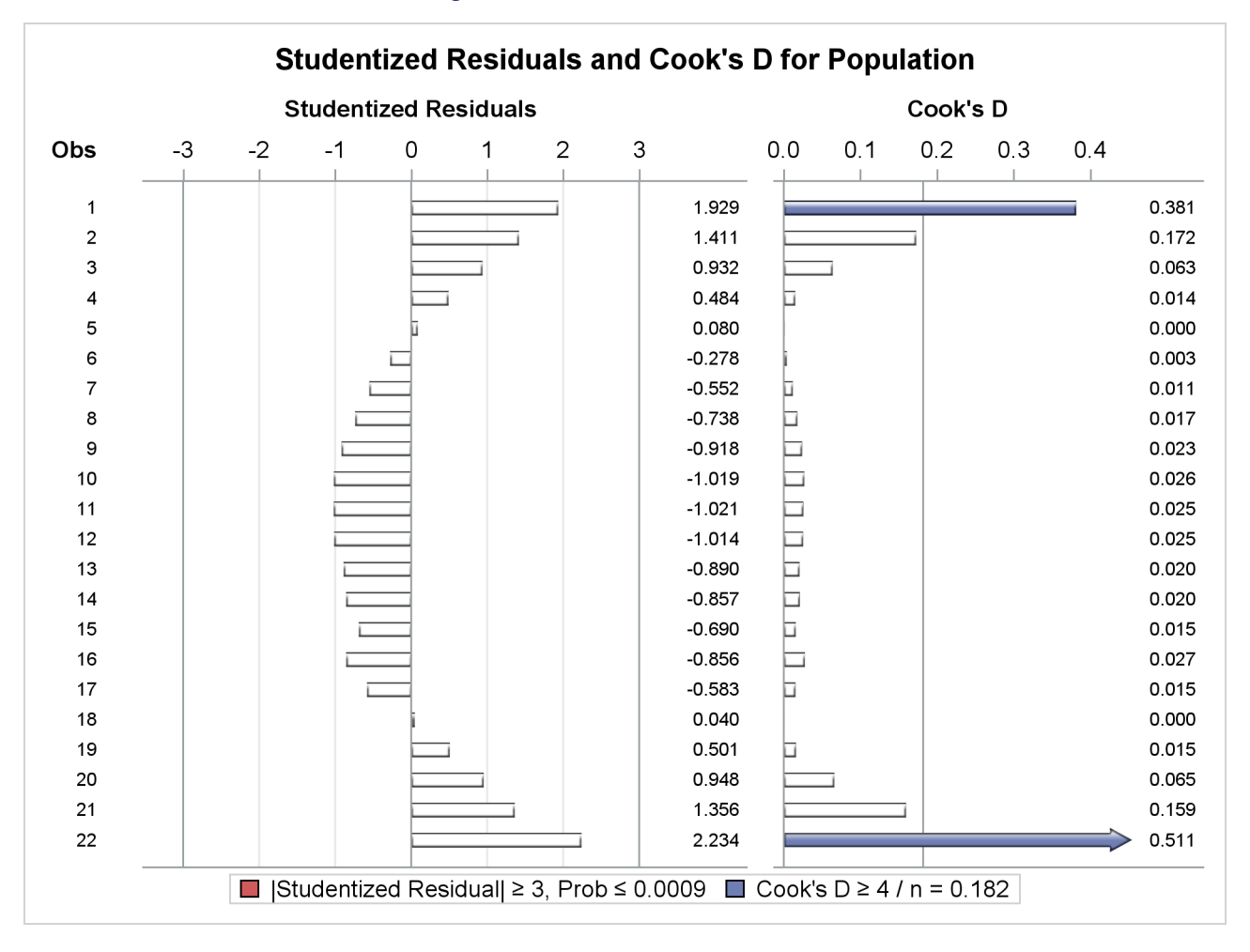

#### Figure 99.7 Studentized Residuals

Figure 99.8 shows the residual statistics table. A fairly close agreement between the PRESS statistic (see Table 99.7) and the sum of squared residuals indicates that the MSE is a reasonable measure of the predictive accuracy of the fitted model (Neter, Wasserman, and Kutner 1990).

#### Figure 99.8 Residual Statistics

| Sum of Residuals              | 0     |
|-------------------------------|-------|
| Sum of Squared Residuals      | 12832 |
| Predicted Residual SS (PRESS) | 16662 |

Graphical representations are very helpful in interpreting the information in the "Output Statistics" table. When ODS Graphics is enabled, the REG procedure produces a default set of diagnostic plots that are appropriate for the requested analysis. Figure 99.9 displays a panel of diagnostics plots. These diagnostics indicate an inadequate model:

- The plots of residual and studentized residual versus predicted value show a clear quadratic pattern.
- The plot of studentized residual versus leverage seems to indicate that there are two outlying data points. However, the plot of Cook's *D* distance versus observation number reveals that these two points are just the data points for the endpoint years 1790 and 2000. These points show up as apparent outliers because the departure of the linear model from the underlying quadratic behavior in the data shows up most strongly at these endpoints.
- The normal quantile plot of the residuals and the residual histogram are not consistent with the assumption of Gaussian errors. This occurs as the residuals themselves still contain the quadratic behavior that is not captured by the linear model.
- The plot of the dependent variable versus the predicted value exhibits a quadratic form around the 45-degree line that represents a perfect fit.
- The "Residual-Fit" (or RF) plot consisting of side-by-side quantile plots of the centered fit and the residuals shows that the spread in the residuals is no greater than the spread in the centered fit. For inappropriate models, the spread of the residuals in such a plot is often greater than the spread of the centered fit. In this case, the RF plot shows that the linear model does indeed capture the increasing trend in the data, and hence accounts for much of the variation in the response.

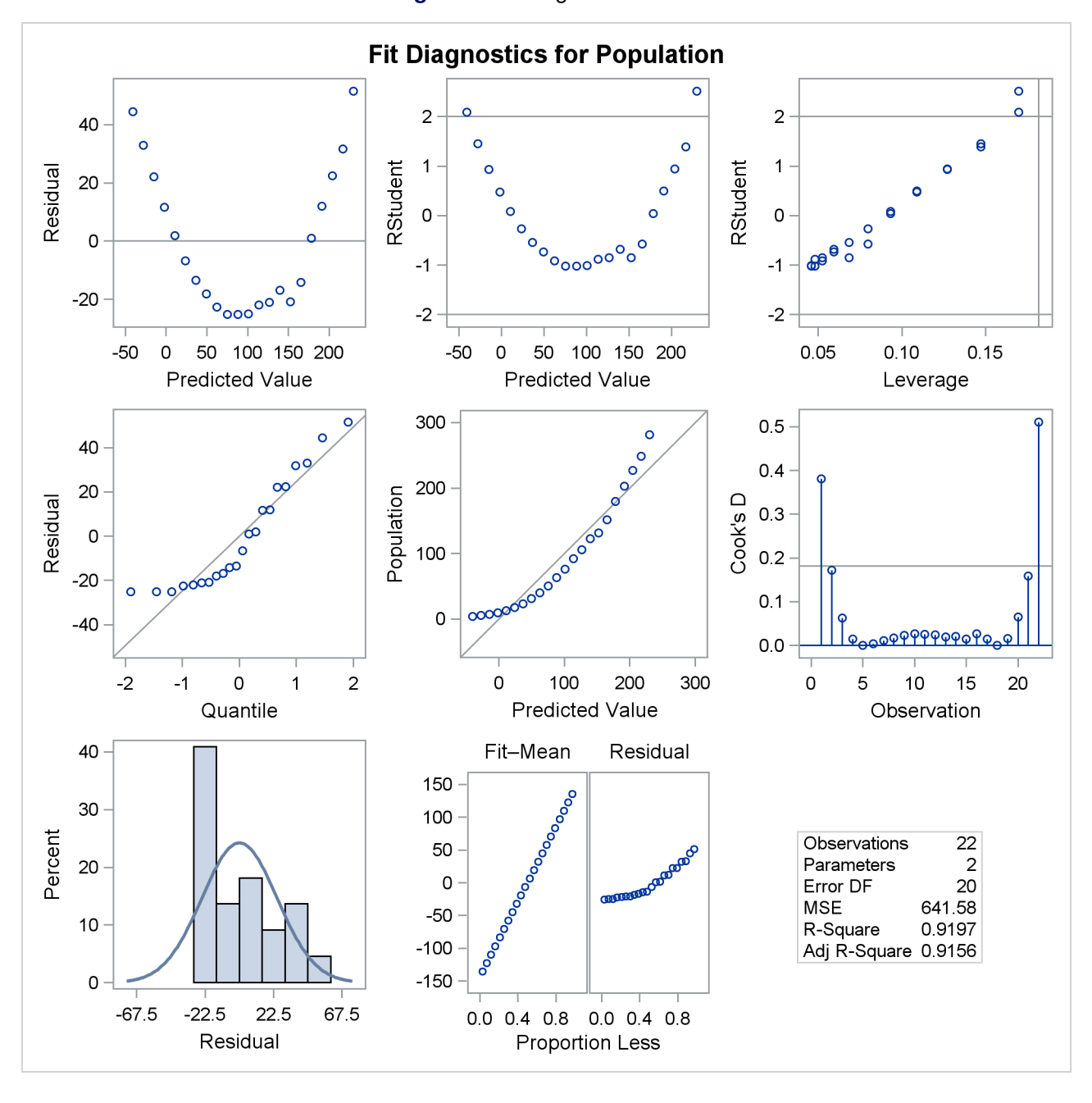

Figure 99.9 Diagnostics Panel

Figure 99.10 shows a plot of residuals versus Year. Again you can see the quadratic pattern that strongly indicates that a quadratic term should be added to the model.

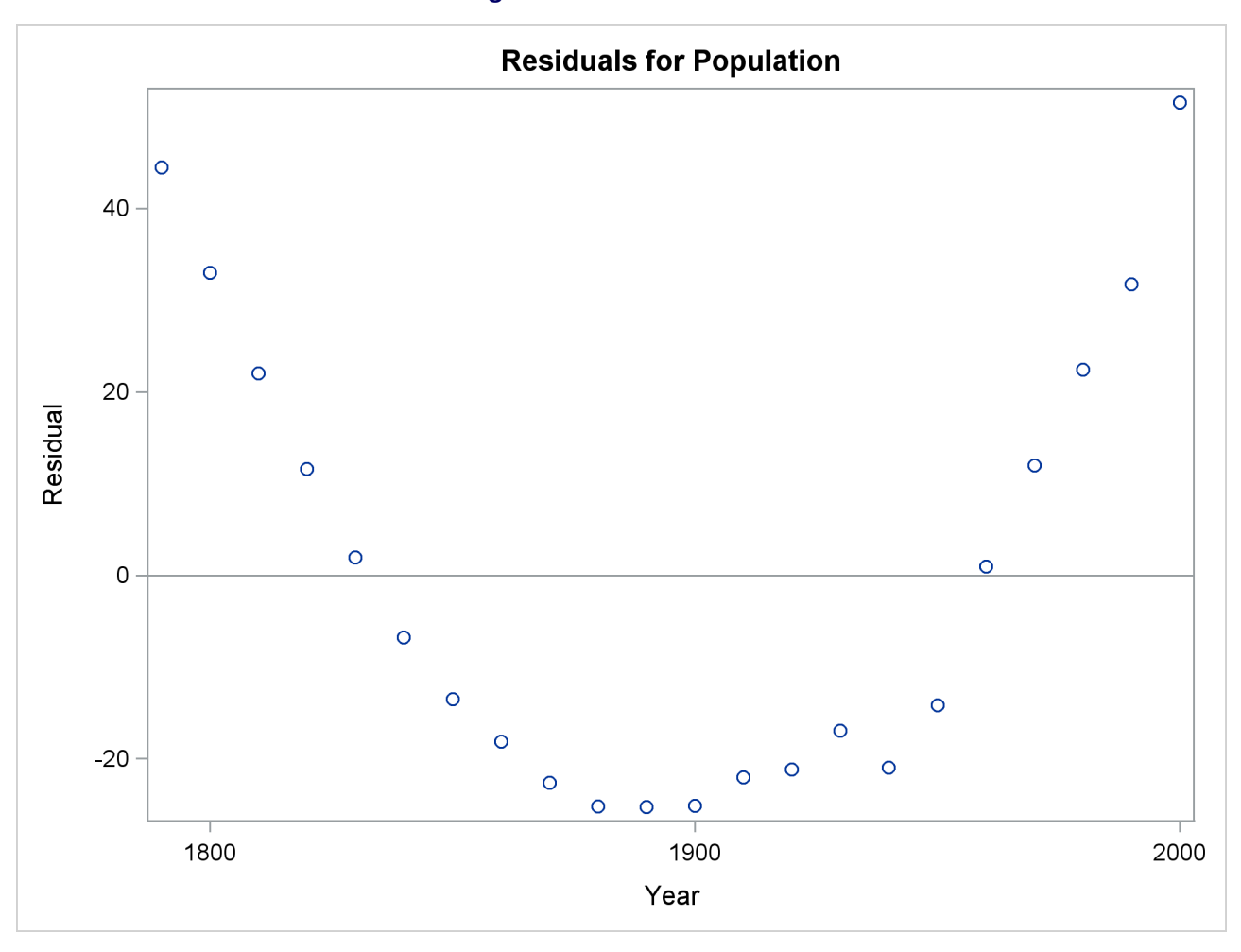

Figure 99.10 Residual Plot

Figure 99.11 shows the FitPlot consisting of a scatter plot of the data overlaid with the regression line, and 95% confidence and prediction limits. Note that this plot also indicates that the model fails to capture the quadratic nature of the data. This plot is produced for models containing a single regressor. You can use the ALPHA= option in the model statement to change the significance level of the confidence band and prediction limits.

Figure 99.11 Fit Plot

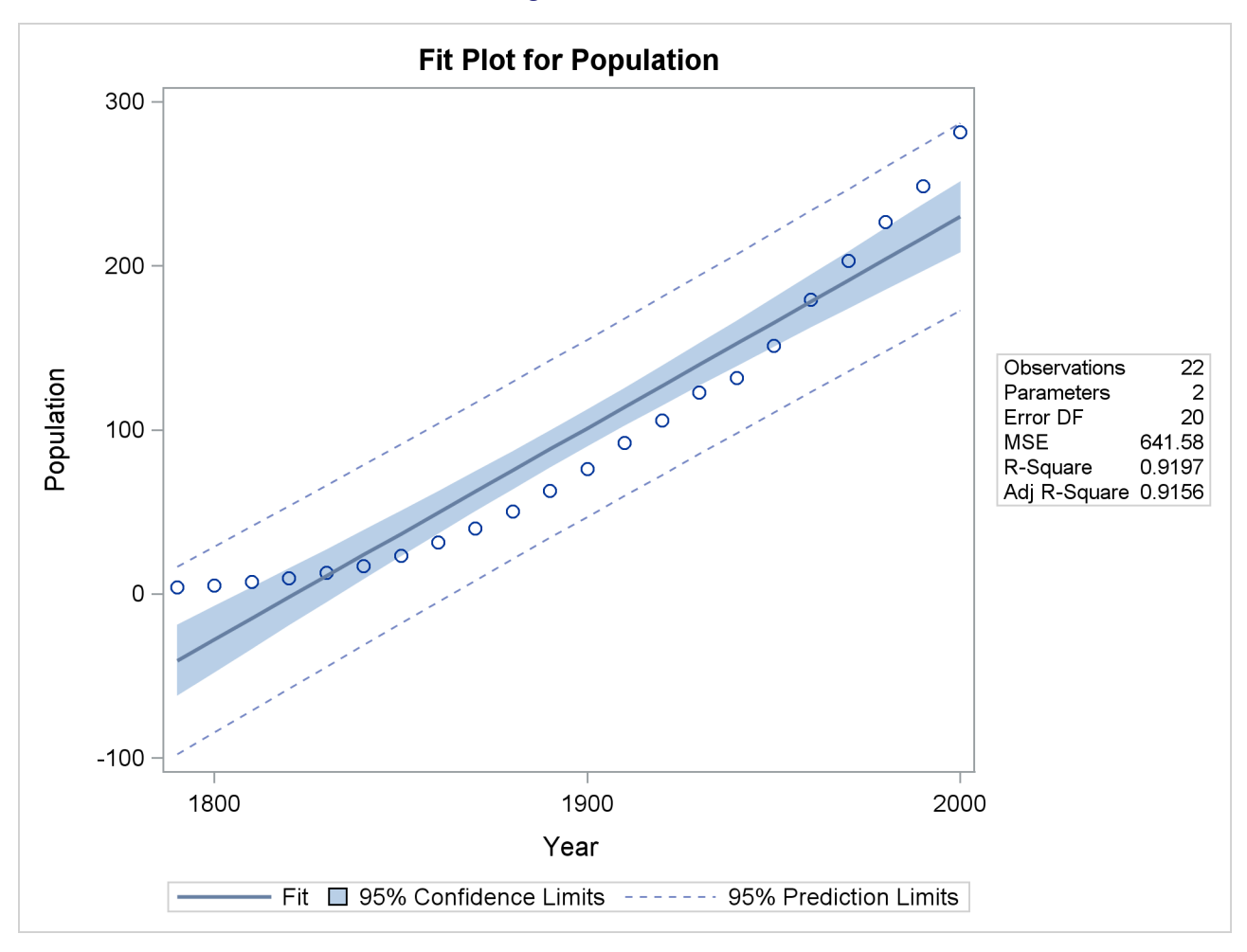

These default plots provide strong evidence that the Yearsq needs to be added to the model. You can use the interactive feature of PROC REG to do this by specifying the following statements:

add YearSq;
 print;
run;

The ADD statement requests that YearSq be added to the model, and the PRINT command causes the model to be refit and displays the ANOVA and parameter estimates for the new model. The print statement also produces updated ODS graphical displays.

Figure 99.12 displays the ANOVA table and parameter estimates for the new model.

| Analysis of Variance |            |             |               |      |               |      |       |       |       |
|----------------------|------------|-------------|---------------|------|---------------|------|-------|-------|-------|
|                      |            |             | Su            | m of | Mea           | n    |       |       |       |
| Source               |            | DF          | Squ           | ares | Squar         | eF   | /alu  | e Pi  | r > F |
| Model                |            | 2           | 15            | 9529 | 7976          | 5 88 | 64.19 | 9 <.( | 0001  |
| Error                |            | 19          | 170.92        | 7193 | 8.9985        | 2    |       |       |       |
| Corrected            | Tota       | <b>I</b> 21 | 15            | 9700 |               |      |       |       |       |
|                      |            |             |               |      |               |      |       |       |       |
| Deed                 |            | -           | 2             | 0007 |               |      | 0.00  |       |       |
| ROO                  |            |             | 2.            | 9997 | 5 <b>R-Sq</b> | uare | 0.99  | 989   |       |
| Dep                  | ender      | nt Mea      | <b>an</b> 94. | 6480 | 0 Adj F       | ₹-Sq | 0.99  | 988   |       |
| Coe                  | ff Var     |             | 3.            | 1693 | В             |      |       |       |       |
|                      |            |             |               |      |               |      |       |       |       |
|                      |            | Der         |               |      |               |      |       |       |       |
|                      |            | Pa          | ramete        | erEs | imates        |      |       |       |       |
|                      |            | Para        | meter         | St   | andard        |      |       |       |       |
| Variable             | DF         | Est         | timate        |      | Error         | t Va | lue   | Pr >  | •  t  |
| Intercep             | <b>t</b> 1 |             | 21631         | 639  | 9.50181       | 33   | 8.82  | <.00  | 01    |
| Year                 | 1          | -24.        | 04581         | (    | ).67547       | -35  | 6.60  | <.00  | 01    |
| YearSq               | 1          | 0.          | 00668         | 0.00 | 017820        | 37   | 7.51  | <.00  | 01    |

Figure 99.12 ANOVA Table and Parameter Estimates

The overall *F* statistic is still significant (F = 8864.19, p < 0.0001). The R-square has increased from 0.9197 to 0.9989, indicating that the model now accounts for 99.9% of the variation in Population. All effects are significant with p < 0.0001 for each effect in the model.

The fitted equation is now

Population =  $21631 - 24.046 \times \text{Year} + 0.0067 \times \text{Yearsq}$ 

Figure 99.13 show the panel of diagnostics for this quadratic polynomial model. These diagnostics indicate that this model is considerably more successful than the corresponding linear model:

- The plots of residuals and studentized residuals versus predicted values exhibit no obvious patterns.
- The points on the plot of the dependent variable versus the predicted values lie along a 45-degree line, indicating that the model successfully predicts the behavior of the dependent variable.
- The plot of studentized residual versus leverage shows that the years 1790 and 2000 are leverage points with 2000 showing up as an outlier. This is confirmed by the plot of Cook's *D* distance versus observation number. This suggests that while the quadratic model fits the current data well, the model might not be quite so successful over a wider range of data. You might want to investigate whether the population trend over the last couple of decades is growing slightly faster than quadratically.

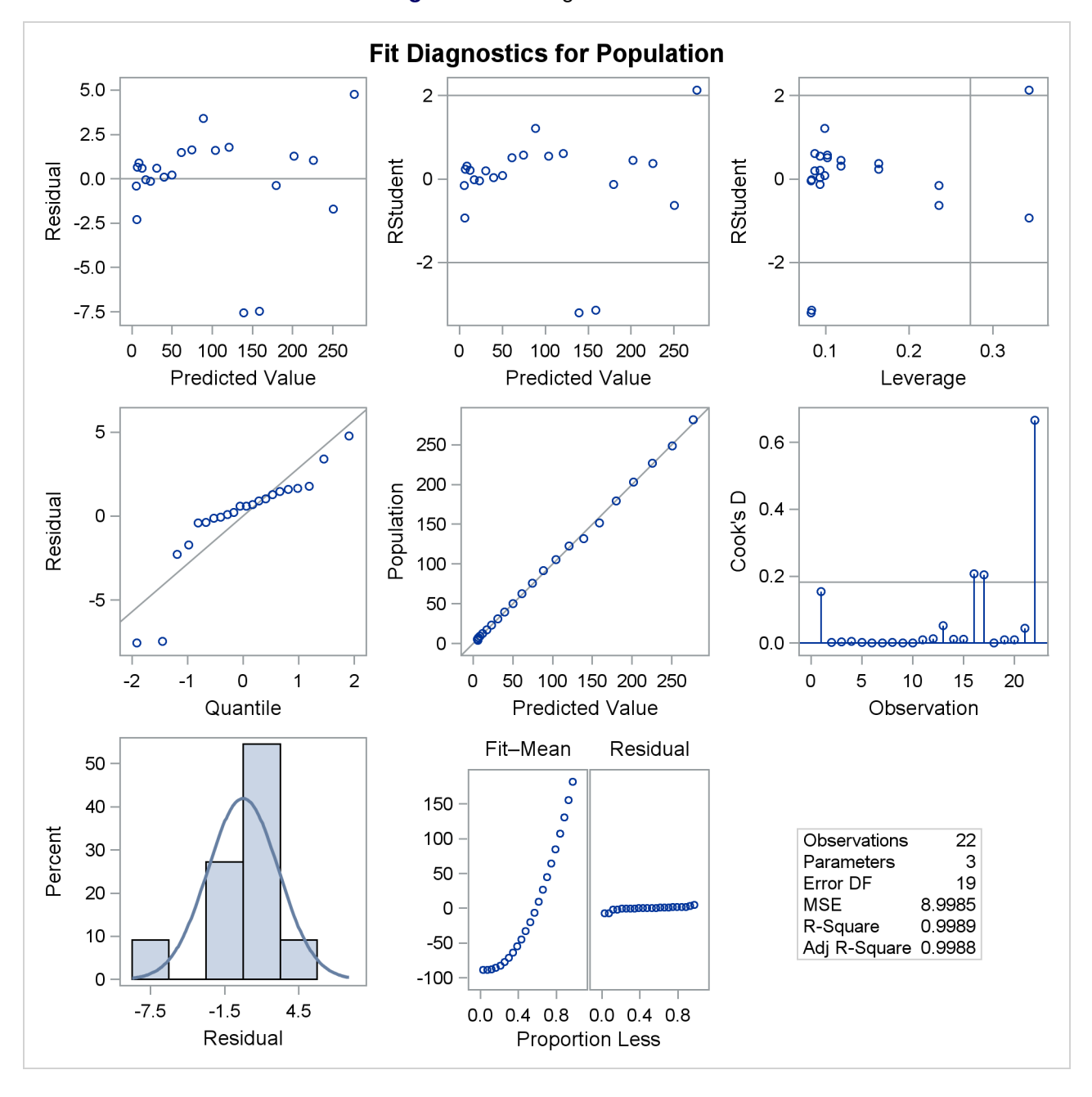

Figure 99.13 Diagnostics Panel

When a model contains more than one regressor, PROC REG does not produce a fit plot. However, when all the regressors in the model are functions of a single variable, it is appropriate to plot predictions and residuals as a function of that variable. You request such plots by using the PLOTS=PREDICTIONS option in the PROC REG statement, as the following code illustrates:

```
proc reg data=USPopulation plots=predictions(X=Year);
  model Population=Year Yearsq;
quit;
```

ods graphics off;

Figure 99.14 shows the data, predictions, and residuals by Year. These plots confirm that the quadratic polynomial model successfully model the growth in U.S. population between the years 1780 and 2000.

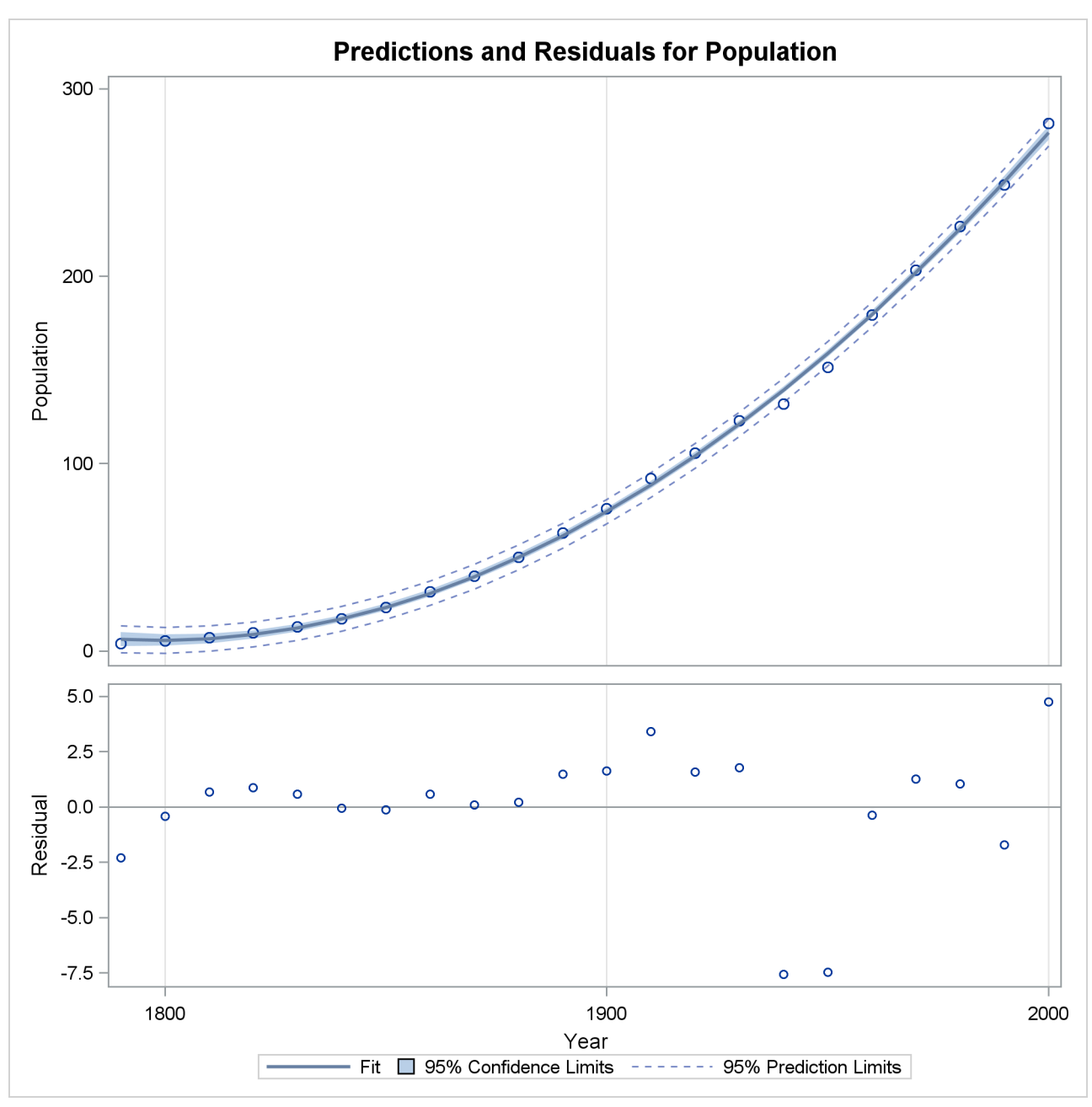

Figure 99.14 Predictions and Residuals by Year

To complete an analysis of these data, you might want to examine influence statistics and, since the data are essentially time series data, examine the Durbin-Watson statistic.

# **Using PROC REG Interactively**

The REG procedure can be used interactively. After you specify a model with a MODEL statement and run PROC REG with a RUN statement, a variety of statements can be executed without reinvoking PROC REG.

The section "Interactive Analysis" on page 8029 describes which statements can be used interactively. These interactive statements can be executed singly or in groups by following the single statement or group of statements with a RUN statement. Note that the MODEL statement can be repeated. This is an important difference from the GLM procedure, which supports only one MODEL statement.

If you use PROC REG interactively, you can end the REG procedure with a DATA step, another PROC step, an ENDSAS statement, or a QUIT statement. The syntax of the QUIT statement is

#### quit;

When you are using PROC REG interactively, additional RUN statements do not end PROC REG but tell the procedure to execute additional statements.

When a BY statement is used with PROC REG, interactive processing is not possible; that is, once the first RUN statement is encountered, processing proceeds for each BY group in the data set, and no further statements are accepted by the procedure.

When you use PROC REG interactively, you can fit a model, perform diagnostics, and then refit the model and perform diagnostics on the refitted model. Most of the interactive statements implicitly refit the model; for example, if you use the ADD statement to add a variable to the model, the regression equation is automatically recomputed. The two exceptions to this automatic recomputing are the PAINT and REWEIGHT statements. These two statements do not cause the model to be refitted. To refit the model, you can follow these statements either with a REFIT statement, which causes the model to be explicitly recomputed, or with another interactive statement that causes the model to be implicitly recomputed.

# Syntax: REG Procedure

The following statements are available in the REG procedure:

```
PROC REG < options > :
   < label: > MODEL dependents = < regressors > < / options > ;
   BY variables :
   FREQ variable;
   ID variables :
   VAR variables;
   WEIGHT variable ;
   ADD variables;
   CODE < options > ;
   DELETE variables;
   < label: > MTEST < equation, ..., equation > < / options > ;
   OUTPUT < OUT=SAS-data-set> < keyword=names> < ... keyword=names> ;
   PAINT < condition | ALLOBS > < / options > | < STATUS | UNDO > ;
   PLOT < yvariable × variable > < =symbol > < ... yvariable × variable > <=symbol > </ options > ;
   PRINT < options > < ANOVA > < MODELDATA > ;
   REFIT :
   RESTRICT equation, ..., equation;
   REWEIGHT < condition | ALLOBS > < / options > | < STATUS | UNDO > ;
   STORE < options > ;
   < label: > TEST equation, <, ..., equation > < / option > ;
```

Although there are numerous statements and options available in PROC REG, many analyses use only a few of them. Often you can find the features you need by looking at an example or by scanning this section.

In the preceding list, brackets denote optional specifications, and vertical bars denote a choice of one of the specifications separated by the vertical bars. In all cases, *label* is optional.

The PROC REG statement is required. To fit a model to the data, you must specify the MODEL statement. If you want to use only the options available in the PROC REG statement, you do not need a MODEL statement, but you must use a VAR statement. (See the example in the section "OUTSSCP= Data Sets" on page 8029.) Several MODEL statements can be used. In addition, several MTEST, OUTPUT, PAINT, PLOT, PRINT, RESTRICT, and TEST statements can follow each MODEL statement.

The ADD, DELETE, and REWEIGHT statements are used interactively to change the regression model and the data used in fitting the model. The ADD, DELETE, MTEST, OUTPUT, PLOT, PRINT, RESTRICT, and TEST statements implicitly refit the model; changes made to the model are reflected in the results from these statements. The REFIT statement is used to refit the model explicitly and is most helpful when it follows PAINT and REWEIGHT statements, which do not refit the model.

The BY, FREQ, ID, VAR, and WEIGHT statements are optionally specified once for the entire PROC step, and they must appear before the first RUN statement.

When a TYPE=CORR, TYPE=COV, or TYPE=SSCP data set is used as an input data set to PROC REG, statements and options that require the original data are not available. Specifically, the OUTPUT, PAINT, PLOT, and REWEIGHT statements and the MODEL and PRINT statement options P, R, CLM, CLI, DW, DWPROB, INFLUENCE, PARTIAL, and PARTIALDATA are disabled.

You can specify the following statements with the REG procedure in addition to the PROC REG statement:

| ADD      | adds independent variables to the regression model.                                                                                                    |
|----------|----------------------------------------------------------------------------------------------------|
| BY       | specifies variables to define subgroups for the analysis.                                                                                                    |
| CODE     | requests that the procedure write SAS DATA step code to a file or catalog entry for computing predicted values according to the fitted model.                                                                             |
| DELETE   | deletes independent variables from the regression model.                                                                                                    |
| FREQ     | specifies a frequency variable.                                                                                                    |
| ID       | names a variable to identify observations in the tables.                                                                                                    |
| MODEL    | specifies the dependent and independent variables in the regression model, requests a model selection method, displays predicted values, and provides details on the estimates (according to which options are selected). |
| MTEST    | performs multivariate tests across multiple dependent variables.                                                                                                    |
| OUTPUT   | creates an output data set and names the variables to contain predicted values, residuals, and other diagnostic statistics.                                                                                               |
| PAINT    | paints points in scatter plots.                                                                                                    |
| PLOT     | generates scatter plots.                                                                                                    |
| PRINT    | displays information about the model and can reset options.                                                                                                    |
| REFIT    | refits the model.                                                                                                    |
| RESTRICT | places linear equality restrictions on the parameter estimates.                                                                                                    |
| REWEIGHT | excludes specific observations from analysis or changes the weights of observations used.                                                                                                    |
| STORE    | requests that the procedure requests that the procedure save the estimated parameters of the fitted model.                                                                                                    |
| TEST     | performs an F test on linear functions of the parameters.                                                                                                    |
| VAR      | lists variables for which crossproducts are to be computed, variables that can be interac-<br>tively added to the model, or variables to be used in scatter plots.                                                        |
| WEIGHT   | declares a variable to weight observations.                                                                                                    |

The CODE and STORE statements are also used by many other procedures. A summary description of functionality and syntax for these statements is also shown after the PROC REG statement in alphabetical order, but you can find full documentation about them in the section "STORE Statement" on page 509 in Chapter 19, "Shared Concepts and Topics."

# **PROC REG Statement**

#### PROC REG < options > ;

The PROC REG statement invokes the REG procedure. The PROC REG statement is required. If you want to fit a model to the data, you must also use a MODEL statement. If you want to use only the PROC REG options, you do not need a MODEL statement, but you must use a VAR statement. If you do not use a MODEL statement, then the COVOUT and OUTEST= options are not available.

Table 99.1 summarizes the *options* available in the PROC REG statement. Note that any *option* specified in the PROC REG statement applies to all MODEL statements.

| Option                 | Description                                                                      |
|------------------------|----------------------------------------------------------------------------------|
| Data Set Options       |                                                                                  |
| DATA=                  | Names a data set to use for the regression                                       |
| OUTEST=                | Outputs a data set that contains parameter estimates and other                   |
|                        | model fit summary statistics                                                     |
| OUTSSCP=               | Outputs a data set that contains sums of squares and crossproducts               |
| COVOUT                 | Outputs the covariance matrix for parameter estimates to the                     |
|                        | OUTEST= data set                                                                 |
| EDF                    | Outputs the number of regressors, the error degrees of freedom,                  |
|                        | and the model R square to the OUTEST= data set                                   |
| OUTSEB                 | Outputs standard errors of the parameter estimates to the                        |
|                        | OUTEST= data set                                                                 |
| OUTSTB                 | Outputs standardized parameter estimates to the OUTEST= data                     |
|                        | set. Use only with the RIDGE= or PCOMIT= option.                                 |
| OUTVIF                 | Outputs the variance inflation factors to the OUTEST= data set.                  |
|                        | Use only with the RIDGE= or PCOMIT= option.                                      |
| PCOMIT=                | Performs incomplete principal component analysis and outputs                     |
|                        | estimates to the OUTEST= data set                                                |
| PRESS                  | Outputs the PRESS statistic to the OUTEST= data set                              |
| RIDGE=                 | Performs ridge regression analysis and outputs estimates to the OUTEST= data set |
| RSOUARE                | Same effect as the EDF option                                                    |
| TABLEOUT               | Outputs standard errors, confidence limits, and associated test                  |
|                        | statistics of the parameter estimates to the OUTEST= data set                    |
| <b>ODS Graphics Op</b> | ptions                                                                           |
| PLOTS=                 | Produces ODS graphical displays                                                  |
| <b>Display Options</b> |                                                                                  |
| CORR                   | Displays correlation matrix for variables listed in MODEL and                    |
|                        | VAR statements                                                                   |
| SIMPLE                 | Displays simple statistics for each variable listed in MODEL and                 |
|                        | VAR statements                                                                   |
| USSCP                  | Displays uncorrected sums of squares and crossproducts matrix                    |
| ALL                    | Displays all statistics (CORR, SIMPLE, and USSCP)                                |

Table 99.1 PROC REG Statement Options

| Table 99             | 0.1 continued                                                       |
|----------------------|---------------------------------------------------------------------|
| Option               | Description                                                         |
| NOPRINT              | Suppresses output                                                   |
| <b>Other Options</b> |                                                                     |
| ALPHA=               | Sets significance value for confidence and prediction intervals and |
|                      | tests                                                               |
| SINGULAR=            | Sets criterion for checking for singularity                         |

Following are explanations of the *options* that you can specify in the PROC REG statement (in alphabetical order).

Note that any option specified in the PROC REG statement applies to all MODEL statements.

#### ALL

requests the display of many tables. Using the ALL option in the PROC REG statement is equivalent to specifying ALL in every MODEL statement. The ALL option also implies the CORR, SIMPLE, and USSCP options.

#### ALPHA=number

sets the significance level used for the construction of confidence intervals. The value must be between 0 and 1; the default value of 0.05 results in 95% intervals. This option affects the PROC REG option TABLEOUT; the MODEL options CLB, CLI, and CLM; the OUTPUT statement keywords LCL, LCLM, UCL, and UCLM; the PLOT statement keywords LCL., LCLM., UCL., and UCLM.; and the PLOT statement options CONF and PRED.

#### CORR

displays the correlation matrix for all variables listed in the MODEL or VAR statement.

#### COVOUT

outputs the covariance matrices for the parameter estimates to the OUTEST= data set. This option is valid only if the OUTEST= option is also specified. See the section "OUTEST= Data Set" on page 8024.

#### DATA=SAS-data-set

names the SAS data set to be used by PROC REG. The data set can be an ordinary SAS data set or a TYPE=CORR, TYPE=COV, or TYPE=SSCP data set. If one of these special TYPE= data sets is used, the OUTPUT, PAINT, PLOT, and REWEIGHT statements, ODS Graphics, and some options in the MODEL and PRINT statements are not available. See Appendix A, "Special SAS Data Sets," for more information about TYPE= data sets. If the DATA= option is not specified, PROC REG uses the most recently created SAS data set.

#### EDF

outputs the number of regressors in the model excluding and including the intercept, the error degrees of freedom, and the model R square to the OUTEST= data set.

#### NOPRINT

suppresses the normal display of results. Note that this option temporarily disables the Output Delivery System (ODS); see Chapter 20, "Using the Output Delivery System," for more information.

#### OUTEST=SAS-data-set

requests that parameter estimates and optional model fit summary statistics be output to this data set. See the section "OUTEST= Data Set" on page 8024 for details. If you want to create a SAS data set in a permanent library, you must specify a two-level name. For more information about permanent libraries and SAS data sets, see *SAS Language Reference: Concepts*.

#### OUTSEB

outputs the standard errors of the parameter estimates to the OUTEST= data set. The value SEB for the variable \_TYPE\_ identifies the standard errors. If the RIDGE= or PCOMIT= option is specified, additional observations are included and identified by the values RIDGESEB and IPCSEB, respectively, for the variable \_TYPE\_. The standard errors for ridge regression estimates and IPC estimates are limited in their usefulness because these estimates are biased. This option is available for all model selection methods except RSQUARE, ADJRSQ, and CP.

#### OUTSSCP=SAS-data-set

requests that the sums of squares and crossproducts matrix be output to this TYPE=SSCP data set. See the section "OUTSSCP= Data Sets" on page 8029 for details. If you want to create a SAS data set in a permanent library, you must specify a two-level name. For more information about permanent libraries and SAS data sets, see *SAS Language Reference: Concepts*.

#### OUTSTB

outputs the standardized parameter estimates as well as the usual estimates to the OUTEST= data set when the RIDGE= or PCOMIT= option is specified. The values RIDGESTB and ICPSTB for the variable \_TYPE\_ identify ridge regression estimates and IPC estimates, respectively.

#### OUTVIF

outputs the variance inflation factors (VIF) to the OUTEST= data set when the RIDGE= or PCOMIT= option is specified. The factors are the diagonal elements of the inverse of the correlation matrix of regressors as adjusted by ridge regression or IPC analysis. These observations are identified in the output data set by the values RIDGEVIF and IPCVIF for the variable \_TYPE\_.

#### **PCOMIT=***list*

requests an incomplete principal component (IPC) analysis for each value m in the list. The procedure computes parameter estimates by using all but the last m principal components. Each value of m produces a set of IPC estimates, which are output to the OUTEST= data set. The values of m are saved by the variable \_PCOMIT\_, and the value of the variable \_TYPE\_ is set to IPC to identify the estimates. Only nonnegative integers can be specified with the PCOMIT= option.

If you specify the PCOMIT= option, RESTRICT statements are ignored.

#### PLOTS < (global-plot-options) > < = plot-request< (options) > >

PLOTS < (global-plot-options) > < = (plot-request< (options) > < ... plot-request< (options) >>)>

controls the plots produced through ODS Graphics. When you specify only one plot request, you can omit the parentheses around the plot request. Here are some examples:

```
plots = none
plots = diagnostics(unpack)
plots = (all fit(stats=none))
plots(label) = (rstudentbyleverage cooksd)
plots(only) = (diagnostics(stats=all) fit(nocli stats=(aic sbc)))
```

ODS Graphics must be enabled before plots can be requested. For example:

```
ods graphics on;
proc reg;
  model y = x1-x10;
run;
proc reg plots=diagnostics(stats=(default aic sbc));
  model y = x1-x10;
run;
ods graphics off;
```

For more information about enabling and disabling ODS Graphics, see the section "Enabling and Disabling ODS Graphics" on page 607 in Chapter 21, "Statistical Graphics Using ODS."

If ODS Graphics is enabled but you do not specify the PLOTS= option, then PROC REG produces a default set of plots. Table 99.2 lists the default set of plots produced.

| Plot             | Conditional On                                         |
|------------------|--------------------------------------------------------|
| DiagnosticsPanel | Unconditional                                          |
| ResidualPlot     | Unconditional                                          |
| FitPlot          | Model with one regressor (excluding intercept)         |
| PartialPlot      | PARTIAL option specified in MODEL statement            |
| RidgePanel       | RIDGE= option specified in PROC REG or MODEL statement |

#### Table 99.2 Default Graphs Produced

For models with multiple dependent variables, separate plots are produced for each dependent variable. For jobs with more than one MODEL statement, plots are produced for each model statement.

The *global-options* apply to all plots generated by the REG procedure, unless it is altered by a *specific-plot-option*. The following *global-plot-options* are available:

#### LABEL

specifies that the LABEL option be applied to each plot that supports a LABEL option. See the descriptions of the specific plots for details.

#### MAXPOINTS=NONE | max < heat-max >

suppresses most plots that require processing more than *max* points. When the number of points exceeds *max* but does not exceed *heat-max* divided by the number of independent variables, heat maps are displayed instead of scatter plots for the fit and residual plots. All other plots are suppressed when the number of points exceeds *max*. The default is MAXPOINTS=5000 150000. These cutoffs are ignored if you specify MAXPOINTS=NONE.

#### MODELLABEL

requests that the model label be displayed in the upper-left corner of all plots. This option is useful when you use more than one MODEL statement.

#### ONLY

suppress the default plots. Only plots specifically requested are displayed.

#### STATS=ALL | DEFAULT | NONE | (plot-statistics)

requests statistics that are included on the fit plot and diagnostics panel. Table 99.3 lists the statistics that you can request. STATS=ALL requests all these statistics; STATS=NONE suppresses them.

| Keyword  | Default | Description                                                  |
|----------|---------|--------------------------------------------------------------|
| ADJRSQ   | Х       | adjusted R-square                                            |
| AIC      |         | Akaike's information criterion                               |
| BIC      |         | Sawa's Bayesian information criterion                        |
| СР       |         | Mallows' $C_p$ statistic                                     |
| COEFFVAR |         | coefficient of variation                                     |
| DEPMEAN  |         | mean of dependent                                            |
| DEFAULT  |         | all default statistics                                       |
| EDF      | Х       | error degrees of freedom                                     |
| GMSEP    |         | estimated MSE of prediction, assuming multivariate normality |
| JP       |         | final prediction error                                       |
| MSE      | Х       | mean squared error                                           |
| NOBS     | Х       | number of observations used                                  |
| NPARM    | Х       | number of parameters in the model (including the intercept)  |
| PC       |         | Amemiya's prediction criterion                               |
| RSQUARE  | Х       | R-square                                                     |
| SBC      |         | SBC statistic                                                |
| SP       |         | SP statistic                                                 |
| SSE      |         | error sum of squares                                         |

 Table 99.3
 Statistics Available on Plots

You request statistics in addition to the default set by including the keyword DEFAULT in the *plot-statistics* list.

#### UNPACK

suppresses paneling.

#### USEALL

specifies that predicted values at data points with missing dependent variable(s) be included on appropriate plots. By default, only points used in constructing the SSCP matrix appear on plots.

The following specific plots are available:

#### ADJRSQ < (adjrsq-options) >

displays the adjusted R-square values for the models examined when you request variable selection with the SELECTION= option in the MODEL statement.

The following *adjrsq-options* are available for models where you request the RSQUARE, AD-JRSQ, or CP selection method:

#### LABEL

requests that the model number corresponding to the one displayed in the "Subset Selection Summary" table be used to label the model with the largest adjusted R-square statistic at each value of the number of parameters.

#### LABELVARS

requests that the list (excluding the intercept) of the regressors in the relevant model be used to label the model with the largest adjusted R-square statistic at each value of the number of parameters.

#### AIC < (aic-options) >

displays Akaike's information criterion (AIC) for the models examined when you request variable selection with the SELECTION= option in the MODEL statement.

The following *aic-options* are available for models where you request the RSQUARE, ADJRSQ, or CP selection method:

#### LABEL

requests that the model number corresponding to the one displayed in the "Subset Selection Summary" table be used to label the model with the smallest AIC statistic at each value of the number of parameters.

#### LABELVARS

requests that the list (excluding the intercept) of the regressors in the relevant model be used to label the model with the smallest AIC statistic at each value of the number of parameters.

#### ALL

produces all appropriate plots.

#### BIC < (bic-options) >

displays Sawa's Bayesian information criterion (BIC) for the models examined when you request variable selection with the SELECTION= option in the MODEL statement.

The following *bic-options* are available for models where you request the RSQUARE, ADJRSQ, or CP selection method:

#### LABEL

requests that the model number corresponding to the one displayed in the "Subset Selection Summary" table be used to label the model with the smallest BIC statistic at each value of the number of parameters.

#### LABELVARS

requests that the list (excluding the intercept) of the regressors in the relevant model be used to label the model with the smallest BIC statistic at each value of the number of parameters.

#### COOKSD < (LABEL) >

plots Cook's D statistic by observation number. Observations whose Cook's D statistic lies above the horizontal reference line at value 4/n, where n is the number of observations used, are deemed to be influential (Rawlings, Pantula, and Dickey 1998). If you specify the LABEL option, then points deemed as influential are labeled. If you do not specify an ID variable, the observation number within the current BY group is used as the label. If you specify one or more ID variables in one or more ID statements, then the first ID variable you specify is used for the labeling.

#### CP < (cp-options) >

displays Mallows'  $C_p$  statistic for the models examined when you request variable selection with the SELECTION= option in the MODEL statement. For models where you request the RSQUARE, ADJRSQ, or CP selection, reference lines corresponding to the equations  $C_p = p$ and  $C_p = 2p - p_{full}$ , where  $p_{full}$  is the number of parameters in the full model (excluding the intercept) and p is the number of parameters in the subset model (including the intercept), are displayed on the plot of  $C_p$  versus p. For the purpose of parameter estimation, Hocking (1976) suggests selecting a model where  $C_p \le 2p - p_{full}$ . For the purpose of prediction, Hocking suggests the criterion  $C_p \le p$ . Mallows (1973) suggests that all subset models with  $C_p$  small and near p be considered for further study.

The following *cp-options* are available for models where you request the RSQUARE, ADJRSQ, or CP selection method:

#### LABEL

requests that the model number corresponding to the one displayed in the "Subset Selection Summary" table be used to label the model with the smallest  $C_p$  statistic at each value of the number of parameters.

#### LABELVARS

requests that the list (excluding the intercept) of the regressors in the relevant model be used to label the model with the smallest  $C_p$  statistic at each value of the number of parameters.

#### CRITERIA | CRITERIONPANEL < (criteria-options) >

produces a panel of fit criteria for the models examined when you request variable selection with the SELECTION= option in the MODEL statement. The fit criteria displayed are R-square, adjusted R-square, Mallows'  $C_p$ , Akaike's information criterion (AIC), Sawa's Bayesian information criterion (BIC), and Schwarz's Bayesian information criterion (SBC). For SELEC-TION=RSQUARE, SELECTION=ADJRSQ, or SELECTION=CP, scatter plots of these statistics versus the number of parameters (including the intercept) are displayed. For other selection methods, line plots of these statistics as function of the selection step number are displayed.

The following criteria-options are available:

#### LABEL

requests that the model number corresponding to the one displayed in the "Subset Selection Summary" table be used to label the best model at each value of the number of parameters. This option applies only to the RSQUARE, ADJRSQ, and CP selection methods.

#### LABELVARS

requests that the list (excluding the intercept) of the regressors in the relevant model be used to label the best model at each value of the number of parameters. Since these labels are typically long, LABELVARS is supported only when the panel is unpacked. This option applies only to the RSQUARE, ADJRSQ, and CP selection methods.

#### UNPACK

suppresses paneling. Separate plots are produced for each of the six fit statistics. For models where you request the RSQUARE, ADJRSQ, or CP selection, two reference lines corresponding to the equations  $C_p = p$  and  $C_p = 2p - p_{full}$ , where  $p_{full}$  is the number of parameters in the full model (excluding the intercept) and p is the number of parameters in the subset model (including the intercept), are displayed on the plot of  $C_p$  versus p. For the purpose of parameter estimation, Hocking (1976) suggests selecting a model where  $C_p \leq 2p - p_{full}$ . For the purpose of prediction, Hocking suggests the criterion  $C_p \leq p$ . Mallows (1973) suggests that all subset models with  $C_p$  small and near p be considered for further study.

#### DFBETAS < (DFBETAS-options) >

produces panels of DFBETAS by observation number for the regressors in the model. Note that each panel contains at most six plots, and multiple panels are used in the case where there are more than six regressors (including the intercept) in the model. Observations whose DFBETAS' statistics for a regressor are greater in magnitude than  $2/\sqrt{n}$ , where *n* is the number of observations used, are deemed to be influential for that regressor (Rawlings, Pantula, and Dickey 1998).

The following DFBETAS-options are available:

#### COMMONAXES

specifies that the same DFBETAS axis be used in all panels when multiple panels are needed. By default, the DFBETAS axis is chosen independently for each panel. If you also specify the UNPACK option, then the same DFBETAS axis is used for each regressor.

#### LABEL

specifies that observations whose magnitude are greater than  $2/\sqrt{n}$  be labeled. If you do not specify an ID variable, the observation number within the current BY group is used as the label. If you specify one or more ID variables on one or more ID statements, then the first ID variable you specify is used for the labeling.

#### UNPACK

suppresses paneling. The DFBETAS statistics for each regressor are displayed on separate plots.

#### DFFITS < (LABEL) >

plots the DFFITS statistic by observation number. Observations whose DFFITS' statistic is greater in magnitude than  $2\sqrt{p/n}$ , where *n* is the number of observations used and *p* is the number of regressors, are deemed to be influential (Rawlings, Pantula, and Dickey 1998). If you specify the LABEL option, then these influential observations are labeled. If you do not specify an ID variable, the observation number within the current BY group is used as the label. If you specify one or more ID variables in one or more ID statements, then the first ID variable you specify is used for the labeling.

#### DIAGNOSTICS < (diagnostics-options) >

produces a summary panel of fit diagnostics:

- residuals versus the predicted values
- studentized residuals versus the predicted values
- studentized residuals versus the leverage
- normal quantile plot of the residuals
- dependent variable values versus the predicted values
- Cook's D versus observation number
- histogram of the residuals
- "Residual-Fit" (or RF) plot consisting of side-by-side quantile plots of the centered fit and the residuals
- box plot of the residuals if you specify the STATS=NONE suboption

You can specify the following *diagnostics-options*:

#### STATS=stats-options

determines which model fit statistics are included in the panel. See the global STATS= suboption for details. The PLOTS= suboption of the DIAGNOSTICSPANEL option overrides the global PLOTS= suboption.

#### UNPACK

produces the eight plots in the panel as individual plots. Note that you can also request individual plots in the panel by name without having to unpack the panel.

#### FITPLOT | FIT < (fit-options) >

produces a scatter plot of the data overlaid with the regression line, confidence band, and prediction band for models that depend on at most one regressor excluding the intercept. When the number of points exceeds the MAXPOINTS=*max* value, a heat map is displayed instead of a scatter plot. By default, heat maps are not displayed if the number of observations times the number of independent variables is greater than 150,000. See the MAXPOINTS= option.

You can specify the following *fit-options*:

#### NOCLI

suppresses the prediction limits.

#### NOCLM

suppresses the confidence limits.

#### NOLIMITS

suppresses the confidence and prediction limits.

#### STATS=stats-options

determines which model fit statistics are included in the panel. See the global STATS= suboption for details. The PLOTS= suboption of the FITPLOT option overrides the global PLOTS= suboption.

#### OBSERVEDBYPREDICTED < (LABEL) >

plots dependent variable values by the predicted values. If you specify the LABEL option, then points deemed as outliers or influential (see the RSTUDENTBYLEVERAGE option for details) are labeled.

#### NONE

suppresses all plots.

#### PARTIAL < (UNPACK) >

produces panels of partial regression plots for each regressor with at most six regressors per panel. If you specify the UNPACK option, then all partial plot panels are unpacked.

#### PREDICTIONS (X=numeric-variable < prediction-options >)

produces a panel of two plots whose horizontal axis is the variable you specify in the required X= suboption. The upper plot in the panel is a scatter plot of the residuals. The lower plot shows the data overlaid with the regression line, confidence band, and prediction band. This plot is appropriate for models where all regressors are known to be functions of the single variable that you specify in the X= suboption.

You can specify the following prediction-options:

#### NOCLI

suppresses the prediction limits.

#### NOCLM

suppresses the confidence limits

#### **NOLIMITS**

suppresses the confidence and prediction limits

#### SMOOTH

requests a nonparametric smoothing of the residuals as a function of the variable you specify in the X= suboption. This nonparametric fit is a loess fit that uses local linear polynomials, linear interpolation, and a smoothing parameter that is selected to yield a local minimum of the corrected Akaike's information criterion (AICC). See Chapter 72, "The LOESS Procedure," for details. The SMOOTH option is not supported when a FREQ statement is used.

#### UNPACK

suppresses paneling.

#### QQPLOT | QQ

produces a normal quantile plot of the residuals.

#### RESIDUALBOXPLOT | BOXPLOT < (LABEL) >

produces a box plot consisting of the residuals. If you specify label option, points deemed far-outliers are labeled. If you do not specify an ID variable, the observation number within the current BY group is used as the label. If you specify one or more ID variables in one or more ID statements, then the first ID variable you specify is used for the labeling.

#### RESIDUALBYPREDICTED < (LABEL) >

plots residuals by predicted values. If you specify the LABEL option, then points deemed as outliers or influential (see the RSTUDENTBYLEVERAGE option for details) are labeled.

#### **RESIDUALCHART** < (residual-chart-options) >

#### RC < (residual-chart-options) >

produces the residual chart and enables you to specify *residual-chart-options*. This chart displays studentized residuals and Cook's *D* in side-by-side bar charts. This chart is also displayed when you specify the R option in the MODEL statement.

Unlike most graphs, the height of this chart can vary as a function of the number of observations that appear in the chart. You can specify the following *residual-chart-options* to control the height and other aspects of the chart:

#### **COMPUTEHEIGHT=***ab<max>*

#### **CH=***a b* < *max* >

specifies the constants for computing the height of the chart. For *n* dimensions, intercept *a*, slope *b*, and maximum height *max*, the height is min(a + b (n + 1), max). By default, COMPUTEHEIGHT=150 15 1650. Thus, the default height in pixels is min(150 + 15(n + 1), 1650). The default unit is pixels, and you can use the UNIT= *residual-chart-option* to change the unit to inches or centimeters.

#### MAX=max

species the maximum number of points to display in each chart. When the number of points exceeds *max*, charts of up to *max* observations are displayed until all observations are displayed.

#### SETHEIGHT=height

#### SH=height

specifies the height of the chart. By default, the height is based on the COMPUTEHEIGHT= option. The default unit is pixels, and you can use the UNIT= *residual-chart-option* to change the unit to inches or centimeters.

#### UNIT=PX | IN | CM

specifies the unit (pixels, inches, or centimeters) for the SETHEIGHT= and COMPUTE-HEIGHT= *residual-chart-options*. Inches equals pixels divided by 96, and centimeters equals inches times 2.54. By default, UNIT=PX.

#### UNPACK

suppresses paneling. The studentized residuals and Cook's *D* are displayed in separate charts. When you specify the UNPACK *residual-chart-option*, residuals, standard errors, and other values that go into the computations are added to each chart.

#### RESIDUALS < (residual-options) >

produces panels of the residuals versus the regressors in the model. Each panel contains at most six plots, and multiple panels are used when the model contains more than six regressors (including the intercept). When the number of points exceeds the MAXPOINTS=max value, a heat map is displayed instead of a scatter plot. By default, heat maps are not displayed if the number of observations times the number of independent variables is greater than 150,000. See the MAXPOINTS= option. You can specify the following residual-options:

#### SMOOTH

requests a nonparametric smoothing of the residuals for each regressor. Each nonparametric fit is a loess fit that uses local linear polynomials, linear interpolation, and a smoothing parameter that is selected to yield a local minimum of the corrected Akaike's information criterion (AICC). See Chapter 72, "The LOESS Procedure," for details. The SMOOTH option is not supported when a FREQ statement is used.

#### UNPACK

suppresses paneling.

#### RESIDUALHISTOGRAM

produces a histogram of the residuals.

#### **RFPLOT | RF**

produces a "Residual-Fit" (or RF) plot consisting of side-by-side quantile plots of the centered fit and the residuals. This plot "shows how much variation in the data is explained by the fit and how much remains in the residuals" (Cleveland 1993).

#### RIDGE | RIDGEPANEL | RIDGEPLOT < (ridge-options) >

creates panels of VIF values and standardized ridge estimates by ridge values for each coefficient. The VIF values for each coefficient are connected by lines and are displayed in the upper plot in each panel. The points corresponding to the standardized estimates of each coefficient are connected by lines and are displayed in the lower plot in each panel. By default, at most 10 coefficients are represented in a panel and multiple panels are produced for models with more than 10 regressors. For ridge estimates to be computed and plotted, the OUTEST= option must be specified in the PROC REG statement, and the RIDGE= list must be specified in either the PROC REG or the MODEL statement. (See Example 99.5.)

The following *ridge-options* are available:

#### COMMONAXES

specifies that the same VIF axis and the same standardized estimate axis are used in all panels when multiple panels are needed. By default, these axes are chosen independently for the regressors shown in each panel.

#### RIDGEAXIS=LINEAR | LOG

specifies the axis type used to display the ridge parameters. The default is RIDGEAXIS=LINEAR. Note that the point with the ridge parameter equal to zero is not displayed if you specify RIDGEAXIS=LOG.

#### UNPACK

suppresses paneling. The traces of the VIF statistics and standardized estimates are shown in separate plots.

#### VARSPERPLOT=ALL

#### VARSPERPLOT=number

specifies the maximum number of regressors displayed in each panel or in each plot if you additionally specify the UNPACK option. If you specify VARSPERPLOT=ALL, then the VIF values and ridge traces for all regressors are displayed in a single panel.

#### VIFAXIS=LINEAR | LOG

specifies the axis type used to display the VIF statistics. The default is VIFAXIS=LINEAR.

#### RSQUARE < (rsquare-options) >

displays the R-square values for the models examined when you request variable selection with the SELECTION= option in the MODEL statement.

The following *rsquare-options* are available for models where you request the RSQUARE, ADJRSQ, or CP selection method:

#### LABEL

requests that the model number corresponding to the one displayed in the "Subset Selection Summary" table be used to label the model with the largest R-square statistic at each value of the number of parameters.

#### LABELVARS

requests that the list (excluding the intercept) of the regressors in the relevant model be used to label the model with the largest R-square statistic at each value of the number of parameters.

#### RSTUDENTBYLEVERAGE < (LABEL) >

plots studentized residuals by leverage. Observations whose studentized residuals lie outside the band between the reference lines RSTUDENT =  $\pm 2$  are deemed outliers. Observations whose leverage values are greater than the vertical reference LEVERAGE = 2p/n, where p is the number of parameters including the intercept and n is the number of observations used, are deemed influential (Rawlings, Pantula, and Dickey 1998). If you specify the LABEL option, then points deemed as outliers or influential are labeled. If you do not specify an ID variable, the observation number within the current BY group is used as the label. If you specify one or more ID variables in one or more ID statements, then the first ID variable you specify is used for the labeling.

#### RSTUDENTBYPREDICTED < (LABEL) >

plots studentized residuals by predicted values. If you specify the LABEL option, then points deemed as outliers or influential (see the RSTUDENTBYLEVERAGE option for details) are labeled.

#### SBC < (sbc-options) >

displays Schwarz's Bayesian information criterion (SBC) for the models examined when you request variable selection with the SELECTION= option in the MODEL statement.

The following *sbc-options* are available for models where you request the RSQUARE, ADJRSQ, or CP selection method:

#### LABEL

requests that the model number corresponding to the one displayed in the "Subset Selection Summary" table be used to label the model with the smallest SBC statistic at each value of the number of parameters.
## LABELVARS

requests that the list (excluding the intercept) of the regressors in the relevant model be used to label the model with the smallest SBC statistic at each value of the number of parameters.

#### PRESS

outputs the PRESS statistic to the OUTEST= data set. The values of this statistic are saved in the variable \_PRESS\_. This option is available for all model selection methods except RSQUARE, ADJRSQ, and CP.

### RIDGE=list

requests a ridge regression analysis and specifies the values of the ridge constant k (see the section "Computations for Ridge Regression and IPC Analysis" on page 8068). Each value of k produces a set of ridge regression estimates that are placed in the OUTEST= data set. The values of k are saved by the variable \_RIDGE\_, and the value of the variable \_TYPE\_ is set to RIDGE to identify the estimates.

Only nonnegative numbers can be specified with the RIDGE= option. Example 99.5 illustrates this option.

If ODS Graphics is enabled (see the section "ODS Graphics" on page 8089), then ridge regression plots are automatically produced. These plots consist of panels containing ridge traces for the regressors, with at most eight ridge traces per panel.

If you specify the RIDGE= option, RESTRICT statements are ignored.

## **RSQUARE**

has the same effect as the EDF option.

## SIMPLE

displays the sum, mean, variance, standard deviation, and uncorrected sum of squares for each variable used in PROC REG.

## SINGULAR=n

tunes the mechanism used to check for singularities. The default value is machine dependent but is approximately 1E–9 on most machines. This option is rarely needed.

Singularity checking is described in the section "Computational Methods" on page 8069.

#### TABLEOUT

outputs the standard errors and  $100(1 - \alpha)\%$  confidence limits for the parameter estimates, the *t* statistics for testing if the estimates are zero, and the associated *p*-values to the OUTEST= data set. The \_TYPE\_ variable values STDERR, LnB, UnB, T, and PVALUE, where  $n = 100(1 - \alpha)$ , identify these rows in the OUTEST= data set. The  $\alpha$  level can be set with the ALPHA= option in the PROC REG or MODEL statement. The OUTEST= option must be specified in the PROC REG statement for this option to take effect.

#### USSCP

displays the uncorrected sums-of-squares and crossproducts matrix for all variables used in the procedure.

# **ADD Statement**

## ADD variables;

The ADD statement adds independent variables to the regression model. Only variables used in the VAR statement or used in MODEL statements before the first RUN statement can be added to the model. You can use the ADD statement interactively to add variables to the model or to include a variable that was previously deleted with a DELETE statement. Each use of the ADD statement modifies the MODEL label.

See the section "Interactive Analysis" on page 8029 for an example.

# **BY Statement**

## BY variables;

You can specify a BY statement with PROC REG to obtain separate analyses of observations in groups that are defined by the BY variables. When a BY statement appears, the procedure expects the input data set to be sorted in order of the BY variables. If you specify more than one BY statement, only the last one specified is used.

If your input data set is not sorted in ascending order, use one of the following alternatives:

- Sort the data by using the SORT procedure with a similar BY statement.
- Specify the NOTSORTED or DESCENDING option in the BY statement for the REG procedure. The NOTSORTED option does not mean that the data are unsorted but rather that the data are arranged in groups (according to values of the BY variables) and that these groups are not necessarily in alphabetical or increasing numeric order.
- Create an index on the BY variables by using the DATASETS procedure (in Base SAS software).

When a BY statement is used with PROC REG, interactive processing is not possible; that is, once the first RUN statement is encountered, processing proceeds for each BY group in the data set, and no further statements are accepted by the procedure. A BY statement that appears after the first RUN statement is ignored.

For more information about BY-group processing, see the discussion in SAS Language Reference: Concepts. For more information about the DATASETS procedure, see the discussion in the Base SAS Procedures Guide.

# **CODE Statement**

## **CODE** < options > ;

The CODE statement writes SAS DATA step code for computing predicted values of the fitted model either to a file or to a catalog entry. This code can then be included in a DATA step to score new data.

Table 99.4 summarizes the options available in the CODE statement.

| Option    | Description                                                                  |
|-----------|------------------------------------------------------------------------------|
| CATALOG=  | Names the catalog entry where the generated code is saved                    |
| DUMMIES   | Retains the dummy variables in the data set                                  |
| ERROR     | Computes the error function                                                  |
| FILE=     | Names the file where the generated code is saved                             |
| FORMAT=   | Specifies the numeric format for the regression coefficients                 |
| GROUP=    | Specifies the group identifier for array names and statement labels          |
| IMPUTE    | Imputes predicted values for observations with missing or invalid covariates |
| LINESIZE= | Specifies the line size of the generated code                                |
| LOOKUP=   | Specifies the algorithm for looking up CLASS levels                          |
| RESIDUAL  | Computes residuals                                                           |

#### Table 99.4 CODE Statement Options

For details about the syntax of the CODE statement, see the section "CODE Statement" on page 393 in Chapter 19, "Shared Concepts and Topics."

## DELETE Statement

### **DELETE** variables ;

The DELETE statement deletes independent variables from the regression model. The DELETE statement performs the opposite function of the ADD statement and is used in a similar manner. Each use of the DELETE statement modifies the MODEL label.

For an example of how the ADD statement is used (and how the DELETE statement can be used), see the section "Interactive Analysis" on page 8029.

## **FREQ Statement**

#### FREQ variable;

When a FREQ statement appears, each observation in the input data set is assumed to represent n observations, where n is the value of the FREQ variable. The analysis produced when you use a FREQ statement is the same as an analysis produced by using a data set that contains n observations in place of each observation in the input data set. When the procedure determines degrees of freedom for significance tests, the total number of observations is considered to be equal to the sum of the values of the FREQ variable.

If the value of the FREQ variable is missing or is less than 1, the observation is not used in the analysis. If the value is not an integer, only the integer portion is used.

The FREQ statement must appear before the first RUN statement, or it is ignored.

# **ID Statement**

ID variables;

When one of the MODEL statement options CLI, CLM, P, R, and INFLUENCE is requested, the variables listed in the ID statement are displayed beside each observation. These variables can be used to identify each observation. If the ID statement is omitted, the observation number is used to identify the observations.

Although there are no restrictions on the length of ID variables, PROC REG might truncate ID values to 16 characters for display purposes.

# **MODEL Statement**

## < label: > MODEL dependents = < regressors > < / options > ;

After the keyword MODEL, the dependent (response) variables are specified, followed by an equal sign and the regressor variables. Variables specified in the MODEL statement must be numeric variables in the data set being analyzed. For example, if you want to specify a quadratic term for variable X1 in the model, you cannot use X1\*X1 in the MODEL statement but must create a new variable (for example, X1SQUARE=X1\*X1) in a DATA step and use this new variable in the MODEL statement. The label in the MODEL statement is optional.

Table 99.5 summarizes the *options* available in the MODEL statement. Equations for the statistics available are given in the section "Model Fit and Diagnostic Statistics" on page 8046.

| Description                                                                   |  |  |  |  |  |  |
|-------------------------------------------------------------------------------|--|--|--|--|--|--|
| Model Selection and Details of Selection                                      |  |  |  |  |  |  |
| Specifies model selection method                                              |  |  |  |  |  |  |
| Specifies maximum number of subset models displayed or output to the OUT-     |  |  |  |  |  |  |
| EST= data set                                                                 |  |  |  |  |  |  |
| Produces summary statistics at each step                                      |  |  |  |  |  |  |
| Specifies the display details for FORWARD, BACKWARD, and STEPWISE             |  |  |  |  |  |  |
| methods                                                                       |  |  |  |  |  |  |
| Provides names for groups of variables                                        |  |  |  |  |  |  |
| Includes first <i>n</i> variables in the model                                |  |  |  |  |  |  |
| Specifies maximum number of steps that might be performed                     |  |  |  |  |  |  |
| Fits a model without the intercept term                                       |  |  |  |  |  |  |
| Performs incomplete principal component analysis and outputs estimates to the |  |  |  |  |  |  |
| OUTEST= data set                                                              |  |  |  |  |  |  |
| Performs ridge regression analysis and outputs estimates to the OUTEST= data  |  |  |  |  |  |  |
| set                                                                           |  |  |  |  |  |  |
| Sets criterion for entry into model                                           |  |  |  |  |  |  |
| Sets criterion for staying in model                                           |  |  |  |  |  |  |
| Specifies number of variables in model to begin the comparing and switching   |  |  |  |  |  |  |
| process                                                                       |  |  |  |  |  |  |
|                                                                               |  |  |  |  |  |  |

Table 99.5 MODEL Statement Options

| Option                     | Description                                                                                                    |
|----------------------------|----------------------------------------------------------------------------------------------------|
| STOP=                      | Stops selection criterion                                                                                                |
| Statistics                 |                                                                                                    |
| ADJRSQ                     | Computes adjusted R square                                                                                               |
| AIC                        | Computes Akaike's information criterion                                                                                  |
| В                          | Computes parameter estimates for each model                                                                              |
| BIC                        | Computes Sawa's Bayesian information criterion                                                                           |
| СР                         | Computes Mallows' $C_p$ statistic                                                                                        |
| GMSEP                      | Computes estimated MSE of prediction assuming multivariate normality                                                     |
| JP                         | Computes $J_p$ , the final prediction error                                                                              |
| MSE                        | Computes MSE for each model                                                                                              |
| PC                         | Computes Amemiya's prediction criterion                                                                                  |
| RMSE                       | Displays root MSE for each model                                                                                         |
| SBC                        | Computes the SBC statistic                                                                                               |
| SP                         | Computes $S_n$ statistic for each model                                                                                  |
| SSE                        | Computes error sum of squares for each model                                                                             |
| Data Set Options           |                                                                                                    |
| EDF                        | Outputs the number of regressors, the error degrees of freedom, and the model R                                          |
|                            | square to the OUTEST= data set                                                                                           |
| OUTSEB                     | Outputs standard errors of the parameter estimates to the OUTEST= data set                                               |
| OUTSTB                     | Outputs standardized parameter estimates to the OUTEST= data set. Use only with the RIDGE= or PCOMIT= option.            |
| OUTVIF                     | Outputs the variance inflation factors to the OUTEST= data set. Use only with the RIDGE= or PCOMIT= option.              |
| PRESS                      | Outputs the PRESS statistic to the OUTEST= data set                                                                      |
| RSQUARE                    | Has same effect as the EDF option                                                                                        |
| <b>Regression Calculat</b> | tions                                                                                                    |
| I                          | Displays inverse of sums of squares and crossproducts                                                                    |
| XPX                        | Displays sums-of-squares and crossproducts matrix                                                                        |
| Details on Estimate        | S                                                                                                    |
| ACOV                       | Displays heteroscedasticity- consistent covariance matrix of estimates and heteroscedasticity-consistent standard errors |
| ACOVMETHOD=                | Specifies method for computing the asymptotic heteroscedasticity-consistent covariance matrix                            |
| COLLIN                     | Produces collinearity analysis                                                                                           |
| COLLINOINT                 | Produces collinearity analysis with intercept adjusted out                                                               |
| CORRB                      | Displays correlation matrix of estimates                                                                                 |
| COVB                       | Displays covariance matrix of estimates                                                                                  |
| HCC                        | Displays heteroscedasticity-consistent standard errors                                                                   |
| HCCMETHOD=                 | Specifies method for computing the asymptotic heteroscedasticity-consistent covariance matrix                            |
|                            | Denformed look of fit toot                                                                                               |

 Table 99.5
 continued

| Option            | Description                                                                                   |
|-------------------|-----------------------------------------------------------------------------------------------|
| PARTIALR2         | Displays squared semipartial correlation coefficients computed using Type I sums of squares   |
| PCORR1            | Displays squared partial correlation coefficients computed using Type I sums of squares       |
| PCORR2            | Displays squared partial correlation coefficients computed using Type II sums of squares      |
| SCORR1            | Displays squared semipartial correlation coefficients computed using Type I sums of squares   |
| SCORR2            | Displays squared semipartial correlation coefficients computed using Type II sums of squares  |
| SEOB              | Displays a sequence of parameter estimates during selection process                           |
| SPEC              | Tests that first and second moments of model are correctly specified                          |
| SRT               | Displays the studentized residuals by using a series of asterisks                             |
| SS1               | Displays the sequential sums of squares                                                       |
| SS2               | Displays the partial sums of squares                                                          |
| STB               | Displays standardized parameter estimates                                                     |
| TOL               | Displays tolerance values for parameter estimates                                             |
| WHITE             | Displays heteroscedasticity-consistent standard errors                                        |
| VIF               | Computes variance-inflation factors                                                           |
| Predicted and Res | sidual Values                                                                                 |
| CLB               | Computes $100(1 - \alpha)\%$ confidence limits for the parameter estimates                    |
| CLI               | Computes $100(1 - \alpha)\%$ confidence limits for an individual predicted value              |
| CLM               | Computes $100(1-\alpha)\%$ confidence limits for the expected value of the dependent variable |
| DW                | Computes a Durbin-Watson statistic                                                            |
| DWPROB            | Computes a Durbin-Watson statistic and <i>p</i> -value                                        |
| INFLUENCE         | Computes influence statistics                                                                 |
| Р                 | Computes predicted values                                                                     |
| PARTIAL           | Displays partial regression plots for each regressor                                          |
| PARTIALDATA       | Displays partial regression data                                                              |
| R                 | Produces analysis of residuals                                                                |
| Display Options a | nd Other Options                                                                              |
| ALL               | Requests the following options:                                                               |
|                   | ACOV, CLB, CLI, CLM, CORRB, COVB, HCC, I, P,                                                  |
|                   | PCORR1, PCORR2, R, SCORR1, SCORR2, SEQB, SPEC,                                                |
|                   | SS1, SS2, STB, TOL, VIF, XPX                                                                  |
| ALPHA=            | Sets significance value for confidence and prediction intervals and tests                     |
| NOPRINT           | Suppresses display of results                                                                 |
| SIGMA=            | Specifies the true standard deviation of error term for computing CP and BIC                  |
| SINGULAR=         | Sets criterion for checking for singularity                                                   |

 Table 99.5
 continued

You can specify the following options in the MODEL statement after a slash (/).

#### ACOV

displays the estimated asymptotic covariance matrix of the estimates under the hypothesis of heteroscedasticity and heteroscedasticity-consistent standard errors of parameter estimates. See the HCCMETHOD= option and the HCC option and the section "Testing for Heteroscedasticity" on page 8062 for more information.

## ACOVMETHOD=0,1,2, or 3

See the HCCMETHOD= option.

### ADJRSQ

computes R square adjusted for degrees of freedom for each model selected (Darlington 1968; Judge et al. 1980).

#### AIC

outputs Akaike's information criterion for each model selected (Akaike 1969; Judge et al. 1980) to the OUTEST= data set. If SELECTION=ADJRSQ, SELECTION=RSQUARE, or SELECTION=CP is specified, then the AIC statistic is also added to the SubsetSelSummary table.

## ALL

requests all these *options*: ACOV, CLB, CLI, CLM, CORRB, COVB, HCC, I, P, PCORR1, PCORR2, R, SCORR1, SCORR2, SEQB, SPEC, SS1, SS2, STB, TOL, VIF, and XPX.

#### ALPHA=number

sets the significance level used for the construction of confidence intervals for the current MODEL statement. The value must be between 0 and 1; the default value of 0.05 results in 95% intervals. This option affects the MODEL options CLB, CLI, and CLM; the OUTPUT statement keywords LCL, LCLM, UCL, and UCLM; the PLOT statement keywords LCL., LCLM., UCL., and UCLM.; and the PLOT statement options CONF and PRED. If you specify this option in the MODEL statement, it takes precedence over the ALPHA= option in the PROC REG statement.

## В

is used with the RSQUARE, ADJRSQ, and CP model-selection methods to compute estimated regression coefficients for each model selected.

## BEST=n

is used with the RSQUARE, ADJRSQ, and CP model-selection methods. If SELECTION=CP or SELECTION=ADJRSQ is specified, the BEST= option specifies the maximum number of subset models to be displayed or output to the OUTEST= data set. For SELECTION=RSQUARE, the BEST= option requests the maximum number of subset models for each size.

If the BEST= option is used without the B option (displaying estimated regression coefficients), the variables in each MODEL are listed in order of inclusion instead of the order in which they appear in the MODEL statement.

If the BEST= option is omitted and the number of regressors is less than 11, all possible subsets are evaluated. If the BEST= option is omitted and the number of regressors is greater than 10, the number of subsets selected is, at most, equal to the number of regressors. A small value of the BEST= option greatly reduces the CPU time required for large problems.

#### 8002 + Chapter 99: The REG Procedure

## BIC

outputs Sawa's Bayesian information criterion for each model selected (Sawa 1978; Judge et al. 1980) to the OUTEST= data set. If SELECTION=ADJRSQ, SELECTION=RSQUARE, or SELECTION=CP is specified, then the BIC statistic is also added to the SubsetSelSummary table.

## CLB

requests the  $100(1 - \alpha)\%$  upper and lower confidence limits for the parameter estimates. By default, the 95% limits are computed; the ALPHA= option in the PROC REG or MODEL statement can be used to change the  $\alpha$  level. If any of the MODEL statement options ACOV, HCC, or WHITE are in effect, then the CLB option also produces heteroscedasticity-consistent  $100(1 - \alpha)\%$  upper and lower confidence limits for the parameter estimates.

## CLI

requests the  $100(1 - \alpha)\%$  upper and lower confidence limits for an individual predicted value. By default, the 95% limits are computed; the ALPHA= option in the PROC REG or MODEL statement can be used to change the  $\alpha$  level. The confidence limits reflect variation in the error, as well as variation in the parameter estimates. See the section "Predicted and Residual Values" on page 8039 and Chapter 4, "Introduction to Regression Procedures," for more information.

## CLM

displays the  $100(1 - \alpha)\%$  upper and lower confidence limits for the expected value of the dependent variable (mean) for each observation. By default, the 95% limits are computed; the ALPHA= in the PROC REG or MODEL statement can be used to change the  $\alpha$  level. This is not a prediction interval (see the CLI option) because it takes into account only the variation in the parameter estimates, not the variation in the error term. See the section "Predicted and Residual Values" on page 8039 and Chapter 4, "Introduction to Regression Procedures," for more information.

## COLLIN

requests a detailed analysis of collinearity among the regressors. This includes eigenvalues, condition indices, and decomposition of the variances of the estimates with respect to each eigenvalue. See the section "Collinearity Diagnostics" on page 8044.

#### COLLINOINT

requests the same analysis as the COLLIN option with the intercept variable adjusted out rather than included in the diagnostics. See the section "Collinearity Diagnostics" on page 8044.

#### CORRB

displays the correlation matrix of the estimates. This is the  $(\mathbf{X}'\mathbf{X})^{-1}$  matrix scaled to unit diagonals.

## COVB

displays the estimated covariance matrix of the estimates. This matrix is  $(X'X)^{-1}s^2$ , where  $s^2$  is the estimated mean squared error.

### СР

outputs Mallows'  $C_p$  statistic for each model selected (Mallows 1973; Hocking 1976) to the OUTEST= data set. See the section "Criteria Used in Model-Selection Methods" on page 8036 for a discussion of the use of  $C_p$ . If SELECTION=ADJRSQ, SELECTION=RSQUARE, or SELECTION=CP is specified, then the  $C_p$  statistic is also added to the SubsetSelSummary table.

## DETAILS

## **DETAILS**=name

specifies the level of detail produced when the BACKWARD, FORWARD, or STEPWISE method is used, where *name* can be ALL, STEPS, or SUMMARY. The DETAILS or DETAILS=ALL option produces entry and removal statistics for each variable in the model building process, ANOVA and parameter estimates at each step, and a selection summary table. The option DETAILS=STEPS provides the step information and summary table. The option DETAILS=SUMMARY produces only the summary table. The default if the DETAILS option is OETAILS=STEPS.

#### DW

calculates a Durbin-Watson statistic to test whether or not the errors have first-order autocorrelation. (This test is appropriate only for time series data.) Note that your data should be sorted by the date/time ID variable before you use this option. The sample autocorrelation of the residuals is also produced. See the section "Autocorrelation in Time Series Data" on page 8067.

### **DWPROB**

calculates a Durbin-Watson statistic and a *p*-value to test whether or not the errors have first-order autocorrelation. Note that it is not necessary to specify the DW option if the DWPROB option is specified. (This test is appropriate only for time series data.) Note that your data should be sorted by the date/time ID variable before you use this option. The sample autocorrelation of the residuals is also produced. See the section "Autocorrelation in Time Series Data" on page 8067.

#### EDF

outputs the number of regressors in the model excluding and including the intercept, the error degrees of freedom, and the model R square to the OUTEST= data set.

#### GMSEP

outputs the estimated mean square error of prediction assuming that both independent and dependent variables are multivariate normal (Stein 1960; Darlington 1968) to the OUTEST= data set. (Note that Hocking's formula (1976, eq. 4.20) contains a misprint: "n - 1" should read "n - 2.") If SE-LECTION=ADJRSQ, SELECTION=RSQUARE, or SELECTION=CP is specified, then the GMSEP statistic is also added to the SubsetSelSummary table.

## GROUPNAMES='name1' 'name2' ....

provides names for variable groups. This option is available only in the BACKWARD, FORWARD, and STEPWISE methods. The group name can be up to 32 characters. Subsets of independent variables listed in the MODEL statement can be designated as variable groups. This is done by enclosing the appropriate variables in braces. Variables in the same group are entered into or removed from the regression model at the same time. However, if the tolerance of any variable (see the TOL option on page 8009) in a group is less than the setting of the SINGULAR= option, then the variable is not entered into the model with the rest of its group. If the GROUPNAMES= option is not used, then the names GROUP1, GROUP2, ..., GROUPn are assigned to groups encountered in the MODEL statement. Variables not enclosed by braces are used as groups of a single variable.

For example:

```
model y={x1 x2} x3 / selection=stepwise
groupnames='x1 x2' 'x3';
```

Another example:

```
model y={ht wgt age} bodyfat / selection=forward
groupnames='htwgtage' 'bodyfat';
```

#### HCC

requests heteroscedasticity-consistent standard errors of the parameter estimates. You can use the HCCMETHOD= option to specify the method used to compute the heteroscedasticity-consistent covariance matrix.

### HCCMETHOD=0,1,2, or 3

specifies the method used to obtain a heteroscedasticity-consistent covariance matrix for use with the ACOV, HCC, or WHITE option in the MODEL statement and for heteroscedasticity-consistent tests with the TEST statement. The default is HCCMETHOD=0. See the section "Testing for Heteroscedasticity" on page 8062 for details.

#### L

displays the  $(X'X)^{-1}$  matrix. The inverse of the crossproducts matrix is bordered by the parameter estimates and SSE matrices.

## INCLUDE=n

forces the first *n* independent variables listed in the MODEL statement to be included in all models. The selection methods are performed on the other variables in the MODEL statement. The INCLUDE= option is not available with SELECTION=NONE.

#### INFLUENCE

requests a detailed analysis of the influence of each observation on the estimates and the predicted values. See the section "Influence Statistics" on page 8048 for details.

#### JP

outputs  $J_p$ , the estimated mean square error of prediction for each model selected assuming that the values of the regressors are fixed and that the model is correct to the OUTEST= data set. The  $J_p$  statistic is also called the final prediction error (FPE) by Akaike (Nicholson 1948; Lord 1950; Mallows 1967; Darlington 1968; Rothman 1968; Akaike 1969; Hocking 1976; Judge et al. 1980) If SELECTION=ADJRSQ, SELECTION=RSQUARE, or SELECTION=CP is specified, then the  $J_p$ statistic is also added to the SubsetSelSummary table.

#### LACKFIT

performs a lack-of-fit test. See the section "Testing for Lack of Fit" on page 8063 for more information. See Draper and Smith (1981) for a discussion of lack-of-fit tests.

#### MSE

computes the mean square error for each model selected (Darlington 1968).

## MAXSTEP=n

specifies the maximum number of steps that are done when SELECTION=FORWARD, SELEC-TION=BACKWARD, or SELECTION=STEPWISE is used. The default value is the number of independent variables in the model for the FORWARD and BACKWARD methods and three times this number for the stepwise method.

#### NOINT

suppresses the intercept term that is otherwise included in the model.

#### NOPRINT

suppresses the normal display of regression results. Note that this option temporarily disables the Output Delivery System (ODS); see Chapter 20, "Using the Output Delivery System," for more information.

## OUTSEB

outputs the standard errors of the parameter estimates to the OUTEST= data set. The value SEB for the variable \_TYPE\_ identifies the standard errors. If the RIDGE= or PCOMIT= option is specified, additional observations are included and identified by the values RIDGESEB and IPCSEB, respectively, for the variable \_TYPE\_. The standard errors for ridge regression estimates and incomplete principal components (IPC) estimates are limited in their usefulness because these estimates are biased. This option is available for all model-selection methods except RSQUARE, ADJRSQ, and CP.

## OUTSTB

outputs the standardized parameter estimates as well as the usual estimates to the OUTEST= data set when the RIDGE= or PCOMIT= option is specified. The values RIDGESTB and IPCSTB for the variable \_TYPE\_ identify ridge regression estimates and IPC estimates, respectively.

## OUTVIF

outputs the variance inflation factors (VIF) to the OUTEST= data set when the RIDGE= or PCOMIT= option is specified. The factors are the diagonal elements of the inverse of the correlation matrix of regressors as adjusted by ridge regression or IPC analysis. These observations are identified in the output data set by the values RIDGEVIF and IPCVIF for the variable \_TYPE\_.

#### Ρ

calculates predicted values from the input data and the estimated model. The display includes the observation number, the ID variable (if one is specified), the actual and predicted values, and the residual. If the CLI, CLM, or R option is specified, the P option is unnecessary. See the section "Predicted and Residual Values" on page 8039 for more information.

## PARTIAL

requests partial regression leverage plots for each regressor. You can use the PARTIALDATA option to obtain a tabular display of the partial regression leverage data. If ODS Graphics is enabled (see the section "ODS Graphics" on page 8089), then these partial plots are produced in panels with up to six plots per panel. See the section "Influence Statistics" on page 8048 for more information.

## PARTIALDATA

requests partial regression leverage data for each regressor. You can request partial regression leverage plots of these data with the PARTIAL option. See the section "Influence Statistics" on page 8048 for more information.

## PARTIALR2 <( < TESTS > < SEQTESTS > ) >

See the SCORR1 option.

## PC

outputs Amemiya's prediction criterion for each model selected (Amemiya 1976; Judge et al. 1980) to the OUTEST= data set. If SELECTION=ADJRSQ, SELECTION=RSQUARE, or SELECTION=CP is specified, then the PC statistic is also added to the SubsetSelSummary table.

## **PCOMIT**=list

requests an IPC analysis for each value m in the list. The procedure computes parameter estimates by using all but the last m principal components. Each value of m produces a set of IPC estimates, which is output to the OUTEST= data set. The values of m are saved by the variable \_PCOMIT\_, and the value of the variable \_TYPE\_ is set to IPC to identify the estimates. Only nonnegative integers can be specified with the PCOMIT= option.

If you specify the PCOMIT= option, RESTRICT statements are ignored. The PCOMIT= option is ignored if you use the SELECTION= option in the MODEL statement.

## PCORR1

displays the squared partial correlation coefficients computed using Type I sum of squares (SS). This is calculated as SS/(SS+SSE), where SSE is the error sum of squares.

## PCORR2

displays the squared partial correlation coefficients computed using Type II sums of squares. These are calculated the same way as with the PCORR1 option, except that Type II SS are used instead of Type I SS.

## PRESS

outputs the PRESS statistic to the OUTEST= data set. The values of this statistic are saved in the variable \_PRESS\_. This option is available for all model-selection methods except RSQUARE, ADJRSQ, and CP.

## R

requests an analysis of the residuals. The results include everything requested by the P option plus the standard errors of the mean predicted and residual values, the studentized residual, and Cook's *D* statistic to measure the influence of each observation on the parameter estimates. See the section "Predicted and Residual Values" on page 8039 for more information.

## **RIDGE=**list

requests a ridge regression analysis and specifies the values of the ridge constant k (see the section "Computations for Ridge Regression and IPC Analysis" on page 8068). Each value of k produces a set of ridge regression estimates that are placed in the OUTEST= data set. The values of k are saved by the variable \_RIDGE\_, and the value of the variable \_TYPE\_ is set to RIDGE to identify the estimates.

Only nonnegative numbers can be specified with the RIDGE= option. Example 99.5 illustrates this option.

If you specify the RIDGE= option, RESTRICT statements are ignored. The RIDGE= option is ignored if you use the SELECTION= option in the MODEL statement.

#### RMSE

displays the root mean square error for each model selected.

### RSQUARE

has the same effect as the EDF option.

## SBC

outputs the SBC statistic for each model selected (Schwarz 1978; Judge et al. 1980) to the OUTEST= data set. If SELECTION=ADJRSQ, SELECTION=RSQUARE, or SELECTION=CP is specified, then the SBC statistic is also added to the SubsetSelSummary table.

## SCORR1 < ( < TESTS > < SEQTESTS > ) >

displays the squared semipartial correlation coefficients computed using Type I sums of squares. This is calculated as SS/SST, where SST is the corrected total SS. If the NOINT option is used, the uncorrected total SS is used in the denominator. The optional arguments TESTS and SEQTESTS request are sequentially added to a model. The *F*-test values are computed as the Type I sum of squares for the variable in question divided by a mean square error. If you specify the TESTS option, the denominator MSE is the residual mean square for the full model specified in the MODEL statement. If you specify the SEQTESTS option, the denominator MSE is the residual mean square for the model containing all the independent variables that have been added to the model up to and including the variable in question. The TESTS and SEQTESTS options are not supported if you specify model selection methods or the RIDGE or PCOMIT options. Note that the PARTIALR2 option is a synonym for the SCORR1 option.

## SCORR2 < (TESTS)>

displays the squared semipartial correlation coefficients computed using Type II sums of squares. These are calculated the same way as with the SCORR1 option, except that Type II SS are used instead of Type I SS. The optional TEST argument requests *F* tests and *p*-values as variables are sequentially added to a model. The *F*-test values are computed as the Type II sum of squares for the variable in question divided by the residual mean square for the full model specified in the MODEL statement. The TESTS option is not supported if you specify model selection methods or the RIDGE or PCOMIT options.

## SELECTION=name

specifies the method used to select the model, where *name* can be FORWARD (or F), BACKWARD (or B), STEPWISE, MAXR, MINR, RSQUARE, ADJRSQ, CP, or NONE (use the full model). The default method is NONE. See the section "Model-Selection Methods" on page 8033 for a description of each method.

#### SEQB

produces a sequence of parameter estimates as each variable is entered into the model. This is displayed as a matrix where each row is a set of parameter estimates.

#### SIGMA=n

specifies the true standard deviation of the error term to be used in computing the CP and BIC statistics. If the SIGMA= option is not specified, an estimate from the full model is used. This option is available in the RSQUARE, ADJRSQ, and CP model-selection methods only.

## SINGULAR=n

tunes the mechanism used to check for singularities. If you specify this option in the MODEL statement, it takes precedence over the SINGULAR= option in the PROC REG statement. The default value is machine dependent but is approximately 1E–9 on most machines. This option is rarely needed. Singularity checking is described in the section "Computational Methods" on page 8069.

## SLENTRY=value

## SLE=value

specifies the significance level for entry into the model used in the FORWARD and STEPWISE methods. The defaults are 0.50 for FORWARD and 0.15 for STEPWISE.

## SLSTAY=value

## SLS=value

specifies the significance level for staying in the model for the BACKWARD and STEPWISE methods. The defaults are 0.10 for BACKWARD and 0.15 for STEPWISE.

## SP

outputs the  $S_p$  statistic for each model selected (Hocking 1976) to the OUTEST= data set. If SELECTION=ADJRSQ, SELECTION=RSQUARE, or SELECTION=CP is specified, then the SP statistic is also added to the SubsetSelSummary table.

## SPEC

performs a test that the first and second moments of the model are correctly specified. See the section "Testing for Heteroscedasticity" on page 8062 for more information.

## SRT

displays a column in the "Output Statistics" table that shows the magnitude of studentized residuals by using a series of asterisks. This table is produced by the R option in the MODEL statement. When ODS Graphics is not enabled, the column is displayed in the table and the graph is not produced. When ODS Graphics is enabled, a graphical chart of the studentized residuals and Cook's *D* is produced, and the column is omitted from the table unless you specify the SRT option.

## SS1

displays the sequential sums of squares (Type I SS) along with the parameter estimates for each term in the model. See Chapter 15, "The Four Types of Estimable Functions," for more information about the different types of sums of squares.

## SS2

displays the partial sums of squares (Type II SS) along with the parameter estimates for each term in the model. See the SS1 option also.

## SSE

computes the error sum of squares for each model selected.

## START=s

specifies the number of regressors to be added or reported in a model.

When SELECTION= MAXR, MINR, or STEPWISE, START=*s* requests that the first *s* regressors be added to the model before beginning the comparing-and-switching process. Thus, START=*s* behaves like INCLUDE=*s* in that it forces selection to begin with the first *s* regressors included in the model,

but it differs in that START=*s* allows these variables to be subsequently removed from the model in the course of variable selection. For these methods, the default is START=0.

When SELECTION= RSQUARE, ADJRSQ, or CP, START=*s* specifies the smallest number of regressors to be reported in a subset model. For these methods, the default is START=1.

The START= option cannot be used with model-selection methods other than the six described here.

#### STB

produces standardized regression coefficients. A standardized regression coefficient is computed by dividing a parameter estimate by the ratio of the sample standard deviation of the dependent variable to the sample standard deviation of the regressor.

#### STOP=s

causes PROC REG to stop when it has found the "best" *s*-variable model, where *s* is the STOP value. For the RSQUARE, ADJRSQ, and CP methods, STOP=*s* specifies the largest number of regressors to be reported in a subset model. For the MAXR and MINR methods, STOP=*s* specifies the largest number of regressors to be included in the model.

The default setting for the STOP= option is the number of variables in the MODEL statement. This option can be used only with the MAXR, MINR, RSQUARE, ADJRSQ, and CP methods.

## TOL

produces tolerance values for the estimates. Tolerance for a variable is defined as  $1 - R^2$ , where R square is obtained from the regression of the variable on all other regressors in the model. See the section "Collinearity Diagnostics" on page 8044 for more details.

#### VIF

produces variance inflation factors with the parameter estimates. Variance inflation is the reciprocal of tolerance. See the section "Collinearity Diagnostics" on page 8044 for more detail.

#### WHITE

See the HCC option.

## ХРХ

displays the X'X crossproducts matrix for the model. The crossproducts matrix is bordered by the X'Y and Y'Y matrices.

# **MTEST Statement**

< label: > MTEST < equation < , ..., equation > > < / options > ;

where each *equation* is a linear function composed of coefficients and variable names. The *label* is optional.

The MTEST statement is used to test hypotheses in multivariate regression models where there are several dependent variables fit to the same regressors. If no equations or options are specified, the MTEST statement tests the hypothesis that all estimated parameters except the intercept are zero.

The hypotheses that can be tested with the MTEST statement are of the form

 $(\mathbf{L}\boldsymbol{\beta} - \mathbf{c}\mathbf{j})\mathbf{M} = 0$ 

where L is a linear function on the regressor side,  $\beta$  is a matrix of parameters, c is a column vector of constants, j is a row vector of ones, and M is a linear function on the dependent side. The special case where the constants are zero is

## $L\beta M = 0$

See the section "Multivariate Tests" on page 8064 for more details.

Each linear function extends across either the regressor variables or the dependent variables. If the equation is across the dependent variables, then the constant term, if specified, must be zero. The equations for the regressor variables form the L matrix and c vector in the preceding formula; the equations for dependent variables form the M matrix. If no equations for the dependent variables are given, PROC REG uses an identity matrix for M, testing the same hypothesis across all dependent variables. If no equations for the regressor variables are given, PROC REG forms a linear function corresponding to a test that all the nonintercept parameters are zero.

As an example, consider the following statements:

```
model y1 y2 y3=x1 x2 x3;
mtest x1,x2;
mtest y1-y2, y2 -y3, x1;
mtest y1-y2;
```

The first MTEST statement tests the hypothesis that the X1 and X2 parameters are zero for Y1, Y2, and Y3. In addition, the second MTEST statement tests the hypothesis that the X1 parameter is the same for all three dependent variables. For the same model, the third MTEST statement tests the hypothesis that all parameters except the intercept are the same for dependent variables Y1 and Y2.

You can specify the following options in the MTEST statement:

## CANPRINT

displays the canonical correlations for the hypothesis combinations and the dependent variable combinations. If you specify

mtest / canprint;

the canonical correlations between the regressors and the dependent variables are displayed.

## DETAILS

displays the M matrix and various intermediate calculations.

## MSTAT=FAPPROX | EXACT

specifies the method of evaluating the multivariate test statistics. The default is MSTAT=FAPPROX, which specifies that the multivariate tests are evaluated by using the usual approximations based on the F distribution, as discussed in the "Multivariate Tests" section in Chapter 4, "Introduction to Regression Procedures." Alternatively, you can specify MSTAT=EXACT to compute exact p-values for three of the four tests (Wilks' lambda, the Hotelling-Lawley trace, and Roy's greatest root) and an improved F approximation for the fourt (Pillai's trace). While MSTAT=EXACT provides better control of the significance probability for the tests, especially for Roy's greatest root, computations for the exact p-values can be appreciably more demanding, and are in fact infeasible for large problems (many dependent variables). Thus, although MSTAT=EXACT is more accurate for most data, it is not the default method.

#### PRINT

displays the H and E matrices.

# **OUTPUT Statement**

#### **OUTPUT** < **OUT**=SAS-data-set> < keyword=names> < ... keyword=names> ;

The OUTPUT statement creates a new SAS data set that saves diagnostic measures calculated after fitting the model. The OUTPUT statement refers to the most recent MODEL statement. At least one *keyword=names* specification is required.

All the variables in the original data set are included in the new data set, along with variables created in the OUTPUT statement. These new variables contain the values of a variety of statistics and diagnostic measures that are calculated for each observation in the data set. If you want to create a SAS data set in a permanent library, you must specify a two-level name. For more information about permanent libraries and SAS data sets, see *SAS Language Reference: Concepts*.

The OUTPUT statement cannot be used when a TYPE=CORR, TYPE=COV, or TYPE=SSCP data set is used as the input data set for PROC REG. See the section "Input Data Sets" on page 8021 for more details.

The statistics created in the OUTPUT statement are described in this section. More details are given in the section "Predicted and Residual Values" on page 8039 and the section "Influence Statistics" on page 8048. Also see Chapter 4, "Introduction to Regression Procedures," for definitions of the statistics available from the REG procedure.

You can specify the following *options* in the OUTPUT statement:

#### OUT=SAS data set

gives the name of the new data set. By default, the procedure uses the DATA*n* convention to name the new data set.

## keyword=names

specifies the statistics to include in the output data set and names the new variables that contain the statistics. Specify a *keyword* for each desired statistic (see the following list of *keywords*), an equal sign, and the variable or variables to contain the statistic.

In the output data set, the first variable listed after a *keyword* in the OUTPUT statement contains that statistic for the first dependent variable listed in the MODEL statement; the second variable contains the statistic for the second dependent variable in the MODEL statement, and so on. The list of variables following the equal sign can be shorter than the list of dependent variables in the MODEL statement. In this case, the procedure creates the new names in order of the dependent variables in the MODEL statement.

For example, the following SAS statements create an output data set named b:

```
proc reg data=a;
  model y z=x1 x2;
  output out=b
     p=yhat zhat
     r=yresid zresid;
run;
```

In addition to the variables in the input data set, b contains the following variables:

- yhat, with values that are predicted values of the dependent variable y
- zhat, with values that are predicted values of the dependent variable z
- yresid, with values that are the residual values of y
- zresid, with values that are the residual values of z

You can specify the following *keywords* in the OUTPUT statement. See the section "Model Fit and Diagnostic Statistics" on page 8046 for computational formulas.

| Keyword             | Description                                                                 |
|---------------------|-----------------------------------------------------------------------------|
| COOKD=names         | Cook's <i>D</i> influence statistic                                         |
| COVRATIO=names      | standard influence of observation on covariance of betas, as                |
|                     | discussed in the section "Influence Statistics" on page 8048                |
| DFFITS=names        | standard influence of observation on predicted value                        |
| H=names             | leverage, $\mathbf{x}_i (\mathbf{X}'\mathbf{X})^{-1} \mathbf{x}'_i$         |
| LCL=names           | lower bound of a $100(1 - \alpha)\%$ confidence interval for an             |
|                     | individual prediction. This includes the variance of the                    |
|                     | error, as well as the variance of the parameter estimates.                  |
| LCLM=names          | lower bound of a $100(1 - \alpha)\%$ confidence interval for the            |
|                     | expected value (mean) of the dependent variable                             |
| PREDICTED   P=names | predicted values                                                            |
| PRESS=names         | <i>i</i> th residual divided by $(1 - h)$ , where <i>h</i> is the leverage, |
|                     | and where the model has been refit without the <i>i</i> th                  |
|                     | observation                                                                 |
| RESIDUAL   R=names  | residuals, calculated as ACTUAL minus PREDICTED                             |
| RSTUDENT=names      | a studentized residual with the current observation deleted                 |
| STDI=names          | standard error of the individual predicted value                            |
| STDP=names          | standard error of the mean predicted value                                  |
| STDR=names          | standard error of the residual                                              |
| STUDENT=names       | studentized residuals, which are the residuals divided by their             |
|                     | standard errors                                                             |
| UCL=names           | upper bound of a $100(1 - \alpha)\%$ confidence interval for an             |
|                     | individual prediction                                                       |
| UCLM=names          | upper bound of a $100(1 - \alpha)\%$ confidence interval for the            |
|                     | expected value (mean) of the dependent variable                             |

Table 99.6 Keywords for OUTPUT Statement

# **PRINT Statement**

## **PRINT** < *options* > < **ANOVA** > < **MODELDATA** > ;

The PRINT statement enables you to interactively display the results of MODEL statement options, produce an ANOVA table, display the data for variables used in the current model, or redisplay the options specified in a MODEL or a previous PRINT statement. In addition, like most other interactive statements in PROC REG, the PRINT statement implicitly refits the model; thus, effects of REWEIGHT statements are seen in the resulting tables. If ODS Graphics is enabled (see the section "ODS Graphics" on page 8089), the PRINT statement also requests the use of the ODS graphical displays associated with the current model.

The following specifications can appear in the PRINT statement:

options

interactively displays the results of MODEL statement options, where *options* is one or more of the following: ACOV, ALL, CLI, CLM, COLLIN, COLLINOINT, CORRB, COVB, DW, I, INFLUENCE, P, PARTIAL, PCORR1, PCORR2, R, SCORR1, SCORR2, SEQB, SPEC, SS1, SS2, STB, TOL, VIF, or XPX. See the section "MODEL Statement" on page 7998 for a description of these *options*.

#### **ANOVA**

produces the ANOVA table associated with the current model. This is either the model specified in the last MODEL statement or the model that incorporates changes made by ADD, DELETE, or REWEIGHT statements after the last MODEL statement.

## MODELDATA

displays the data for variables used in the current model.

Use the statement

#### print;

to reprint options in the most recently specified PRINT or MODEL statement.

Options that require original data values, such as R or INFLUENCE, cannot be used when a TYPE=CORR, TYPE=COV, or TYPE=SSCP data set is used as the input data set to PROC REG. See the section "Input Data Sets" on page 8021 for more detail.

# **REFIT Statement**

#### **REFIT**;

The REFIT statement causes the current model and corresponding statistics to be recomputed immediately. No output is generated by this statement. The REFIT statement is needed after one or more REWEIGHT statements to cause them to take effect before subsequent PAINT or REWEIGHT statements. This is sometimes necessary when you are using statistical conditions in REWEIGHT statements. For example, consider the following statements:

```
paint student.>2;
plot student.*p.;
reweight student.>2;
refit;
paint student.>2;
plot student.*p.;
```

The second PAINT statement paints any additional observations that meet the condition after deleting observations and refitting the model. The REFIT statement is used because the REWEIGHT statement does not cause the model to be recomputed. In this particular example, the same effect could be achieved by replacing the REFIT statement with a PLOT statement.

Most interactive statements can be used to implicitly refit the model; any plots or statistics produced by these statements reflect changes made to the model and changes made to the data used to compute the model. The two exceptions are the PAINT and REWEIGHT statements, which do not cause the model to be recomputed.

# **RESTRICT Statement**

**RESTRICT** equation < , ..., equation > ;

A RESTRICT statement is used to place restrictions on the parameter estimates in the MODEL preceding it. More than one RESTRICT statement can follow each MODEL statement. Each RESTRICT statement replaces any previous RESTRICT statement. To lift all restrictions on a model, submit a new MODEL statement. If there are several restrictions, separate them with commas. The statement

restrict equation1=equation2=equation3;

is equivalent to imposing the two restrictions

```
restrict equation1=equation2;
restrict equation2=equation3;
```

Each restriction is written as a linear equation and can be written as

equation

or

equation = equation

The form of each equation is

 $c_1 \times variable_1 \pm c_2 \times variable_2 \pm \cdots \pm c_n \times variable_n$ 

where the  $c_i$ 's are constants and the variable<sub>i</sub>'s are any regressor variables.

When no equal sign appears, the linear combination is set equal to zero. Each variable name mentioned must be a variable in the MODEL statement to which the RESTRICT statement refers. The keyword INTERCEPT can also be used as a variable name, and it refers to the intercept parameter in the regression model.

Note that the parameters associated with the variables are restricted, not the variables themselves. Restrictions should be consistent and not redundant.

Examples of valid RESTRICT statements include the following:

```
restrict x1;
restrict a+b=1;
restrict a=b=c;
restrict a=b, b=c;
restrict 2*f=g+h, intercept+f=0;
restrict f=g=h=intercept;
```

The third and fourth statements in this list produce identical restrictions. You cannot specify

```
restrict f-g=0,
f-intercept=0,
g-intercept=1;
```

because the three restrictions are not consistent. If these restrictions are included in a RESTRICT statement, one of the restrict parameters is set to zero and has zero degrees of freedom, indicating that PROC REG is unable to apply a restriction.

The restrictions usually operate even if the model is not of full rank. Check to ensure that DF = -1 for each restriction. In addition, the model DF should decrease by 1 for each restriction.

The parameter estimates are those that minimize the quadratic criterion (SSE) subject to the restrictions. If a restriction cannot be applied, its parameter value and degrees of freedom are listed as zero.

The method used for restricting the parameter estimates is to introduce a Lagrangian parameter for each restriction (Pringle and Rayner 1971). The estimates of these parameters are displayed with test statistics. Note that the t statistic reported for the Lagrangian parameters does not follow a Student's t distribution, but its square follows a beta distribution (LaMotte 1994). The p-value for these parameters is computed using the beta distribution.

The Lagrangian parameter  $\gamma$  measures the sensitivity of the SSE to the restriction constant. If the restriction constant is changed by a small amount  $\epsilon$ , the SSE is changed by  $2\gamma\epsilon$ . The *t* ratio tests the significance of the restrictions. If  $\gamma$  is zero, the restricted estimates are the same as the unrestricted estimates, and a change in the restriction constant in either direction increases the SSE.

RESTRICT statements are ignored if the PCOMIT= or RIDGE= option is specified in the PROC REG statement.

# **REWEIGHT Statement**

**REWEIGHT** < condition | **ALLOBS** > < / options > ;

## REWEIGHT < STATUS | UNDO > ;

The REWEIGHT statement interactively changes the weights of observations that are used in computing the regression equation. The REWEIGHT statement can change observation weights, or set them to zero, which causes selected observations to be excluded from the analysis. When a REWEIGHT statement sets observation weights to zero, the observations are not deleted from the data set. More than one REWEIGHT statement can be used. The requests from all REWEIGHT statements are applied to the subsequent statements. Each use of the REWEIGHT statement modifies the MODEL label.

The model and corresponding statistics are not recomputed after a REWEIGHT statement. For example, consider the following statements:

reweight r.>0; reweight r.>0;

The second REWEIGHT statement does not exclude any additional observations since the model is not recomputed after the first REWEIGHT statement. Either use a REFIT statement to explicitly refit the model, or implicitly refit the model by following the REWEIGHT statement with any other interactive statement except a PAINT statement or another REWEIGHT statement.

The REWEIGHT statement cannot be used if a TYPE=CORR, TYPE=COV, or TYPE=SSCP data set is used as an input data set to PROC REG. Note that the syntax used in the REWEIGHT statement is the same as the syntax in the PAINT statement.

The syntax of the REWEIGHT statement is described in the following sections.

For detailed examples of using this statement, see the section "Reweighting Observations in an Analysis" on page 8056.

# **Specifying Condition**

Condition is used to find observations to be reweighted. The syntax of condition is

variable compare value

or

variable compare value logical variable compare value

where

*variable* is one of the following:

- a variable name in the input data set
- OBS., which is the observation number
- *keyword*, where *keyword* is a keyword for a statistic requested in the OUTPUT statement. The *keyword* specification is applied to all dependent variables in the model.
- *compare* is an operator that compares *variable* to *value*. *Compare* can be any one of the following: <, <=, >, >=, =, ^=. The operators LT, LE, GT, GE, EQ, and NE, respectively, can be used instead of the preceding symbols. See the "Expressions" chapter in *SAS Language Reference: Concepts* for more information about comparison operators.
- value gives an unformatted value of variable. Observations are selected to be reweighted if they satisfy the condition created by variable compare value. Value can be a number or a character string. If value is a character string, it must be eight characters or less and must be enclosed in quotes. In addition, value is case-sensitive. In other words, the following two statements are not the same:

```
reweight name='steve';
reweight name='Steve';
```

*logical* is one of two logical operators. Either AND or OR can be used. To specify AND, use AND or the symbol &. To specify OR, use OR or the symbol |.

Here are some examples of the variable compare value form:

```
reweight obs. le 10;
reweight temp=55;
reweight type='new';
```

Here are some examples of the variable compare value logical variable compare value form:

```
reweight obs.<=10 and residual.<2;
reweight student.<-2 or student.>2;
reweight name='Mary' | name='Susan';
```

## Using ALLOBS

Instead of specifying *condition*, you can use the ALLOBS option to select all observations. This is most useful when you want to restore the original weights of all observations. For example,

reweight allobs / reset;

resets weights for all observations and uses all observations in the subsequent analysis. Note that

reweight allobs;

specifies that all observations be excluded from analysis. Consequently, using ALLOBS is useful only if you also use one of the options discussed in the following section.

## **Options in the REWEIGHT Statement**

The following *options* can be used when either a condition, ALLOBS, or nothing is specified before the slash. If only an *option* is listed, the *option* applies to the observations selected in the previous REWEIGHT statement, not to the observations selected by reapplying the condition from the previous REWEIGHT statement. For example, consider the following statements:

reweight r.>0 / weight=0.1; refit; reweight;

The second REWEIGHT statement excludes from the analysis only those observations selected in the first REWEIGHT statement. No additional observations are excluded even if there are new observations that meet the condition in the first REWEIGHT statement.

NOTE: Options are not available when either the UNDO or STATUS option is used.

#### NOLIST

suppresses the display of the selected observation numbers. If you omit the NOLIST option, a list of observations selected is written to the log.

## RESET

resets the observation weights to their original values as defined by the WEIGHT statement or to WEIGHT=1 if no WEIGHT statement is specified. For example,

reweight / reset;

resets observation weights to the original weights in the data set. If previous REWEIGHT statements have been submitted, this REWEIGHT statement applies only to the observations selected by the previous REWEIGHT statement. Note that, although the RESET option does reset observation weights to their original values, it does not cause the model and corresponding statistics to be recomputed.

## WEIGHT=value

changes observation weights to the specified nonnegative real number. If you omit the WEIGHT= option, the observation weights are set to zero, and observations are excluded from the analysis. For example:

reweight name='Alan'; ...other interactive statements reweight / weight=0.5;

The first REWEIGHT statement changes weights to zero for all observations with name='Alan', effectively deleting these observations. The subsequent analysis does not include these observations. The second REWEIGHT statement applies only to those observations selected by the previous REWEIGHT statement, and it changes the weights to 0.5 for all the observations with NAME='Alan'. Thus, the next analysis includes all original observations; however, those observations with NAME='Alan' have their weights set to 0.5.

## **STATUS and UNDO**

If you omit *condition* and the ALLOBS options, you can specify one of the following options.

#### **STATUS**

writes to the log the observation's number and the weight of all reweighted observations. If an observation's weight has been set to zero, it is reported as deleted. However, the observation is not deleted from the data set, only from the analysis.

#### UNDO

undoes the changes made by the most recent **REWEIGHT** statement. Weights might be, but are not necessarily, reset. For example, consider the following statements:

```
reweight student.>2 / weight=0.1;
reweight;
reweight undo;
```

The first REWEIGHT statement sets the weights of observations that satisfy the condition to 0.1. The second REWEIGHT statement sets the weights of the same observations to zero. The third REWEIGHT statement undoes the second, changing the weights back to 0.1.

# **STORE Statement**

STORE < OUT= >item-store-name < / LABEL='label' > ;

The STORE statement requests that the procedure save the estimated parameters of the fitted model. The resulting item store is a binary file format that cannot be modified. The contents of the item store can be processed with the PLM procedure.

For details about the syntax of the STORE statement, see the section "STORE Statement" on page 509 in Chapter 19, "Shared Concepts and Topics."

**NOTE:** The information stored by the STORE statement in PROC REG is a subset of what is usually stored by other procedures that implement this statement. In particular, PROC REG stores only the estimated parameters of the model, so that you can later use the CODE statement in PROC PLM to write SAS DATA step code for prediction to a file or catalog entry. With only this subset of information, many other postprocessing features of PROC PLM are not available for item stores that are created by PROC REG.

# **TEST Statement**

< label: > TEST equation, <, ..., equation > </ option > ;

The TEST statement tests hypotheses about the parameters estimated in the preceding MODEL statement. It has the same syntax as the RESTRICT statement except that it supports an *option*. Each *equation* specifies a linear hypothesis to be tested. The rows of the hypothesis are separated by commas.

Variable names must correspond to regressors, and each variable name represents the coefficient of the corresponding variable in the model. An optional label is useful to identify each test with a name. The keyword INTERCEPT can be used instead of a variable name to refer to the model's intercept.

The REG procedure performs an F test for the joint hypotheses specified in a single TEST statement. More than one TEST statement can accompany a MODEL statement. The numerator is the usual quadratic form of the estimates; the denominator is the mean squared error. If hypotheses can be represented by

## $\mathbf{L}\boldsymbol{\beta} = \mathbf{c}$

then the numerator of the F test is

 $\mathbf{Q} = (\mathbf{L}\mathbf{b} - \mathbf{c})'(\mathbf{L}(\mathbf{X}'\mathbf{X})^{-1}\mathbf{L}')^{-1}(\mathbf{L}\mathbf{b} - \mathbf{c})$ 

divided by degrees of freedom, where b is the estimate of  $\beta$ . For example:

```
model y=a1 a2 b1 b2;
aplus: test a1+a2=1;
b1: test b1=0, b2=0;
b2: test b1, b2;
```

The last two statements are equivalent; since no constant is specified, zero is assumed.

Note that, when the ACOV, HCC, or WHITE option is specified in the MODEL statement, tests are recomputed using the heteroscedasticity-consistent covariance matrix specified with the HCCMETHOD= option in the MODEL statement (see the section "Testing for Heteroscedasticity" on page 8062).

One option can be specified in the TEST statement after a slash (/):

#### PRINT

displays intermediate calculations. This includes  $L(X'X)^{-}L'$  bordered by Lb - c, and  $(L(X'X)^{-}L')^{-1}$  bordered by  $(L(X'X)^{-}L')^{-1}(Lb - c)$ .

# VAR Statement

VAR variables;

The VAR statement is used to include numeric variables in the crossproducts matrix that are not specified in the first MODEL statement.

Variables not listed in MODEL statements before the first RUN statement must be listed in the VAR statement if you want the ability to add them interactively to the model with an ADD statement, to include them in a new MODEL statement, or to plot them in a scatter plot with the PLOT statement.

In addition, if you want to use options in the PROC REG statement and do not want to fit a model to the data (with a MODEL statement), you must use a VAR statement.

# **WEIGHT Statement**

#### WEIGHT variable;

A WEIGHT statement names a *variable* in the input data set with values that are relative weights for a weighted least squares fit. If the weight value is proportional to the reciprocal of the variance for each observation, then the weighted estimates are the best linear unbiased estimates (BLUE).

Values of the weight *variable* must be nonnegative. If an observation's weight is zero, the observation is deleted from the analysis. If a weight is negative or missing, it is set to zero, and the observation is excluded from the analysis. A more complete description of the WEIGHT statement can be found in Chapter 47, "The GLM Procedure."

Observation weights can be changed interactively with the REWEIGHT statement.

# **Details: REG Procedure**

# **Missing Values**

PROC REG constructs only one crossproducts matrix for the variables in all regressions. If any variable needed for any regression is missing, the observation is excluded from all estimates. If you include variables with missing values in the VAR statement, the corresponding observations are excluded from all analyses, even if you never include the variables in a model. PROC REG assumes that you might want to include these variables after the first RUN statement and deletes observations with missing values.

# **Input Data Sets**

PROC REG does not compute new regressors. For example, if you want a quadratic term in your model, you should create a new variable when you prepare the input data. For example, the statement

```
model y=x1 x1*x1;
```

is not valid. Note that this MODEL statement is valid in the GLM procedure.

The input data set for most applications of PROC REG contains standard rectangular data, but special TYPE=CORR, TYPE=COV, and TYPE=SSCP data sets can also be used. TYPE=CORR and TYPE=COV data sets created by the CORR procedure contain means and standard deviations. In addition, TYPE=CORR data sets contain correlations and TYPE=COV data sets contain covariances. TYPE=SSCP data sets created in previous runs of PROC REG that used the OUTSSCP= option contain the sums of squares and crossproducts of the variables.

See Appendix A, "Special SAS Data Sets," and the "SAS Files" section in *SAS Language Reference: Concepts* for more information about special SAS data sets.

These summary files save CPU time. It takes  $nk^2$  operations (where n = number of observations and k = number of variables) to calculate crossproducts; the regressions are of the order  $k^3$ . When n is in the thousands and k is less than 10, you can save 99% of the CPU time by reusing the SSCP matrix rather than recomputing it.

When you want to use a special SAS data set as input, PROC REG must determine the TYPE for the data set. PROC CORR and PROC REG automatically set the type for their output data sets. However, if you create the data set by some other means (such as a DATA step), you must specify its type with the TYPE= data set option. If the TYPE for the data set is not specified when the data set is created, you can specify TYPE= as a data set option in the DATA= option in the PROC REG statement. For example:

```
proc reg data=a(type=corr);
```

When a TYPE=CORR, TYPE=COV, or TYPE=SSCP data set is used with PROC REG, statements and options that require the original data values have no effect. The OUTPUT, PAINT, PLOT, and REWEIGHT statements and the MODEL and PRINT statement options P, R, CLM, CLI, DW, INFLUENCE, and PARTIAL are disabled since the original observations needed to calculate predicted and residual values are not present.

# Example Using TYPE=CORR Data Set

The following statements use PROC CORR to produce an input data set for PROC REG. The fitness data for this analysis can be found in Example 99.2.

```
proc corr data=fitness outp=r noprint;
    var Oxygen RunTime Age Weight RunPulse MaxPulse RestPulse;
run;
proc print data=r;
run;
proc reg data=r;
    model Oxygen=RunTime Age Weight;
run;
```

Since the OUTP= data set from PROC CORR is automatically set to TYPE=CORR, the TYPE= data set option is not required in this example. The data set containing the correlation matrix is displayed by the

PRINT procedure as shown in Figure 99.15. Figure 99.16 shows results from the regression that uses the TYPE=CORR data as an input data set.

| Obs | TYPE | NAME      | Oxygen  | RunTime | Age     | Weight  | RunPulse | MaxPulse | RestPulse |
|-----|------|-----------|---------|---------|---------|---------|----------|----------|-----------|
| 1   | MEAN |           | 47.3758 | 10.5861 | 47.6774 | 77.4445 | 169.645  | 173.774  | 53.4516   |
| 2   | STD  |           | 5.3272  | 1.3874  | 5.2114  | 8.3286  | 10.252   | 9.164    | 7.6194    |
| 3   | N    |           | 31.0000 | 31.0000 | 31.0000 | 31.0000 | 31.000   | 31.000   | 31.0000   |
| 4   | CORR | Oxygen    | 1.0000  | -0.8622 | -0.3046 | -0.1628 | -0.398   | -0.237   | -0.3994   |
| 5   | CORR | RunTime   | -0.8622 | 1.0000  | 0.1887  | 0.1435  | 0.314    | 0.226    | 0.4504    |
| 6   | CORR | Age       | -0.3046 | 0.1887  | 1.0000  | -0.2335 | -0.338   | -0.433   | -0.1641   |
| 7   | CORR | Weight    | -0.1628 | 0.1435  | -0.2335 | 1.0000  | 0.182    | 0.249    | 0.0440    |
| 8   | CORR | RunPulse  | -0.3980 | 0.3136  | -0.3379 | 0.1815  | 1.000    | 0.930    | 0.3525    |
| 9   | CORR | MaxPulse  | -0.2367 | 0.2261  | -0.4329 | 0.2494  | 0.930    | 1.000    | 0.3051    |
| 10  | CORR | RestPulse | -0.3994 | 0.4504  | -0.1641 | 0.0440  | 0.352    | 0.305    | 1.0000    |

Figure 99.15 TYPE=CORR Data Set Created by PROC CORR

Figure 99.16 Regression on TYPE=CORR Data Set

## The REG Procedure Model: MODEL1 Dependent Variable: Oxygen

|                 | Analysis of Variance |                   |                |         |        |  |  |
|-----------------|----------------------|-------------------|----------------|---------|--------|--|--|
| Source          | DF                   | Sum of<br>Squares | Mean<br>Square | F Value | Pr > F |  |  |
| Model           | 3                    | 656.27095         | 218.75698      | 30.27   | <.0001 |  |  |
| Error           | 27                   | 195.11060         | 7.22632        |         |        |  |  |
| Corrected Total | 30                   | 851.38154         |                |         |        |  |  |

| Root MSE       | 2.68818  | R-Square | 0.7708 |
|----------------|----------|----------|--------|
| Dependent Mean | 47.37581 | Adj R-Sq | 0.7454 |
| Coeff Var      | 5.67416  |          |        |

| Parameter Estimates |    |                       |                   |         |         |  |  |  |
|---------------------|----|-----------------------|-------------------|---------|---------|--|--|--|
| Variable            | DF | Parameter<br>Estimate | Standard<br>Error | t Value | Pr >  t |  |  |  |
| Intercept           | 1  | 93.12615              | 7.55916           | 12.32   | <.0001  |  |  |  |
| RunTime             | 1  | -3.14039              | 0.36738           | -8.55   | <.0001  |  |  |  |
| Age                 | 1  | -0.17388              | 0.09955           | -1.75   | 0.0921  |  |  |  |
| Weight              | 1  | -0.05444              | 0.06181           | -0.88   | 0.3862  |  |  |  |

The following example uses the saved crossproducts matrix:

```
proc reg data=fitness outsscp=sscp noprint;
    model Oxygen=RunTime Age Weight RunPulse MaxPulse RestPulse;
run;
proc print data=sscp;
run;
proc reg data=sscp;
```

```
model Oxygen=RunTime Age Weight;
run;
```

First, all variables are used to fit the data and create the SSCP data set. Figure 99.17 shows the PROC PRINT display of the SSCP data set. The SSCP data set is then used as the input data set for PROC REG, and a reduced model is fit to the data.

| Obs | _TYPE_ | _NAME_    | Intercept | RunTime  | Age       | Weight    | RunPulse  | MaxPulse  | RestPulse | Oxygen    |
|-----|--------|-----------|-----------|----------|-----------|-----------|-----------|-----------|-----------|-----------|
| 1   | SSCP   | Intercept | 31.00     | 328.17   | 1478.00   | 2400.78   | 5259.00   | 5387.00   | 1657.00   | 1468.65   |
| 2   | SSCP   | RunTime   | 328.17    | 3531.80  | 15687.24  | 25464.71  | 55806.29  | 57113.72  | 17684.05  | 15356.14  |
| 3   | SSCP   | Age       | 1478.00   | 15687.24 | 71282.00  | 114158.90 | 250194.00 | 256218.00 | 78806.00  | 69767.75  |
| 4   | SSCP   | Weight    | 2400.78   | 25464.71 | 114158.90 | 188008.20 | 407745.67 | 417764.62 | 128409.28 | 113522.26 |
| 5   | SSCP   | RunPulse  | 5259.00   | 55806.29 | 250194.00 | 407745.67 | 895317.00 | 916499.00 | 281928.00 | 248497.31 |
| 6   | SSCP   | MaxPulse  | 5387.00   | 57113.72 | 256218.00 | 417764.62 | 916499.00 | 938641.00 | 288583.00 | 254866.75 |
| 7   | SSCP   | RestPulse | 1657.00   | 17684.05 | 78806.00  | 128409.28 | 281928.00 | 288583.00 | 90311.00  | 78015.41  |
| 8   | SSCP   | Oxygen    | 1468.65   | 15356.14 | 69767.75  | 113522.26 | 248497.31 | 254866.75 | 78015.41  | 70429.86  |
| 9   | Ν      |           | 31.00     | 31.00    | 31.00     | 31.00     | 31.00     | 31.00     | 31.00     | 31.00     |

Figure 99.17 TYPE=SSCP Data Set Created by PROC REG

Figure 99.18 also shows the PROC REG results for the reduced model. (For the PROC REG results for the full model, see Figure 99.30.)

| The REG Procedure<br>Model: MODEL1<br>Dependent Variable: Oxygen |                                  |              |           |         |        |  |
|------------------------------------------------------------------|----------------------------------|--------------|-----------|---------|--------|--|
|                                                                  | A                                | nalysis of \ | /ariance  |         |        |  |
| <b>C</b>                                                         | Sum of Mean                      |              |           |         |        |  |
| Source                                                           | DF                               | Squares      | Square    | ⊢ value | Pr > F |  |
| Model                                                            | 3                                | 656.27095    | 218.75698 | 30.27   | <.0001 |  |
| Error                                                            | 27                               | 195.11060    | 7.22632   |         |        |  |
| Corrected Total                                                  | 30                               | 851.38154    |           |         |        |  |
|                                                                  |                                  |              |           |         |        |  |
| Root MSE                                                         | Root MSE 2.68818 R-Square 0.7708 |              |           |         |        |  |
| Dependent Mean 47,37581 Adi R-Sg 0.7454                          |                                  |              |           |         | 4      |  |

|              | The DEC Procedure                |
|--------------|----------------------------------|
| Figure 99.18 | Regression on TYPE=SSCP Data Set |

| Root MSE       | 2.68818  | R-Square | 0.7708 |
|----------------|----------|----------|--------|
| Dependent Mean | 47.37581 | Adj R-Sq | 0.7454 |
| Coeff Var      | 5.67416  |          |        |

|           | Parameter Estimates |          |         |         |         |  |  |  |  |  |
|-----------|---------------------|----------|---------|---------|---------|--|--|--|--|--|
|           | Parameter Standard  |          |         |         |         |  |  |  |  |  |
| Variable  | DF                  | Estimate | Error   | t Value | Pr >  t |  |  |  |  |  |
| Intercept | 1                   | 93.12615 | 7.55916 | 12.32   | <.0001  |  |  |  |  |  |
| RunTime   | 1                   | -3.14039 | 0.36738 | -8.55   | <.0001  |  |  |  |  |  |
| Age       | 1                   | -0.17388 | 0.09955 | -1.75   | 0.0921  |  |  |  |  |  |
| Weight    | 1                   | -0.05444 | 0.06181 | -0.88   | 0.3862  |  |  |  |  |  |

In the preceding example, the TYPE= data set option is not required since PROC REG sets the OUTSSCP= data set to TYPE=SSCP.

# **Output Data Sets**

# **OUTEST= Data Set**

The OUTEST= specification produces a TYPE=EST output SAS data set containing estimates and optional statistics from the regression models. For each BY group on each dependent variable occurring in each MODEL statement, PROC REG outputs an observation to the OUTEST= data set. The variables output to the data set are as follows:

- the BY variables, if any
- \_MODEL\_, a character variable containing the label of the corresponding MODEL statement, or MODEL*n* if no label is specified, where *n* is 1 for the first MODEL statement, 2 for the second model statement, and so on
- \_TYPE\_, a character variable with the value 'PARMS' for every observation
- \_DEPVAR\_, the name of the dependent variable
- \_RMSE\_, the root mean squared error or the estimate of the standard deviation of the error term
- Intercept, the estimated intercept, unless the NOINT option is specified
- all the variables listed in any MODEL or VAR statement. Values of these variables are the estimated regression coefficients for the model. A variable that does not appear in the model corresponding to a given observation has a missing value in that observation. The dependent variable in each model is given a value of −1.

If you specify the COVOUT option, the covariance matrix of the estimates is output after the estimates; the \_TYPE\_ variable is set to the value 'COV' and the names of the rows are identified by the character variable, \_NAME\_.

If you specify the TABLEOUT option, the following statistics listed by \_TYPE\_ are added after the estimates:

- STDERR, the standard error of the estimate
- T, the *t* statistic for testing if the estimate is zero
- PVALUE, the associated *p*-value
- LnB, the  $100(1-\alpha)$  lower confidence limit for the estimate, where *n* is the nearest integer to  $100(1-\alpha)$  and  $\alpha$  defaults to 0.05 or is set by using the ALPHA= option in the PROC REG or MODEL statement
- UnB, the  $100(1 \alpha)$  upper confidence limit for the estimate

Specifying the option ADJRSQ, AIC, BIC, CP, EDF, GMSEP, JP, MSE, PC, RSQUARE, SBC, SP, or SSE in the PROC REG or MODEL statement automatically outputs these statistics and the model  $R^2$  for each model selected, regardless of the model selection method. Additional variables, in order of occurrence, are as follows:

- \_IN\_, the number of regressors in the model not including the intercept
- \_P\_, the number of parameters in the model including the intercept, if any
- \_EDF\_, the error degrees of freedom
- \_SSE\_, the error sum of squares, if the SSE option is specified
- \_MSE\_, the mean squared error, if the MSE option is specified
- \_RSQ\_, the R square statistic
- \_ADJRSQ\_, the adjusted R square, if the ADJRSQ option is specified
- \_CP\_, the  $C_p$  statistic, if the CP option is specified
- \_SP\_, the S<sub>p</sub> statistic, if the SP option is specified
- $\_JP\_$ , the  $J_p$  statistic, if the JP option is specified
- \_PC\_, the PC statistic, if the PC option is specified
- \_GMSEP\_, the GMSEP statistic, if the GMSEP option is specified
- \_AIC\_, the AIC statistic, if the AIC option is specified
- \_BIC\_, the BIC statistic, if the BIC option is specified
- \_SBC\_, the SBC statistic, if the SBC option is specified

The following statements produce and display the OUTEST= data set. This example uses the population data given in the section "Polynomial Regression" on page 7968. Figure 99.19 through Figure 99.21 show the regression equations and the resulting OUTEST= data set.

```
proc reg data=USPopulation outest=est;
  m1: model Population=Year;
  m2: model Population=Year YearSq;
run;
proc print data=est;
run;
```

# Figure 99.19 Regression Output for Model M1

## The REG Procedure Model: m1 Dependent Variable: Population

|                 | A  | nalysis of        |                |         |        |
|-----------------|----|-------------------|----------------|---------|--------|
| Source          | DF | Sum of<br>Squares | Mean<br>Square | F Value | Pr > F |
| Model           | 1  | 146869            | 146869         | 228.92  | <.0001 |
| Error           | 20 | 12832             | 641.58160      |         |        |
| Corrected Total | 21 | 159700            |                |         |        |

| Root MSE       | 25.32946 | R-Square | 0.9197 |
|----------------|----------|----------|--------|
| Dependent Mean | 94.64800 | Adj R-Sq | 0.9156 |
| Coeff Var      | 26.76175 |          |        |

| Mariahla  |    | Parameter   | Standard  | 1.16-1  | <b>D</b> |
|-----------|----|-------------|-----------|---------|----------|
| variable  | DF | Estimate    | Error     | t value | Pr >  t  |
| Intercept | 1  | -2345.85498 | 161.39279 | -14.54  | <.0001   |
| Year      | 1  | 1.28786     | 0.08512   | 15.13   | <.0001   |

## Figure 99.20 Regression Output for Model M2

|                 | Analysis of Variance |           |         |         |        |  |
|-----------------|----------------------|-----------|---------|---------|--------|--|
|                 |                      | Sum of    | Mean    |         |        |  |
| Source          | DF                   | Squares   | Square  | F Value | Pr > F |  |
| Model           | 2                    | 159529    | 79765   | 8864.19 | <.0001 |  |
| Error           | 19                   | 170.97193 | 8.99852 |         |        |  |
| Corrected Total | 21                   | 159700    |         |         |        |  |

| Root MSE       | 2.99975  | <b>R-Square</b> | 0.9989 |
|----------------|----------|-----------------|--------|
| Dependent Mean | 94.64800 | Adj R-Sq        | 0.9988 |
| Coeff Var      | 3.16938  |                 |        |

|           |    | Parameter | Standard   |         |         |
|-----------|----|-----------|------------|---------|---------|
| Variable  | DF | Estimate  | Error      | t Value | Pr >  t |
| Intercept | 1  | 21631     | 639.50181  | 33.82   | <.0001  |
| Year      | 1  | -24.04581 | 0.67547    | -35.60  | <.0001  |
| YearSq    | 1  | 0.00668   | 0.00017820 | 37.51   | <.0001  |

# Figure 99.21 OUTEST= Data Set

| Obs | _MODEL_ | _TYPE_ | _DEPVAR_   | _RMSE_  | Intercept | Year     | Population | YearSq     |
|-----|---------|--------|------------|---------|-----------|----------|------------|------------|
| 1   | m1      | PARMS  | Population | 25.3295 | -2345.85  | 1.2879   | -1         |            |
| 2   | m2      | PARMS  | Population | 2.9998  | 21630.89  | -24.0458 | -1         | .006684346 |

The following modification of the previous example uses the TABLEOUT and ALPHA= options to obtain additional information in the OUTEST= data set:

```
proc reg data=USPopulation outest=est tableout alpha=0.1;
  m1: model Population=Year/noprint;
  m2: model Population=Year YearSq/noprint;
run;
proc print data=est;
run;
```

Notice that the TABLEOUT option causes standard errors, *t* statistics, *p*-values, and confidence limits for the estimates to be added to the OUTEST= data set. Also note that the ALPHA= option is used to set the confidence level at 90%. The OUTEST= data set is shown in Figure 99.22.

| Obs | _MODEL_ | _TYPE_ | _DEPVAR_   | _RMSE_  | Intercept | Year     | Population | YearSq  |
|-----|---------|--------|------------|---------|-----------|----------|------------|---------|
| 1   | m1      | PARMS  | Population | 25.3295 | -2345.85  | 1.2879   | -1         |         |
| 2   | m1      | STDERR | Population | 25.3295 | 161.39    | 0.0851   |            |         |
| 3   | m1      | Т      | Population | 25.3295 | -14.54    | 15.1300  |            |         |
| 4   | m1      | PVALUE | Population | 25.3295 | 0.00      | 0.0000   |            |         |
| 5   | m1      | L90B   | Population | 25.3295 | -2624.21  | 1.1411   |            |         |
| 6   | m1      | U90B   | Population | 25.3295 | -2067.50  | 1.4347   |            |         |
| 7   | m2      | PARMS  | Population | 2.9998  | 21630.89  | -24.0458 | -1         | 0.0067  |
| 8   | m2      | STDERR | Population | 2.9998  | 639.50    | 0.6755   |            | 0.0002  |
| 9   | m2      | Т      | Population | 2.9998  | 33.82     | -35.5988 |            | 37.5096 |
| 10  | m2      | PVALUE | Population | 2.9998  | 0.00      | 0.0000   |            | 0.0000  |
| 11  | m2      | L90B   | Population | 2.9998  | 20525.11  | -25.2138 |            | 0.0064  |
| 12  | m2      | U90B   | Population | 2.9998  | 22736.68  | -22.8778 |            | 0.0070  |

Figure 99.22 The OUTEST= Data Set When TABLEOUT Is Specified

A slightly different OUTEST= data set is created when you use the RSQUARE selection method. The following statements request only the "best" model for each subset size but ask for a variety of model selection statistics, as well as the estimated regression coefficients. An OUTEST= data set is created and displayed. See Figure 99.23 and Figure 99.24 for the results.

# Figure 99.23 PROC REG Output for Physical Fitness Data: Best Models

## The REG Procedure Model: MODEL1 Dependent Variable: Oxygen

| Number in<br>Model | R-Square | C(p)    | AIC     | BIC     | Estimated MSE<br>of Prediction | J(p)   | MSE     | SBC      |
|--------------------|----------|---------|---------|---------|--------------------------------|--------|---------|----------|
| 1                  | 0.7434   | 13.6988 | 64.5341 | 65.4673 | 8.0546                         | 8.0199 | 7.53384 | 67.40210 |
| 2                  | 0.7642   | 12.3894 | 63.9050 | 64.8212 | 7.9478                         | 7.8621 | 7.16842 | 68.20695 |
| 3                  | 0.8111   | 6.9596  | 59.0373 | 61.3127 | 6.8583                         | 6.7253 | 5.95669 | 64.77326 |
| 4                  | 0.8368   | 4.8800  | 56.4995 | 60.3996 | 6.3984                         | 6.2053 | 5.34346 | 63.66941 |
| 5                  | 0.8480   | 5.1063  | 56.2986 | 61.5667 | 6.4565                         | 6.1782 | 5.17634 | 64.90250 |
| 6                  | 0.8487   | 7.0000  | 58.1616 | 64.0748 | 6.9870                         | 6.5804 | 5.36825 | 68.19952 |
|                    |          |         |         |         |                                |        |         |          |

## **R-Square Selection Method**

| NI  | h   | :  |
|-----|-----|----|
| Num | per | IN |

Parameter Estimates

| <br>Model | R-Square | Intercept | Age      | Weight   | RunTime  | RunPulse | RestPulse | MaxPulse |
|-----------|----------|-----------|----------|----------|----------|----------|-----------|----------|
| 1         | 0.7434   | 82.42177  |          |          | -3.31056 |          |           |          |
| 2         | 0.7642   | 88.46229  | -0.15037 |          | -3.20395 |          |           |          |
| 3         | 0.8111   | 111.71806 | -0.25640 |          | -2.82538 | -0.13091 |           |          |
| 4         | 0.8368   | 98.14789  | -0.19773 |          | -2.76758 | -0.34811 |           | 0.27051  |
| 5         | 0.8480   | 102.20428 | -0.21962 | -0.07230 | -2.68252 | -0.37340 |           | 0.30491  |
| 6         | 0.8487   | 102.93448 | -0.22697 | -0.07418 | -2.62865 | -0.36963 | -0.02153  | 0.30322  |

## Figure 99.24 PROC PRINT Output for Physical Fitness Data: OUTEST= Data Set

| Obs                          | _MODEL_             | _TYPE_                               | _DEP                         | VAR                                 | RMS                                 | SE_ Inte                                                     | rcept                                                 | Age                                                         | Weight                                                                                                    | RunTime                                                     | RunPulse                                                       | RestPul                                                             | se                                                  |
|------------------------------|---------------------|--------------------------------------|------------------------------|-------------------------------------|-------------------------------------|--------------------------------------------------------------|-------------------------------------------------------|-------------------------------------------------------------|----------------------------------------------------------------------------------------------------|-------------------------------------------------------------|----------------------------------------------------------------|---------------------------------------------------------------------|-----------------------------------------------------|
| 1                            | MODEL1              | PARMS                                | Oxyge                        | en                                  | 2.744                               | 478 8                                                        | 2.422                                                 | •                                                           |                                                                                                    | -3.31056                                                    |                                                                |                                                                     |                                                     |
| 2                            | MODEL1              | PARMS                                | Oxyge                        | en                                  | 2.677                               | 739 8                                                        | 8.462 -                                               | 0.15037                                                     |                                                                                                    | -3.20395                                                    |                                                                |                                                                     |                                                     |
| 3                            | MODEL1              | PARMS                                | Oxyge                        | en                                  | 2.44(                               | 063 11                                                       | 1.718 -                                               | 0.25640                                                     |                                                                                                    | -2.82538                                                    | -0.13091                                                       |                                                                     |                                                     |
| 4                            | MODEL1              | PARMS                                | Oxyge                        | en                                  | 2.311                               | 159 9                                                        | 8.148 -                                               | 0.19773                                                     |                                                                                                    | -2.76758                                                    | -0.34811                                                       |                                                                     |                                                     |
| 5                            | MODEL1              | PARMS                                | Oxyge                        | en                                  | 2.275                               | 516 10                                                       | 2.204 -                                               | 0.21962                                                     | -0.072302                                                                                                    | -2.68252                                                    | -0.37340                                                       |                                                                     |                                                     |
| 6                            | MODEL1              | PARMS                                | Oxyge                        | en                                  | 2.316                               | 695 10                                                       | 2.934 -                                               | 0.22697                                                     | -0.074177                                                                                                    | -2.62865                                                    | -0.36963                                                       | -0.0215                                                             | 34                                                  |
|                              |                     |                                      |                              |                                     |                                     |                                                              |                                                       |                                                             |                                                                                                    |                                                             |                                                                |                                                                     |                                                     |
|                              |                     |                                      |                              |                                     |                                     |                                                              |                                                       |                                                             |                                                                                                    |                                                             |                                                                |                                                                     |                                                     |
| Obs                          | MaxPulse            | Oxygen                               | _IN                          | P_                                  | _EDF_                               | _MSE_                                                        | RSQ                                                   | CP                                                          | JP_                                                                                                    | _GMSEP                                                      | AIC_                                                           | _BIC_                                                               | _SE                                                 |
| Obs<br>1                     | MaxPulse .          | Oxygen<br>-1                         | _ <b>IN</b> 1                | <b>P_</b><br>2                      | _EDF_<br>29                         | _ <b>MSE</b> _<br>7.53384                                    | _ <b>RSQ</b>                                          | CP                                                          | <b>JP_</b><br>8 8.01990                                                                                         | GMSEP_<br>8.05462                                           | AIC<br>2 64.5341                                               | _BIC_<br>65.4673                                                    | _ <b>SE</b><br>67.4                                 |
| Obs<br>1<br>2                | MaxPulse            | <b>Oxygen</b><br>-1<br>-1            | _IN1<br>2                    | <b>P_</b><br>2<br>3                 | _EDF_<br>29<br>28                   | _ <b>MSE_</b><br>7.53384<br>7.16842                          | <b>RSQ</b><br>0.7433<br>0.7642                        | CP<br>8 13.698<br>5 12.389                                  | <b>JP_</b><br>8 8.01990<br>4 7.86214                                                                            | _GMSEP<br>8.05462<br>7.94778                                | <b>AIC</b><br>2 64.5341<br>3 63.9050                           | _BIC_<br>65.4673<br>64.8212                                         | _ <b>SE</b><br>67.4<br>68.2                         |
| Obs<br>1<br>2<br>3           | MaxPulse            | Oxygen<br>-1<br>-1                   | _IN<br>1<br>2<br>3           | <b>P</b> 2<br>3<br>4                | _EDF_<br>29<br>28<br>27             | _ <b>MSE</b> _<br>7.53384<br>7.16842<br>5.95669              | <b>RSQ</b><br>0.7433<br>0.7642<br>0.8110              | CP<br>8 13.698<br>5 12.389<br>9 6.959                       | <b>JP_</b><br>8 8.01990<br>4 7.86214<br>6 6.72530                                                               | _GMSEP<br>8.05462<br>7.94778<br>6.85833                     | <b>AIC</b><br>2 64.5341<br>3 63.9050<br>3 59.0373              | <b>_BIC_</b><br>65.4673<br>64.8212<br>61.3127                       | _ <b>SE</b><br>67.4<br>68.2<br>64.7                 |
| Obs<br>1<br>2<br>3<br>4      | MaxPulse<br>0.27051 | Oxygen<br>-1<br>-1<br>-1<br>-1       | _IN<br>1<br>2<br>3<br>4      | <b>P</b> _<br>2<br>3<br>4<br>5      | _EDF_<br>29<br>28<br>27<br>26       | _MSE_<br>7.53384<br>7.16842<br>5.95669<br>5.34346            | RSQ<br>0.7433<br>0.7642<br>0.8110<br>0.8368           | <b>CP</b><br>8 13.698<br>5 12.389<br>9 6.959<br>2 4.880     | <ul> <li>JP</li> <li>8 8.01990</li> <li>4 7.86214</li> <li>6 6.72530</li> <li>0 6.20531</li> </ul>              | GMSEP<br>8.05462<br>7.94778<br>6.85833<br>6.39833           | <b>AIC</b><br>2 64.5341<br>3 63.9050<br>3 59.0373<br>7 56.4995 | <b>_BIC_</b><br>65.4673<br>64.8212<br>61.3127<br>60.3996            | _SE<br>67.4<br>68.2<br>64.7<br>63.6                 |
| Obs<br>1<br>2<br>3<br>4<br>5 | MaxPulse            | Oxygen<br>-1<br>-1<br>-1<br>-1<br>-1 | _IN<br>1<br>2<br>3<br>4<br>5 | <b>P</b> _<br>2<br>3<br>4<br>5<br>6 | _EDF_<br>29<br>28<br>27<br>26<br>25 | _MSE_<br>7.53384<br>7.16842<br>5.95669<br>5.34346<br>5.17634 | RSQ<br>0.7433<br>0.7642<br>0.8110<br>0.8368<br>0.8480 | CP<br>8 13.698<br>5 12.389<br>9 6.959<br>2 4.880<br>0 5.106 | <ul> <li>JP</li> <li>8.01990</li> <li>4.7.86214</li> <li>6.72530</li> <li>6.20531</li> <li>3.6.17821</li> </ul> | GMSEP<br>8.05462<br>7.94778<br>6.85833<br>6.39833<br>6.4565 | <b>AIC</b> 2 64.5341 3 63.9050 3 59.0373 7 56.4995 1 56.2986   | <b>_BIC_</b><br>65.4673<br>64.8212<br>61.3127<br>60.3996<br>61.5667 | _ <b>SE</b><br>67.4<br>68.2<br>64.7<br>63.6<br>64.9 |

## **OUTSSCP= Data Sets**

The OUTSSCP= option produces a TYPE=SSCP output SAS data set containing sums of squares and crossproducts. A special row (observation) and column (variable) of the matrix called Intercept contain the number of observations and sums. Observations are identified by the character variable \_NAME\_. The data set contains all variables used in MODEL statements. You can specify additional variables that you want included in the crossproducts matrix with a VAR statement.

The SSCP data set is used when a large number of observations are explored in many different runs. The SSCP data set can be saved and used for subsequent runs, which are much less expensive since PROC REG never reads the original data again. If you run PROC REG once to create only a SSCP data set, you should list all the variables that you might need in a VAR statement or include all the variables that you might need in a MODEL statement.

The following statements use the fitness data from Example 99.2 to produce an output data set with the OUTSSCP= option. The resulting output is shown in Figure 99.25.

```
proc reg data=fitness outsscp=sscp;
    var Oxygen RunTime Age Weight RestPulse RunPulse MaxPulse;
run;
proc print data=sscp;
run;
```

Since a model is not fit to the data and since the only request is to create the SSCP data set, a MODEL statement is not required in this example. However, since the MODEL statement is not used, the VAR statement is required.

| Obs | _TYPE_ | _NAME_    | Intercept | Oxygen    | RunTime  | Age       | Weight    | RestPulse | RunPulse  | MaxPulse  |
|-----|--------|-----------|-----------|-----------|----------|-----------|-----------|-----------|-----------|-----------|
| 1   | SSCP   | Intercept | 31.00     | 1468.65   | 328.17   | 1478.00   | 2400.78   | 1657.00   | 5259.00   | 5387.00   |
| 2   | SSCP   | Oxygen    | 1468.65   | 70429.86  | 15356.14 | 69767.75  | 113522.26 | 78015.41  | 248497.31 | 254866.75 |
| 3   | SSCP   | RunTime   | 328.17    | 15356.14  | 3531.80  | 15687.24  | 25464.71  | 17684.05  | 55806.29  | 57113.72  |
| 4   | SSCP   | Age       | 1478.00   | 69767.75  | 15687.24 | 71282.00  | 114158.90 | 78806.00  | 250194.00 | 256218.00 |
| 5   | SSCP   | Weight    | 2400.78   | 113522.26 | 25464.71 | 114158.90 | 188008.20 | 128409.28 | 407745.67 | 417764.62 |
| 6   | SSCP   | RestPulse | 1657.00   | 78015.41  | 17684.05 | 78806.00  | 128409.28 | 90311.00  | 281928.00 | 288583.00 |
| 7   | SSCP   | RunPulse  | 5259.00   | 248497.31 | 55806.29 | 250194.00 | 407745.67 | 281928.00 | 895317.00 | 916499.00 |
| 8   | SSCP   | MaxPulse  | 5387.00   | 254866.75 | 57113.72 | 256218.00 | 417764.62 | 288583.00 | 916499.00 | 938641.00 |
| 9   | Ν      |           | 31.00     | 31.00     | 31.00    | 31.00     | 31.00     | 31.00     | 31.00     | 31.00     |

Figure 99.25 SSCP Data Set Created with OUTSSCP= Option: REG Procedure

# **Interactive Analysis**

PROC REG enables you to change interactively both the model and the data used to compute the model, and to produce and highlight scatter plots. See the section "Using PROC REG Interactively" on page 7979 for an overview of interactive analysis that uses PROC REG. The following statements can be used interactively (without reinvoking PROC REG): ADD, DELETE, MODEL, MTEST, OUTPUT, PAINT, PLOT, PRINT, REFIT, RESTRICT, REWEIGHT, and TEST. All interactive features are disabled if there is a BY statement.

The ADD, DELETE, and REWEIGHT statements can be used to modify the current MODEL. Every use of an ADD, DELETE, or REWEIGHT statement causes the model label to be modified by attaching an additional number to it. This number is the cumulative total of the number of ADD, DELETE, or REWEIGHT statements following the current MODEL statement.

A more detailed explanation of changing the data used to compute the model is given in the section "Reweighting Observations in an Analysis" on page 8056.

The following statements illustrate the usefulness of the interactive features. First, the full regression model is fit to the Sashelp.Class data, and Figure 99.26 is produced.

```
ods graphics on;
```

```
proc reg data=sashelp.Class plots(modelLabel only)=ResidualByPredicted;
  model Weight=Age Height;
run;
```

Figure 99.26 Interactive Analysis: Full Model

#### The REG Procedure Model: MODEL1 Dependent Variable: Weight

| Analysis of Variance |           |     |         |      |        |      |         |        |  |  |
|----------------------|-----------|-----|---------|------|--------|------|---------|--------|--|--|
|                      |           |     | Sum o   | f    | Me     | an   |         |        |  |  |
| Source               | DF        | S   | quares  | 5    | Squa   | ire  | F Value | Pr > F |  |  |
| Model                | 2         | 721 | 5.63710 | ) 36 | 07.818 | 55   | 27.23   | <.0001 |  |  |
| Error                | 16        | 212 | 0.09974 | ↓ 1  | 32.506 | 23   |         |        |  |  |
| Corrected Total      | 18        | 933 | 5.73684 | ł    |        |      |         |        |  |  |
|                      |           |     |         |      |        |      |         |        |  |  |
| Root MS              | E         |     | 11.51   | 114  | R-Squ  | uare | 0.7729  | -      |  |  |
| Depende              | nt M      | ean | 100.02  | 632  | Adj R  | -Sq  | 0.7445  |        |  |  |
| Coeff Va             | Coeff Var |     |         | 811  |        |      |         |        |  |  |
|                      |           |     |         |      |        |      |         | -      |  |  |

|           | Parameter Estimates |            |          |         |         |  |  |  |  |  |  |  |  |
|-----------|---------------------|------------|----------|---------|---------|--|--|--|--|--|--|--|--|
|           |                     | Parameter  | Standard |         |         |  |  |  |  |  |  |  |  |
| Variable  | DF                  | Estimate   | Error    | t Value | Pr >  t |  |  |  |  |  |  |  |  |
| Intercept | 1                   | -141.22376 | 33.38309 | -4.23   | 0.0006  |  |  |  |  |  |  |  |  |
| Age       | 1                   | 1.27839    | 3.11010  | 0.41    | 0.6865  |  |  |  |  |  |  |  |  |
| Height    | 1                   | 3.59703    | 0.90546  | 3.97    | 0.0011  |  |  |  |  |  |  |  |  |

Next, the regression model is reduced by the following statements, and Figure 99.27 is produced.

```
delete age;
    print;
run;
```
| Analysis of Variance                            |      |                   |          |          |              |     |      |        |  |
|-------------------------------------------------|------|-------------------|----------|----------|--------------|-----|------|--------|--|
| Source                                          | DF   | Sum<br>Squar      | of<br>es | M<br>Sai | lean<br>Jare | FV  | alue | Pr > F |  |
| Model                                           | 1    | 7193.249          | 12 71    | 93.24    | 912          | 5   | 7.08 | <.0001 |  |
| Error                                           | 17   | 2142.487          | 72 1     | 26.02    | 869          |     |      |        |  |
| Corrected Total                                 | 18   | 9335.736          | 34       |          |              |     |      |        |  |
|                                                 |      |                   |          |          |              |     |      |        |  |
| <b>Root MSE</b> 11.22625 <b>R-Square</b> 0.7705 |      |                   |          |          |              |     |      |        |  |
| Depende                                         | nt N | <b>lean</b> 100.0 | 2632     | Adj      | R-Sq         | 0.  | 7570 |        |  |
| Coeff Va                                        | r    | 11.2              | 2330     |          |              |     |      |        |  |
|                                                 |      |                   |          |          |              |     |      | -      |  |
| Parameter Estimates                             |      |                   |          |          |              |     |      |        |  |
|                                                 | F    | Parameter         | Stan     | dard     |              |     |      |        |  |
| Variable D                                      | )F   | Estimate          | E        | Error    | t Va         | lue | Pr > | t      |  |
| Intercept                                       | 1 -  | 143.02692         | 32.2     | 7459     | -4           | .43 | 0.00 | 04     |  |
| Height                                          | 1    | 3.89903           | 0.5      | 1609     | 7            | .55 | <.00 | 01     |  |

#### Figure 99.27 Interactive Analysis: Reduced Model

Note that the MODEL label has been changed from MODEL1 to MODEL1.1, since the original MODEL has been changed by the delete statement.

When ODS Graphics is enabled, updated plots are produced whenever a PRINT statement is used. The option

### plots(modelLabel only)=ResidualByPredicted

in the PROC REG statement specifies that the only plot produced is a scatter plot of residuals by predicted values. The MODELLABEL option specifies that the current model label is added to the plot.

The following statements generate a scatter plot of the residuals against the predicted values from the full model. Figure 99.28 is produced, and the scatter plot shows a possible outlier.

```
add age;
print;
run;
```

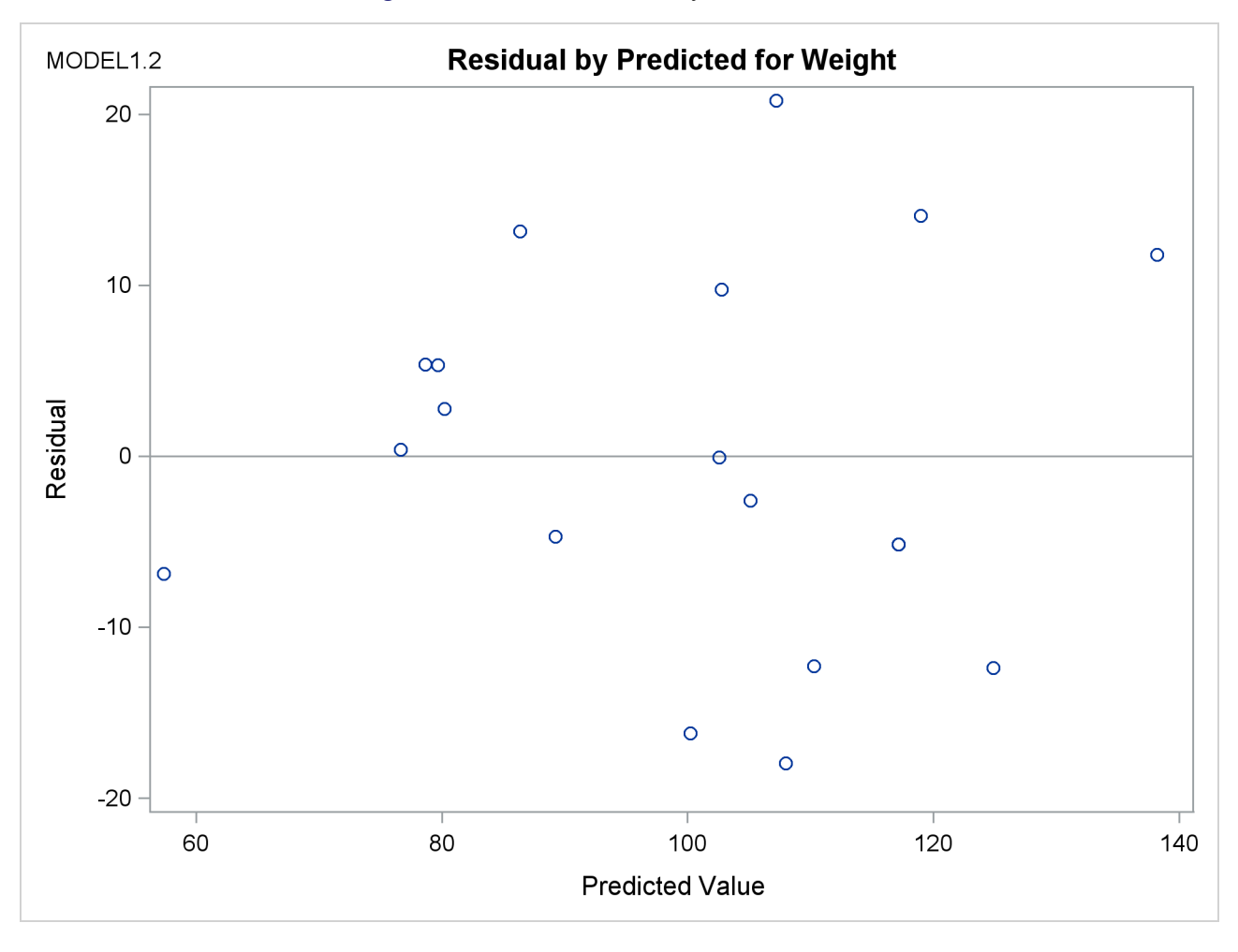

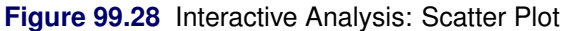

The following statements delete the observation with the largest residual, refit the regression model, and produce a scatter plot of residuals against predicted values for the refitted model. Figure 99.29 shows the new scatter plot.

```
reweight r.>20;
print;
run;
```

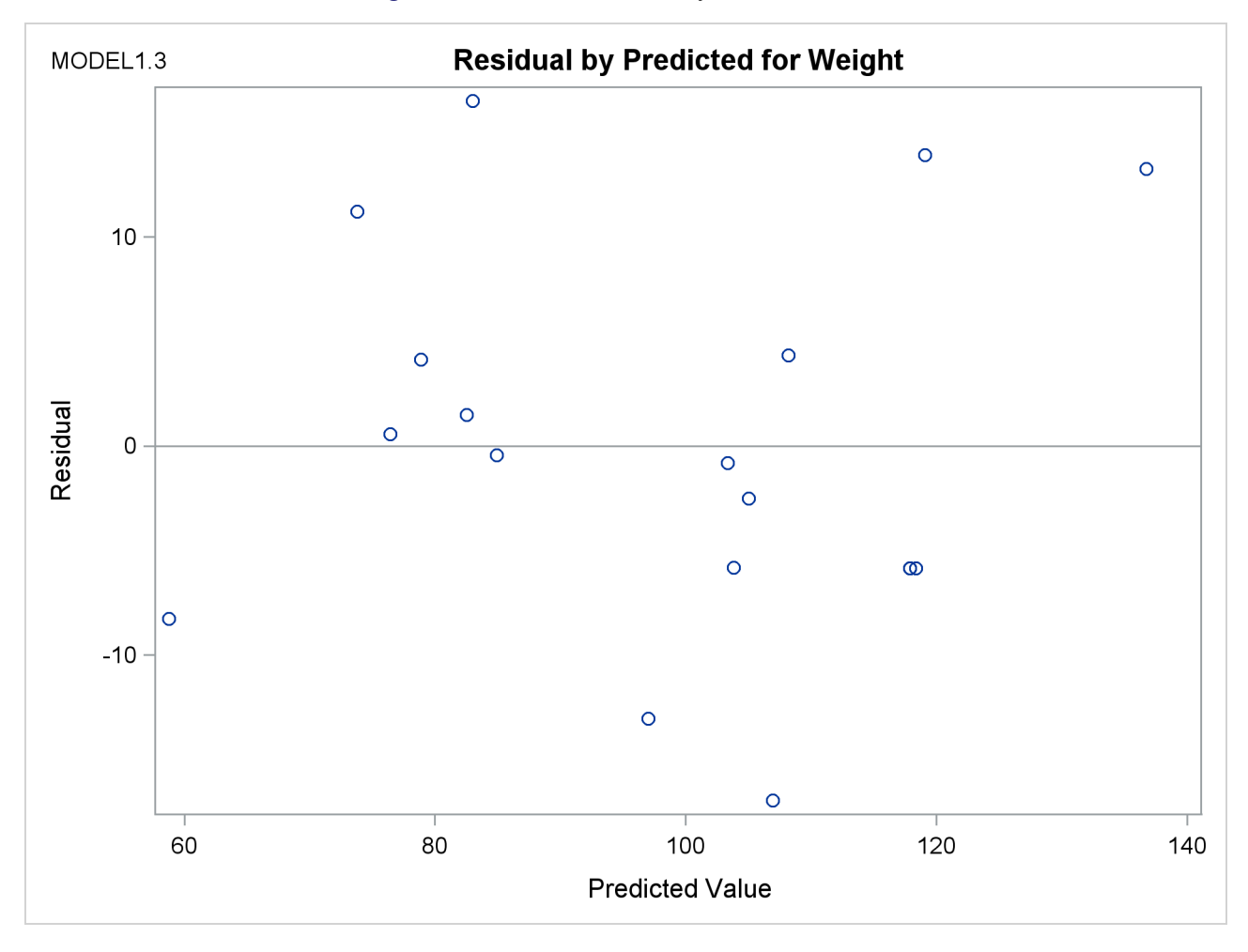

Figure 99.29 Interactive Analysis: Scatter Plot

## **Model-Selection Methods**

The nine methods of model selection implemented in PROC REG are specified with the SELECTION= option in the MODEL statement. Each method is discussed in this section.

### **Full Model Fitted (NONE)**

This method is the default and provides no model selection capability. The complete model specified in the MODEL statement is used to fit the model. For many regression analyses, this might be the only method you need.

## Forward Selection (FORWARD)

The forward-selection technique begins with no variables in the model. For each of the independent variables, the FORWARD method calculates F statistics that reflect the variable's contribution to the model if it is included. The *p*-values for these F statistics are compared to the SLENTRY= value that is specified in the MODEL statement (or to 0.50 if the SLENTRY= option is omitted). If no F statistic has a significance level

greater than the SLENTRY= value, the FORWARD selection stops. Otherwise, the FORWARD method adds the variable that has the largest F statistic to the model. The FORWARD method then calculates F statistics again for the variables still remaining outside the model, and the evaluation process is repeated. Thus, variables are added one by one to the model until no remaining variable produces a significant F statistic. Once a variable is in the model, it stays.

## **Backward Elimination (BACKWARD)**

The backward elimination technique begins by calculating F statistics for a model which includes all of the independent variables. Then the variables are deleted from the model one by one until all the variables remaining in the model produce F statistics significant at the SLSTAY= level specified in the MODEL statement (or at the 0.10 level if the SLSTAY= option is omitted). At each step, the variable showing the smallest contribution to the model is deleted.

## Stepwise (STEPWISE)

The stepwise method is a modification of the forward-selection technique and differs in that variables already in the model do not necessarily stay there. As in the forward-selection method, variables are added one by one to the model, and the F statistic for a variable to be added must be significant at the SLENTRY= level. After a variable is added, however, the stepwise method looks at all the variables already included in the model and deletes any variable that does not produce an F statistic significant at the SLSTAY= level. Only after this check is made and the necessary deletions are accomplished can another variable be added to the model. The stepwise process ends when none of the variables outside the model has an F statistic significant at the SLENTRY= level and every variable in the model is significant at the SLSTAY= level, or when the variable to be added to the model is the one just deleted from it.

# Maximum R<sup>2</sup> Improvement (MAXR)

The maximum R square improvement technique does not settle on a single model. Instead, it tries to find the "best" one-variable model, the "best" two-variable model, and so forth, although it is not guaranteed to find the model with the largest R square for each size.

The MAXR method begins by finding the one-variable model producing the highest R square. Then another variable, the one that yields the greatest increase in R square, is added. Once the two-variable model is obtained, each of the variables in the model is compared to each variable not in the model. For each comparison, the MAXR method determines if removing one variable and replacing it with the other variable increases R square. After comparing all possible switches, the MAXR method makes the switch that produces the largest increase in R square. Comparisons begin again, and the process continues until the MAXR method finds that no switch could increase R square. Thus, the two-variable model achieved is considered the "best" two-variable model the technique can find. Another variable is then added to the model, and the comparing-and-switching process is repeated to find the "best" three-variable model, and so forth.

The difference between the STEPWISE method and the MAXR method is that all switches are evaluated before any switch is made in the MAXR method. In the STEPWISE method, the "worst" variable might be removed without considering what adding the "best" remaining variable might accomplish. The MAXR method might require much more computer time than the STEPWISE method.

## Minimum R<sup>2</sup> (MINR) Improvement

The MINR method closely resembles the MAXR method, but the switch chosen is the one that produces the smallest increase in R square. For a given number of variables in the model, the MAXR and MINR methods usually produce the same "best" model, but the MINR method considers more models of each size.

## **R<sup>2</sup> Selection (RSQUARE)**

The RSQUARE method finds subsets of independent variables that best predict a dependent variable by linear regression in the given sample. You can specify the largest and smallest number of independent variables to appear in a subset and the number of subsets of each size to be selected. The RSQUARE method can efficiently perform all possible subset regressions and display the models in decreasing order of R square magnitude within each subset size. Other statistics are available for comparing subsets of different sizes. These statistics, as well as estimated regression coefficients, can be displayed or output to a SAS data set.

The subset models selected by the RSQUARE method are optimal in terms of R square for the given sample, but they are not necessarily optimal for the population from which the sample is drawn or for any other sample for which you might want to make predictions. If a subset model is selected on the basis of a large R square value or any other criterion commonly used for model selection, then all regression statistics computed for that model under the assumption that the model is given a priori, including all statistics computed by PROC REG, are biased.

While the RSQUARE method is a useful tool for exploratory model building, no statistical method can be relied on to identify the "true" model. Effective model building requires substantive theory to suggest relevant predictors and plausible functional forms for the model.

The RSQUARE method differs from the other selection methods in that RSQUARE always identifies the model with the largest R square for each number of variables considered. The other selection methods are not guaranteed to find the model with the largest R square. The RSQUARE method requires much more computer time than the other selection methods, so a different selection method such as the STEPWISE method is a good choice when there are many independent variables to consider.

## Adjusted R<sup>2</sup> Selection (ADJRSQ)

This method is similar to the RSQUARE method, except that the adjusted R square statistic is used as the criterion for selecting models, and the method finds the models with the highest adjusted R square within the range of sizes.

## Mallows' C<sub>p</sub> Selection (CP)

This method is similar to the ADJRSQ method, except that Mallows'  $C_p$  statistic is used as the criterion for model selection. Models are listed in ascending order of  $C_p$ .

## Additional Information about Model-Selection Methods

Reviews of model-selection methods by Hocking (1976) and Judge et al. (1980) describe these and other variable-selection methods.

## **Criteria Used in Model-Selection Methods**

When many significance tests are performed, each at a level of, for example, 5%, the overall probability of rejecting at least one true null hypothesis is much larger than 5%. If you want to guard against including any variables that do not contribute to the predictive power of the model in the population, you should specify a very small SLE= significance level for the FORWARD and STEPWISE methods and a very small SLS= significance level for the BACKWARD and STEPWISE methods.

In most applications, many of the variables considered have some predictive power, however small. If you want to choose the model that provides the best prediction computed using the sample estimates, you need only to guard against estimating more parameters than can be reliably estimated with the given sample size, so you should use a moderate significance level, perhaps in the range of 10% to 25%.

In addition to R square, the  $C_p$  statistic is displayed for each model generated in the model-selection methods. The  $C_p$  statistic is proposed by Mallows (1973) as a criterion for selecting a model. It is a measure of total squared error defined as

$$C_p = \frac{\mathrm{SSE}_p}{s^2} - (N - 2p)$$

where  $s^2$  is the MSE for the full model, and  $SSE_p$  is the sum-of-squares error for a model with p parameters including the intercept, if any. If  $C_p$  is plotted against p, Mallows recommends the model where  $C_p$  first approaches p. When the right model is chosen, the parameter estimates are unbiased, and this is reflected in  $C_p$  near p. For further discussion, see Daniel and Wood (1980).

The adjusted R square statistic is an alternative to R square that is adjusted for the number of parameters in the model. The adjusted R square statistic is calculated as

ADJRSQ = 
$$1 - \frac{(n-i)(1-R^2)}{n-p}$$

where n is the number of observations used in fitting the model, and i is an indicator variable that is 1 if the model includes an intercept, and 0 otherwise.

# **Limitations in Model-Selection Methods**

The use of model-selection methods can be time-consuming in some cases because there is no built-in limit on the number of independent variables, and the calculations for a large number of independent variables can be lengthy. The recommended limit on the number of independent variables for the MINR method is 20 + i, where *i* is the value of the INCLUDE= option.

For the RSQUARE, ADJRSQ, or CP method, with a large value of the BEST= option, adding one more variable to the list from which regressors are selected might significantly increase the CPU time. Also, the time required for the analysis is highly dependent on the data and on the values of the BEST=, START=, and STOP= options.

# **Parameter Estimates and Associated Statistics**

The following example uses the fitness data from Example 99.2. Figure 99.31 shows the parameter estimates and the tables from the SS1, SS2, STB, CLB, COVB, and CORRB options:

The procedure first displays an analysis of variance table (Figure 99.30). The F statistic for the overall model is significant, indicating that the model explains a significant portion of the variation in the data.

| _                                                                |           |       |              |                   |                   |        |  |  |  |
|------------------------------------------------------------------|-----------|-------|--------------|-------------------|-------------------|--------|--|--|--|
| The REG Procedure<br>Model: MODEL1<br>Dependent Variable: Oxygen |           |       |              |                   |                   |        |  |  |  |
|                                                                  |           | Α     | nalysis of \ | /ariance          |                   |        |  |  |  |
|                                                                  |           |       | Sum of       | Mean              |                   |        |  |  |  |
| Sourc                                                            | e         | DF    | Squares      | Square            | F Value           | Pr > F |  |  |  |
| Model                                                            |           | 6     | 722.54361    | 120.42393         | 22.43             | <.0001 |  |  |  |
| Error                                                            |           | 24    | 128.83794    | 5.36825           |                   |        |  |  |  |
| Correc                                                           | ted Total | 30    | 851.38154    |                   |                   |        |  |  |  |
|                                                                  |           |       |              |                   |                   |        |  |  |  |
|                                                                  | Root MSE  |       | 2.316        | 95 <b>R-Squa</b>  | r <b>e</b> 0.8487 | 7      |  |  |  |
|                                                                  | Depender  | nt Me | ean 47.375   | 81 <b>Adj R-S</b> | <b>q</b> 0.8108   | 3      |  |  |  |
|                                                                  | Coeff Var |       | 4.890        | 57                |                   |        |  |  |  |

Figure 99.30 ANOVA Table

The procedure next displays parameter estimates and some associated statistics (Figure 99.31). First, the estimates are shown, followed by their standard errors. The next two columns of the table contain the *t* statistics and the corresponding probabilities for testing the null hypothesis that the parameter is not significantly different from zero. These probabilities are usually referred to as *p*-values. For example, the Intercept term in the model is estimated to be 102.9 and is significantly different from zero. The next two columns of the table are the result of requesting the SS1 and SS2 options, and they show sequential and partial sums of squares (SS) associated with each variable. The standardized estimates (produced by the STB option) are the parameter estimates that result when all variables are standardized to a mean of 0 and a variance of 1. These estimates are computed by multiplying the original estimates by the standard deviation of the regressor (independent) variable and then dividing by the standard deviation of the dependent variable. The CLB option adds the upper and lower 95% confidence limits for the parameter estimates; the *α* level can be changed by specifying the ALPHA= option in the PROC REG or MODEL statement.

|           | Parameter Estimates |           |          |         |         |           |            |          |          |            |  |  |
|-----------|---------------------|-----------|----------|---------|---------|-----------|------------|----------|----------|------------|--|--|
|           | Parameter Standard  |           |          |         |         |           |            |          | 9        | 5%         |  |  |
| Variable  | DF                  | Estimate  | Error    | t Value | Pr >  t | Type I SS | Type II SS | Estimate | Confide  | nce Limits |  |  |
| Intercept | 1                   | 102.93448 | 12.40326 | 8.30    | <.0001  | 69578     | 369.72831  | 0        | 77.33541 | 128.53355  |  |  |
| RunTime   | 1                   | -2.62865  | 0.38456  | -6.84   | <.0001  | 632.90010 | 250.82210  | -0.68460 | -3.42235 | -1.83496   |  |  |
| Age       | 1                   | -0.22697  | 0.09984  | -2.27   | 0.0322  | 17.76563  | 27.74577   | -0.22204 | -0.43303 | -0.02092   |  |  |
| Weight    | 1                   | -0.07418  | 0.05459  | -1.36   | 0.1869  | 5.60522   | 9.91059    | -0.11597 | -0.18685 | 0.03850    |  |  |
| RunPulse  | 1                   | -0.36963  | 0.11985  | -3.08   | 0.0051  | 38.87574  | 51.05806   | -0.71133 | -0.61699 | -0.12226   |  |  |
| MaxPulse  | 1                   | 0.30322   | 0.13650  | 2.22    | 0.0360  | 26.82640  | 26.49142   | 0.52161  | 0.02150  | 0.58493    |  |  |
| RestPulse | 1                   | -0.02153  | 0.06605  | -0.33   | 0.7473  | 0.57051   | 0.57051    | -0.03080 | -0.15786 | 0.11480    |  |  |

Figure 99.31 SS1, SS2, STB, CLB, COVB, and CORRB Options: Parameter Estimates

The final two tables are produced as a result of requesting the COVB and CORRB options (Figure 99.32). These tables show the estimated covariance matrix of the parameter estimates, and the estimated correlation matrix of the estimates.

Figure 99.32 SS1, SS2, STB, CLB, COVB, and CORRB Options: Covariances and Correlations

|           |              |              | Covariance   | e of Estimates |              |              |              |
|-----------|--------------|--------------|--------------|----------------|--------------|--------------|--------------|
| Variable  | Intercept    | RunTime      | Age          | Weight         | RunPulse     | MaxPulse     | RestPulse    |
| Intercept | 153.84081152 | 0.7678373769 | -0.902049478 | -0.178237818   | 0.280796516  | -0.832761667 | -0.147954715 |
| RunTime   | 0.7678373769 | 0.1478880839 | -0.014191688 | -0.004417672   | -0.009047784 | 0.0046249498 | -0.010915224 |
| Age       | -0.902049478 | -0.014191688 | 0.009967521  | 0.0010219105   | -0.001203914 | 0.0035823843 | 0.0014897532 |
| Weight    | -0.178237818 | -0.004417672 | 0.0010219105 | 0.0029804131   | 0.0009644683 | -0.001372241 | 0.0003799295 |
| RunPulse  | 0.280796516  | -0.009047784 | -0.001203914 | 0.0009644683   | 0.0143647273 | -0.014952457 | -0.000764507 |
| MaxPulse  | -0.832761667 | 0.0046249498 | 0.0035823843 | -0.001372241   | -0.014952457 | 0.0186309364 | 0.0003425724 |
| RestPulse | -0.147954715 | -0.010915224 | 0.0014897532 | 0.0003799295   | -0.000764507 | 0.0003425724 | 0.0043631674 |

| Correlation of Estimates |           |         |         |         |          |          |           |  |  |  |  |  |
|--------------------------|-----------|---------|---------|---------|----------|----------|-----------|--|--|--|--|--|
| Variable                 | Intercept | RunTime | Age     | Weight  | RunPulse | MaxPulse | RestPulse |  |  |  |  |  |
| Intercept                | 1.0000    | 0.1610  | -0.7285 | -0.2632 | 0.1889   | -0.4919  | -0.1806   |  |  |  |  |  |
| RunTime                  | 0.1610    | 1.0000  | -0.3696 | -0.2104 | -0.1963  | 0.0881   | -0.4297   |  |  |  |  |  |
| Age                      | -0.7285   | -0.3696 | 1.0000  | 0.1875  | -0.1006  | 0.2629   | 0.2259    |  |  |  |  |  |
| Weight                   | -0.2632   | -0.2104 | 0.1875  | 1.0000  | 0.1474   | -0.1842  | 0.1054    |  |  |  |  |  |
| RunPulse                 | 0.1889    | -0.1963 | -0.1006 | 0.1474  | 1.0000   | -0.9140  | -0.0966   |  |  |  |  |  |
| MaxPulse                 | -0.4919   | 0.0881  | 0.2629  | -0.1842 | -0.9140  | 1.0000   | 0.0380    |  |  |  |  |  |
| RestPulse                | -0.1806   | -0.4297 | 0.2259  | 0.1054  | -0.0966  | 0.0380   | 1.0000    |  |  |  |  |  |

For further discussion of the parameters and statistics, see the section "Displayed Output" on page 8070, and Chapter 4, "Introduction to Regression Procedures."

# **Predicted and Residual Values**

The display of the predicted values and residuals is controlled by the P, R, CLM, and CLI options in the MODEL statement. The P option causes PROC REG to display the observation number, the ID value (if an ID statement is used), the actual value, the predicted value, and the residual. The R, CLI, and CLM options also produce the items under the P option. Thus, P is unnecessary if you use one of the other options.

The R option requests more detail, especially about the residuals. The standard errors of the mean predicted value and the residual are displayed. The studentized residual, which is the residual divided by its standard error, is both displayed and plotted. A measure of influence, Cook's D, is displayed and plotted. Cook's D measures the change to the estimates that results from deleting each observation (Cook 1977, 1979). This statistic is very similar to DFFITS.

The CLM option requests that PROC REG display the  $100(1 - \alpha)\%$  lower and upper confidence limits for the mean predicted values. This accounts for the variation due to estimating the parameters only. If you want a  $100(1 - \alpha)\%$  confidence interval for observed values, then you can use the CLI option, which adds in the variability of the error term. The  $\alpha$  level can be specified with the ALPHA= option in the PROC REG or MODEL statement.

You can use these statistics in PLOT and PAINT statements. This is useful in performing a variety of regression diagnostics. For definitions of the statistics produced by these *options*, see Chapter 4, "Introduction to Regression Procedures."

The following statements use the U.S. population data found in the section "Polynomial Regression" on page 7968. The results are shown in Figure 99.33 and Figure 99.34.

```
ods graphics on;
data USPop2;
    input Year @@;
    YearSq=Year*Year;
    datalines;
2010 2020 2030
;
data USPop2;
    set USPopulation USPop2;
run;
proc reg data=USPop2;
    id Year;
    model Population=Year YearSq / r cli clm;
run;
```

Figure 99.33 Regression Using the R, CLI, and CLM Options

## The REG Procedure Model: MODEL1 Dependent Variable: Population

| Analysis of Variance |    |                   |                |         |        |  |  |  |  |
|----------------------|----|-------------------|----------------|---------|--------|--|--|--|--|
| Source               | DF | Sum of<br>Squares | Mean<br>Square | F Value | Pr > F |  |  |  |  |
| Model                | 2  | 159529            | 79765          | 8864.19 | <.0001 |  |  |  |  |
| Error                | 19 | 170.97193         | 8.99852        |         |        |  |  |  |  |
| Corrected Total      | 21 | 159700            |                |         |        |  |  |  |  |

| Root MSE       | 2.99975  | R-Square | 0.9989 |
|----------------|----------|----------|--------|
| Dependent Mean | 94.64800 | Adj R-Sq | 0.9988 |
| Coeff Var      | 3.16938  |          |        |

|           |    | er Estimates          |                   |         |         |
|-----------|----|-----------------------|-------------------|---------|---------|
| Variable  | DF | Parameter<br>Estimate | Standard<br>Error | t Value | Pr >  t |
| Intercept | 1  | 21631                 | 639.50181         | 33.82   | <.0001  |
| Year      | 1  | -24.04581             | 0.67547           | -35.60  | <.0001  |
| YearSq    | 1  | 0.00668               | 0.00017820        | 37.51   | <.0001  |

# Figure 99.34 Regression Using the R, CLI, and CLM Options

## The REG Procedure Model: MODEL1 Dependent Variable: Population

|     | Output Statistics |           |           |         |          |          |          |          |          |           |          |          |
|-----|-------------------|-----------|-----------|---------|----------|----------|----------|----------|----------|-----------|----------|----------|
|     |                   |           |           | Std     |          |          |          |          |          |           |          |          |
|     |                   | Dependent | Predicted | Mean    |          |          |          |          |          | Std Error | Student  |          |
| Obs | Year              | Variable  | Value     | Predict | 95% CI   | _ Mean   | 95% CL   | Predict  | Residual | Residual  | Residual | Cook's D |
| 1   | 1790              | 3.93      | 6.2127    | 1.7565  | 2.5362   | 9.8892   | -1.0631  | 13.4884  | -2.2837  | 2.432     | -0.939   | 0.153    |
| 2   | 1800              | 5.31      | 5.7226    | 1.4560  | 2.6751   | 8.7701   | -1.2565  | 12.7017  | -0.4146  | 2.623     | -0.158   | 0.003    |
| 3   | 1810              | 7.24      | 6.5694    | 1.2118  | 4.0331   | 9.1057   | -0.2021  | 13.3409  | 0.6696   | 2.744     | 0.244    | 0.004    |
| 4   | 1820              | 9.64      | 8.7531    | 1.0305  | 6.5963   | 10.9100  | 2.1144   | 15.3918  | 0.8849   | 2.817     | 0.314    | 0.004    |
| 5   | 1830              | 12.87     | 12.2737   | 0.9163  | 10.3558  | 14.1916  | 5.7087   | 18.8386  | 0.5923   | 2.856     | 0.207    | 0.001    |
| 6   | 1840              | 17.07     | 17.1311   | 0.8650  | 15.3207  | 18.9415  | 10.5968  | 23.6655  | -0.0621  | 2.872     | -0.022   | 0.000    |
| 7   | 1850              | 23.19     | 23.3254   | 0.8613  | 21.5227  | 25.1281  | 16.7932  | 29.8576  | -0.1344  | 2.873     | -0.047   | 0.000    |
| 8   | 1860              | 31.44     | 30.8566   | 0.8846  | 29.0051  | 32.7080  | 24.3107  | 37.4024  | 0.5864   | 2.866     | 0.205    | 0.001    |
| 9   | 1870              | 39.82     | 39.7246   | 0.9163  | 37.8067  | 41.6425  | 33.1597  | 46.2896  | 0.0934   | 2.856     | 0.033    | 0.000    |
| 10  | 1880              | 50.16     | 49.9295   | 0.9436  | 47.9545  | 51.9046  | 43.3476  | 56.5114  | 0.2255   | 2.847     | 0.079    | 0.000    |
| 11  | 1890              | 62.95     | 61.4713   | 0.9590  | 59.4641  | 63.4785  | 54.8797  | 68.0629  | 1.4757   | 2.842     | 0.519    | 0.010    |
| 12  | 1900              | 75.99     | 74.3499   | 0.9590  | 72.3427  | 76.3571  | 67.7583  | 80.9415  | 1.6441   | 2.842     | 0.578    | 0.013    |
| 13  | 1910              | 91.97     | 88.5655   | 0.9436  | 86.5904  | 90.5405  | 81.9836  | 95.1473  | 3.4065   | 2.847     | 1.196    | 0.052    |
| 14  | 1920              | 105.71    | 104.1178  | 0.9163  | 102.2000 | 106.0357 | 97.5529  | 110.6828 | 1.5922   | 2.856     | 0.557    | 0.011    |
| 15  | 1930              | 122.78    | 121.0071  | 0.8846  | 119.1556 | 122.8585 | 114.4612 | 127.5529 | 1.7679   | 2.866     | 0.617    | 0.012    |
| 16  | 1940              | 131.67    | 139.2332  | 0.8613  | 137.4305 | 141.0359 | 132.7010 | 145.7654 | -7.5642  | 2.873     | -2.632   | 0.208    |
| 17  | 1950              | 151.33    | 158.7962  | 0.8650  | 156.9858 | 160.6066 | 152.2618 | 165.3306 | -7.4712  | 2.872     | -2.601   | 0.205    |
| 18  | 1960              | 179.32    | 179.6961  | 0.9163  | 177.7782 | 181.6139 | 173.1311 | 186.2610 | -0.3731  | 2.856     | -0.131   | 0.001    |
| 19  | 1970              | 203.21    | 201.9328  | 1.0305  | 199.7759 | 204.0896 | 195.2941 | 208.5715 | 1.2782   | 2.817     | 0.454    | 0.009    |
| 20  | 1980              | 226.54    | 225.5064  | 1.2118  | 222.9701 | 228.0427 | 218.7349 | 232.2779 | 1.0356   | 2.744     | 0.377    | 0.009    |
| 21  | 1990              | 248.71    | 250.4168  | 1.4560  | 247.3693 | 253.4644 | 243.4378 | 257.3959 | -1.7068  | 2.623     | -0.651   | 0.044    |
| 22  | 2000              | 281.42    | 276.6642  | 1.7565  | 272.9877 | 280.3407 | 269.3884 | 283.9400 | 4.7578   | 2.432     | 1.957    | 0.666    |
| 23  | 2010              |           | 304.2484  | 2.1073  | 299.8377 | 308.6591 | 296.5754 | 311.9214 |          |           |          |          |
| 24  | 2020              |           | 333.1695  | 2.5040  | 327.9285 | 338.4104 | 324.9910 | 341.3479 |          |           |          |          |
| 25  | 2030              |           | 363.4274  | 2.9435  | 357.2665 | 369.5883 | 354.6310 | 372.2238 |          |           |          |          |

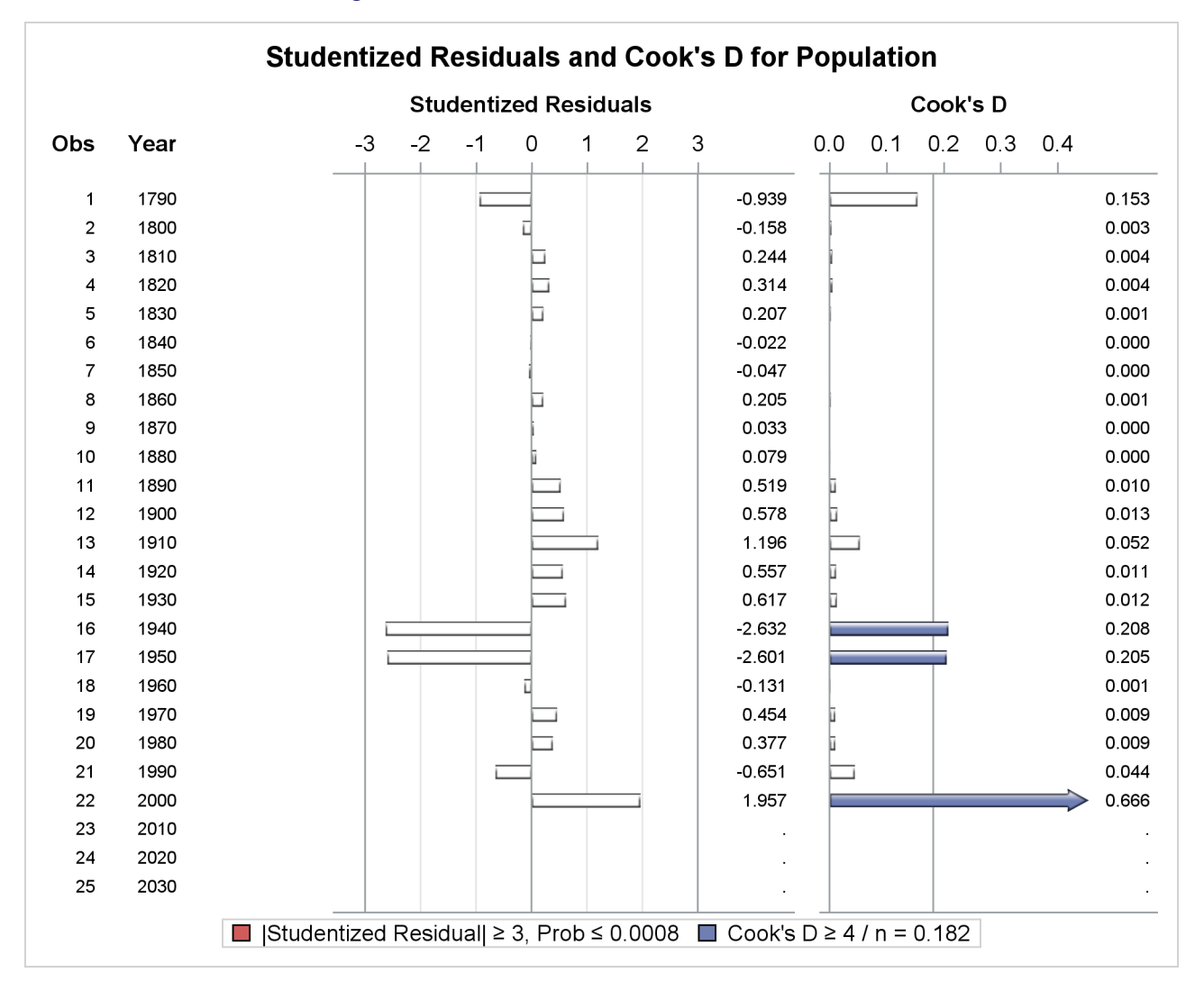

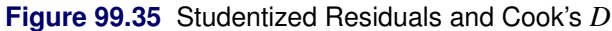

After producing the usual analysis of variance and parameter estimates tables (Figure 99.33), the procedure displays the results of requesting the options for predicted and residual values (Figure 99.34). For each observation, the requested information is shown. Note that the ID variable is used to identify each observation. Also note that, for observations with missing dependent variables, the predicted value, standard error of the predicted value, and confidence intervals for the predicted value are still available.

The studentized residuals and Cook's *D* statistics in Figure 99.34 and Figure 99.35 are displayed as a result of specifying the R option. The large absolute studentized residuals for 1940 and 1950 (best seen in Figure 99.35) indicate that the overall model is inadequate for explaining the population in these two years. You can use ODS Graphics to obtain plots of studentized residuals by predicted values or leverage; see Example 99.1 for a similar example.

# Models of Less Than Full Rank

If the model is not full rank, there are an infinite number of least squares solutions for the estimates. PROC REG chooses a nonzero solution for all variables that are linearly independent of previous variables and a zero solution for other variables. This solution corresponds to using a generalized inverse in the normal equations, and the expected values of the estimates are the Hermite normal form of X multiplied by the true parameters:

 $E(\mathbf{b}) = (\mathbf{X}'\mathbf{X})^{-}(\mathbf{X}'\mathbf{X})\boldsymbol{\beta}$ 

Degrees of freedom for the zeroed estimates are reported as zero. The hypotheses that are not testable have t tests reported as missing. The message that the model is not full rank includes a display of the relations that exist in the matrix.

The following statements use the fitness data from Example 99.2. The variable Dif=RunPulse–RestPulse is created. When this variable is included in the model along with RunPulse and RestPulse, there is a linear dependency (or exact collinearity) between the independent variables. Figure 99.36 shows how this problem is diagnosed.

```
data fit2;
   set fitness;
   Dif=RunPulse-RestPulse;
run;
proc reg data=fit2;
   model Oxygen=RunTime Age Weight RunPulse MaxPulse RestPulse Dif;
run;
```

| Dependent Variable: Oxygen |    |                   |                |         |        |  |  |  |  |
|----------------------------|----|-------------------|----------------|---------|--------|--|--|--|--|
| Analysis of Variance       |    |                   |                |         |        |  |  |  |  |
| Source                     | DF | Sum of<br>Squares | Mean<br>Square | F Value | Pr > F |  |  |  |  |
| Model                      | 6  | 722.54361         | 120.42393      | 22.43   | <.0001 |  |  |  |  |
| Error                      | 24 | 128.83794         | 5.36825        |         |        |  |  |  |  |
| Corrected Total            | 30 | 851.38154         |                |         |        |  |  |  |  |
|                            |    |                   |                |         |        |  |  |  |  |

Figure 99.36 Model That Is Not Full Rank: REG Procedure
The REG Procedure

Model: MODEL1

| Root MSE       | 2.31695  | R-Square | 0.8487 |
|----------------|----------|----------|--------|
| Dependent Mean | 47.37581 | Adj R-Sq | 0.8108 |
| Coeff Var      | 4.89057  |          |        |

|           |    | Parameter             | Estimates         |         |         |
|-----------|----|-----------------------|-------------------|---------|---------|
| Variable  | DF | Parameter<br>Estimate | Standard<br>Error | t Value | Pr >  t |
| Intercept | 1  | 102.93448             | 12.40326          | 8.30    | <.0001  |
| RunTime   | 1  | -2.62865              | 0.38456           | -6.84   | <.0001  |
| Age       | 1  | -0.22697              | 0.09984           | -2.27   | 0.0322  |
| Weight    | 1  | -0.07418              | 0.05459           | -1.36   | 0.1869  |
| RunPulse  | В  | -0.36963              | 0.11985           | -3.08   | 0.0051  |
| MaxPulse  | 1  | 0.30322               | 0.13650           | 2.22    | 0.0360  |
| RestPulse | В  | -0.02153              | 0.06605           | -0.33   | 0.7473  |
| Dif       | 0  | 0                     | •                 |         | •       |
|           |    |                       |                   |         |         |

PROC REG produces a message informing you that the model is less than full rank. Parameters with DF=0 are not estimated, and parameters with DF=B are biased. In addition, the form of the linear dependency among the regressors is displayed.

# **Collinearity Diagnostics**

When a regressor is nearly a linear combination of other regressors in the model, the affected estimates are unstable and have high standard errors. This problem is called *collinearity* or *multicollinearity*. It is a good idea to find out which variables are nearly collinear with which other variables. The approach in PROC REG follows that of Belsley, Kuh, and Welsch (1980). PROC REG provides several methods for detecting collinearity with the COLLIN, COLLINOINT, TOL, and VIF options.

The COLLIN option in the MODEL statement requests that a collinearity analysis be performed. First, X'X is scaled to have 1s on the diagonal. If you specify the COLLINOINT option, the intercept variable is adjusted out first. Then the eigenvalues and eigenvectors are extracted. The analysis in PROC REG is reported with eigenvalues of X'X rather than singular values of X. The eigenvalues of X'X are the squares of the singular values of X.

The condition indices are the square roots of the ratio of the largest eigenvalue to each individual eigenvalue. The largest condition index is the condition number of the scaled X matrix. Belsley, Kuh, and Welsch (1980)

suggest that, when this number is around 10, weak dependencies might be starting to affect the regression estimates. When this number is larger than 100, the estimates might have a fair amount of numerical error (although the statistical standard error almost always is much greater than the numerical error).

For each variable, PROC REG produces the proportion of the variance of the estimate accounted for by each principal component. A collinearity problem occurs when a component associated with a high condition index contributes strongly (variance proportion greater than about 0.5) to the variance of two or more variables.

The VIF option in the MODEL statement provides the variance inflation factors (VIF). These factors measure the inflation in the variances of the parameter estimates due to collinearities that exist among the regressor (independent) variables. There are no formal criteria for deciding if a VIF is large enough to affect the predicted values.

The TOL option requests the tolerance values for the parameter estimates. The tolerance is defined as 1 / VIF.

For a complete discussion of the preceding methods, see Belsley, Kuh, and Welsch (1980). For a more detailed explanation of using the methods with PROC REG, see Freund and Littell (1986).

This example uses the COLLIN option on the fitness data found in Example 99.2. The following statements produce Figure 99.37.

```
proc reg data=fitness;
  model Oxygen=RunTime Age Weight RunPulse MaxPulse RestPulse
      / tol vif collin;
```

run;

Figure 99.37 Regression Using the TOL, VIF, and COLLIN Options

## The REG Procedure Model: MODEL1 Dependent Variable: Oxygen

| Analysis of Variance |    |                   |                |         |        |
|----------------------|----|-------------------|----------------|---------|--------|
| Source               | DF | Sum of<br>Squares | Mean<br>Square | F Value | Pr > F |
| Model                | 6  | 722.54361         | 120.42393      | 22.43   | <.0001 |
| Error                | 24 | 128.83794         | 5.36825        |         |        |
| Corrected Total      | 30 | 851.38154         |                |         |        |

| Root MSE       | 2.31695  | <b>R-Square</b> | 0.8487 |
|----------------|----------|-----------------|--------|
| Dependent Mean | 47.37581 | Adj R-Sq        | 0.8108 |
| Coeff Var      | 4.89057  |                 |        |

|           | Parameter Estimates |           |          |         |         |           |          |  |
|-----------|---------------------|-----------|----------|---------|---------|-----------|----------|--|
| Variable  | <b>D</b> E          | Parameter | Standard | + Value |         | Telerance | Variance |  |
| variable  |                     | Esumate   | Error    | t value | Pr > jų | Tolerance | innauon  |  |
| Intercept | 1                   | 102.93448 | 12.40326 | 8.30    | <.0001  |           | 0        |  |
| RunTime   | 1                   | -2.62865  | 0.38456  | -6.84   | <.0001  | 0.62859   | 1.59087  |  |
| Age       | 1                   | -0.22697  | 0.09984  | -2.27   | 0.0322  | 0.66101   | 1.51284  |  |
| Weight    | 1                   | -0.07418  | 0.05459  | -1.36   | 0.1869  | 0.86555   | 1.15533  |  |
| RunPulse  | 1                   | -0.36963  | 0.11985  | -3.08   | 0.0051  | 0.11852   | 8.43727  |  |
| MaxPulse  | 1                   | 0.30322   | 0.13650  | 2.22    | 0.0360  | 0.11437   | 8.74385  |  |
| RestPulse | 1                   | -0.02153  | 0.06605  | -0.33   | 0.7473  | 0.70642   | 1.41559  |  |

| Collinearity Diagnostics |                         |           |            |            |            |            |            |            |            |
|--------------------------|-------------------------|-----------|------------|------------|------------|------------|------------|------------|------------|
|                          | Proportion of Variation |           |            |            |            |            |            |            |            |
|                          |                         | Condition |            |            |            |            |            |            |            |
| Number                   | Eigenvalue              | Index     | Intercept  | RunTime    | Age        | Weight     | RunPulse   | MaxPulse   | RestPulse  |
| 1                        | 6.94991                 | 1.00000   | 0.00002326 | 0.00021086 | 0.00015451 | 0.00019651 | 0.0000862  | 0.0000634  | 0.00027850 |
| 2                        | 0.01868                 | 19.29087  | 0.00218    | 0.02522    | 0.14632    | 0.01042    | 0.00000244 | 0.00000743 | 0.39064    |
| 3                        | 0.01503                 | 21.50072  | 0.00061541 | 0.12858    | 0.15013    | 0.23571    | 0.00119    | 0.00125    | 0.02809    |
| 4                        | 0.00911                 | 27.62115  | 0.00638    | 0.60897    | 0.03186    | 0.18313    | 0.00149    | 0.00123    | 0.19030    |
| 5                        | 0.00607                 | 33.82918  | 0.00133    | 0.12501    | 0.11284    | 0.44442    | 0.01506    | 0.00833    | 0.36475    |
| 6                        | 0.00102                 | 82.63757  | 0.79966    | 0.09746    | 0.49660    | 0.10330    | 0.06948    | 0.00561    | 0.02026    |
| 7                        | 0.00017947              | 196.78560 | 0.18981    | 0.01455    | 0.06210    | 0.02283    | 0.91277    | 0.98357    | 0.00568    |

#### Figure 99.37 continued

# Model Fit and Diagnostic Statistics

This section gathers the formulas for the statistics available in the MODEL, PLOT, and OUTPUT statements. The model to be fit is  $\mathbf{Y} = \mathbf{X}\boldsymbol{\beta} + \boldsymbol{\epsilon}$ , and the parameter estimate is denoted by  $\mathbf{b} = (\mathbf{X}'\mathbf{X})^{-}\mathbf{X}'\mathbf{Y}$ . The subscript *i* denotes values for the *i*th observation, the parenthetical subscript (*i*) means that the statistic is computed by using all observations except the *i*th observation, and the subscript *jj* indicates the *j*th diagonal matrix entry. The ALPHA= option in the PROC REG or MODEL statement is used to set the  $\alpha$  value for the *t* statistics.

Table 99.7 contains the summary statistics for assessing the fit of the model.

| Stati                     | Statistics                                                      |  |  |  |  |  |
|---------------------------|-----------------------------------------------------------------|--|--|--|--|--|
| Model Option or Statistic | Definition or Formula                                           |  |  |  |  |  |
| n                         | the number of observations                                      |  |  |  |  |  |
| р                         | the number of parameters including the intercept                |  |  |  |  |  |
| i                         | 1 if there is an intercept, 0 otherwise                         |  |  |  |  |  |
| $\hat{\sigma}^2$          | the estimate of pure error variance from the SIGMA=             |  |  |  |  |  |
|                           | option or from fitting the full model                           |  |  |  |  |  |
| SST <sub>0</sub>          | the uncorrected total sum of squares for the dependent variable |  |  |  |  |  |
| SST <sub>1</sub>          | the total sum of squares corrected for the mean for the         |  |  |  |  |  |
|                           | dependent variable                                              |  |  |  |  |  |
| SSE                       | the error sum of squares                                        |  |  |  |  |  |
| MSE                       | $\frac{\text{SSE}}{n-p}$                                        |  |  |  |  |  |
| $R^2$                     | $1 - \frac{\text{SSE}}{\text{SST}_i}$                           |  |  |  |  |  |
| ADJRSQ                    | $1 - \frac{(n-i)(1-R^2)}{n-p}$                                  |  |  |  |  |  |
| AIC                       | $n\ln\left(\frac{\text{SSE}}{n}\right) + 2p$                    |  |  |  |  |  |

 Table 99.7
 Formulas and Definitions for Model Fit Summary

 Statistics

| Model Option or Statistic             | Definition or Formula                                                                                   |
|---------------------------------------|----------------------------------------------------------------------------------------------------|
| BIC                                   | $n\ln\left(\frac{\text{SSE}}{n}\right) + 2(p+2)q - 2q^2$ where $q = \frac{n\hat{\sigma}^2}{\text{SSE}}$ |
| $\operatorname{CP}\left(C_{p}\right)$ | $\frac{\text{SSE}}{\hat{\sigma}^2} + 2p - n$                                                            |
| GMSEP                                 | $\frac{\text{MSE}(n+1)(n-2)}{n(n-p-1)} = \frac{1}{n}S_p(n+1)(n-2)$                                      |
| $JP(J_p)$                             | $\frac{n+p}{n}$ MSE                                                                                     |
| PC                                    | $\frac{n+p}{n-p}(1-R^2) = J_p\left(\frac{n}{\text{SST}_i}\right)$                                       |
| PRESS                                 | the sum of squares of predr <sub>i</sub> (see Table 99.8)                                               |
| RMSE                                  | $\sqrt{MSE}$                                                                                            |
| SBC                                   | $n\ln\left(\frac{\mathrm{SSE}}{n}\right) + p\ln(n)$                                                     |
| $SP(S_p)$                             | $\frac{\text{MSE}}{n-p-1}$                                                                              |

Table 99.7 continued

Table 99.8 contains the diagnostic statistics and their formulas; these formulas and further information can be found in Chapter 4, "Introduction to Regression Procedures," and in the section "Influence Statistics" on page 8048. Each statistic is computed for each observation.

| MODEL Option or Statistic                                   | Formula                                                                                                    |
|-------------------------------------------------------------|----------------------------------------------------------------------------------------------------|
| PRED $(\widehat{\mathbf{Y}}_i)$<br>RES $(r_i)$<br>H $(h_i)$ | $egin{array}{c} \mathbf{X}_i \mathbf{b} \ \mathbf{Y}_i - \widehat{\mathbf{Y}}_i \ \mathbf{x}_i (\mathbf{X}' \mathbf{X})^- \mathbf{x}_i' \end{array}$ |
| STDP                                                        | $\sqrt{h_i \widehat{\sigma}^2}$                                                                                                    |
| STDI                                                        | $\sqrt{(1+h_i)\widehat{\sigma}^2}$                                                                                                    |
| STDR<br>LCL                                                 | $\frac{\sqrt{(1-h_i)\widehat{\sigma}^2}}{\widehat{Y}_i - t \underline{\alpha} \operatorname{STDI}}$                                                  |
| LCLM                                                        | $\hat{Y}_i - t \frac{\alpha}{2}$ STDP                                                                                                    |
| UCL                                                         | $\widehat{Y}_i + t_{\frac{\alpha}{2}}^2$ STDI                                                                                                    |
| UCLM                                                        | $\widehat{Y}_i + t \frac{\alpha}{2}$ STDP                                                                                                    |
| STUDENT                                                     | $\frac{r_i}{\text{STDR}_i}$                                                                                                    |
| RSTUDENT                                                    | $\frac{r_i}{\hat{\sigma}_{(i)}\sqrt{1-h_i}}$                                                                                                    |

 Table 99.8
 Formulas and Definitions for Diagnostic Statistics

| Table | 99.8  | continued             |                                                                                                    |
|-------|-------|-----------------------|----------------------------------------------------------------------------------------------------|
| Ν     | MODE  | L Option or Statistic | Formula                                                                                                    |
| (     | COOK  | D                     | $\frac{1}{p}$ STUDENT <sup>2</sup> $\frac{\text{STDP}^2}{\text{STDR}^2}$                                                       |
| C     | COVR  | ATIO                  | $\frac{\det(\hat{\sigma}_{(i)}^2(\mathbf{x}_{(i)}'\mathbf{x}_{(i)})^{-1}}{\det(\hat{\sigma}_2^2(\mathbf{X}'\mathbf{X})^{-1})}$ |
| Γ     | OFFIT | S                     | $\frac{(\widehat{\mathbf{Y}}_i - \widehat{\mathbf{Y}}_{(i)})}{(\widehat{\sigma}_{(i)}\sqrt{h_i})}$                             |
| Ι     | OFBET | $[AS_j]$              | $\frac{\mathbf{b}_j - \mathbf{b}_{(i)j}}{\hat{\sigma}_{(i)}\sqrt{(\mathbf{X}'\mathbf{X})_{jj}}}$                               |
| F     | PRESS | (predr <sub>i</sub> ) | $\frac{r_i}{1-h_i}$                                                                                                    |

## **Influence Statistics**

This section discusses the INFLUENCE option, which produces several influence statistics, and the PARTIAL option, which produces partial regression leverage plots.

## The INFLUENCE Option

The INFLUENCE option (in the MODEL statement) requests the statistics proposed by Belsley, Kuh, and Welsch (1980) to measure the influence of each observation on the estimates. Influential observations are those that, according to various criteria, appear to have a large influence on the parameter estimates.

Let b(i) be the parameter estimates after deleting the *i*th observation; let  $s(i)^2$  be the variance estimate after deleting the *i*th observation; let X(i) be the X matrix without the *i*th observation; let  $\hat{y}(i)$  be the *i*th value predicted without using the *i*th observation; let  $r_i = y_i - \hat{y}_i$  be the *i*th residual; and let  $h_i$  be the *i*th diagonal of the projection matrix for the predictor space, also called the *hat matrix*:

 $h_i = \mathbf{x}_i (\mathbf{X}'\mathbf{X})^{-1} \mathbf{x}'_i$ 

Belsley, Kuh, and Welsch (1980) propose a cutoff of 2p/n, where *n* is the number of observations used to fit the model and *p* is the number of parameters in the model. Observations with  $h_i$  values above this cutoff should be investigated.

For each observation, PROC REG first displays the residual, the studentized residual (RSTUDENT), and the  $h_i$ . The studentized residual RSTUDENT differs slightly from STUDENT since the error variance is estimated by  $s_{(i)}^2$  without the *i*th observation, not by  $s^2$ . For example,

RSTUDENT = 
$$\frac{r_i}{s_{(i)}\sqrt{(1-h_i)}}$$

Observations with RSTUDENT larger than 2 in absolute value might need some attention.

The COVRATIO statistic measures the change in the determinant of the covariance matrix of the estimates by deleting the *i*th observation:

$$\text{COVRATIO} = \frac{\det\left(s^2(i)(\mathbf{X}'_{(i)}\mathbf{X}_{(i)})^{-1}\right)}{\det\left(s^2(\mathbf{X}'\mathbf{X})^{-1}\right)}$$

Belsley, Kuh, and Welsch (1980) suggest that observations with

$$|\text{COVRATIO} - 1| \ge \frac{3p}{n}$$

where p is the number of parameters in the model and n is the number of observations used to fit the model, are worth investigation.

The DFFITS statistic is a scaled measure of the change in the predicted value for the *i*th observation and is calculated by deleting the *i*th observation. A large value indicates that the observation is very influential in its neighborhood of the X space.

DFFITS = 
$$\frac{\hat{y}_i - \hat{y}_{(i)}}{s_{(i)}\sqrt{h_{(i)}}}$$

Large values of DFFITS indicate influential observations. A general cutoff to consider is 2; a size-adjusted cutoff recommended by Belsley, Kuh, and Welsch (1980) is  $2\sqrt{p/n}$ , where *n* and *p* are as defined previously.

The DFFITS statistic is very similar to Cook's *D*, defined in the section "Predicted and Residual Values" on page 8039.

The DFBETAS statistics are the scaled measures of the change in each parameter estimate and are calculated by deleting the *i*th observation:

DFBETAS<sub>j</sub> = 
$$\frac{b_j - b_{(i)j}}{s_{(i)}\sqrt{(\mathbf{X}'\mathbf{X})_{jj}}}$$

where  $(\mathbf{X}'\mathbf{X})_{jj}$  is the (j, j) element of  $(\mathbf{X}'\mathbf{X})^{-1}$ .

In general, large values of DFBETAS indicate observations that are influential in estimating a given parameter. Belsley, Kuh, and Welsch (1980) recommend 2 as a general cutoff value to indicate influential observations and  $2/\sqrt{n}$  as a size-adjusted cutoff.

The following statements use a subset of the data in the population example in the section "Polynomial Regression" on page 7968. The INFLUENCE option produces the tables shown in Figure 99.38 and Figure 99.39.

```
proc reg data=USPopulation;
  where Year <= 1970;
  model Population=Year YearSq / influence;
run;
```

Figure 99.38 Regression Using the INFLUENCE Option

### The REG Procedure Model: MODEL1 Dependent Variable: Population

|     | Output Statistics |          |          |        |         |           |         |         |
|-----|-------------------|----------|----------|--------|---------|-----------|---------|---------|
|     |                   |          |          |        |         | D         | FBETAS  |         |
|     |                   |          | Hat Diag | Cov    | _       |           |         |         |
| Obs | Residual          | RStudent | н        | Ratio  | DFFITS  | Intercept | Year    | YearSq  |
| 1   | -1.1094           | -0.4972  | 0.3865   | 1.8834 | -0.3946 | -0.2842   | 0.2810  | -0.2779 |
| 2   | 0.2691            | 0.1082   | 0.2501   | 1.6147 | 0.0625  | 0.0376    | -0.0370 | 0.0365  |
| 3   | 0.9305            | 0.3561   | 0.1652   | 1.4176 | 0.1584  | 0.0666    | -0.0651 | 0.0636  |
| 4   | 0.7908            | 0.2941   | 0.1184   | 1.3531 | 0.1078  | 0.0182    | -0.0172 | 0.0161  |
| 5   | 0.2110            | 0.0774   | 0.0983   | 1.3444 | 0.0256  | -0.0030   | 0.0033  | -0.0035 |
| 6   | -0.6629           | -0.2431  | 0.0951   | 1.3255 | -0.0788 | 0.0296    | -0.0302 | 0.0307  |
| 7   | -0.8869           | -0.3268  | 0.1009   | 1.3214 | -0.1095 | 0.0609    | -0.0616 | 0.0621  |
| 8   | -0.2501           | -0.0923  | 0.1095   | 1.3605 | -0.0324 | 0.0216    | -0.0217 | 0.0218  |
| 9   | -0.7593           | -0.2820  | 0.1164   | 1.3519 | -0.1023 | 0.0743    | -0.0745 | 0.0747  |
| 10  | -0.5757           | -0.2139  | 0.1190   | 1.3650 | -0.0786 | 0.0586    | -0.0587 | 0.0587  |
| 11  | 0.7938            | 0.2949   | 0.1164   | 1.3499 | 0.1070  | -0.0784   | 0.0783  | -0.0781 |
| 12  | 1.1492            | 0.4265   | 0.1095   | 1.3144 | 0.1496  | -0.1018   | 0.1014  | -0.1009 |
| 13  | 3.1664            | 1.2189   | 0.1009   | 1.0168 | 0.4084  | -0.2357   | 0.2338  | -0.2318 |
| 14  | 1.6746            | 0.6207   | 0.0951   | 1.2430 | 0.2013  | -0.0811   | 0.0798  | -0.0784 |
| 15  | 2.2406            | 0.8407   | 0.0983   | 1.1724 | 0.2776  | -0.0427   | 0.0404  | -0.0380 |
| 16  | -6.6335           | -3.1845  | 0.1184   | 0.2924 | -1.1673 | -0.1531   | 0.1636  | -0.1747 |
| 17  | -6.0147           | -2.8433  | 0.1652   | 0.3989 | -1.2649 | -0.4843   | 0.4958  | -0.5076 |
| 18  | 1.6770            | 0.6847   | 0.2501   | 1.4757 | 0.3954  | 0.2240    | -0.2274 | 0.2308  |
| 19  | 3.9895            | 1.9947   | 0.3865   | 0.9766 | 1.5831  | 1.0902    | -1.1025 | 1.1151  |

#### Figure 99.39 Residual Statistics

| Sum of Residuals              | -5.8175E-11 |
|-------------------------------|-------------|
| Sum of Squared Residuals      | 123.74557   |
| Predicted Residual SS (PRESS) | 188.54924   |

In Figure 99.38, observations 16, 17, and 19 exceed or are near the cutoff value of 2 for RSTUDENT. None of the observations exceeds the general cutoff of 2 for DFFITS or the DFBETAS, but observations 16, 17, and 19 exceed at least one of the size-adjusted cutoffs for these statistics. Observations 1 and 19 exceed the cutoff for the hat diagonals, and observations 1, 2, 16, 17, and 18 exceed the cutoffs for COVRATIO. Taken together, these statistics indicate that you should look first at observations 16, 17, and 19 and then perhaps investigate the other observations that exceeded a cutoff.

When ODS Graphics is enabled, you can request influence diagnostic plots by using the PLOTS= option in the PROC REG statement as shown in the following statements:

```
ods graphics on;
proc reg data=USPopulation
      plots(label)=(CooksD RStudentByLeverage DFFITS DFBETAS);
   where Year <= 1970;
   id Year;
   model Population=Year YearSq;
run;
```

The LABEL suboption specified in the PLOTS(LABEL)= option requests that observations that exceed the relevant cutoffs for the statistics being plotted are labeled. Since Year has been named in an ID statement, the value of Year is used for the labels. The requested plots are shown in Figure 99.40.

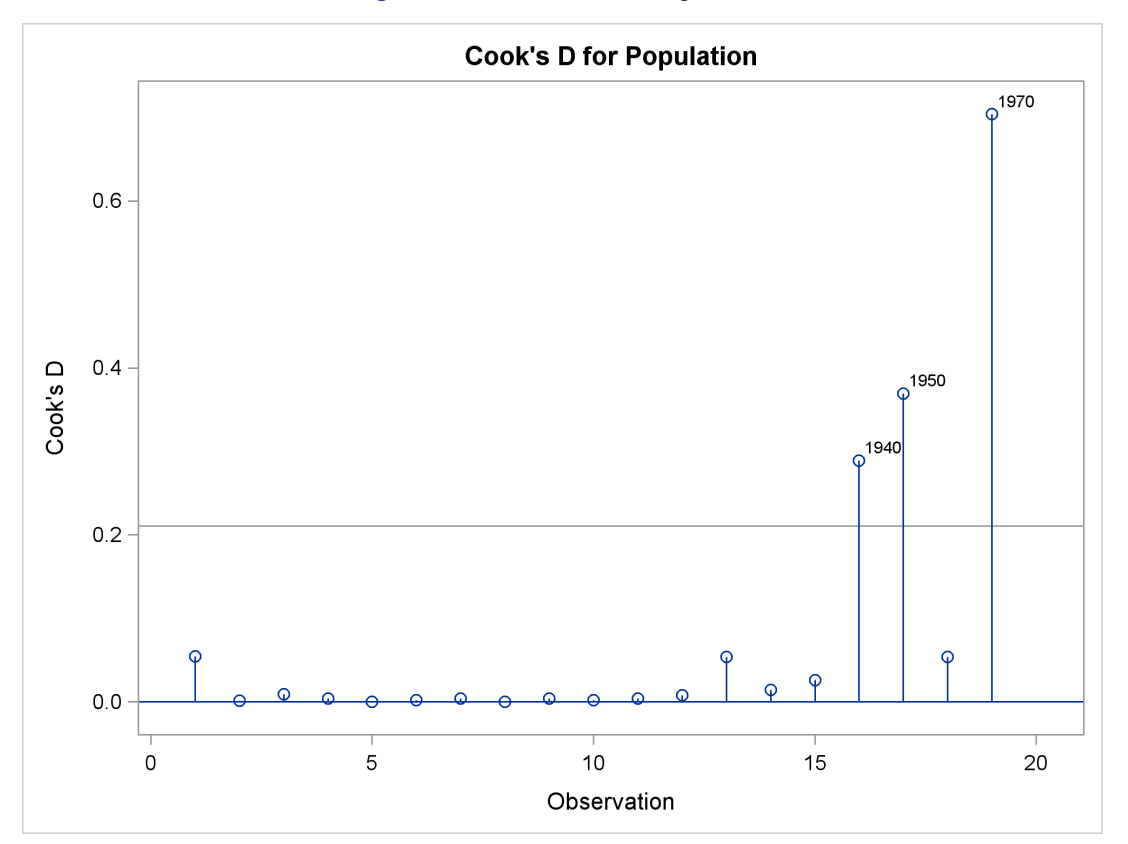

Figure 99.40 Influence Diagnostics

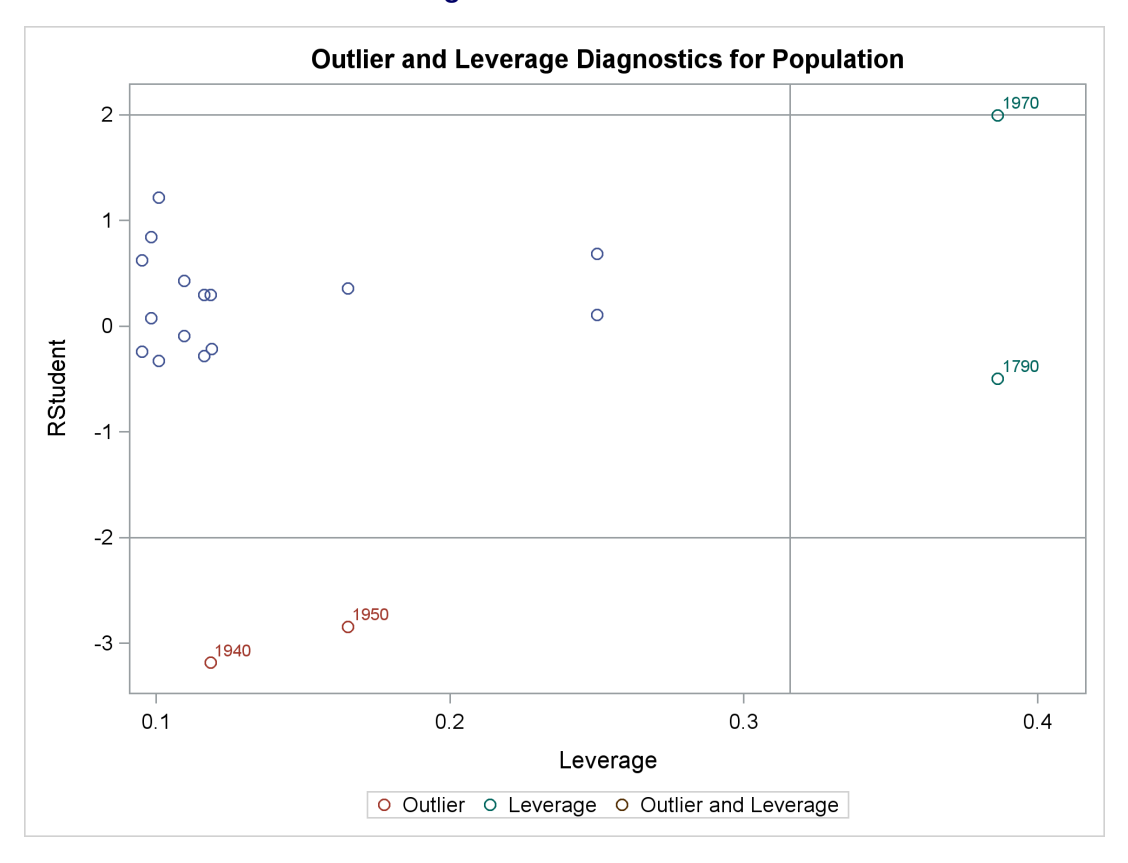

Figure 99.40 continued

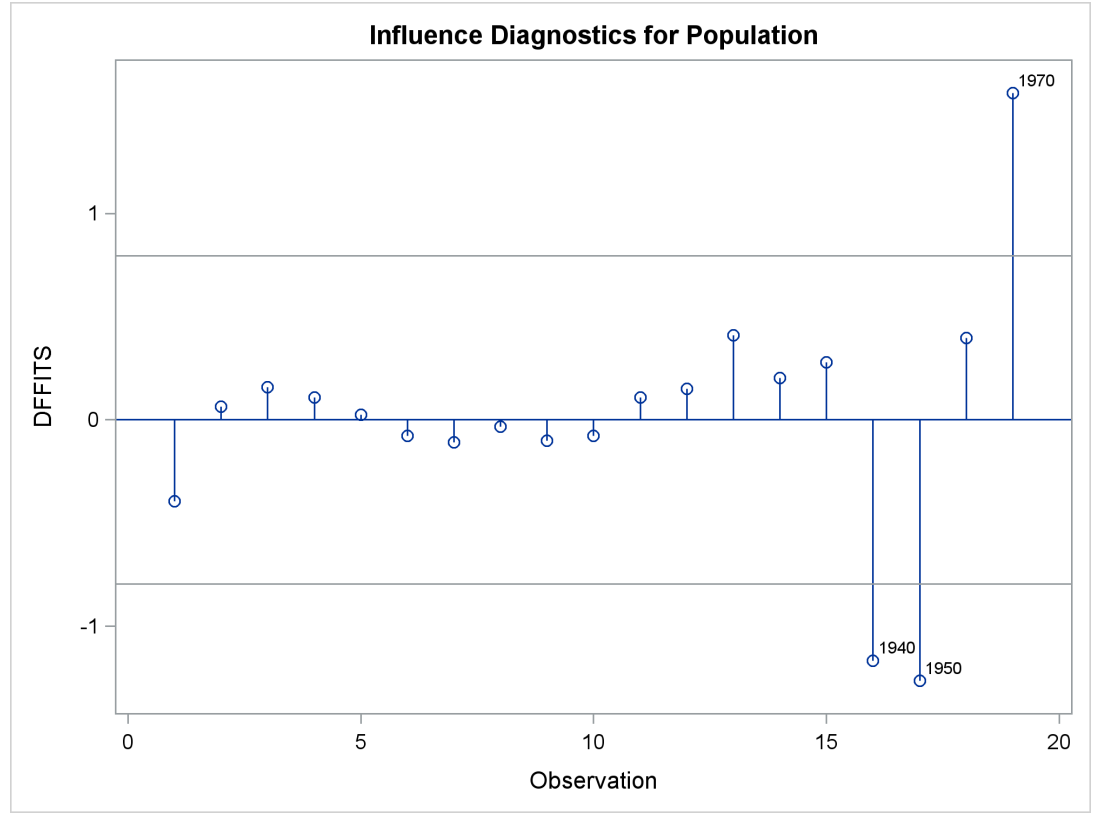

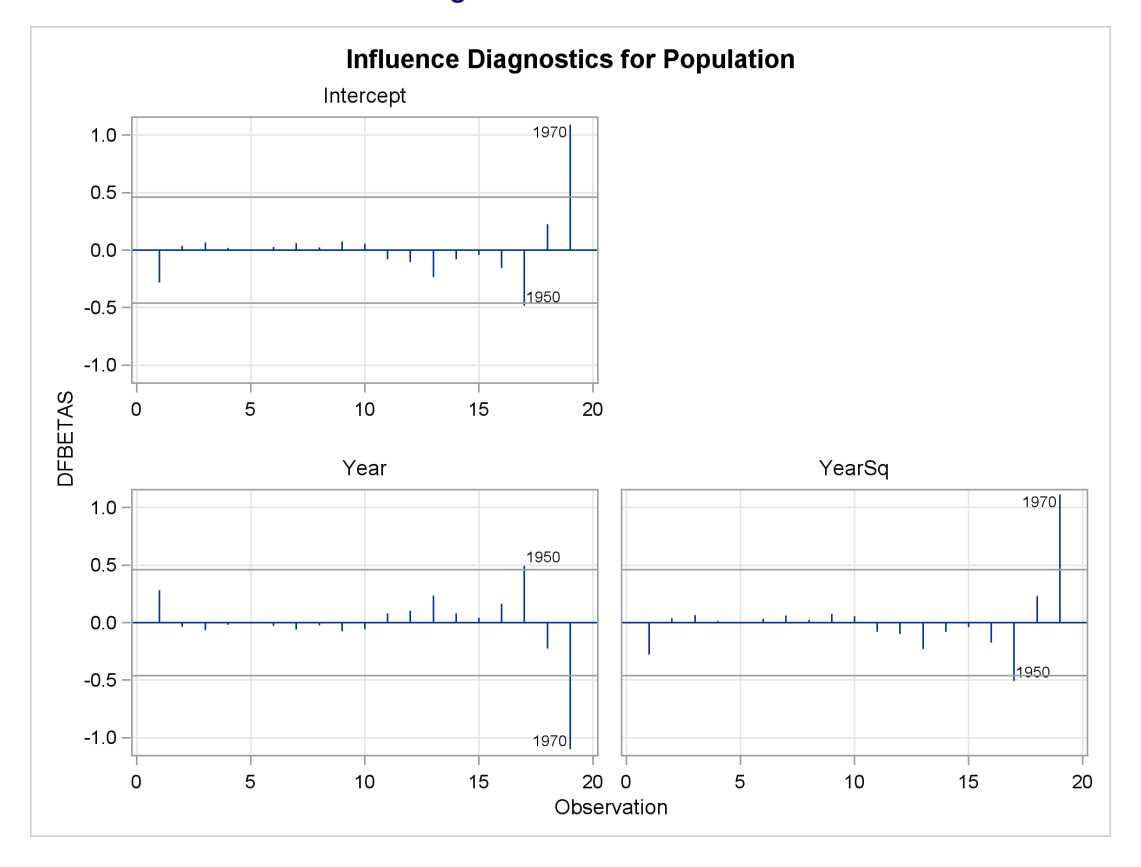

Figure 99.40 continued

When ODS Graphics is enabled, you can request a chart of the studentized residuals and Cook's *D* by using the PLOTS=RESIDUALCHART option as shown in the following statements:

```
proc reg data=USPopulation plots(only)=residualchart;
  where Year <= 1970;
  id Year;
  model Population=Year YearSq;
run;
```

The chart is shown in Figure 99.41.

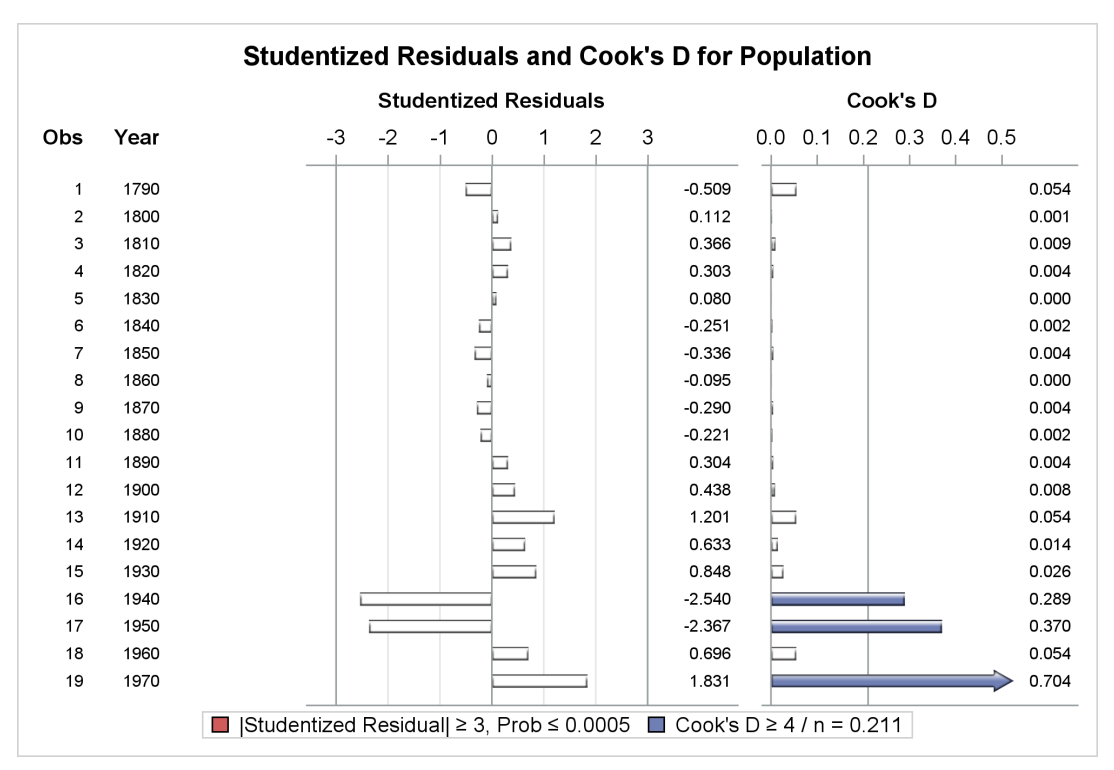

## Figure 99.41 Studentized Residuals and Cook's D Chart

## The PARTIAL and PARTIALDATA Options

The PARTIAL option in the MODEL statement produces partial regression leverage plots. If ODS Graphics is not enabled, this option requires the use of the LINEPRINTER option in the PROC REG statement. One plot is created for each regressor in the current full model. For example, plots are produced for regressors included by using ADD statements; plots are not produced for interim models in the various model-selection methods but only for the full model. If you use a model-selection method and the final model contains only a subset of the original regressors, the PARTIAL option still produces plots for all regressors in the full model. If ODS Graphics is enabled, these plots are produced as high-resolution graphics, in panels with a maximum of six partial regression leverage plots per panel. Multiple panels are displayed for models with more than six regressors.

For a given regressor, the partial regression leverage plot is the plot of the dependent variable and the regressor after they have been made orthogonal to the other regressors in the model. These can be obtained by plotting the residuals for the dependent variable against the residuals for the selected regressor, where the residuals for the dependent variable are calculated with the selected regressor omitted, and the residuals for the selected regressors. A line fit to the points has a slope equal to the parameter estimate in the full model.

When ODS Graphics is not enabled, points in the plot are marked by the number of replicates appearing at one position. The symbol '\*' is used if there are 10 or more replicates. If an ID statement is specified, the leftmost nonblank character in the value of the ID variable is used as the plotting symbol.

The PARTIALDATA option in the MODEL statement produces a table that contains the partial regression data that are displayed in the partial regression leverage plots. You can request partial regression data even if you do not requests plots with the PARTIAL option.

The following statements use the fitness data in Example 99.2 with the PARTIAL option and ODS Graphics to produce the partial regression leverage plots. The plots are shown in Figure 99.42.

```
ods graphics on;
proc reg data=fitness;
  model Oxygen=RunTime Weight Age / partial;
run;
```

```
ods graphics off;
```

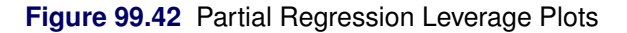

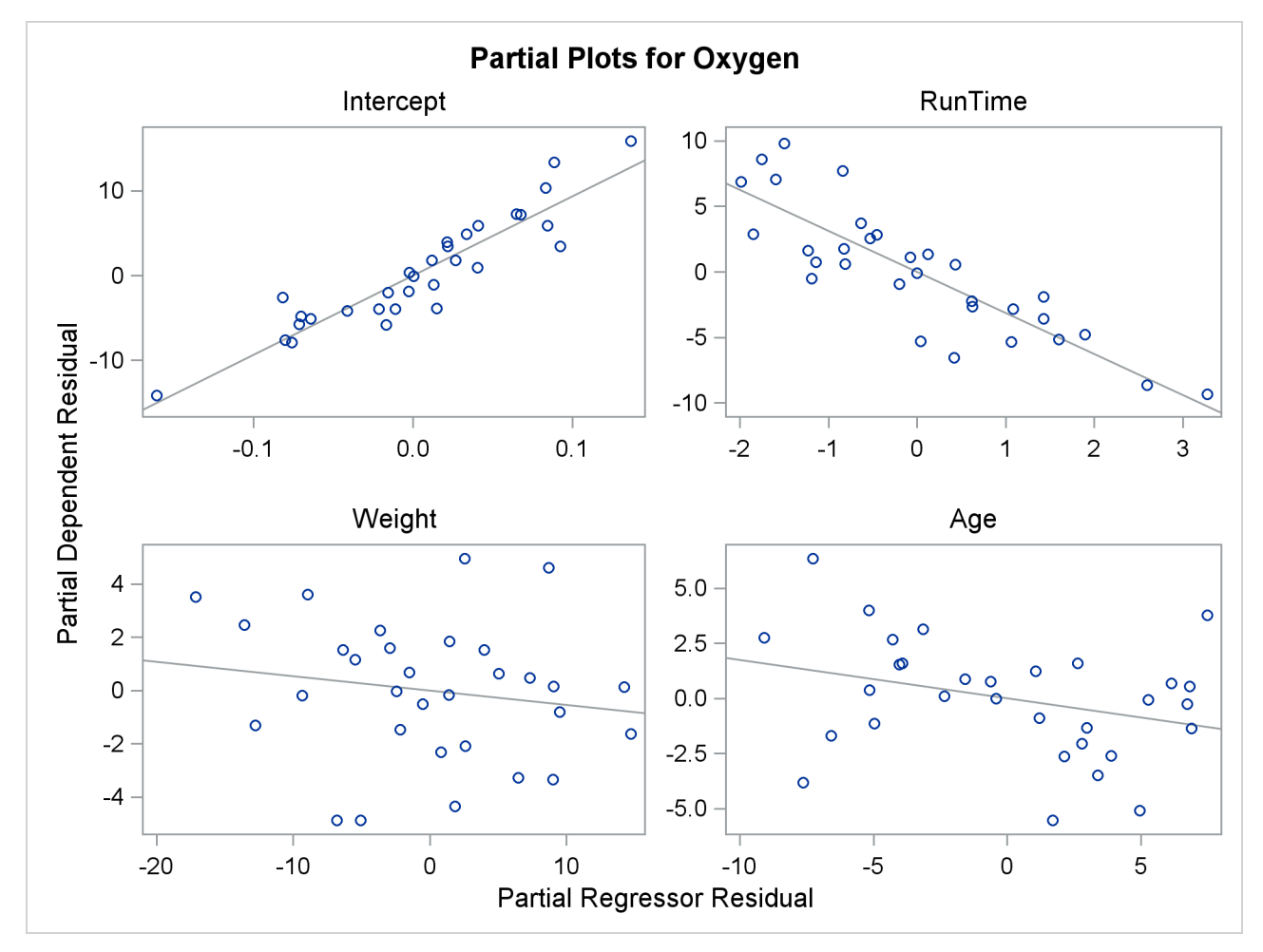

# **Reweighting Observations in an Analysis**

Reweighting observations is an interactive feature of PROC REG that enables you to change the weights of observations used in computing the regression equation. Observations can also be deleted from the analysis (not from the data set) by changing their weights to zero. In the following statements, the Sashelp.Class data are used to illustrate some of the features of the REWEIGHT statement. First, the full model is fit, and the residuals are displayed in Figure 99.43.

```
proc reg data=sashelp.Class;
  model Weight=Age Height / p;
  id Name;
run;
```

Figure 99.43 Full Model for Sashelp.Class Data, Residuals Shown

|     |         | Output Stat | istics    |          |
|-----|---------|-------------|-----------|----------|
|     |         | Dependent   | Predicted |          |
| Obs | Name    | Variable    | Value     | Residual |
| 1   | Alfred  | 112.5       | 124.8686  | -12.3686 |
| 2   | Alice   | 84.0        | 78.6273   | 5.3727   |
| 3   | Barbara | 98.0        | 110.2812  | -12.2812 |
| 4   | Carol   | 102.5       | 102.5670  | -0.0670  |
| 5   | Henry   | 102.5       | 105.0849  | -2.5849  |
| 6   | James   | 83.0        | 80.2266   | 2.7734   |
| 7   | Jane    | 84.5        | 89.2191   | -4.7191  |
| 8   | Janet   | 112.5       | 102.7663  | 9.7337   |
| 9   | Jeffrey | 84.0        | 100.2095  | -16.2095 |
| 10  | John    | 99.5        | 86.3415   | 13.1585  |
| 11  | Joyce   | 50.5        | 57.3660   | -6.8660  |
| 12  | Judy    | 90.0        | 107.9625  | -17.9625 |
| 13  | Louise  | 77.0        | 76.6295   | 0.3705   |
| 14  | Mary    | 112.0       | 117.1544  | -5.1544  |
| 15  | Philip  | 150.0       | 138.2164  | 11.7836  |
| 16  | Robert  | 128.0       | 107.2043  | 20.7957  |
| 17  | Ronald  | 133.0       | 118.9529  | 14.0471  |
| 18  | Thomas  | 85.0        | 79.6676   | 5.3324   |
| 19  | William | 112.0       | 117.1544  | -5.1544  |
|     |         |             |           |          |

#### The REG Procedure Model: MODEL1 Dependent Variable: Weight

| Sum of Residuals              | 0          |
|-------------------------------|------------|
| Sum of Squared Residuals      | 2120.09974 |
| Predicted Residual SS (PRESS) | 3272.72186 |

Upon examining the data and residuals, you realize that observation 17 (Ronald) was mistakenly included in the analysis. Also, you would like to examine the effect of reweighting to 0.5 those observations with residuals that have absolute values greater than or equal to 17. The following statements show how you request this reweighting:

```
reweight obs.=17;
reweight r. le -17 or r. ge 17 / weight=0.5;
print p;
run;
```

At this point, a message appears (in the log) that tells you which observations have been reweighted and what the new weights are. Figure 99.44 is produced.

|     | Output Statistics |          |             |                     |          |  |  |  |
|-----|-------------------|----------|-------------|---------------------|----------|--|--|--|
|     |                   |          | Dependent   | Predicted           |          |  |  |  |
| Obs | Name              | Weight   | Variable    | Value               | Residual |  |  |  |
| 1   | Alfred            | 1.0      | 112.5       | 121.6250            | -9.1250  |  |  |  |
| 2   | Alice             | 1.0      | 84.0        | 79.9296             | 4.0704   |  |  |  |
| 3   | Barbara           | 1.0      | 98.0        | 107.5484            | -9.5484  |  |  |  |
| 4   | Carol             | 1.0      | 102.5       | 102.1663            | 0.3337   |  |  |  |
| 5   | Henry             | 1.0      | 102.5       | 104.3632            | -1.8632  |  |  |  |
| 6   | James             | 1.0      | 83.0        | 79.9762             | 3.0238   |  |  |  |
| 7   | Jane              | 1.0      | 84.5        | 87.8225             | -3.3225  |  |  |  |
| 8   | Janet             | 1.0      | 112.5       | 103.6889            | 8.8111   |  |  |  |
| 9   | Jeffrey           | 1.0      | 84.0        | 98.7606             | -14.7606 |  |  |  |
| 10  | John              | 1.0      | 99.5        | 85.3117             | 14.1883  |  |  |  |
| 11  | Joyce             | 1.0      | 50.5        | 58.6811             | -8.1811  |  |  |  |
| 12  | Judy              | 0.5      | 90.0        | 106.8740            | -16.8740 |  |  |  |
| 13  | Louise            | 1.0      | 77.0        | 76.8377             | 0.1623   |  |  |  |
| 14  | Mary              | 1.0      | 112.0       | 116.2429            | -4.2429  |  |  |  |
| 15  | Philip            | 1.0      | 150.0       | 135.9688            | 14.0312  |  |  |  |
| 16  | Robert            | 0.5      | 128.0       | 103.5150            | 24.4850  |  |  |  |
| 17  | Ronald            | 0.0      | 133.0       | 117.8121            | 15.1879  |  |  |  |
| 18  | Thomas            | 1.0      | 85.0        | 78.1398             | 6.8602   |  |  |  |
| 19  | William           | 1.0      | 112.0       | 116.2429            | -4.2429  |  |  |  |
|     |                   |          |             |                     |          |  |  |  |
|     | Sum of I          | Residual | 5           |                     | 0        |  |  |  |
|     | Sum of S          | Squared  | Residuals   | 1500.6 <sup>-</sup> | 1194     |  |  |  |
|     | Predicte          | d Residu | al SS (PRES | <b>S)</b> 2287.5    | 7621     |  |  |  |

# Figure 99.44 Model with Reweighted Observations The REG Procedure

Model: MODEL1.2 Dependent Variable: Weight

The first REWEIGHT statement excludes observation 17, and the second REWEIGHT statement reweights observations 12 and 16 to 0.5. An important feature to note from this example is that the model is not refit until after the PRINT statement. REWEIGHT statements do not cause the model to be refit. This is so that multiple REWEIGHT statements can be applied to a subsequent model.

In this example, since the intent is to reweight observations with large residuals, the observation that was mistakenly included in the analysis should be deleted; then the model should be fit for those remaining observations, and the observations with large residuals should be reweighted. To accomplish this, use the REFIT statement. Note that the model label has been changed from MODEL1 to MODEL1.2 since two REWEIGHT statements have been used. The following statements produce Figure 99.45:

```
reweight allobs / weight=1.0;
reweight obs.=17;
refit;
reweight r. le -17 or r. ge 17 / weight=.5;
print;
run;
```

Figure 99.45 Observations Excluded from Analysis, Model Refitted, and Observations Reweighted

|     | Output Statistics |          |                       |                    |          |  |  |
|-----|-------------------|----------|-----------------------|--------------------|----------|--|--|
| Obs | Name              | Weight   | Dependent<br>Variable | Predicted<br>Value | Residual |  |  |
| 1   | Alfred            | 1.0      | 112.5                 | 120.9716           | -8.4716  |  |  |
| 2   | Alice             | 1.0      | 84.0                  | 79.5342            | 4.4658   |  |  |
| 3   | Barbara           | 1.0      | 98.0                  | 107.0746           | -9.0746  |  |  |
| 4   | Carol             | 1.0      | 102.5                 | 101.5681           | 0.9319   |  |  |
| 5   | Henry             | 1.0      | 102.5                 | 103.7588           | -1.2588  |  |  |
| 6   | James             | 1.0      | 83.0                  | 79.7204            | 3.2796   |  |  |
| 7   | Jane              | 1.0      | 84.5                  | 87.5443            | -3.0443  |  |  |
| 8   | Janet             | 1.0      | 112.5                 | 102.9467           | 9.5533   |  |  |
| 9   | Jeffrey           | 1.0      | 84.0                  | 98.3117            | -14.3117 |  |  |
| 10  | John              | 1.0      | 99.5                  | 85.0407            | 14.4593  |  |  |
| 11  | Joyce             | 1.0      | 50.5                  | 58.6253            | -8.1253  |  |  |
| 12  | Judy              | 1.0      | 90.0                  | 106.2625           | -16.2625 |  |  |
| 13  | Louise            | 1.0      | 77.0                  | 76.5908            | 0.4092   |  |  |
| 14  | Mary              | 1.0      | 112.0                 | 115.4651           | -3.4651  |  |  |
| 15  | Philip            | 1.0      | 150.0                 | 134.9953           | 15.0047  |  |  |
| 16  | Robert            | 0.5      | 128.0                 | 103.1923           | 24.8077  |  |  |
| 17  | Ronald            | 0.0      | 133.0                 | 117.0299           | 15.9701  |  |  |
| 18  | Thomas            | 1.0      | 85.0                  | 78.0288            | 6.9712   |  |  |
| 19  | William           | 1.0      | 112.0                 | 115.4651           | -3.4651  |  |  |
|     |                   |          |                       |                    |          |  |  |
|     | Sum of I          | Residual | S                     |                    | 0        |  |  |
|     | Sum of S          | Squared  | Residuals             | 1637.8             | 1879     |  |  |
|     | Predicte          | d Residu | al SS (PRES           | <b>SS)</b> 2473.8  | 7984     |  |  |

#### The REG Procedure Model: MODEL1.5 Dependent Variable: Weight

Notice that this results in a slightly different model than the previous set of statements: only observation 16 is reweighted to 0.5. Also note that the model label is now MODEL1.5 since five REWEIGHT statements have been used for this model.

Another important feature of the REWEIGHT statement is the ability to nullify the effect of a previous or all REWEIGHT statements. First, assume that you have several REWEIGHT statements in effect and you want to restore the original weights of all the observations. The following REWEIGHT statement accomplishes this and produces Figure 99.46:

```
reweight allobs / reset;
print;
run;
```

Figure 99.46 Restoring Weights of All Observations

|                    |           | Output Stat           | istics             |          |  |  |  |
|--------------------|-----------|-----------------------|--------------------|----------|--|--|--|
| Obs                | Name      | Dependent<br>Variable | Predicted<br>Value | Residual |  |  |  |
| 1                  | Alfred    | 112.5                 | 124.8686           | -12.3686 |  |  |  |
| 2                  | Alice     | 84.0                  | 78.6273            | 5.3727   |  |  |  |
| 3                  | Barbara   | 98.0                  | 110.2812           | -12.2812 |  |  |  |
| 4                  | Carol     | 102.5                 | 102.5670           | -0.0670  |  |  |  |
| 5                  | Henry     | 102.5                 | 105.0849           | -2.5849  |  |  |  |
| 6                  | James     | 83.0                  | 80.2266            | 2.7734   |  |  |  |
| 7                  | Jane      | 84.5                  | 89.2191            | -4.7191  |  |  |  |
| 8                  | Janet     | 112.5                 | 102.7663           | 9.7337   |  |  |  |
| 9                  | Jeffrey   | 84.0                  | 100.2095           | -16.2095 |  |  |  |
| 10                 | John      | 99.5                  | 86.3415            | 13.1585  |  |  |  |
| 11                 | Joyce     | 50.5                  | 57.3660            | -6.8660  |  |  |  |
| 12                 | Judy      | 90.0                  | 107.9625           | -17.9625 |  |  |  |
| 13                 | Louise    | 77.0                  | 76.6295            | 0.3705   |  |  |  |
| 14                 | Mary      | 112.0                 | 117.1544           | -5.1544  |  |  |  |
| 15                 | Philip    | 150.0                 | 138.2164           | 11.7836  |  |  |  |
| 16                 | Robert    | 128.0                 | 107.2043           | 20.7957  |  |  |  |
| 17                 | Ronald    | 133.0                 | 118.9529           | 14.0471  |  |  |  |
| 18                 | Thomas    | 85.0                  | 79.6676            | 5.3324   |  |  |  |
| 19                 | William   | 112.0                 | 117.1544           | -5.1544  |  |  |  |
|                    |           |                       |                    |          |  |  |  |
| Sum of Residuals 0 |           |                       |                    |          |  |  |  |
| Sun                | n of Squa | ared Residua          | l <b>s</b> 21      | 20.09974 |  |  |  |
| Pre                | dicted Re | esidual SS (P         | <b>RESS)</b> 32    | 72.72186 |  |  |  |
|                    |           |                       |                    |          |  |  |  |

#### The REG Procedure Model: MODEL1.6 Dependent Variable: Weight

The resulting model is identical to the original model specified at the beginning of this section. Notice that the model label is now MODEL1.6. Note that the Weight column does not appear, since all observations have been reweighted to have weight=1.

Now suppose you want only to undo the changes made by the most recent REWEIGHT statement. Use REWEIGHT UNDO for this. The following statements produce Figure 99.47:

```
reweight r. le -12 or r. ge 12 / weight=.75;
reweight r. le -17 or r. ge 17 / weight=.5;
reweight undo;
print;
run;
```

Figure 99.47 Example of UNDO in REWEIGHT Statement

The REG Procedure Model: MODEL1.9 Dependent Variable: Weight

|     | Output Statistics |          |             |                    |          |  |  |  |
|-----|-------------------|----------|-------------|--------------------|----------|--|--|--|
|     |                   |          | Dependent   | Predicted          |          |  |  |  |
| Obs | Name              | Weight   | Variable    | Value              | Residual |  |  |  |
| 1   | Alfred            | 0.75     | 112.5       | 125.1152           | -12.6152 |  |  |  |
| 2   | Alice             | 1.00     | 84.0        | 78.7691            | 5.2309   |  |  |  |
| 3   | Barbara           | 0.75     | 98.0        | 110.3236           | -12.3236 |  |  |  |
| 4   | Carol             | 1.00     | 102.5       | 102.8836           | -0.3836  |  |  |  |
| 5   | Henry             | 1.00     | 102.5       | 105.3936           | -2.8936  |  |  |  |
| 6   | James             | 1.00     | 83.0        | 80.1133            | 2.8867   |  |  |  |
| 7   | Jane              | 1.00     | 84.5        | 89.0776            | -4.5776  |  |  |  |
| 8   | Janet             | 1.00     | 112.5       | 103.3322           | 9.1678   |  |  |  |
| 9   | Jeffrey           | 0.75     | 84.0        | 100.2835           | -16.2835 |  |  |  |
| 10  | John              | 0.75     | 99.5        | 86.2090            | 13.2910  |  |  |  |
| 11  | Joyce             | 1.00     | 50.5        | 57.0745            | -6.5745  |  |  |  |
| 12  | Judy              | 0.75     | 90.0        | 108.2622           | -18.2622 |  |  |  |
| 13  | Louise            | 1.00     | 77.0        | 76.5275            | 0.4725   |  |  |  |
| 14  | Mary              | 1.00     | 112.0       | 117.6752           | -5.6752  |  |  |  |
| 15  | Philip            | 1.00     | 150.0       | 138.9211           | 11.0789  |  |  |  |
| 16  | Robert            | 0.75     | 128.0       | 107.0063           | 20.9937  |  |  |  |
| 17  | Ronald            | 0.75     | 133.0       | 119.4681           | 13.5319  |  |  |  |
| 18  | Thomas            | 1.00     | 85.0        | 79.3061            | 5.6939   |  |  |  |
| 19  | William           | 1.00     | 112.0       | 117.6752           | -5.6752  |  |  |  |
|     |                   |          |             |                    |          |  |  |  |
|     | Sum of I          | Residual | s           |                    | 0        |  |  |  |
|     | Sum of S          | Squared  | Residuals   | 1694.8             | 7114     |  |  |  |
|     | Predicte          | d Residu | al SS (PRES | <b>SS)</b> 2547.22 | 2751     |  |  |  |

The resulting model reflects changes made only by the first REWEIGHT statement since the third REWEIGHT statement negates the effect of the second REWEIGHT statement. Observations 1, 3, 9, 10, 12, 16, and 17 have their weights changed to 0.75. Note that the label MODEL1.9 reflects the use of nine REWEIGHT statements for the current model.

Now suppose you want to reset the observations selected by the most recent REWEIGHT statement to their original weights. Use the REWEIGHT statement with the RESET option to do this. The following statements produce Figure 99.48:

```
reweight r. le -12 or r. ge 12 / weight=.75;
reweight r. le -17 or r. ge 17 / weight=.5;
reweight / reset;
print;
run;
```

Figure 99.48 REWEIGHT Statement with RESET option

The REG Procedure Model: MODEL1.12 Dependent Variable: Weight

|     | Output Statistics |          |             |                   |          |  |  |  |
|-----|-------------------|----------|-------------|-------------------|----------|--|--|--|
|     |                   |          | Dependent   | Predicted         |          |  |  |  |
| Obs | Name              | Weight   | Variable    | Value             | Residual |  |  |  |
| 1   | Alfred            | 0.75     | 112.5       | 126.0076          | -13.5076 |  |  |  |
| 2   | Alice             | 1.00     | 84.0        | 77.8727           | 6.1273   |  |  |  |
| 3   | Barbara           | 0.75     | 98.0        | 111.2805          | -13.2805 |  |  |  |
| 4   | Carol             | 1.00     | 102.5       | 102.4703          | 0.0297   |  |  |  |
| 5   | Henry             | 1.00     | 102.5       | 105.1278          | -2.6278  |  |  |  |
| 6   | James             | 1.00     | 83.0        | 80.2290           | 2.7710   |  |  |  |
| 7   | Jane              | 1.00     | 84.5        | 89.7199           | -5.2199  |  |  |  |
| 8   | Janet             | 1.00     | 112.5       | 102.0122          | 10.4878  |  |  |  |
| 9   | Jeffrey           | 0.75     | 84.0        | 100.6507          | -16.6507 |  |  |  |
| 10  | John              | 0.75     | 99.5        | 86.6828           | 12.8172  |  |  |  |
| 11  | Joyce             | 1.00     | 50.5        | 56.7703           | -6.2703  |  |  |  |
| 12  | Judy              | 1.00     | 90.0        | 108.1649          | -18.1649 |  |  |  |
| 13  | Louise            | 1.00     | 77.0        | 76.4327           | 0.5673   |  |  |  |
| 14  | Mary              | 1.00     | 112.0       | 117.1975          | -5.1975  |  |  |  |
| 15  | Philip            | 1.00     | 150.0       | 138.7581          | 11.2419  |  |  |  |
| 16  | Robert            | 1.00     | 128.0       | 108.7016          | 19.2984  |  |  |  |
| 17  | Ronald            | 0.75     | 133.0       | 119.0957          | 13.9043  |  |  |  |
| 18  | Thomas            | 1.00     | 85.0        | 80.3076           | 4.6924   |  |  |  |
| 19  | William           | 1.00     | 112.0       | 117.1975          | -5.1975  |  |  |  |
|     |                   |          |             |                   |          |  |  |  |
|     | Sum of I          | Residual | s           |                   | 0        |  |  |  |
|     | Sum of S          | Squared  | Residuals   | 1879.08           | 8980     |  |  |  |
|     | Predicte          | d Residu | al SS (PRES | <b>55)</b> 2959.5 | 7279     |  |  |  |

Note that observations that meet the condition of the second **REWEIGHT** statement (residuals with an absolute value greater than or equal to 17) now have weights reset to their original value of 1. Observations 1, 3, 9, 10, and 17 have weights of 0.75, but observations 12 and 16 (which meet the condition of the second **REWEIGHT** statement) have their weights reset to 1.

Notice how the last three examples show three ways to change weights back to a previous value. In the first example, ALLOBS and the RESET option are used to change weights for all observations back to their original values. In the second example, the UNDO option is used to negate the effect of a previous REWEIGHT statement, thus changing weights for observations selected in the previous REWEIGHT statement to the weights specified in still another REWEIGHT statement. In the third example, the RESET option is used to change weights for observations selected in a previous REWEIGHT statement back to their

original values. Finally, note that the label MODEL1.12 indicates that 12 REWEIGHT statements have been applied to the original model.

## **Testing for Heteroscedasticity**

The regression model is specified as  $y_i = \mathbf{x}_i \boldsymbol{\beta} + \epsilon_i$ , where the  $\epsilon_i$ 's are identically and independently distributed:  $E(\boldsymbol{\epsilon}) = 0$  and  $E(\boldsymbol{\epsilon}'\boldsymbol{\epsilon}) = \sigma^2 \mathbf{I}$ . If the  $\epsilon_i$ 's are not independent or their variances are not constant, the parameter estimates are unbiased, but the estimate of the covariance matrix is inconsistent.

In the case of heteroscedasticity, if the regression data are from a simple random sample, then White (1980), showed that matrix

$$HC_0 = (\mathbf{X}'\mathbf{X})^{-1} (\mathbf{X}' \operatorname{diag}(e_i^2)\mathbf{X}) (\mathbf{X}'\mathbf{X})^{-1}$$

where

$$e_i = y_i - \mathbf{x}_i \mathbf{b}$$

is an asymptotically consistent estimate of the covariance matrix. MacKinnon and White (1985) introduced three alternative heteroscedasticity-consistent covariance matrix estimators that are all asymptotically equivalent to the estimator  $HC_0$  but that typically have better small sample behavior. These estimators labeled  $HC_1$ ,  $HC_2$ , and  $HC_3$  are defined as follows:

$$\mathrm{HC}_1 = \frac{n}{n-p}\mathrm{HC}_0$$

where *n* is the number of observations and *p* is the number of regressors including the intercept.

$$\mathrm{HC}_{2} = (\mathbf{X}'\mathbf{X})^{-1}\mathbf{X}'\mathrm{diag}(\frac{e_{i}^{2}}{1-h_{ii}})\mathbf{X}(\mathbf{X}'\mathbf{X})^{-1}$$

where

$$h_{ii} = \mathbf{x}_i (\mathbf{X}'\mathbf{X})^{-1} \mathbf{x}'_{\mathbf{i}}$$

is the leverage of the *i*th observation.

$$HC_3 = (X'X)^{-1}X'diag(\frac{e_i^2}{(1-h_{ii})^2})X(X'X)^{-1}$$

Long and Ervin (2000) studied the performance of these estimators and recommend using the  $HC_3$  estimator if the sample size is less than 250.

You can use the HCCMETHOD=0,1,2, or 3 in the MODEL statement to select a heteroscedasticity-consistent covariance matrix estimator, with  $HC_0$  being the default. The ACOV option in the MODEL statement displays the heteroscedasticity-consistent covariance matrix estimator in effect and adds heteroscedasticity-consistent standard errors, also known as White standard errors, to the parameter estimates table. If you specify the HCC or WHITE option in the MODEL statement, but do not also specify the ACOV option, then the heteroscedasticity-consistent standard errors are added to the parameter estimates table but the heteroscedasticity-consistent covariance matrix is not displayed.

The SPEC option performs a model specification test. The null hypothesis for this test maintains that the errors are homoscedastic and independent of the regressors and that several technical assumptions about the model specification are valid. For details, see theorem 2 and assumptions 1–7 of White (1980). When the model is correctly specified and the errors are independent of the regressors, the rejection of this null hypothesis is evidence of heteroscedasticity. In implementing this test, an estimator of the average covariance matrix (White 1980, p. 822) is constructed and inverted. The nonsingularity of this matrix is one of the assumptions in the null hypothesis about the model specification. When PROC REG determines this matrix to be numerically singular, a generalized inverse is used and a note to this effect is written to the log. In such cases, care should be taken in interpreting the results of this test.

When you specify the SPEC, ACOV, HCC, or WHITE option in the MODEL statement, tests listed in the TEST statement are performed with both the usual covariance matrix and the heteroscedasticity-consistent covariance matrix requested with the HCCMETHOD= option. Tests performed with the consistent covariance matrix are asymptotic. For more information, see White (1980).

Both the ACOV and SPEC options can be specified in a MODEL or PRINT statement.

## **Testing for Lack of Fit**

The test for lack of fit compares the variation around the model with "pure" variation within replicated observations. This measures the adequacy of the specified model. In particular, if there are  $n_i$  replicated observations  $Y_{i1}, \ldots, Y_{in_i}$  of the response all at the same values  $\mathbf{x}_i$  of the regressors, then you can predict the true response at  $\mathbf{x}_i$  either by using the predicted value  $\hat{Y}_i$  based on the model or by using the mean  $\bar{Y}_i$  of the replicated values. The test for lack of fit decomposes the residual error into a component due to the variation of the replications around their mean value (the "pure" error) and a component due to the variation of the mean values around the model prediction (the "bias" error):

$$\sum_{i} \sum_{j=1}^{n_{i}} \left( Y_{ij} - \hat{Y}_{i} \right)^{2} = \sum_{i} \sum_{j=1}^{n_{i}} \left( Y_{ij} - \bar{Y}_{i} \right)^{2} + \sum_{i} n_{i} \left( \bar{Y}_{i} - \hat{Y}_{i} \right)^{2}$$

If the model is adequate, then both components estimate the nominal level of error; however, if the bias component of error is much larger than the pure error, then this constitutes evidence that there is significant lack of fit.

If some observations in your design are replicated, you can test for lack of fit by specifying the LACKFIT option in the MODEL statement (see Example 99.6). Note that, since all other tests use total error rather than pure error, you might want to hand-calculate the tests with respect to pure error if the lack of fit is significant. On the other hand, significant lack of fit indicates that the specified model is inadequate, so if this is a problem you can also try to refine the model.

## **Multivariate Tests**

The MTEST statement described in the section "MTEST Statement" on page 8009 can test hypotheses involving several dependent variables in the form

 $(\mathbf{L}\boldsymbol{\beta} - \mathbf{c}\mathbf{j})\mathbf{M} = 0$ 

where L is a linear function on the regressor side,  $\beta$  is a matrix of parameters, c is a column vector of constants, j is a row vector of ones, and M is a linear function on the dependent side. The special case where the constants are zero is

 $\mathbf{L}\boldsymbol{\beta}\mathbf{M} = 0$ 

To test this hypothesis, PROC REG constructs two matrices called  $\mathbf{H}$  and  $\mathbf{E}$  that correspond to the numerator and denominator of a univariate F test:

$$H = M'(LB - cj)'(L(X'X)^{-}L')^{-1}(LB - cj)M$$
$$E = M'(Y'Y - B'(X'X)B)M$$

These matrices are displayed for each MTEST statement if the PRINT option is specified.

Four test statistics based on the eigenvalues of  $\mathbf{E}^{-1}\mathbf{H}$  or  $(\mathbf{E} + \mathbf{H})^{-1}\mathbf{H}$  are formed. These are Wilks' lambda, Pillai's trace, the Hotelling-Lawley trace, and Roy's greatest root. These test statistics are discussed in Chapter 4, "Introduction to Regression Procedures."

The following code creates MANOVA data from Morrison (1976):

```
* Manova Data from Morrison (1976, 190);
data a;
   input sex $ drug $ @;
   do rep=1 to 4;
      input y1 y2 @;
      sexcode=(sex='m')-(sex='f');
      drug1=(drug='a')-(drug='c');
      drug2=(drug='b')-(drug='c');
      sexdrug1=sexcode*drug1;
      sexdrug2=sexcode*drug2;
      output;
   end;
   datalines;
ma 5 6 5 4 9 9 7 6
mb 7 6 7 7 9 12 6 8
m c 21 15 14 11 17 12 12 10
```

fa 7 10 6 6 9 7 8 10 fb1013877669 fc1612149148105 ;

The following statements perform a multivariate analysis of variance and produce Figure 99.49 through Figure 99.52:

```
proc reg;
   model y1 y2=sexcode drug1 drug2 sexdrug1 sexdrug2;
   y1y2drug: mtest y1=y2, drug1,drug2;
   drugshow: mtest drug1, drug2 / print canprint;
run;
```

Figure 99.49 Multivariate Analysis of Variance: REG Procedure

| Model: MODEL1<br>Dependent Variable: y1                                                                                                    |                              |         |                    |          |                 |          |       |     |        |
|----------------------------------------------------------------------------------------------------|------------------------------|---------|--------------------|----------|-----------------|----------|-------|-----|--------|
|                                                                                                    | Analysis of Variance         |         |                    |          |                 |          |       |     |        |
| Source                                                                                                    |                              | DF      | Sum<br>Squar       | of<br>es | Me<br>Squa      | an<br>re | F Val | ue  | Pr > F |
| Model                                                                                                    |                              | 5       | 316.000            | 00       | 63.200          | 00       | 12.   | 04  | <.0001 |
| Error                                                                                                    |                              | 18      | 94.500             | 00       | 5.250           | 00       |       |     |        |
| Corrected T                                                                                                    | Corrected Total 23 410.50000 |         |                    |          |                 |          |       |     |        |
| Root MSE       2.29129       R-Square       0.7698         Dependent Mean       9.75000       Adj R-Sq       0.7058         Coeff Var       23.50039       -       - |                              |         |                    |          |                 |          |       |     |        |
|                                                                                                    |                              | Pa      | rameter            | Es       | timates         | ;        |       |     |        |
| Variable                                                                                                    | DF                           | Pa<br>E | rameter<br>stimate | Sta      | andard<br>Error | t١       | /alue | Pr  | >  t   |
| Intercept                                                                                                    | 1                            |         | 9.75000            | C        | .46771          | 2        | 20.85 | <.( | 0001   |
| sexcode                                                                                                    | 1                            |         | 0.16667            | C        | .46771          |          | 0.36  | 0.7 | 7257   |
| drug1                                                                                                    | 1                            |         | 2.75000            | C        | .66144          |          | -4.16 | 0.0 | 0006   |
| drug2                                                                                                    | 1                            |         | 2.25000            | C        | .66144          |          | -3.40 | 0.0 | 0032   |
| sexdrug1                                                                                                    | 1                            | -       | 0.66667            | C        | .66144          |          | -1.01 | 0.3 | 3269   |
| sexdrug2                                                                                                    | 2 1                          | -       | 0.41667            | C        | .66144          |          | -0.63 | 0.5 | 5366   |

# The REG Procedure

Figure 99.50 Multivariate Analysis of Variance: REG Procedure

| Analysis of Variance |      |                  |           |                 |        |
|----------------------|------|------------------|-----------|-----------------|--------|
| Sourco               | DE   | Sum of           | Mean      | E Value         |        |
| Source               |      | Squares          | Square    | F value         |        |
| Model                | 5    | 69.33333         | 13.86667  | 2.19            | 0.1008 |
| Error                | 18   | 114.00000        | 6.33333   |                 |        |
| Corrected Total      | 23   | 183.33333        |           |                 |        |
|                      |      |                  |           |                 | _      |
| Root MSE             |      | 2.5166           | 1 R-Squa  | re 0.3782       | 2      |
| Dependen             | t Me | <b>an</b> 8.6666 | 7 Adj R-S | <b>q</b> 0.2055 | 5      |
| Coeff Var            |      | 29.0378          | 2         |                 |        |

|           | Parameter Estimates |                       |                   |         |         |  |
|-----------|---------------------|-----------------------|-------------------|---------|---------|--|
| Variable  | DF                  | Parameter<br>Estimate | Standard<br>Error | t Value | Pr >  t |  |
| Intercept | 1                   | 8.66667               | 0.51370           | 16.87   | <.0001  |  |
| sexcode   | 1                   | 0.16667               | 0.51370           | 0.32    | 0.7493  |  |
| drug1     | 1                   | -1.41667              | 0.72648           | -1.95   | 0.0669  |  |
| drug2     | 1                   | -0.16667              | 0.72648           | -0.23   | 0.8211  |  |
| sexdrug1  | 1                   | -1.16667              | 0.72648           | -1.61   | 0.1257  |  |
| sexdrug2  | 1                   | -0.41667              | 0.72648           | -0.57   | 0.5734  |  |

#### Figure 99.50 continued

## Figure 99.51 Multivariate Analysis of Variance: First Test

### The REG Procedure Model: MODEL1 Multivariate Test: y1y2drug

| Multivariate Statistics and Exact F Statistics |            |         |        |        |        |  |  |
|------------------------------------------------|------------|---------|--------|--------|--------|--|--|
|                                                | S=1 M=     | 0 N=8   |        |        |        |  |  |
| Statistic                                      | Value      | F Value | Num DF | Den DF | Pr > F |  |  |
| Wilks' Lambda                                  | 0.28053917 | 23.08   | 2      | 18     | <.0001 |  |  |
| Pillai's Trace                                 | 0.71946083 | 23.08   | 2      | 18     | <.0001 |  |  |
| Hotelling-Lawley Trace                         | 2.56456456 | 23.08   | 2      | 18     | <.0001 |  |  |
| Roy's Greatest Root                            | 2.56456456 | 23.08   | 2      | 18     | <.0001 |  |  |

The four multivariate test statistics are all highly significant, giving strong evidence that the coefficients of drug1 and drug2 are not the same across dependent variables y1 and y2.

Figure 99.52 Multivariate Analysis of Variance: Second Test

## The REG Procedure Model: MODEL1 Multivariate Test: drugshow

|    | Error Ma | atrix (E)    |
|----|----------|--------------|
|    | 94.5     | 76.5         |
|    | 76.5     | 114          |
|    |          |              |
| Hy | pothesis | Matrix (H)   |
|    | 301      | 97.5         |
|    | 97.5 3   | 6.3333333333 |
|   |                          |                                      |                                  |                                     |              | Eigenval<br>= CanR | ues of Inv(E)*<br>sq/(1-CanRsq | H<br>)     |
|---|--------------------------|--------------------------------------|----------------------------------|-------------------------------------|--------------|--------------------|--------------------------------|------------|
|   | Canonical<br>Correlation | Adjusted<br>Canonical<br>Correlation | Approximate<br>Standard<br>Error | Squared<br>Canonical<br>Correlation | Eigenvalue   | Differen           | ce Proportior                  | Cumulative |
| 1 | 0.905903                 | 0.899927                             | 0.040101                         | 0.820661                            | 4.5760       | 4.51               | 25 0.9863                      | 0.9863     |
| 2 | 0.244371                 |                                      | 0.210254                         | 0.059717                            | 0.0635       |                    | 0.0137                         | 1.0000     |
|   | Test                     | of H0: The ca                        | anonical corre                   | lations in the                      | e current ro | w and all          | that follow ar                 | e zero     |
|   |                          | Likelihood<br>Ratio                  | Approximat<br>F Valu             | e<br>e N                            | lum DF       | Der                | ו DF                           | Pr > F     |
|   | 1 0                      | .16862952                            | 12.2                             | 0                                   | 4            |                    | 34                             | <.0001     |
|   | <b>2</b> 0               | .94028273                            | 1.1                              | 4                                   | 1            |                    | 18                             | 0.2991     |
|   |                          |                                      |                                  |                                     |              |                    |                                |            |
|   |                          |                                      | Multivariate S                   | Statistics and                      | d F Approxir | nations            |                                |            |
|   |                          |                                      | S                                | =2 M=-0.5                           | N=7.5        |                    |                                |            |
|   |                          | Statistic                            |                                  | Value F                             | Value Num    | DF Den             | DF Pr > F                      |            |
|   |                          | Wilks' Lam                           | <b>bda</b> 0                     | .16862952                           | 12.20        | 4                  | 34 <.0001                      |            |
|   |                          | Pillai's Trac                        | c <b>e</b> 0                     | .88037810                           | 7.08         | 4                  | 36 0.0003                      |            |
|   |                          | Hotelling-L                          | awley Trace 4                    | .63953666                           | 19.40        | 4 19.              | 407 <.0001                     |            |
|   |                          | Roy's Grea                           | test Root 4                      | .57602675                           | 41.18        | 2                  | 18 <.0001                      |            |
|   |                          | NOTE:                                | F Statistic for I                | Roy's Greate                        | st Root is a | n upper b          | ound.                          |            |
|   |                          |                                      | NOTE: F Stat                     | istic for Wilk                      | s' Lambda is | s exact.           |                                |            |

#### Figure 99.52 continued

The four multivariate test statistics are all highly significant, giving strong evidence that the coefficients of drug1 and drug2 are not zero for both dependent variables.

# Autocorrelation in Time Series Data

When regression is performed on time series data, the errors might not be independent. Often errors are autocorrelated; that is, each error is correlated with the error immediately before it. Autocorrelation is also a symptom of systematic lack of fit. The DW option provides the Durbin-Watson *d* statistic to test that the autocorrelation is zero:

$$d = \frac{\sum_{i=2}^{n} (e_i - e_{i-1})^2}{\sum_{i=1}^{n} e_i^2}$$

The value of d is close to 2 if the errors are uncorrelated. The distribution of d is reported by Durbin and Watson (1951). Tables of the distribution are found in most econometrics textbooks, such as Johnston (1972) and Pindyck and Rubinfeld (1981).

The sample autocorrelation estimate is displayed after the Durbin-Watson statistic. The sample is computed as

$$r = \frac{\sum_{i=2}^{n} e_i e_{i-1}}{\sum_{i=1}^{n} e_i^2}$$

This autocorrelation of the residuals might not be a very good estimate of the autocorrelation of the true errors, especially if there are few observations and the independent variables have certain patterns. If there are missing observations in the regression, these measures are computed as though the missing observations did not exist.

Positive autocorrelation of the errors generally tends to make the estimate of the error variance too small, so confidence intervals are too narrow and true null hypotheses are rejected with a higher probability than the stated significance level. Negative autocorrelation of the errors generally tends to make the estimate of the error variance too large, so confidence intervals are too wide and the power of significance tests is reduced. With either positive or negative autocorrelation, least squares parameter estimates are usually not as efficient as generalized least squares parameter estimates. For more details, see Judge et al. (1985, Chapter 8) and the *SAS/ETS User's Guide*.

The following SAS statements request the DWPROB option for the U.S. population data (see Figure 99.53). If you use the DW option instead of the DWPROB option, then *p*-values are not produced.

```
proc reg data=USPopulation;
  model Population=Year YearSq / dwProb;
run;
```

Figure 99.53 Regression Using DW Option

The REG Procedure Model: MODEL1 Dependent Variable: Population

| Durbin-Watson D           | 1.191  |
|---------------------------|--------|
| Pr < DW                   | 0.0050 |
| Pr > DW                   | 0.9950 |
| Number of Observations    | 22     |
| 1st Order Autocorrelation | 0.323  |

# **Computations for Ridge Regression and IPC Analysis**

In ridge regression analysis, the crossproduct matrix for the independent variables is centered (the NOINT option is ignored if it is specified) and scaled to one on the diagonal elements. The ridge constant k (specified with the RIDGE= option) is then added to each diagonal element of the crossproduct matrix. The ridge regression estimates are the least squares estimates obtained by using the new crossproduct matrix.

Let **X** be an  $n \times p$  matrix of the independent variables after centering the data, and let **Y** be an  $n \times 1$  vector corresponding to the dependent variable. Let **D** be a  $p \times p$  diagonal matrix with diagonal elements as in **X'X**. The ridge regression estimate corresponding to the ridge constant *k* can be computed as

$$\mathbf{D}^{-\frac{1}{2}}(\mathbf{Z}'\mathbf{Z}+k\mathbf{I}_p)^{-1}\mathbf{Z}'\mathbf{Y}$$

where  $\mathbf{Z} = \mathbf{X}\mathbf{D}^{-\frac{1}{2}}$  and  $\mathbf{I}_p$  is a  $p \times p$  identity matrix.

For IPC analysis, the smallest *m* eigenvalues of  $\mathbf{Z}'\mathbf{Z}$  (where *m* is specified with the PCOMIT= option) are omitted to form the estimates.

For information about ridge regression and IPC standardized parameter estimates, parameter estimate standard errors, and variance inflation factors, see Rawlings, Pantula, and Dickey (1998); Neter, Wasserman, and

Kutner (1990); Marquardt and Snee (1975). Unlike Rawlings, Pantula, and Dickey (1998), the REG procedure uses the mean squared errors of the submodels instead of the full model MSE to compute the standard errors of the parameter estimates.

## **Construction of Q-Q and P-P Plots**

If a normal probability-probability or quantile-quantile plot for the variable *x* is requested, the *n* nonmissing values of *x* are first ordered from smallest to largest:

 $x_{(1)} \le x_{(2)} \le \cdots \le x_{(n)}$ 

If a Q-Q plot is requested (with a PLOT statement of the form PLOT *yvariable*\*NQQ.), the *i*th-ordered value  $x_{(i)}$  is represented by a point with *y*-coordinate  $x_{(i)}$  and *x*-coordinate  $\Phi^{-1}\left(\frac{i-0.375}{n+0.25}\right)$ , where  $\Phi(\cdot)$  is the standard normal distribution.

If a P-P plot is requested (with a PLOT statement of the form PLOT *yvariable*\*NPP.), the *i*th-ordered value  $x_{(i)}$  is represented by a point with *y*-coordinate  $\frac{i}{n}$  and *x*-coordinate  $\Phi\left(\frac{x_{(i)}-\mu}{\sigma}\right)$ , where  $\mu$  is the mean of the nonmissing *x*-values and  $\sigma$  is the standard deviation. If an *x*-value has multiplicity *k* (that is,  $x_{(i)} = \cdots = x_{(i+k-1)}$ ), then only the point  $\left(\Phi\left(\frac{x_{(i)}-\mu}{\sigma}\right), \frac{i+k-1}{n}\right)$  is displayed.

## **Computational Methods**

The REG procedure first composes a crossproducts matrix. The matrix can be calculated from input data, reformed from an input correlation matrix, or read in from an SSCP data set. For each model, the procedure selects the appropriate crossproducts from the main matrix. The normal equations formed from the crossproducts are solved by using a sweep algorithm (Goodnight 1979). The method is accurate for data that are reasonably scaled and not too collinear.

The mechanism that PROC REG uses to check for singularity involves the diagonal (pivot) elements of X'X as it is being swept. If a pivot is less than SINGULAR\*CSS, then a singularity is declared and the pivot is not swept (where CSS is the corrected sum of squares for the regressor and SINGULAR is machine dependent but is approximately 1E–9 on most machines or reset in the PROC REG statement).

The sweep algorithm is also used in many places in the model-selection methods. The RSQUARE method uses the leaps-and-bounds algorithm by Furnival and Wilson (1974).

# **Computer Resources in Regression Analysis**

The REG procedure is efficient for ordinary regression; however, requests for optional features can greatly increase the amount of time required.

The major computational expense in the regression analysis is the collection of the crossproducts matrix. For *p* variables and *n* observations, the time required is proportional to  $np^2$ . For each model run, PROC REG needs time roughly proportional to  $k^3$ , where *k* is the number of regressors in the model. Include an additional  $nk^2$  for the R, CLM, or CLI option and another  $nk^2$  for the INFLUENCE option. Most of the memory that PROC REG needs to solve large problems is used for crossproducts matrices. PROC REG requires  $4p^2$  bytes for the main crossproducts matrix plus  $4k^2$  bytes for the largest model. If several output data sets are requested, memory is also needed for buffers.

See the section "Input Data Sets" on page 8021 for information about how to use TYPE=SSCP data sets to reduce computing time.

# **Displayed Output**

Many of the more specialized tables are described in detail in previous sections. Most of the formulas for the statistics are in Chapter 4, "Introduction to Regression Procedures," while other formulas can be found in the section "Model Fit and Diagnostic Statistics" on page 8046 and the section "Influence Statistics" on page 8048.

The analysis-of-variance table includes the following:

- the Source of the variation, Model for the fitted regression, Error for the residual error, and C Total for the total variation after correcting for the mean. The Uncorrected Total Variation is produced when the NOINT option is used.
- the degrees of freedom (DF) associated with the source
- the Sum of Squares for the term
- the Mean Square, the sum of squares divided by the degrees of freedom
- the F Value for testing the hypothesis that all parameters are zero except for the intercept. This is formed by dividing the mean square for Model by the mean square for Error.
- the Prob>F, the probability of getting a greater *F* statistic than that observed if the hypothesis is true. This is the significance probability.

Other statistics displayed include the following:

- Root MSE is an estimate of the standard deviation of the error term. It is calculated as the square root of the mean square error.
- Dep Mean is the sample mean of the dependent variable.
- C.V. is the coefficient of variation, computed as 100 times Root MSE divided by Dep Mean. This expresses the variation in unitless values.
- R-square is a measure between 0 and 1 that indicates the portion of the (corrected) total variation that is attributed to the fit rather than left to residual error. It is calculated as SS(Model) divided by SS(Total). It is also called the *coefficient of determination*. It is the square of the multiple correlation—in other words, the square of the correlation between the dependent variable and the predicted values.

• Adj R-square, the adjusted R square, is a version of R square that has been adjusted for degrees of freedom. It is calculated as

$$\bar{R}^2 = 1 - \frac{(n-i)(1-R^2)}{n-p}$$

where i is equal to 1 if there is an intercept and 0 otherwise, n is the number of observations used to fit the model, and p is the number of parameters in the model.

The parameter estimates and associated statistics are then displayed, and they include the following:

- the Variable used as the regressor, including the name Intercept to represent the estimate of the intercept parameter
- the degrees of freedom (DF) for the variable. There is one degree of freedom unless the model is not full rank.
- the Parameter Estimate
- the Standard Error, the estimate of the standard deviation of the parameter estimate
- T for H0: Parameter=0, the *t* test that the parameter is zero. This is computed as the Parameter Estimate divided by the Standard Error.
- the Prob > |T|, the probability that a *t* statistic would obtain a greater absolute value than that observed given that the true parameter is zero. This is the two-tailed significance probability.

If model-selection methods other than NONE, RSQUARE, ADJRSQ, and CP are used, the analysis-ofvariance table and the parameter estimates with associated statistics are produced at each step. Also displayed are the following:

- C(p), which is Mallows'  $C_p$  statistic
- bounds on the condition number of the correlation matrix for the variables in the model (Berk 1977)

After statistics for the final model are produced, the following is displayed when the method chosen is FORWARD, BACKWARD, or STEPWISE:

• a Summary table listing Step number, Variable Entered or Removed, Partial and Model R-square, and C(p) and F statistics

The RSQUARE method displays its results beginning with the model containing the fewest independent variables and producing the largest R square. Results for other models with the same number of variables are then shown in order of decreasing R square, and so on, for models with larger numbers of variables. The ADJRSQ and CP methods group models of all sizes together and display results beginning with the model having the optimal value of adjusted R square and  $C_p$ , respectively.

For each model considered, the RSQUARE, ADJRSQ, and CP methods display the following:

- Number in Model or IN, the number of independent variables used in each model
- R-square or RSQ, the squared multiple correlation coefficient

If the B option is specified, the RSQUARE, ADJRSQ, and CP methods produce the following:

• Parameter Estimates, the estimated regression coefficients

If the B option is not specified, the RSQUARE, ADJRSQ, and CP methods display the following:

• Variables in Model, the names of the independent variables included in the model

# Plot Options Superseded by ODS Graphics

You can select one of the following three types of graphics in PROC REG: ODS, traditional, and line printer. ODS Graphics is the preferred method of creating graphs, superseding the other two. This section describes the options that are available on the PROC REG, PAINT, and PLOT statements for traditional and line printer graphics.

When ODS Graphics is enabled, you can use the PLOTS= option in the PROC REG statement to create plots by using ODS Graphics. For more information about ODS Graphics options see the PLOTS= option in the section "Syntax: REG Procedure" on page 7980.

If ODS Graphics is not enabled and you specify the LINEPRINTER option, line printer plots are produced; otherwise traditional graphics are produced.

Table 99.9 summarizes the options available in the PROC REG statement for line printer and traditional graphics.

| Printer Options |                                                                  |  |  |
|-----------------|------------------------------------------------------------------|--|--|
| Option          | Description                                                      |  |  |
| ANNOTATE=       | Specifies an annotation data set                                 |  |  |
| GOUT=           | Specifies the graphics catalog in which graphics output is saved |  |  |
| LINEPRINTER     | Creates printer plots                                            |  |  |

 Table 99.9
 PROC REG Statement Traditional Graphics and Line

The following options are used to produce line printer and traditional graphics:

### ANNOTATE=SAS-data-set

#### ANNO=SAS-data-set

specifies an input data set containing annotate variables, as described in SAS/GRAPH: Reference. You can use this data set to add features to the traditional graphics that you request with the PLOT statement. Features provided in this data set are applied to all plots produced in the current run of PROC REG. To add features to individual plots, use the ANNOTATE= option in the PLOT statement. This option cannot be used if the LINEPRINTER option is specified.

### GOUT=graphics-catalog

specifies the graphics catalog in which traditional graphics output is saved. The default *graphics-catalog* is WORK.GSEG. The GOUT= option cannot be used if the LINEPRINTER option is specified.

### LINEPRINTER | LP

creates printer plots. If you do not specify this option, requested plots are created on a high-resolution graphics device. See the PLOTS= option for information about using ODS graphics to create modern statistical graphics.

## **PAINT Statement**

**PAINT** < condition | **ALLOBS** > < / options > ;

## PAINT < STATUS | UNDO > ;

The PAINT statement is used with line printer plots. See the PLOTS= option for information about using ODS graphics to create modern statistical graphics.

The PAINT statement selects observations to be *painted* or highlighted in a scatter plot on line printer output; the PAINT statement is ignored if the LINEPRINTER option is not specified in the PROC REG statement.

All observations that satisfy *condition* are painted using some specific symbol. The PAINT statement does not generate a scatter plot and must be followed by a PLOT statement, which does generate a scatter plot. Several PAINT statements can be used before a PLOT statement, and all prior PAINT statement requests are applied to all later PLOT statements.

The PAINT statement lists the observation numbers of the observations selected, the total number of observations selected, and the plotting symbol used to paint the points.

On a plot, paint symbols take precedence over all other symbols. If any position contains more than one painted point, the paint symbol for the observation plotted last is used.

The PAINT statement cannot be used when a TYPE=CORR, TYPE=COV, or TYPE=SSCP data set is used as the input data set for PROC REG. Also, the PAINT statement cannot be used for models with more than one dependent variable. Note that the syntax for the PAINT statement is the same as the syntax for the REWEIGHT statement.

## **Specifying Condition**

Condition is used to select observations to be painted. The syntax of condition is

variable compare value

or

variable compare value logical variable compare value

where

*variable* is one of the following:

- a variable name in the input data set
- OBS., which is the observation number
- keyword., where keyword is a keyword for a statistic requested in the OUTPUT statement
- *compare* is an operator that compares *variable* to *value*. *Compare* can be any one of the following: <, <=, >, >=, =, ^=. The operators LT, LE, GT, GE, EQ, and NE, respectively, can be used instead of the preceding symbols. See the "Expressions" section in *SAS Language Reference: Concepts* for more information about comparison operators.
- value gives an unformatted value of variable. Observations are selected to be painted if they satisfy the condition created by variable compare value. Value can be a number or a character string. If value is a character string, it must be eight characters or less and must be enclosed in quotes. In addition, value is case-sensitive. In other words, the statements

paint name='henry';

and

```
paint name='Henry';
```

are not the same.

*logical* is one of two logical operators. Either AND or OR can be used. To specify AND, use AND or the symbol &. To specify OR, use OR or the symbol l.

Here are some examples of the *variable compare value* form:

```
paint name='Henry';
paint residual.>=20;
paint obs.=99;
```

Here are some examples of the variable compare value logical variable compare value form:

```
paint name='Henry'|name='Mary';
paint residual.>=20 or residual.<=10;
paint obs.>=11 and residual.<=20;</pre>
```

#### Using ALLOBS

Instead of specifying *condition*, the ALLOBS option can be used to select all observations. This is most useful when you want to unpaint all observations. For example,

paint allobs / reset;

resets the symbols for all observations.

### **Options in the PAINT Statement**

The following *options* can be used when either a condition is specified, the ALLOBS option is specified, or nothing is specified before the slash. If only an *option* is listed, the *option* applies to the observations selected in the previous PAINT statement, *not* to the observations selected by reapplying the condition from the previous PAINT statement. For example, in the statements

```
paint r.>0 / symbol='a';
reweight r.>0;
refit;
paint / symbol='b';
```

the second PAINT statement paints only those observations selected in the first PAINT statement. No additional observations are painted even if, after refitting the model, there are new observations that meet the condition in the first PAINT statement.

NOTE: Options are not available when either the UNDO or STATUS option is used.

You can specify the following *options* after a slash (/).

#### NOLIST

suppresses the display of the selected observation numbers. If the NOLIST option is not specified, a list of observations selected is written to the log. The list includes the observation numbers and painting symbol used to paint the points. The total number of observations selected to be painted is also shown.

#### RESET

changes the painting symbol to the current default symbol, effectively unpainting the observations selected. If you set the default symbol by using the SYMBOL= option in the PLOT statement, the RESET option in the PAINT statement changes the painting symbol to the symbol you specified. Otherwise, the default symbol of '1' is used.

### SYMBOL='character'

specifies a painting symbol. If the SYMBOL= option is omitted, the painting symbol is either the one used in the most recent PAINT statement or, if there are no previous PAINT statements, the symbol '@'. For example,

paint / symbol='#';

changes the painting symbol for the observations selected by the most recent PAINT statement to '#'. As another example,

```
paint temp lt 22 / symbol='c';
```

changes the painting symbol to 'c' for all observations with TEMP<22. In general, the numbers 1, 2, ..., 9 and the asterisk are not recommended as painting symbols. These symbols are used as default symbols in the PLOT statement, where they represent the number of replicates at a point. If SYMBOL=' is used, no painting is done in the current plot. If SYMBOL=' is used, observations are painted with a blank and are no longer seen on the plot.

### STATUS and UNDO

Instead of specifying *condition* or the ALLOBS option, you can use the STATUS or UNDO option as follows:

### STATUS

lists (in the log) the observation number and plotting symbol of all currently painted observations.

### UNDO

undoes changes made by the most recent PAINT statement. Observations might be, but are not necessarily, unpainted. For example:

```
paint obs. <=10 / symbol='a';
...other interactive statements
paint obs.=1 / symbol='b';
...other interactive statements
paint undo;
```

The last PAINT statement changes the plotting symbol used for observation 1 back to 'a'. If the statement

```
paint / reset;
```

is used instead, observation 1 is unpainted.

## **PLOT Statement**

**PLOT** < yvariable\* xvariable> < =symbol> < ... yvariable\* xvariable> < =symbol> < / options> ;

The PLOT statement is used with line printer and traditional graphics. See the PLOTS= option for information about using ODS graphics to create modern statistical graphics.

The PLOT statement in PROC REG displays scatter plots with *yvariable* on the vertical axis and *xvariable* on the horizontal axis. Line printer plots are generated if the LINEPRINTER option is specified in the PROC REG statement; otherwise, the traditional graphics are created. Points in line printer plots can be marked with *symbols*, while global graphics statements such as GOPTIONS and SYMBOL are used to enhance the traditional graphics. Note that the plots you request by using the PLOT statement are independent of the ODS graphical displays (see the section "ODS Graphics" on page 8089) that are available in PROC REG.

As with most other interactive statements, the PLOT statement implicitly refits the model. For example, if a PLOT statement is preceded by a REWEIGHT statement, the model is recomputed, and the plot reflects the new model.

If there are multiple MODEL statements preceding a PLOT statement, then the PLOT statement refers to the latest MODEL statement.

The PLOT statement cannot be used when a TYPE=CORR, TYPE=COV, or TYPE=SSCP data set is used as input to PROC REG.

You can specify several PLOT statements for each MODEL statement, and you can specify more than one plot in each PLOT statement.

### Specifying Yvariables, Xvariables, and Symbol

More than one *yvariable*\**xvariable* pair can be specified to request multiple plots. The *yvariables* and *xvariables* can be as follows:

- any variables specified in the VAR or MODEL statement before the first RUN statement
- *keyword*., where *keyword* is a regression diagnostic statistic available in the OUTPUT statement (see Table 99.10). For example,

plot predicted.\*residual.;

generates one plot of the predicted values by the residuals for each dependent variable in the MODEL statement. These statistics can also be plotted against any of the variables in the VAR or MODEL statements.

- the keyword OBS. (the observation number), which can be plotted against any of the preceding variables
- the keyword NPP. or NQQ., which can be used with any of the preceding variables to construct normal P-P or Q-Q plots, respectively (see the section "Construction of Q-Q and P-P Plots" on page 8069 for more information)
- *keywords* for model fit summary statistics available in the OUTEST= data set with \_TYPE\_= PARMS (see Table 99.10). A SELECTION= method (other than NONE) must be requested in the MODEL statement for these variables to be plotted. If one member of a *yvariable*\**xvariable* pair is from the OUTEST= data set, the other member must also be from the OUTEST= data set.

The OUTPUT statement and the OUTEST= option are not required when their *keywords* are specified in the PLOT statement.

The *yvariable* and *xvariable* specifications can be replaced by a set of variables and statistics enclosed in parentheses. When this occurs, all possible combinations of *yvariable* and *xvariable* are generated. For example, the following two statements are equivalent:

```
plot (y1 y2)*(x1 x2);
plot y1*x1 y1*x2 y2*x1 y2*x2;
```

The statement

plot;

is equivalent to respecifying the most recent PLOT statement without any options. However, the line printer options COLLECT, HPLOTS=, SYMBOL=, and VPLOTS=, described in the section "Line Printer Plots" on page 8085, apply across PLOT statements and remain in effect if they have been previously specified.

Options used for the traditional graphics are described in the following section; see "Line Printer Plots" on page 8085 for more information.

### **Traditional Graphics**

The display of traditional graphics is described in the following paragraphs, the options are summarized in Table 99.10 and described in the section "Dictionary of PLOT Statement Options" on page 8081.

Several line printer statements and options are not supported for the traditional graphics. In particular the PAINT statement is disabled, as are the PLOT statement options CLEAR, COLLECT, HPLOTS=, NOCOLLECT, SYMBOL=, and VPLOTS=. To display more than one plot per page or to collect plots from multiple PLOT statements, use the PROC GREPLAY statement (see *SAS/GRAPH: Reference*). Also note that traditional graphics options are not recognized for line printer plots.

The fitted model equation and a label are displayed in the top margin of the plot; this display can be suppressed with the NOMODEL option. If the label is requested but cannot fit on one line, it is not displayed. The equation and label are displayed on one line when possible; if more lines are required, the label is displayed in the first line with the model equation in successive lines. If displaying the entire equation causes the plot to be unacceptably small, the equation is truncated. Table 99.11 lists options to control the display of the equation.

Four statistics are displayed by default in the right margin: the number of observations, R square, the adjusted R square, and the root mean square error. The display of these statistics can be suppressed with the NOSTAT option. You can specify other options to request the display of various statistics in the right margin; see Table 99.11.

A default reference line at zero is displayed if residuals are plotted. If the dependent variable is plotted against the independent variable in a simple linear regression model, the fitted regression line is displayed by default. Default reference lines can be suppressed with the NOLINE option; the lines are not displayed if the OVERLAY option is specified.

Specialized plots are requested with special options. For each coefficient, the RIDGEPLOT option plots the ridge estimates against the ridge values k; see the description of the RIDGEPLOT option in the section "Dictionary of PLOT Statement Options" on page 8081 for more details. The CONF option plots  $100(1-\alpha)\%$  confidence intervals for the mean while the PRED option plots  $100(1-\alpha)\%$  prediction intervals; see the description of these *options* in the section "Dictionary of PLOT Statement Options" on page 8081 for more details.

If a SELECTION= method is requested, the fitted model equation and the statistics displayed in the margin correspond to the selected model. For the ADJRSQ and CP methods, the selected model is treated as a submodel of the full model. If a CP.\*NP. plot is requested, the CHOCKING= and CMALLOWS= options display model selection reference lines; see the descriptions of these *options* in the section "Dictionary of PLOT Statement Options" on page 8081 for more details.

**PLOT Statement** *variable* **Keywords** The following table lists the *keywords* available as PLOT statement *xvariables* and *yvariables*. All *keywords* have a trailing dot; for example, "*COOKD*." requests Cook's *D* statistic. Neither the OUTPUT statement nor the OUTEST= option needs to be specified.

| Keyword                      | Description                                              |
|------------------------------|----------------------------------------------------------|
| <b>Diagnostic Statistics</b> |                                                          |
| COOKD.                       | Cook's D influence statistics                            |
| COVRATIO.                    | standard influence of observation on covariance of betas |
| DFFITS.                      | standard influence of observation on predicted value     |

| Table 99.10 | Keywords for PLOT Statement | xvariables |
|-------------|-----------------------------|------------|
|-------------|-----------------------------|------------|

| Keyword                                        | Description                                                                                   |  |  |  |
|------------------------------------------------|-----------------------------------------------------------------------------------------------|--|--|--|
| H.                                             | leverage                                                                                      |  |  |  |
| LCL.                                           | lower bound of $100(1 - \alpha)\%$ confidence interval for individual prediction              |  |  |  |
| LCLM.                                          | lower bound of $100(1 - \alpha)\%$ confidence interval for the mean of the dependent variable |  |  |  |
| PREDICTED.<br>  PRED.   P.                     | predicted values                                                                              |  |  |  |
| PRESS.                                         | residuals from refitting the model with current observation deleted                           |  |  |  |
| RESIDUAL.   R.                                 | residuals                                                                                     |  |  |  |
| RSTUDENT.                                      | studentized residuals with the current observation deleted                                    |  |  |  |
| STDI.                                          | standard error of the individual predicted value                                              |  |  |  |
| STDP.                                          | standard error of the mean predicted value                                                    |  |  |  |
| STDR.                                          | standard error of the residual                                                                |  |  |  |
| STUDENT.                                       | residuals divided by their standard errors                                                    |  |  |  |
| UCL.                                           | upper bound of $100(1 - \alpha)\%$ confidence interval for individual prediction              |  |  |  |
| UCLM.                                          | upper bound of $100(1 - \alpha)\%$ confidence interval for the mean of                        |  |  |  |
|                                                | the dependent variables                                                                       |  |  |  |
| Other Keywords Used with Diagnostic Statistics |                                                                                               |  |  |  |
| NPP.                                           | normal probability-probability plot                                                           |  |  |  |
| NQQ.                                           | normal quantile-quantile plot                                                                 |  |  |  |
| OBS.                                           | observation number (cannot plot against OUTEST= statistics)                                   |  |  |  |
| Model Fit Summary St                           | atistics                                                                                      |  |  |  |
| ADJRSQ.                                        | adjusted R-square                                                                             |  |  |  |
| AIC.                                           | Akaike's information criterion                                                                |  |  |  |
| BIC.                                           | Sawa's Bayesian information criterion                                                         |  |  |  |
| CP.                                            | Mallows' $C_p$ statistic                                                                      |  |  |  |
| EDF.                                           | error degrees of freedom                                                                      |  |  |  |
| GMSEP.                                         | estimated MSE of prediction, assuming multivariate normality                                  |  |  |  |
| IN.                                            | number of regressors in the model not including the intercept                                 |  |  |  |
| JP. final prediction error                     |                                                                                               |  |  |  |
| MSE.                                           | mean squared error                                                                            |  |  |  |
| NP.                                            | number of parameters in the model (including the intercept)                                   |  |  |  |
| PC.                                            | Amemiya's prediction criterion                                                                |  |  |  |
| RMSE.                                          | root MSE                                                                                      |  |  |  |
| RSQ.                                           | R-square                                                                                      |  |  |  |
| SBC.                                           | SBC statistic                                                                                 |  |  |  |
| SP.                                            | SP statistic                                                                                  |  |  |  |
| SSE.                                           | error sum of squares                                                                          |  |  |  |

| Table 99.10 | continued |
|-------------|-----------|
|-------------|-----------|

**Summary of PLOT Statement Graphics Options** Table 99.11 summarizes the *options* available in the PLOT statement. These *options* are available unless the LINEPRINTER option is specified in the PROC REG statement. For complete descriptions, see the section "Dictionary of PLOT Statement Options" on page 8081.

| Option                                                       | Description                                                                         |  |  |
|--------------------------------------------------------------|-------------------------------------------------------------------------------------|--|--|
| General Graphics Opti                                        | ons                                                                                 |  |  |
| ANNOTATE=                                                    | Specifies the annotate data set                                                     |  |  |
| SAS-data-set                                                 |                                                                                     |  |  |
| CHOCKING=color                                               | Requests a reference line for $C_p$ model selection criteria                        |  |  |
| CMALLOWS=color                                               | Requests a reference line for the $C_p$ model selection criterion                   |  |  |
| CONF                                                         | Requests plots of $100(1 - \alpha)\%$ confidence intervals for the mean             |  |  |
| DESCRIPTION=                                                 | Specifies a description for graphics catalog member                                 |  |  |
| 'string'                                                     |                                                                                     |  |  |
| NAME='string'                                                | Names the plot in the graphics catalog                                              |  |  |
| OVERLAY                                                      | Overlays plots from the same model                                                  |  |  |
| PRED                                                         | Requests plots of $100(1 - \alpha)\%$ prediction intervals for individual responses |  |  |
| RIDGEPLOT                                                    | Requests the ridge trace for ridge regression                                       |  |  |
| Axis and Legend Ontio                                        | ns                                                                                  |  |  |
| LEGEND=LEGENDn                                               | Specifies LEGEND statement to be used                                               |  |  |
| NOLEGEND                                                     | Suppresses display of the legend                                                    |  |  |
| HAXIS=values                                                 | Specifies tick mark values for horizontal axis                                      |  |  |
| VAXIS=values                                                 | Specifies tick mark values for vertical axis                                        |  |  |
| Reference Line Ontion                                        | s                                                                                   |  |  |
| HREE=values                                                  | Specifies reference lines perpendicular to horizontal axis                          |  |  |
| LHREF=linetyne                                               | Specifies line style for HREF= lines                                                |  |  |
| LLINE=linetype                                               | Specifies line style for lines displayed by default                                 |  |  |
| LVREF=linetype                                               | Specifies line style for VREF= lines                                                |  |  |
| NOLINE                                                       | Suppresses display of any default reference line                                    |  |  |
| VREF=values                                                  | Specifies reference lines perpendicular to vertical axis                            |  |  |
| Color Ontions                                                |                                                                                     |  |  |
| CAXIS=color                                                  | Specifies color for axis line and tick marks                                        |  |  |
| CFRAME=color                                                 | Specifies color for frame                                                           |  |  |
| CHREE=color                                                  | Specifies color for HREE= lines                                                     |  |  |
| CLINE=color                                                  | Specifies color for lines displayed by default                                      |  |  |
| CTEXT=color                                                  | Specifies color for text                                                            |  |  |
| CVREF=color                                                  | Specifies color for VREF= lines                                                     |  |  |
| Ontions for Displaying                                       | the Fitted Model Faustion                                                           |  |  |
| MODEL FONT=font                                              | Specifies font of model equation and model label                                    |  |  |
| MODELI UNI-jom                                               | Specifies text height of model equation and model label                             |  |  |
| MODELIAB='label'                                             | Specifies model label                                                               |  |  |
| NOMODEL Suppresses display of the fitted model and the label |                                                                                     |  |  |
|                                                              | Suppresses display of the future model and the faber                                |  |  |
| Options for Displaying                                       | Statistics in the Plot Margin                                                       |  |  |
|                                                              | Displays Akaike's information criterion                                             |  |  |
|                                                              | Displays Sawa's Bayesian information criterion                                      |  |  |
| Ur<br>EDE                                                    | Displays Mallows $C_p$ statistic                                                    |  |  |
| EUF                                                          | Displays the error degrees of freedom                                               |  |  |

| Table 99.11 | Traditional Graphics Options |
|-------------|------------------------------|
|             |                              |

| Option        | Description                                                  |  |  |
|---------------|--------------------------------------------------------------|--|--|
| GMSEP         | Displays the estimated MSE of prediction assuming            |  |  |
|               | multivariate normality                                       |  |  |
| IN            | Displays the number of regressors in the model not including |  |  |
|               | the intercept                                                |  |  |
| JP            | Displays the $J_p$ statistic                                 |  |  |
| MSE           | Displays the mean squared error                              |  |  |
| NOSTAT        | Suppresses display of the default statistics: the number of  |  |  |
|               | observations, R-square, adjusted R-square, and               |  |  |
|               | root mean square error                                       |  |  |
| NP            | Displays the number of parameters in the model including the |  |  |
|               | intercept, if any                                            |  |  |
| PC            | Displays the PC statistic                                    |  |  |
| SBC           | Displays the SBC statistic                                   |  |  |
| SP            | Displays the $S_p$ statistic                                 |  |  |
| SSE           | Displays the error sum of squares                            |  |  |
| STATFONT=font | Specifies font of text displayed in the margin               |  |  |
| STATHT=value  | Specifies height of text displayed in the margin             |  |  |

Table 99.11 continued

**Dictionary of PLOT Statement Options** The following entries describe the PLOT statement *options* in detail. Note that these *options* are available unless you specify the LINEPRINTER option in the PROC REG statement.

## AIC

displays Akaike's information criterion in the plot margin.

#### ANNOTATE=SAS-data-set

#### ANNO=SAS-data-set

specifies an input data set that contains appropriate variables for annotation. This applies only to displays created with the current PLOT statement. See SAS/GRAPH: Reference for more information.

#### BIC

displays Sawa's Bayesian information criterion in the plot margin.

## **CAXIS=**color

## **CAXES**=color

## CA=color

specifies the color for the axes, frame, and tick marks.

## **CFRAME**=color

### CFR=color

specifies the color for filling the area enclosed by the axes and the frame.

### **CHOCKING**=color

requests reference lines corresponding to the equations  $C_p = p$  and  $C_p = 2p - p_{full}$ , where  $p_{full}$  is the number of parameters in the full model (excluding the intercept) and p is the number of parameters in the subset model (including the intercept). The *color* must be specified; the  $C_p = p$  line is solid and the  $C_p = 2p - p_{full}$  line is dashed. Only PLOT statements of the form PLOT CP.\*NP. produce these lines.

For the purpose of parameter estimation, Hocking (1976) suggests selecting a model where  $C_p \le 2p - p_{full}$ . For the purpose of prediction, Hocking suggests the criterion  $C_p \le p$ . You can request the single reference line  $C_p = p$  with the CMALLOWS= option. If, for example, you specify both CHOCKING=RED and CMALLOWS=BLUE, then the  $C_p = 2p - p_{full}$  line is red and the  $C_p = p$  line is blue.

### CHREF=color

### CH=color

specifies the color for lines requested with the HREF= option.

#### CLINE=color

### CL=color

specifies the color for lines displayed by default. See the NOLINE option for details.

### CMALLOWS=color

requests a  $C_p = p$  reference line, where p is the number of parameters (including the intercept) in the subset model. The *color* must be specified; the line is solid. Only PLOT statements of the form PLOT CP.\*NP. produce this line.

Mallows (1973) suggests that all subset models with  $C_p$  small and near p be considered for further study. See the CHOCKING= option for related model-selection criteria.

## CONF

is a *keyword* used as a shorthand option to request plots that include  $(100 - \alpha)\%$  confidence intervals for the mean response. The ALPHA= option in the PROC REG or MODEL statement selects the significance level  $\alpha$ , which is 0.05 by default. The CONF option is valid for simple regression models only, and is ignored for plots where confidence intervals are inappropriate. The CONF option replaces the CONF95 option; however, the CONF95 option is still supported when the ALPHA= option is not specified. The OVERLAY option is ignored when the CONF option is specified.

## СР

displays Mallows'  $C_p$  statistic in the plot margin.

## **CTEXT**=color

## CT=color

specifies the color for text including tick mark labels, axis labels, the fitted model label and equation, the statistics displayed in the margin, and legends.

## **CVREF**=color

#### CV=color

specifies the color for lines requested with the VREF= option.

## DESCRIPTION='string '

## DESC='string'

specifies a descriptive string, up to 40 characters, that appears in the description field of the PROC GREPLAY master menu.

### EDF

displays the error degrees of freedom in the plot margin.

### GMSEP

displays the estimated mean square error of prediction in the plot margin. Note that the estimate is calculated under the assumption that both independent and dependent variables have a multivariate normal distribution.

### **HAXIS=**values

### HA=values

specifies tick mark values for the horizontal axis.

### **HREF**=values

specifies where reference lines perpendicular to the horizontal axis are to appear.

### IN

displays the number of regressors in the model (not including the intercept) in the plot margin.

### JP

displays the  $J_p$  statistic in the plot margin.

## LEGEND=LEGENDn

specifies the LEGEND*n* statement to be used. The LEGEND*n* statement is a global graphics statement; see *SAS/GRAPH: Reference* for more information.

## LHREF=linetype

## LH=linetype

specifies the line style for lines requested with the HREF= option. The default *linetype* is 2. Note that LHREF=1 requests a solid line. See *SAS/GRAPH: Reference* for a table of available line types.

#### LLINE=linetype

## LL=linetype

specifies the line style for reference lines displayed by default; see the NOLINE option for details. The default *linetype* is 2. Note that LLINE=1 requests a solid line.

## LVREF=linetype

## LV=linetype

specifies the line style for lines requested with the VREF= option. The default *linetype* is 2. Note that LVREF=1 requests a solid line.

### **MODELFONT**=font

specifies the font used for displaying the fitted model label and the fitted model equation. See *SAS/GRAPH: Reference* for tables of software fonts.

### **MODELHT**=height

specifies the text height for the fitted model label and the fitted model equation.

### MODELLAB='label'

specifies the label to be displayed with the fitted model equation. By default, no label is displayed. If the label does not fit on one line, it is not displayed. See the section "Traditional Graphics" on page 8078 for more information.

### MSE

displays the mean squared error in the plot margin.

### NAME='string '

specifies a descriptive string, up to eight characters, that appears in the name field of the PROC GREPLAY master menu. The default *string* is REG.

### NOLEGEND

suppresses the display of the legend.

### NOLINE

suppresses the display of default reference lines. A default reference line at zero is displayed if residuals are plotted. If the dependent variable is plotted against the independent variable in a simple regression model, then the fitted regression line is displayed by default. Default reference lines are not displayed if the OVERLAY option is specified.

### NOMODEL

suppresses the display of the fitted model equation.

#### NOSTAT

suppresses the display of statistics in the plot margin. By default, the number of observations, R-square, adjusted R-square, and root MSE are displayed.

#### NP

displays the number of regressors in the model including the intercept, if any, in the plot margin.

## OVERLAY

overlays all plots specified in the PLOT statement from the same model on one set of axes. The variables for the first plot label the axes. The procedure automatically scales the axes to fit all of the variables unless the HAXIS= or VAXIS= option is used. Default reference lines are not displayed. A default legend is produced; the LEGEND= option can be used to customize the legend.

#### PC

displays the PC statistic in the plot margin.

### PRED

is a *keyword* used as a shorthand option to request plots that include  $(100 - \alpha)\%$  prediction intervals for individual responses. The ALPHA= option in the PROC REG or MODEL statement selects the significance level  $\alpha$ , which is 0.05 by default. The PRED option is valid for simple regression models only, and is ignored for plots where prediction intervals are inappropriate. The PRED option replaces the PRED95 option; however, the PRED95 option is still supported when the ALPHA= option is not specified. The OVERLAY option is ignored when the PRED option is specified.

#### RIDGEPLOT

creates overlaid plots of ridge estimates against ridge values for each coefficient. The points corresponding to the estimates of each coefficient in the plot are connected by lines. For ridge estimates to be computed and plotted, the OUTEST= option must be specified in the PROC REG statement, and the RIDGE=list must be specified in either the PROC REG or MODEL statement.

### SBC

displays the SBC statistic in the plot margin.

#### SP

displays the  $S_p$  statistic in the plot margin.

#### SSE

displays the error sum of squares in the plot margin.

#### STATFONT=font

specifies the font used for displaying the statistics that appear in the plot margin. See *SAS/GRAPH: Reference* for tables of software fonts.

#### STATHT=height

specifies the text height of the statistics that appear in the plot margin.

### USEALL

specifies that predicted values at data points with missing dependent variable(s) be included on appropriate plots. By default, only points used in constructing the SSCP matrix appear on plots.

### VAXIS=values

#### VA=values

specifies tick mark values for the vertical axis.

### **VREF**=values

specifies where reference lines perpendicular to the vertical axis are to appear.

#### **Line Printer Plots**

Line printer plots are requested with the LINEPRINTER option in the PROC REG statement. Points in line printer plots can be marked with *symbols*, which can be specified as a single character enclosed in quotes or the name of any variable in the input data set.

If a character variable is used for the symbol, the first (leftmost) nonblank character in the formatted value of the variable is used as the plotting symbol. If a character in quotes is specified, that character becomes the plotting symbol. If a character is used as the plotting symbol, and if there are different plotting symbols needed at the same point, the symbol '?' is used at that point.

If an unformatted numeric variable is used for the symbol, the symbols '1', '2', ..., '9' are used for variable values 1, 2, ..., 9. For noninteger values, only the integer portion is used as the plotting symbol. For values of 10 or greater, the symbol '\*' is used. For negative values, a '?' is used. If a numeric variable is used, and if there is more than one plotting symbol needed at the same point, the sum of the variable values is used at that point. If the sum exceeds 9, the symbol '\*' is used.

If a symbol is not specified, the number of replicates at the point is displayed. The symbol '\*' is used if there are 10 or more replicates.

If the LINEPRINTER option is used, you can specify the following options in the PLOT statement after a slash (/):

#### CLEAR

clears any collected scatter plots before plotting begins but does not turn off the COLLECT option. Use this option when you want to begin a new collection with the plots in the current PLOT statement. For more information about collecting plots, see the COLLECT and NOCOLLECT options in this section.

### COLLECT

specifies that plots begin to be collected from one PLOT statement to the next and that subsequent plots show an overlay of all collected plots. This option enables you to overlay plots before and after changes to the model or to the data used to fit the model. Plots collected before changes are unaffected by the changes and can be overlaid on later plots. You can request more than one plot with this option, and you do not need to request the same number of plots in subsequent PLOT statements. If you specify an unequal number of plots, plots in corresponding positions are overlaid. For example, the statements

plot residual.\*predicted. y\*x / collect; run;

produce two plots. If these statements are then followed by

```
plot residual.*x;
run;
```

two plots are again produced. The first plot shows residual against X values overlaid on residual against predicted values. The second plot is the same as that produced by the first PLOT statement.

Axes are scaled for the first plot or plots collected. The axes are not rescaled as more plots are collected.

Once specified, the COLLECT option remains in effect until the NOCOLLECT option is specified.

### HPLOTS=number

sets the number of scatter plots that can be displayed across the page. The procedure begins with one plot per page. The value of the HPLOTS= option remains in effect until you change it in a later PLOT statement. See the VPLOTS= option for an example.

## NOCOLLECT

specifies that the collection of scatter plots ends after adding the plots in the current PLOT statement. PROC REG starts with the NOCOLLECT option in effect. After you specify the NOCOLLECT option, any following PLOT statement produces a new plot that contains only the plots requested by that PLOT statement.

For more information, see the COLLECT option.

## OVERLAY

enables requested scatter plots to be superimposed. The axes are scaled so that points on all plots are shown. If the HPLOTS= or VPLOTS= option is set to more than one, the overlaid plot occupies the first position on the page. The OVERLAY option is similar to the COLLECT option in that both options

produce superimposed plots. However, OVERLAY superimposes only the plots in the associated PLOT statement; COLLECT superimposes plots across PLOT statements. The OVERLAY option can be used when the COLLECT option is in effect.

SYMBOL='character'

changes the default plotting symbol used for all scatter plots produced in the current and in subsequent PLOT statements. Both SYMBOL=' and SYMBOL=' are allowed.

If the SYMBOL= option has not been specified, the default symbol is '1' for positions with one observation, '2' for positions with two observations, and so on. For positions with more than 9 observations, '\*' is used. The SYMBOL= option (or a plotting symbol) is needed to avoid any confusion caused by this default convention. Specifying a particular symbol is especially important when either the OVERLAY or COLLECT option is being used.

If you specify the SYMBOL= option and use a number for *character*, that number is used for all points in the plot. For example, the statement

```
plot y*x / symbol='1';
```

produces a plot with the symbol '1' used for all points.

If you specify a plotting symbol and the SYMBOL= option, the plotting symbol overrides the SYM-BOL= option. For example, in the statements

```
plot y*x y*v='.' / symbol='*';
```

the symbol used for the plot of Y against X is '\*', and a '.' is used for the plot of Y against V.

If a paint symbol is defined with a PAINT statement, the paint symbol takes precedence over both the SYMBOL= option and the default plotting symbol for the PLOT statement.

#### **VPLOTS=**number

sets the number of scatter plots that can be displayed down the page. The procedure begins with one plot per page. The value of the VPLOTS= option remains in effect until you change it in a later PLOT statement.

For example, to specify a total of six plots per page, with two rows of three plots, use the HPLOTS= and VPLOTS= options as follows:

```
plot y1*x1 y1*x2 y1*x3 y2*x1 y2*x2 y2*x3 /
    hplots=3 vplots=2;
run;
```

## **ODS Table Names**

PROC REG assigns a name to each table it creates. You can use these names to reference the table when using the Output Delivery System (ODS) to select tables and create output data sets. These names are listed in the following table. For more information about ODS, see Chapter 20, "Using the Output Delivery System."

| ODS Table Name      | Description                                                                                                    | Statement | Option                                                                       |
|---------------------|----------------------------------------------------------------------------------------------------|-----------|------------------------------------------------------------------------------|
| ACovEst             | Consistent covariance of estimates matrix                                                                                 | MODEL     | ALL, ACOV                                                                    |
| ACovTestANOVA       | Test ANOVA using ACOV<br>estimates                                                                                        | TEST      | ACOV (MODEL statement)                                                       |
| ANOVA               | Model ANOVA table                                                                                                    | MODEL     | Default                                                                      |
| CanCorr             | Canonical correlations for                                                                                                | MTEST     | CANPRINT                                                                     |
|                     | hypothesis combinations                                                                                                   |           |                                                                              |
| CollinDiag          | Collinearity Diagnostics table                                                                                            | MODEL     | COLLIN                                                                       |
| CollinDiagNoInt     | Collinearity Diagnostics for<br>no intercept model                                                                        | MODEL     | COLLINOINT                                                                   |
| ConditionBounds     | Bounds on condition<br>number                                                                                             | MODEL     | (SELECTION=BACKWARD<br>  FORWARD   STEPWISE<br>  MAXR   MINR) and<br>DETAILS |
| Corr                | Correlation matrix for analysis variables                                                                                 | PROC      | ALL, CORR                                                                    |
| CorrB               | Correlation of estimates                                                                                                  | MODEL     | CORRB                                                                        |
| CovB                | Covariance of estimates                                                                                                   | MODEL     | COVB                                                                         |
| CrossProducts       | Bordered model X'X matrix                                                                                                 | MODEL     | ALL, XPX                                                                     |
| DWStatistic         | Durbin-Watson statistic                                                                                                   | MODEL     | ALL, DW                                                                      |
| DependenceEquations | Linear dependence equations                                                                                               | MODEL     | Default if needed                                                            |
| Eigenvalues         | MTest eigenvalues                                                                                                    | MTEST     | CANPRINT                                                                     |
| Eigenvectors        | MTest eigenvectors                                                                                                    | MTEST     | CANPRINT                                                                     |
| EntryStatistics     | Entry statistics for selection methods                                                                                    | MODEL     | (SELECTION=BACKWARD<br>  FORWARD   STEPWISE<br>  MAXR   MINR) and<br>DETAILS |
| ErrorPlusHypothesis | MTest error plus hypothesis matrix <b>H+E</b>                                                                             | MTEST     | PRINT                                                                        |
| ErrorSSCP           | MTest error matrix E                                                                                                    | MTEST     | PRINT                                                                        |
| FitStatistics       | Model fit statistics                                                                                                    | MODEL     | Default                                                                      |
| HypothesisSSCP      | MTest hypothesis matrix                                                                                                   | MTEST     | PRINT                                                                        |
| InvMTestCov         | Inv( $\mathbf{L}$ Ginv( $\mathbf{X}$ ' $\mathbf{X}$ ) $\mathbf{L}$ ') and<br>Inv( $\mathbf{L}\mathbf{b}$ - $\mathbf{c}$ ) | MTEST     | DETAILS                                                                      |
| InvTestCov          | Inv( <b>L</b> Ginv( <b>X</b> ' <b>X</b> ) <b>L</b> ') and<br>Inv( <b>Lb-c</b> )                                           | TEST      | PRINT                                                                        |
| InvXPX              | Bordered <b>X'X</b> inverse matrix                                                                                        | MODEL     | Ι                                                                            |
| MTestCov            | L Ginv(X'X) L' and Lb-c                                                                                                   | MTEST     | DETAILS                                                                      |
| MTransform          | MTest matrix <b>M</b> , across dependents                                                                                 | MTEST     | DETAILS                                                                      |
| MultStat            | Multivariate test statistics                                                                                              | MTEST     | Default                                                                      |
| NObs                | Number of observations                                                                                                    |           | Default                                                                      |

 Table 99.12
 ODS Tables Produced by PROC REG

| ODS Table Name     | Description                    | Statement | Option                   |
|--------------------|--------------------------------|-----------|--------------------------|
| OutputStatistics   | Output statistics table        | MODEL     | ALL, CLI, CLM,           |
|                    |                                |           | INFLUENCE, P, R          |
| PartialData        | Partial regression leverage    | MODEL     | PARTIALDATA              |
|                    | data                           |           |                          |
| ParameterEstimates | Model parameter estimates      | MODEL     | Default if SELECTION= is |
|                    |                                |           | not specified            |
| RemovalStatistics  | Removal statistics for         | MODEL     | (SELECTION=BACKWARD      |
|                    | selection methods              |           | STEPWISE   MAXR          |
|                    |                                |           | MINR) and DETAILS        |
| ResidualStatistics | Residual statistics and        | MODEL     | ALL, CLI, CLM,           |
|                    | PRESS statistic                |           | INFLUENCE, P, R          |
| SelParmEst         | Parameter estimates for        | MODEL     | SELECTION=BACKWARD       |
|                    | selection methods              |           | FORWARD   STEPWISE       |
|                    |                                |           | MAXR   MINR              |
| SelectionSummary   | Selection summary for          | MODEL     | SELECTION=BACKWARD       |
|                    | FORWARD, BACKWARD,             |           | FORWARD   STEPWISE       |
|                    | and STEPWISE methods           |           |                          |
| SeqParmEst         | Sequential parameter           | MODEL     | SEQB                     |
|                    | estimates                      |           |                          |
| SimpleStatistics   | Simple statistics for analysis | PROC      | ALL, SIMPLE              |
|                    | variables                      |           |                          |
| SpecTest           | White's heteroscedasticity     | MODEL     | ALL, SPEC                |
|                    | test                           |           |                          |
| SubsetSelSummary   | Selection summary for          | MODEL     | SELECTION=RSQUARE        |
|                    | R-square, Adj-RSq, and         |           | ADJRSQ   CP              |
|                    | Cp methods                     |           |                          |
| TestANOVA          | Test ANOVA table               | TEST      | Default                  |
| TestCov            | L Ginv(X'X) L' and Lb-c        | TEST      | PRINT                    |
| USSCP              | Uncorrected SSCP matrix for    | PROC      | ALL, USSCP               |
|                    | analysis variables             |           |                          |

Table 99.12continued

# **ODS Graphics**

Statistical procedures use ODS Graphics to create graphs as part of their output. ODS Graphics is described in detail in Chapter 21, "Statistical Graphics Using ODS."

Before you create graphs, ODS Graphics must be enabled (for example, by specifying the ODS GRAPH-ICS ON statement). For more information about enabling and disabling ODS Graphics, see the section "Enabling and Disabling ODS Graphics" on page 607 in Chapter 21, "Statistical Graphics Using ODS."

The overall appearance of graphs is controlled by ODS styles. Styles and other aspects of using ODS Graphics are discussed in the section "A Primer on ODS Statistical Graphics" on page 606 in Chapter 21, "Statistical Graphics Using ODS."

The following sections describe the ODS graphical displays produced by PROC REG.

## **Diagnostics Panel**

The "Diagnostics Panel" provides a display that you can use to get an overall assessment of your model. See Figure 99.9 for an example.

The panel contains the following plots:

- residuals versus the predicted values
- externally studentized residuals (RSTUDENT) versus the predicted values
- externally studentized residuals versus the leverage
- normal quantile-quantile plot (Q-Q plot) of the residuals
- dependent variable values versus the predicted values
- Cook's D versus observation number
- histogram of the residuals
- "Residual-Fit" (or RF) plot consisting of side-by-side quantile plots of the centered fit and the residuals
- box plot of the residuals if you specify the STATS=NONE suboption

Patterns in the plots of residuals or studentized residuals versus the predicted values, or spread of the residuals being greater than the spread of the centered fit in the RF plot, are indications of an inadequate model. Patterns in the spread about the 45-degree reference line in the plot of the dependent variable values versus the predicted values are also indications of an inadequate model.

The Q-Q plot, residual histogram, and box plot of the residuals are useful for diagnosing violations of the normality and homoscedasticity assumptions. If the data in a Q-Q plot come from a normal distribution, the points will cluster tightly around the reference line. A normal density is overlaid on the residual histogram to help in detecting departures form normality.

Following Rawlings, Pantula, and Dickey (1998), reference lines are shown on the relevant plots to identify observations deemed outliers or influential. Observations whose externally studentized residual magnitudes exceed 2 are deemed outliers. Observations whose leverage value exceeds 2p/n or whose Cook's *D* value exceeds 4/n are deemed influential (*p* is the number of regressors including the intercept, and *n* is the number of observations used in the analysis). If you specify the LABEL suboption of the PLOTS=DIAGNOSTICS option, then the points deemed outliers or influential are labeled on the appropriate plots.

Fit statistics are shown in the lower right of the plot and can be customized or suppressed by using the STATS= suboption of the PLOTS=DIAGNOSTICS option.

### **Residuals by Regressor Plots**

Panels of plots of the residuals versus each of the regressors in the model are produced by default. Patterns in these plots are indications of an inadequate model. To help in detecting patterns, you can use the SMOOTH= suboption of the PLOTS=RESIDUALS option to add loess fits to these residual plots. See Figure 99.1.7 for an example.

### **Fit and Prediction Plots**

A fit plot consisting of a scatter plot of the data overlaid with the regression line, as well as confidence and prediction limits, is produced for models depending on a single regressor. Fit statistics are shown to the right of the plot and can be customized or suppressed by using the STATS= suboption of the PLOTS=FIT option.

When a model contains more than one regressor, a fit plot is not appropriate. However, if all the regressors in the model are transformations of a single variable in the input data set, then you can request a scatter plot of the dependent variable overlaid with a fit line and confidence and prediction limits versus this variable. You can also plot residuals versus this variable. You request these plots, shown in a panel, with the PLOTS=PREDICTION option. See Figure 99.14 for an example.

### **Influence Plots**

In addition to the "Cook's *D* Plot" and the "RStudent By Leverage Plot," you can request plots of the DFBE-TAS and DFFITS statistics versus observation number by using the PLOTS=DFBETAS and PLOTS=DFFITS options. You can also obtain partial regression leverage plots by using the PLOTS=PARTIAL option. See the section "Influence Statistics" on page 8048 for examples of these plots and details about their interpretation.

### **Ridge and VIF Plots**

When you use ridge regression, you can request plots of the variance inflation factor (VIF) values and standardized ridge estimates by ridge values for each coefficient with the PLOTS=RIDGE option. See Example 99.5 for examples.

## **Variable Selection Plots**

When you request variable selection by using the SELECTION= option in the MODEL statement, you can request plots of fit criteria for the models examined by using the PLOTS=CRITERIA option. The fit criteria are displayed versus the step number for the FORWARD, BACKWARD, and STEPWISE selection methods and the step at which the optimal value of each criterion is obtained is indicated using a "Star" marker. For the all-subset-based selection methods (SELECTION=RSQUARE|ADJRSQ|CP), the fit criteria are displayed versus the number of observations in the model.

The criteria are shown in a panel, but you can use the UNPACK suboption of the PLOTS=CRITERIA option to obtain separate plots for each criterion. You can also use the LABEL suboption of the PLOTS=CRITERIA option to request that optimal models be labeled on the plots. Example 99.2 provides several examples.

#### **Heat Maps**

PROC REG can produce either fit and residual scatter plots for smaller data sets or heat maps for larger data sets. The global plot option MAXPOINTS=max heat-max controls which of these are produced. When the number of points exceeds the value of max but does not exceed the value of heat-max divided by the number of independent variables, heat maps are displayed instead of scatter plots for the fit and residual plots. All

other graphs are suppressed when the number of points exceeds *max*. The default is MAXPOINTS=5000 150000. These cutoffs are ignored if you specify MAXPOINTS=NONE. The following statements create both scatter plots and heat maps with artificial data:

```
data x;
    do i = 1 to 25000;
        x = 2 * normal(104);
        y = x + sin(x * 2) + 3 * normal(104);
        output;
    end;
run;
ods graphics on;
proc reg data=x plots(maxpoints=30000);
    model y = x;
run; quit;
proc reg data=x;
    model y = x;
run; quit;
```

Scatter plots are displayed in Output 99.54, and heat maps are displayed in Output 99.55.

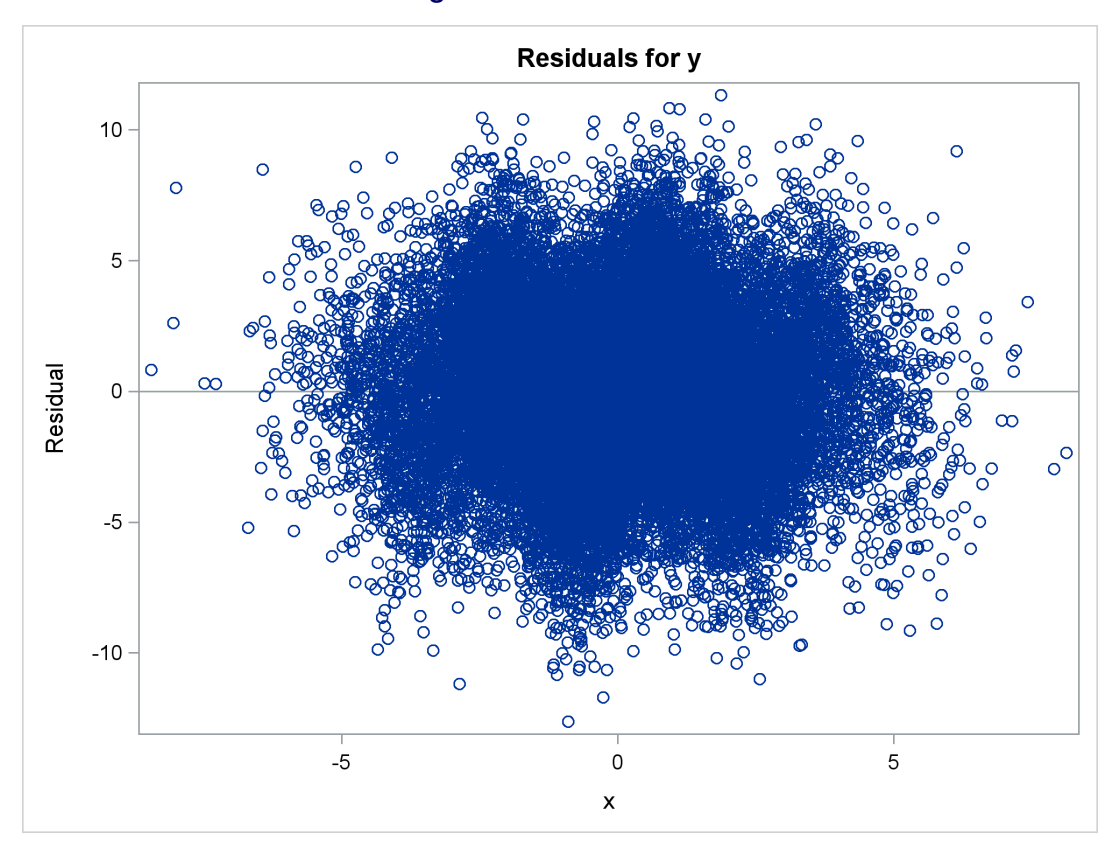

Figure 99.54 Scatter Plot

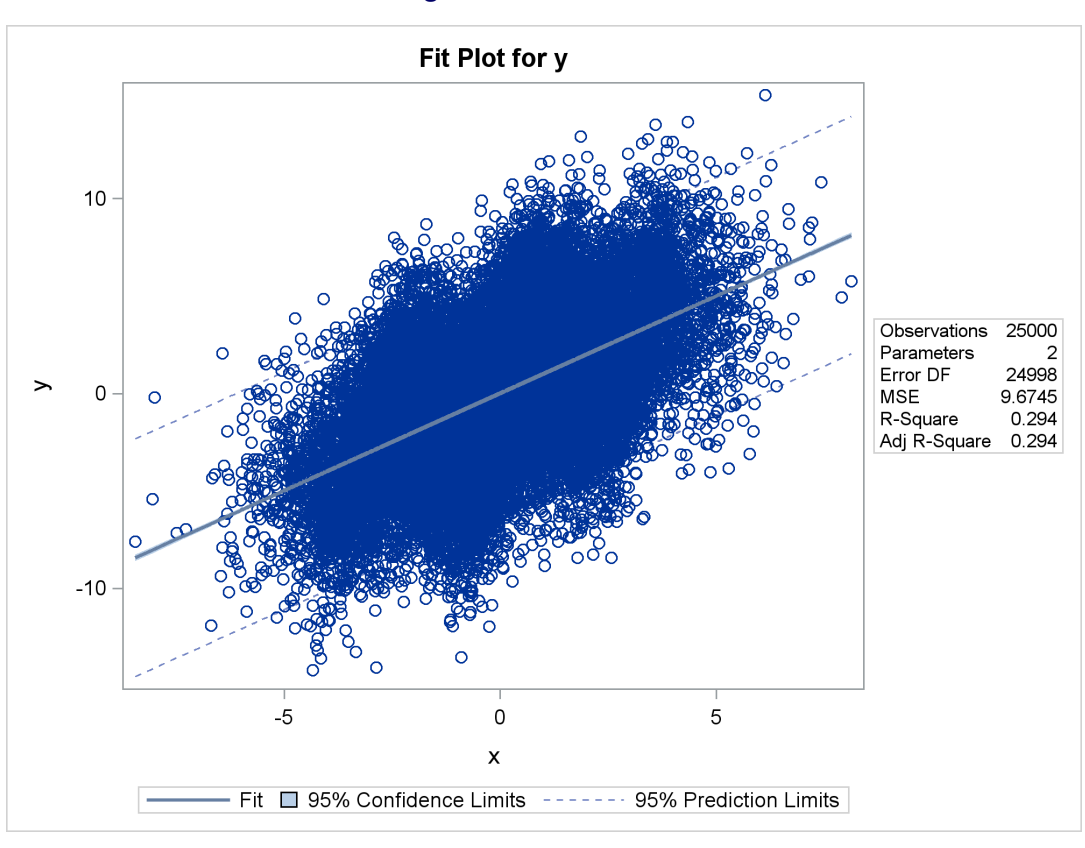

Figure 99.54 continued

Figure 99.55 Heat Map

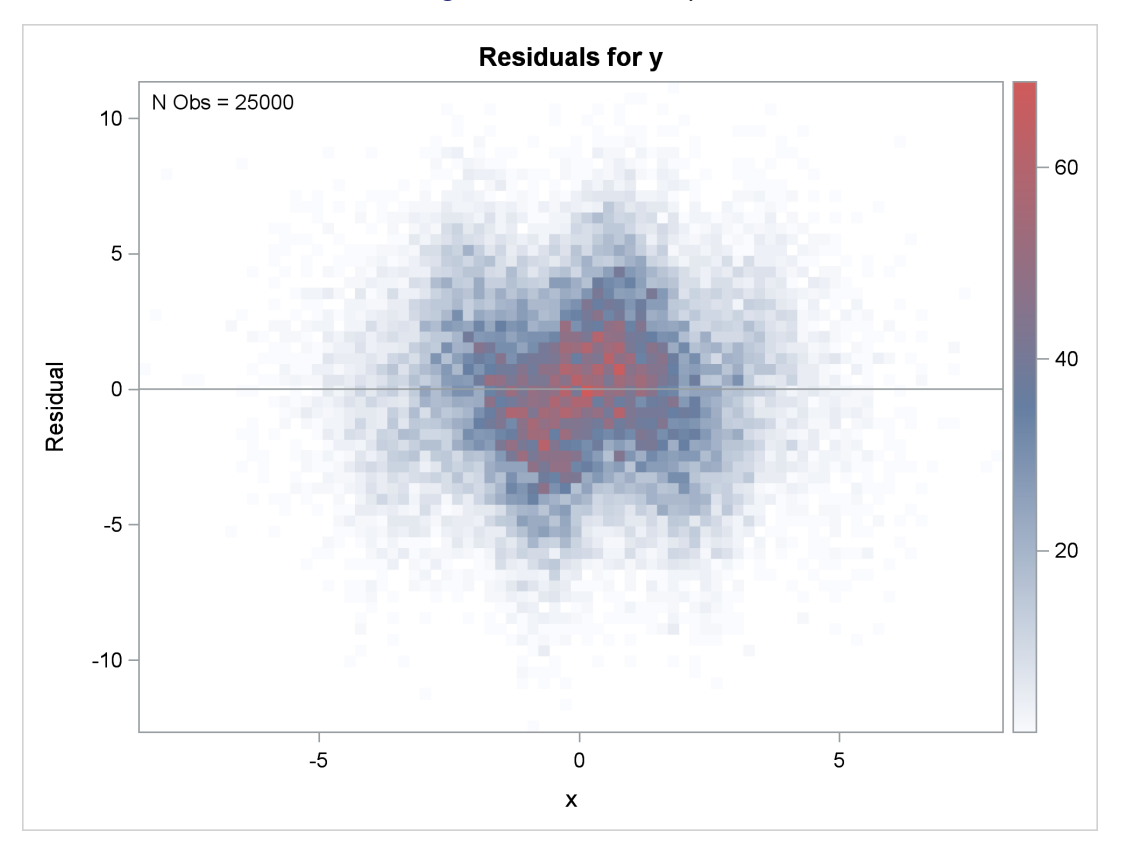

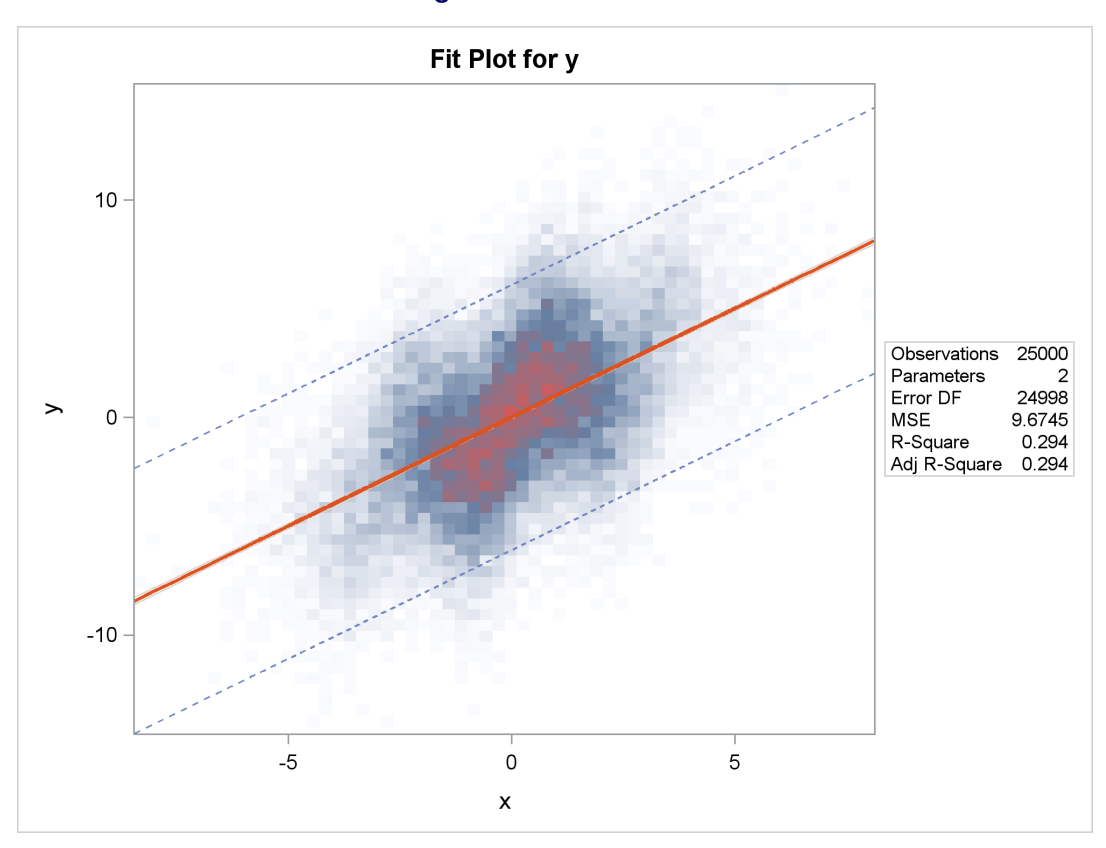

Figure 99.55 continued

The heat maps show more clearly that the sine function is not fit well by the linear fit function.

## **ODS Graph Names**

PROC REG assigns a name to each graph it creates using ODS. You can use these names to reference the graphs when using ODS. The names are listed in Table 99.13.

| ODS Graph Name | Plot Description                        | PLOTS Option                |
|----------------|-----------------------------------------|-----------------------------|
| AdjrsqPlot     | Adjusted R-square statistic for mod-    | ADJRSQ                      |
|                | els examined doing variable selection   |                             |
| AICPlot        | AIC statistic for models examined       | AIC                         |
|                | doing variable selection                |                             |
| BICPlot        | BIC statistic for models examined do-   | BIC                         |
|                | ing variable selection                  |                             |
| CooksDChart    | Cook's D chart                          | PLOTS=RESIDUALCHART(UNPACK) |
| CooksDPlot     | Cook's D statistic versus observation   | COOKSD                      |
|                | number                                  |                             |
| CPPlot         | $C_p$ statistic for models examined do- | СР                          |
|                | ing variable selection                  |                             |
| DFFITSPlot     | DFFITS statistics versus observation    | DFFITS                      |
|                | number                                  |                             |

| Table 99.13 | ODS Graphical [ | Displays Produced b | IV PROC REG |
|-------------|-----------------|---------------------|-------------|

| ODS Graph Name             | Plot Description                                                                                       | PLOTS Option                                 |  |  |  |  |
|----------------------------|----------------------------------------------------------------------------------------------------|----------------------------------------------|--|--|--|--|
| DFBETASPanel               | Panel of DFBETAS statistics versus                                                                     | DFBETAS                                      |  |  |  |  |
|                            | observation number                                                                                     |                                              |  |  |  |  |
| DFBETASPlot                | DFBETAS statistics versus observa-                                                                     | DFBETAS(UNPACK)                              |  |  |  |  |
|                            | tion number                                                                                            |                                              |  |  |  |  |
| DiagnosticsPanel           | Panel of fit diagnostics                                                                               | DIAGNOSTICS                                  |  |  |  |  |
| FitPlot                    | Regression line, confidence limits,<br>and prediction limits overlaid on a<br>scatter plot of the data | FIT, MAXPOINTS=max not exceeded              |  |  |  |  |
| FitPlot                    | Regression line overlaid on a heat map of the data                                                     | FIT, MAXPOINTS=max exceeded                  |  |  |  |  |
| ObservedByPredicted        | Dependent variable versus predicted values                                                             | OBSERVEDBYPREDICTED                          |  |  |  |  |
| PartialPlot                | Partial regression plot                                                                                | PARTIAL                                      |  |  |  |  |
| PredictionPanel            | Panel of residuals and fit versus spec-<br>ified variable                                              | PREDICTIONS                                  |  |  |  |  |
| PredictionPlot             | Regression line, confidence limits,<br>and prediction limits versus specified<br>variable              | PREDICTIONS(UNPACK)                          |  |  |  |  |
| PredictionResidualPlot     | Residuals versus specified variable                                                                    | PREDICTIONS(UNPACK)                          |  |  |  |  |
| QQPlot                     | Normal quantile plot of residuals                                                                      | QQ                                           |  |  |  |  |
| ResidualBoxPlot            | Box plot of residuals                                                                                  | BOXPLOT                                      |  |  |  |  |
| ResidualByPredicted        | Residuals versus predicted values                                                                      | RESIDUALBYPREDICTED                          |  |  |  |  |
| ResidualHistogram          | Histogram of fit residuals                                                                             | RESIDUALHISTOGRAM                            |  |  |  |  |
| ResidualPlot               | Scatter plot of residuals versus re-<br>gressor                                                        | RESIDUALS, MAXPOINTS=max<br>not exceeded     |  |  |  |  |
| ResidualPlot               | Heat map of residuals versus regressor                                                                 | RESIDUALS, MAXPOINTS=max ex-<br>ceeded       |  |  |  |  |
| RFPlot                     | Side-by-side plots of quantiles of cen-<br>tered fit and residuals                                     | RF                                           |  |  |  |  |
| RidgePanel                 | Plot of VIF and ridge traces                                                                           | RIDGE                                        |  |  |  |  |
| RidgePlot                  | Plot of ridge traces                                                                                   | RIDGE(UNPACK)                                |  |  |  |  |
| RSquarePlot                | R-square statistic for models exam-<br>ined doing variable selection                                   | RSQUARE                                      |  |  |  |  |
| RStudentByLeverage         | Studentized residuals versus leverage                                                                  | RSTUDENTBYLEVERAGE                           |  |  |  |  |
| RStudentByPredicted        | Studentized residuals versus pre-<br>dicted values                                                     | RSTUDENTBYPREDICTED                          |  |  |  |  |
| SBCPlot                    | SBC statistic for models examined doing variable selection                                             | SBC                                          |  |  |  |  |
| SelectionCriterionPanel    | Panel of fit statistics for models ex-<br>amined doing variable selection                              | CRITERIA                                     |  |  |  |  |
| StudResCooksDChart         | Studentized residual and Cook's D chart                                                                | PLOTS=RESIDUALCHART                          |  |  |  |  |
| StudentResChart<br>VIFPlot | Studentized residual chart<br>Plot of VIF traces                                                       | PLOTS=RESIDUALCHART(UNPACK)<br>RIDGE(UNPACK) |  |  |  |  |

Table 99.13 continued

# **Examples: REG Procedure**

## Example 99.1: Modeling Salaries of Major League Baseball Players

This example features the use of ODS Graphics in the process of building models by using the REG procedure and highlights the use of fit and influence diagnostics.

The Sashelp.Baseball data set contains salary and performance information for Major League Baseball players who played at least one game in both the 1986 and 1987 seasons, excluding pitchers. The salaries (*Sports Illustrated*, April 20, 1987) are for the 1987 season and the performance measures are from 1986 (Collier Books, *The 1987 Baseball Encyclopedia Update*). The following step displays in Output 99.1.1 the variables in the data set:

```
proc contents varnum data=sashelp.baseball;
    ods select position;
    run;
```

Output 99.1.1 Sashelp.Baseball Data Set

#### The CONTENTS Procedure

| Variables in Creation Order |           |      |     |                             |  |  |  |
|-----------------------------|-----------|------|-----|-----------------------------|--|--|--|
| #                           | Variable  | Туре | Len | Label                       |  |  |  |
| 1                           | Name      | Char | 18  | Player's Name               |  |  |  |
| 2                           | Team      | Char | 14  | Team at the End of 1986     |  |  |  |
| 3                           | nAtBat    | Num  | 8   | Times at Bat in 1986        |  |  |  |
| 4                           | nHits     | Num  | 8   | Hits in 1986                |  |  |  |
| 5                           | nHome     | Num  | 8   | Home Runs in 1986           |  |  |  |
| 6                           | nRuns     | Num  | 8   | Runs in 1986                |  |  |  |
| 7                           | nRBI      | Num  | 8   | RBIs in 1986                |  |  |  |
| 8                           | nBB       | Num  | 8   | Walks in 1986               |  |  |  |
| 9                           | YrMajor   | Num  | 8   | Years in the Major Leagues  |  |  |  |
| 10                          | CrAtBat   | Num  | 8   | Career Times at Bat         |  |  |  |
| 11                          | CrHits    | Num  | 8   | Career Hits                 |  |  |  |
| 12                          | CrHome    | Num  | 8   | Career Home Runs            |  |  |  |
| 13                          | CrRuns    | Num  | 8   | Career Runs                 |  |  |  |
| 14                          | CrRbi     | Num  | 8   | Career RBIs                 |  |  |  |
| 15                          | CrBB      | Num  | 8   | Career Walks                |  |  |  |
| 16                          | League    | Char | 8   | League at the End of 1986   |  |  |  |
| 17                          | Division  | Char | 8   | Division at the End of 1986 |  |  |  |
| 18                          | Position  | Char | 8   | Position(s) in 1986         |  |  |  |
| 19                          | nOuts     | Num  | 8   | Put Outs in 1986            |  |  |  |
| 20                          | nAssts    | Num  | 8   | Assists in 1986             |  |  |  |
| 21                          | nError    | Num  | 8   | Errors in 1986              |  |  |  |
| 22                          | Salary    | Num  | 8   | 1987 Salary in \$ Thousands |  |  |  |
| 23                          | Div       | Char | 16  | League and Division         |  |  |  |
| 24                          | logSalary | Num  | 8   | Log Salary                  |  |  |  |

Suppose you want to investigate whether you can model the players' salaries for the 1987 season based on batting statistics for the previous season and lifetime batting performance. Since the variation in salaries is much greater for higher salaries, it is appropriate to apply a log transformation for this analysis. The following statements begin the analysis:

```
ods graphics on;
proc reg data=sashelp.baseball;
  id name team league;
  model logSalary = nhits nruns nrbi nbb yrmajor crhits;
run;
```

Output 99.1.2 shows the default output produced by PROC REG. The number of observations table shows that 59 observations are excluded because they have missing values for at least one of the variables used in the analysis. The analysis of variance and parameter estimates tables provide details about the fitted model.

Output 99.1.2 Default Output from PROC REG

|             | Dep                     | ٦<br>pendent | The<br>Mo<br>Vari | REG F<br>odel: M<br>iable: | Proe<br>10[<br>log | cedure<br>DEL1<br>Salary | Log Sa                | lary   |        |         |
|-------------|-------------------------|--------------|-------------------|----------------------------|--------------------|--------------------------|-----------------------|--------|--------|---------|
|             | Nu                      | imber of O   | bserv             | vations                    | Rea                | d                        |                       | 322    |        |         |
|             | Nu                      | mber of O    | bserv             | vations                    | Use                | d                        | :                     | 263    |        |         |
|             | Nu                      | imber of O   | bserv             | vations                    | with               | Missing                  | Values                | 59     |        |         |
|             |                         |              | An                | alysis o                   | f Va               | riance                   |                       |        | -      |         |
|             |                         |              |                   | Sum                        | of                 | Mean                     |                       |        |        |         |
|             | Source                  | e            | DF                | Squar                      | es                 | Square                   | F Value               | Pr > F |        |         |
|             | Model                   |              | 6                 | 121.530                    | 52                 | 20.25509                 | 60.56                 | <.0001 |        |         |
|             | Error                   |              | 256               | 85.623                     | 22                 | 0.33447                  |                       |        |        |         |
|             | Corrected Total 262 207 |              |                   |                            | 73                 |                          |                       |        | -      |         |
|             |                         | Root MSE     | nt Me             | 0.57<br>an 5.92            | 833<br>722         | R-Squa<br>Adi R-S        | re 0.5867<br>a 0.5770 |        |        |         |
|             |                         | Coeff Var    |                   | 9.75                       | 719                |                          |                       |        |        |         |
|             |                         |              |                   |                            |                    |                          |                       |        |        |         |
|             |                         |              |                   | ameter                     | Pa                 | rameter                  | Standa                | rd     |        |         |
| Variable    | Label                   |              |                   | DF                         | E                  | Stimate                  | Err                   | or tVa | lue    | Pr >  t |
| Intercept   | Intercep                | t            |                   | 1                          |                    | 4.14614                  | 0.136                 | 12 30  | ).46   | <.0001  |
| nHits       | Hits in 1               | 986          |                   | 1                          |                    | 0.00663                  | 0.002                 | 10 3   | 3.15   | 0.0018  |
| nRuns       | Runs in 1986            |              | 1                 | 0.0                        | 0019890            | 0.003                    | 98 C                  | 0.05   | 0.9602 |         |
| nRBI        | RBIs in 1986            |              | 1                 |                            | 0.00125            | 0.002                    | 35 C                  | ).53   | 0.5947 |         |
| nBB         | Walks in 1986           |              | 1                 |                            | 0.00672            | 0.002                    | 39 2                  | 2.81   | 0.0054 |         |
| YrMajor     | Years in                | the Major I  | eagu              | ues 1                      |                    | 0.07108                  | 0.019                 | 25 3   | 8.69   | 0.0003  |
| -<br>CrHits | Career I                | -<br>Hits    | 5                 | 1                          | 0.0                | 0023910                  | 0.000145              | 71 1   | .64    | 0.1020  |

Before you accept a regression model, it is important to examine influence and fit diagnostics to see whether the model might be unduly influenced by a few observations and whether the data support the assumptions that underlie the linear regression. To facilitate such investigations, you can obtain diagnostic plots by enabling ODS Graphics.

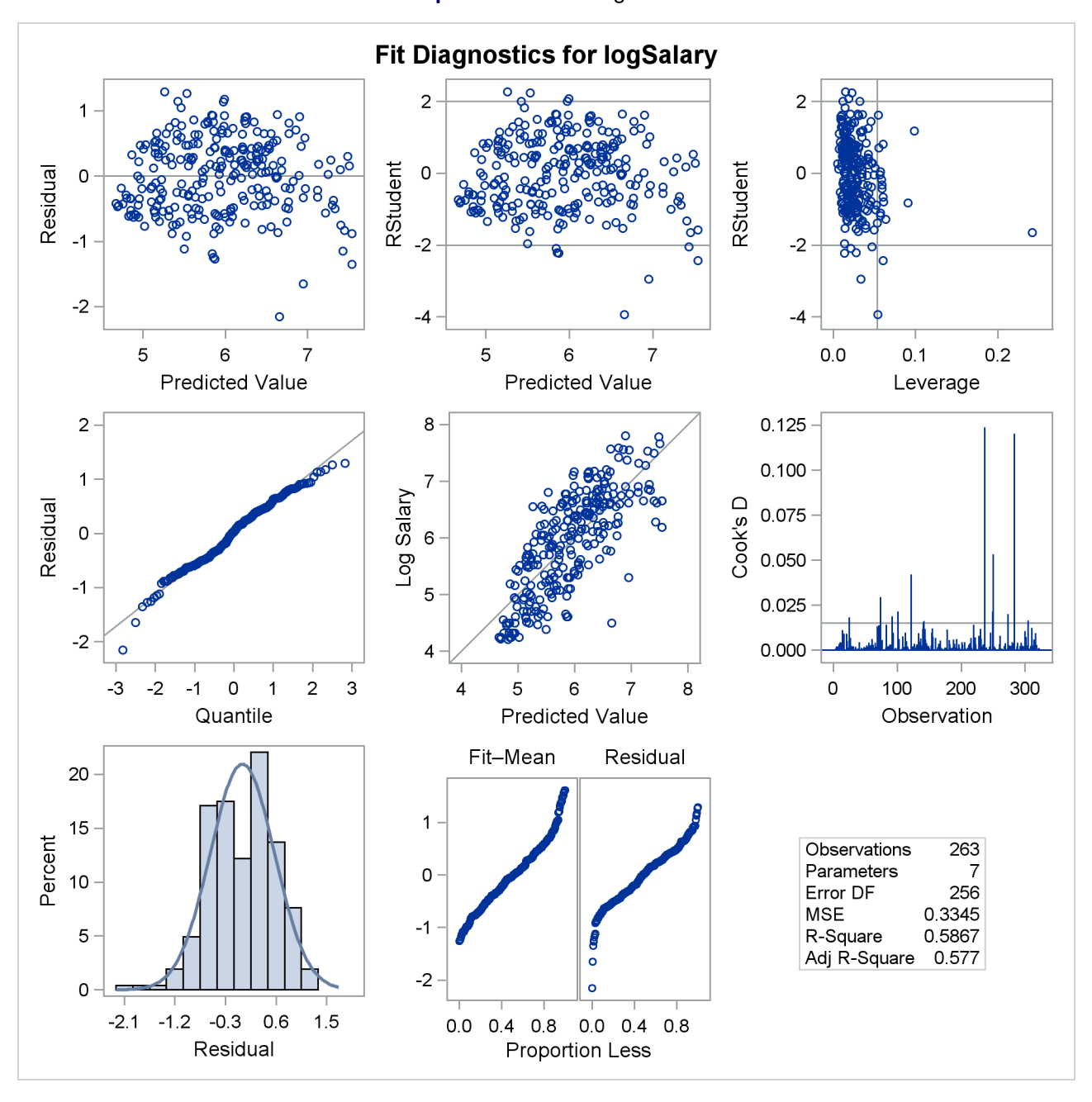

Output 99.1.3 Fit Diagnostics

Output 99.1.3 shows a panel of diagnostic plots. The plot of externally studentized residuals (RStudent) by leverage values reveals that there is one observation with very high leverage that might be overly influencing the fit produced. The plot of Cook's D by observation also indicates two highly influential observations. To investigate further, you can use the PLOTS= option in the PROC REG statement as follows to produce labeled versions of these plots:

Output 99.1.4 and Output 99.1.5 reveal that Pete Rose is the highly influential observation. You might obtain a better fit to the remaining data if you omit his statistics when building the model.

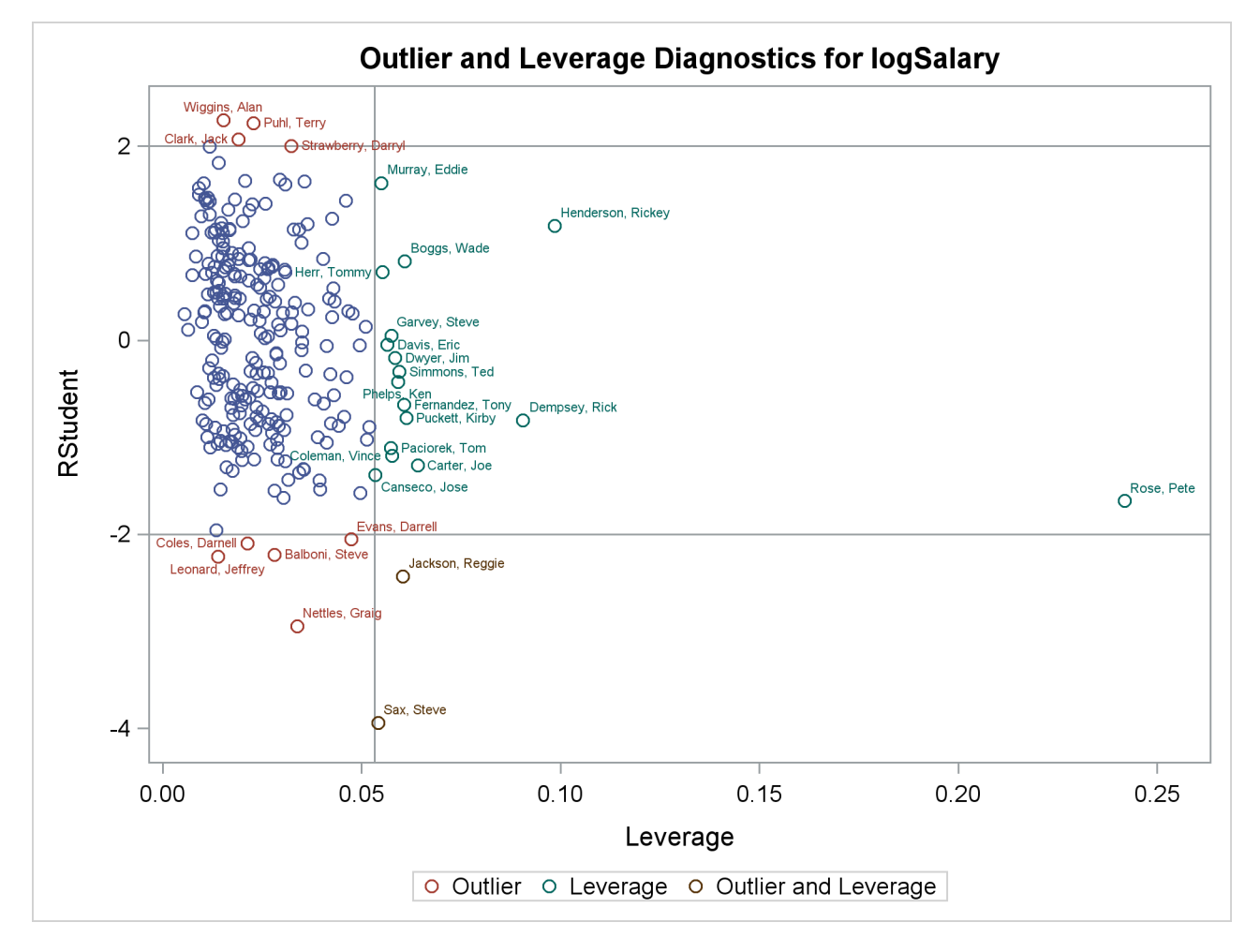

Output 99.1.4 Outlier and Leverage Diagnostics

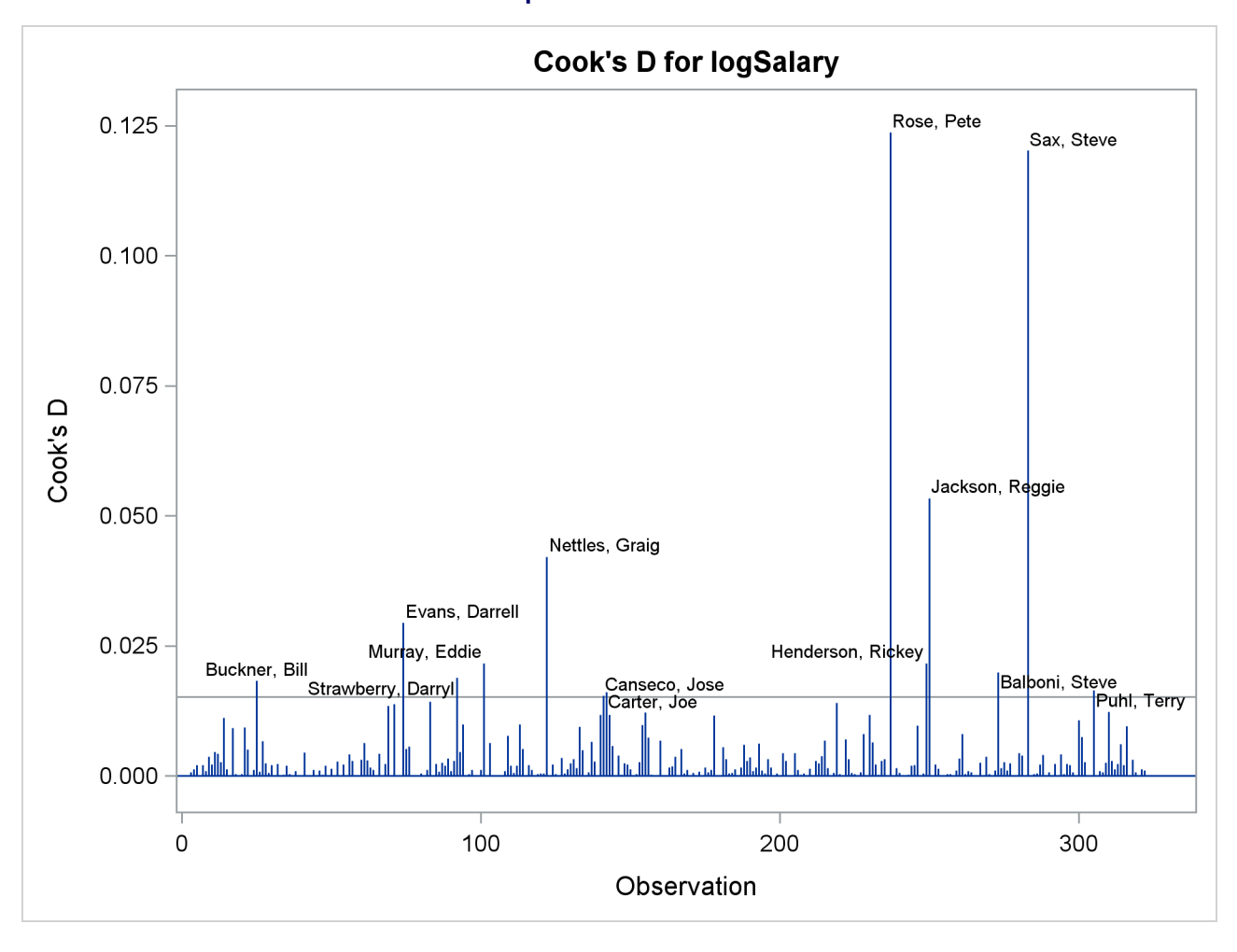

Output 99.1.5 Cook's D

The following statements use a WHERE statement to omit Pete Rose's statistics when building the model. An alternative way to do this within PROC REG is to use a REWEIGHT statement. See "Reweighting Observations in an Analysis" on page 8056 for details about reweighting.

Output 99.1.6 shows the new fit diagnostics panel. You can see that there are still several influential and outlying observations. One possible reason for observing outliers is that the linear model specified is not appropriate to capture the variation in this data. You can often see evidence of an inappropriate model by observing patterns in plots of residuals.

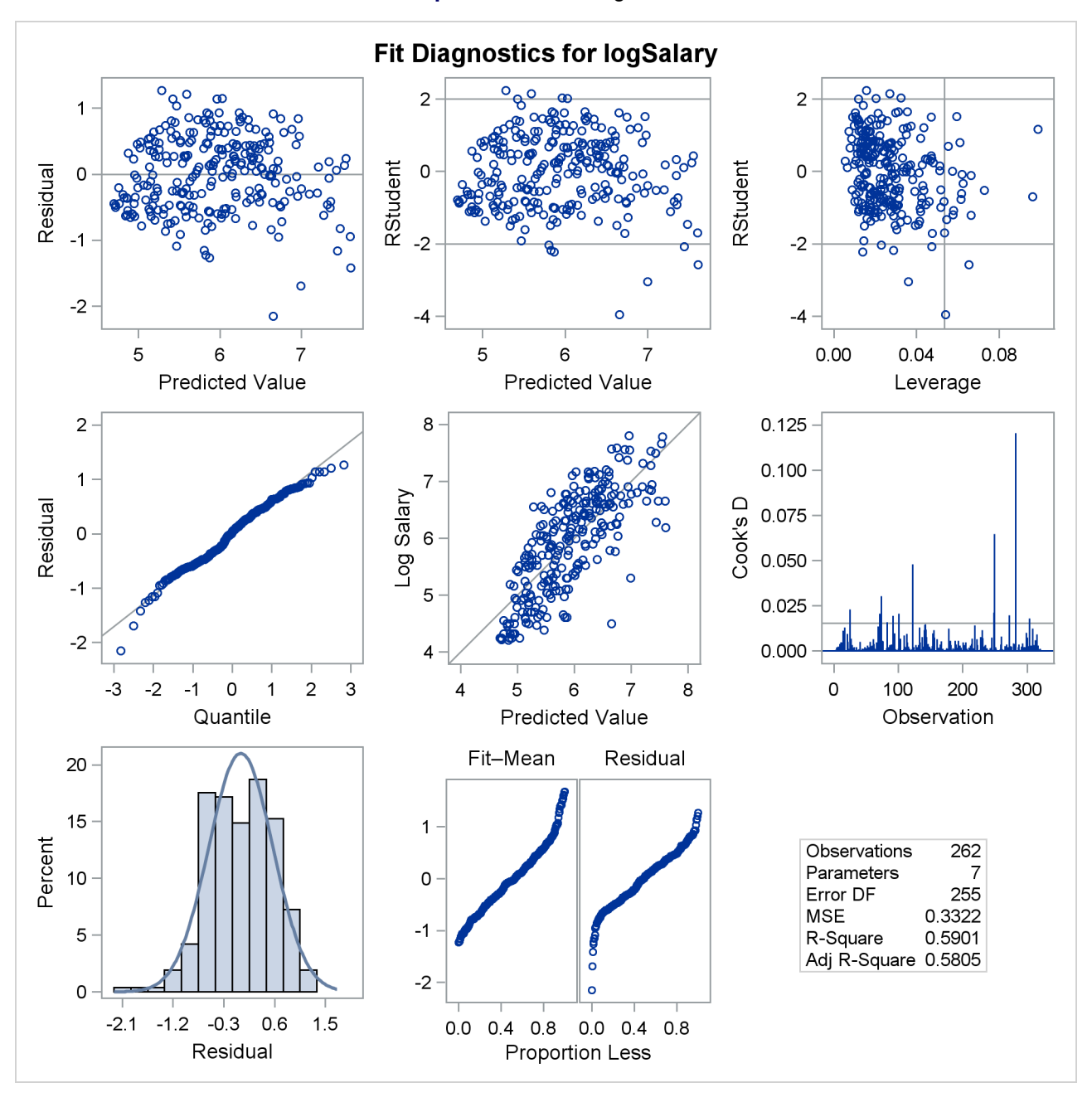

**Output 99.1.6** Fit Diagnostics

Output 99.1.7 shows plots of the residuals by the regressors in the model. When you specify the RESIDU-ALS(SMOOTH) suboption of the PLOTS option in the PROC REG statement, a loess fit is overlaid on each of these plots. You can see the same clear pattern in the residual plots for YrMajor and CrHits. Players near the start of their careers and players near the end of their careers get paid less than the model predicts.

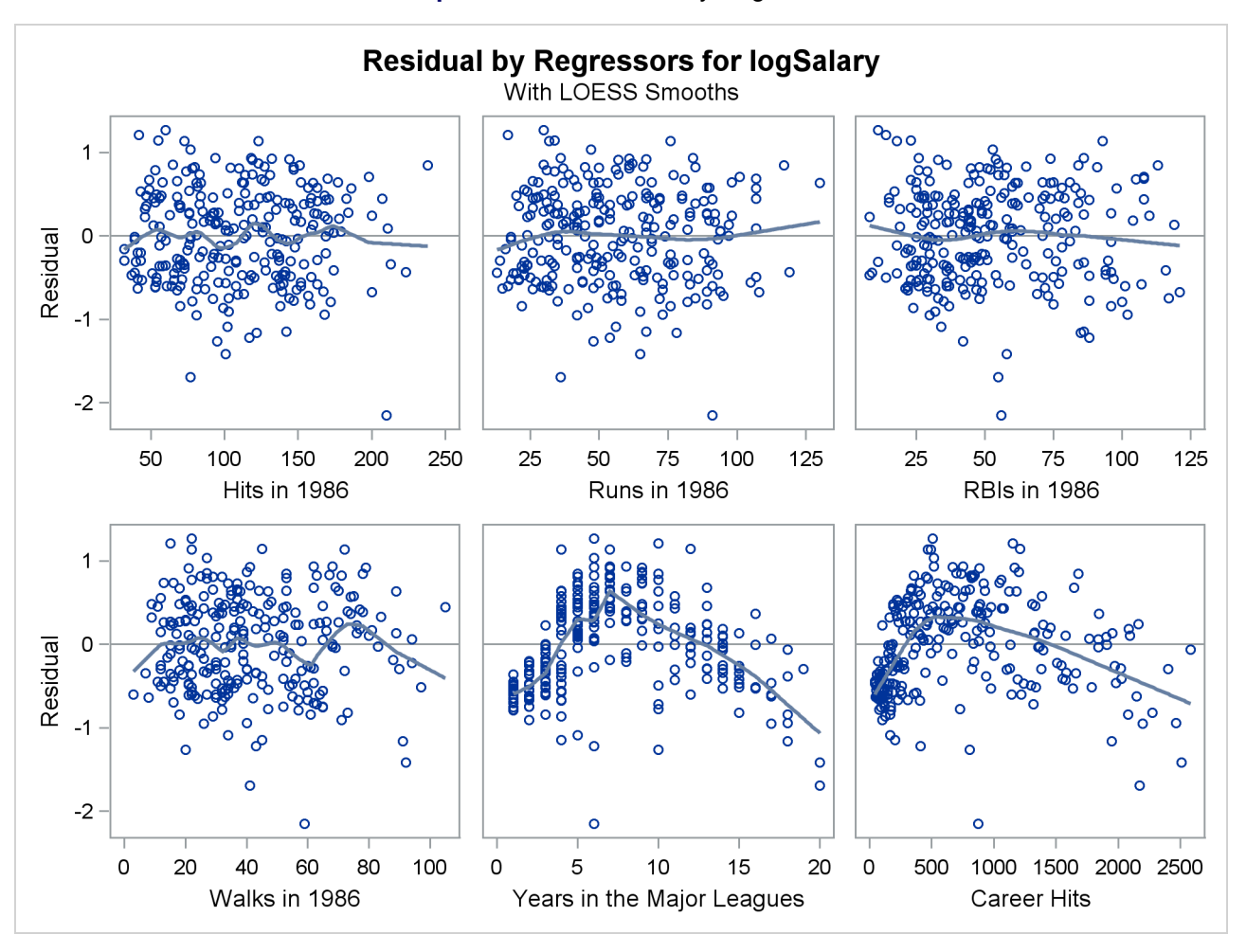

```
Output 99.1.7 Residuals by Regressors
```

You can address this lack of fit by using polynomials of degree 2 for these two variables as shown in the following statements:
Output 99.1.8 shows the analysis of variance and parameter estimates for this model. Note that the R-square value of 0.787 for this model is considerably larger than the R-square value of 0.587 for the initial model shown in Output 99.1.2.

## The REG Procedure Model: MODEL1 Dependent Variable: logSalary Log Salary

| Analysis of Variance |     |                   |                |         |        |  |
|----------------------|-----|-------------------|----------------|---------|--------|--|
| Source               | DF  | Sum of<br>Squares | Mean<br>Square | F Value | Pr > F |  |
| Model                | 8   | 162.73473         | 20.34184       | 117.13  | <.0001 |  |
| Error                | 253 | 43.93712          | 0.17366        |         |        |  |
| Corrected Total      | 261 | 206.67186         |                |         |        |  |
|                      |     |                   |                |         | _      |  |

| 0.41673 | R-Square           | 0./8/4                          |
|---------|--------------------|---------------------------------|
| 5.92458 | Adj R-Sq           | 0.7807                          |
| 7.03393 |                    |                                 |
|         | 5.92458<br>7.03393 | 5.92458 Adj R-Square<br>7.03393 |

|           | Parameter Estimates        |    |                       |                   |         |         |  |  |  |
|-----------|----------------------------|----|-----------------------|-------------------|---------|---------|--|--|--|
| Variable  | Label                      | DF | Parameter<br>Estimate | Standard<br>Error | t Value | Pr >  t |  |  |  |
| Intercept | Intercept                  | 1  | 3.78922               | 0.11581           | 32.72   | <.0001  |  |  |  |
| nHits     | Hits in 1986               | 1  | -0.00012753           | 0.00159           | -0.08   | 0.9363  |  |  |  |
| nRuns     | Runs in 1986               | 1  | 0.00215               | 0.00288           | 0.75    | 0.4549  |  |  |  |
| nRBI      | RBIs in 1986               | 1  | 0.00431               | 0.00172           | 2.51    | 0.0127  |  |  |  |
| nBB       | Walks in 1986              | 1  | 0.00501               | 0.00173           | 2.90    | 0.0040  |  |  |  |
| YrMajor   | Years in the Major Leagues | 1  | 0.23908               | 0.03443           | 6.94    | <.0001  |  |  |  |
| CrHits    | Career Hits                | 1  | 0.00170               | 0.00027562        | 6.18    | <.0001  |  |  |  |
| YrMajor2  |                            | 1  | -0.01440              | 0.00165           | -8.73   | <.0001  |  |  |  |
| CrHits2   |                            | 1  | -3.31739E-7           | 1.001272E-7       | -3.31   | 0.0011  |  |  |  |

The plots of residuals by regressors in Output 99.1.9 and Output 99.1.10 show that the strong pattern in the plots for CrMajors and CrHits has been reduced, although there is still some indication of a pattern remaining in these residuals. This suggests that a quadratic function might be insufficient to capture dependence of salary on these regressors.

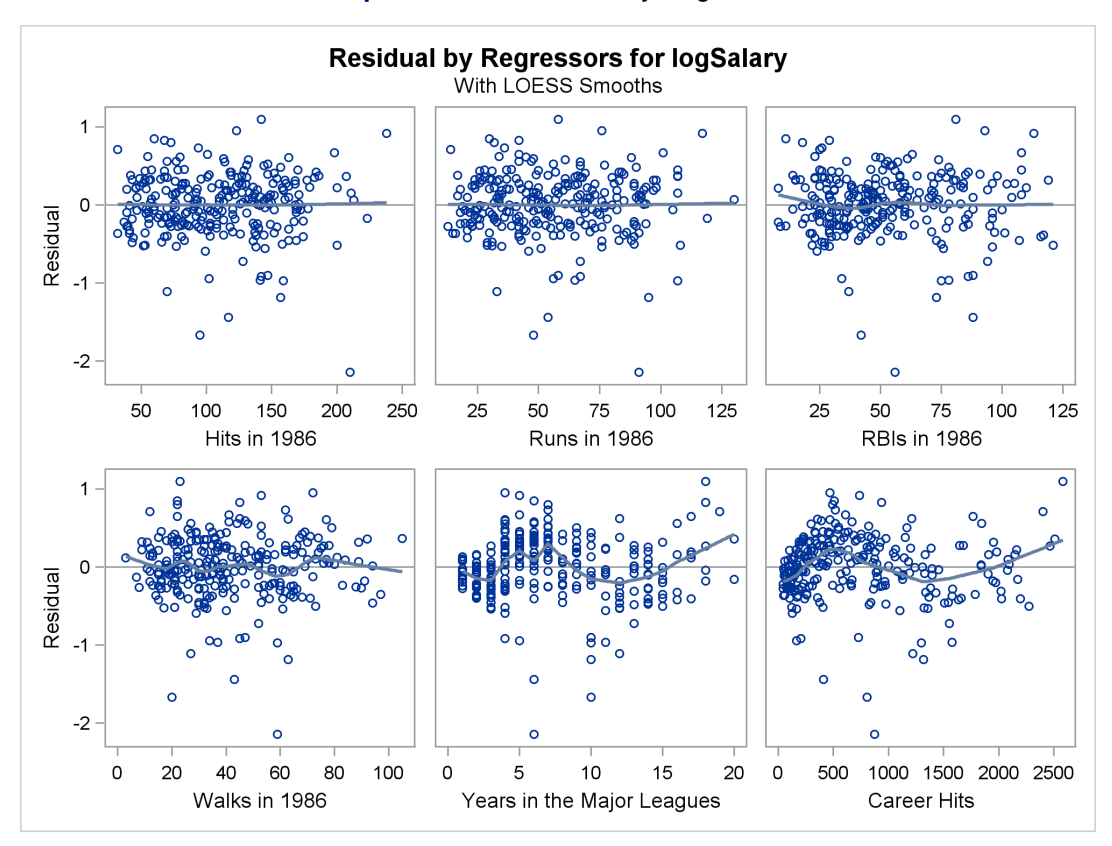

Output 99.1.9 Residuals by Regressors

Output 99.1.10 Residuals by Regressors

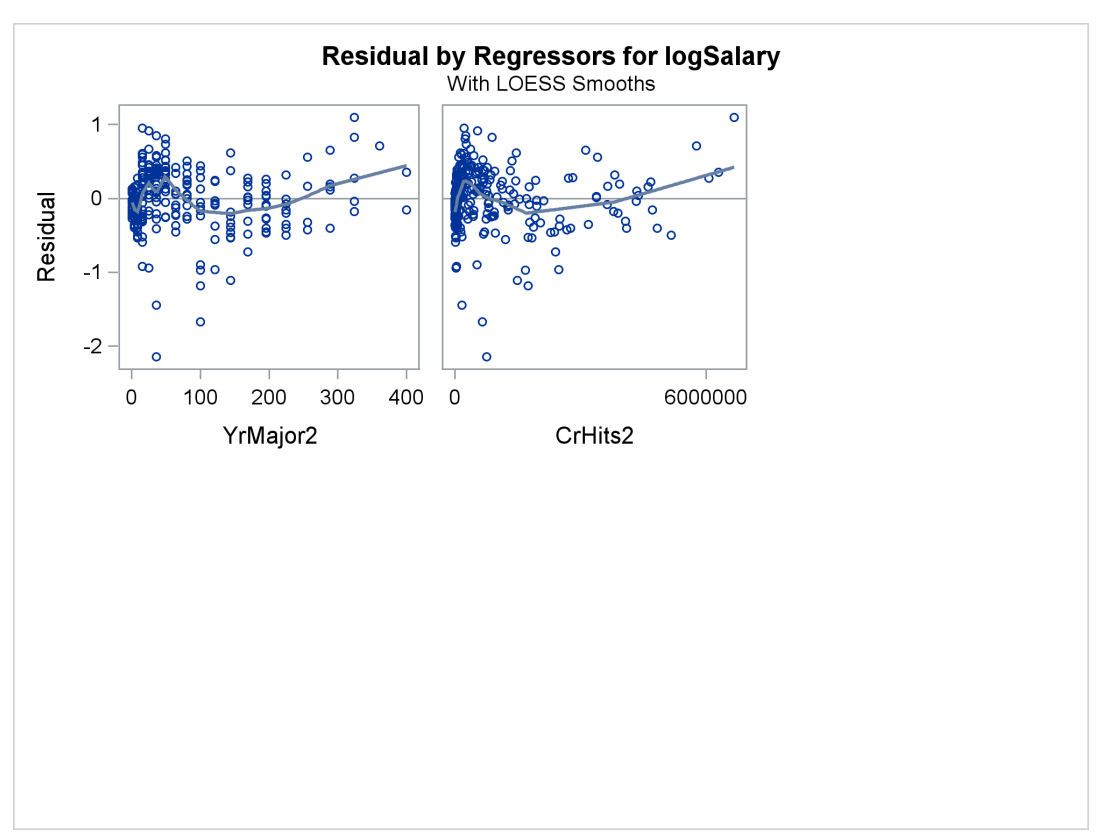

Output 99.1.11 show the diagnostics plots; three of the plots, with points of interest labeled, are shown individually in Output 99.1.12, Output 99.1.13, and Output 99.1.14. The STATS=NONE suboption specified in the PLOTS=DIAGNOSTICS option replaces the inset of statistics with a box plot of the residuals in the fit diagnostics panel. The observed by predicted value plot reveals a reasonably successful model for explaining the variation in salary for most of the players. However, the model tends to overpredict the salaries of several players near the lower end of the salary range. This bias can also be seen in the distribution of the residuals that you can see in the histogram, Q-Q plot, and box plot in Output 99.1.11.

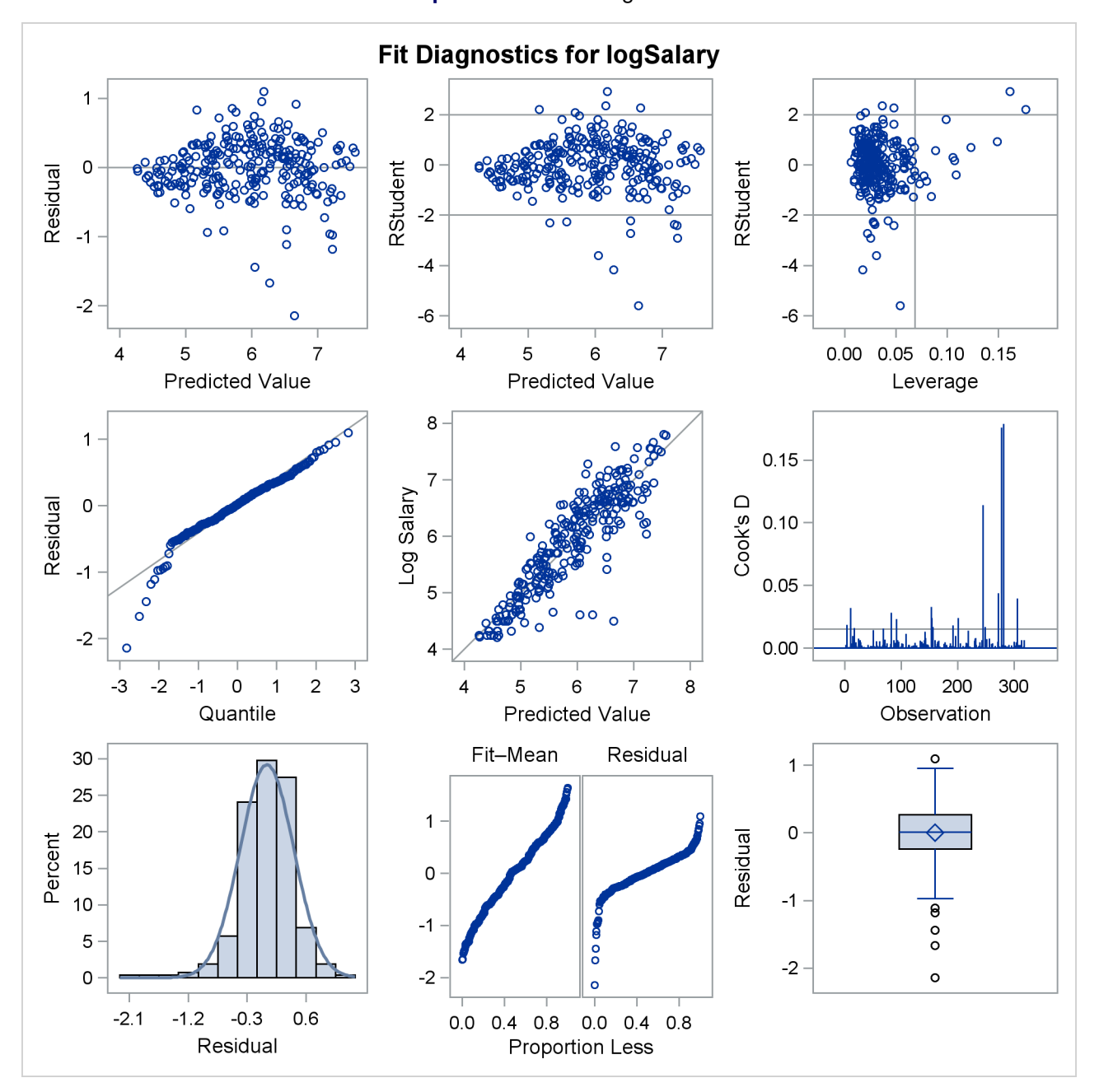

Output 99.1.11 Fit Diagnostics

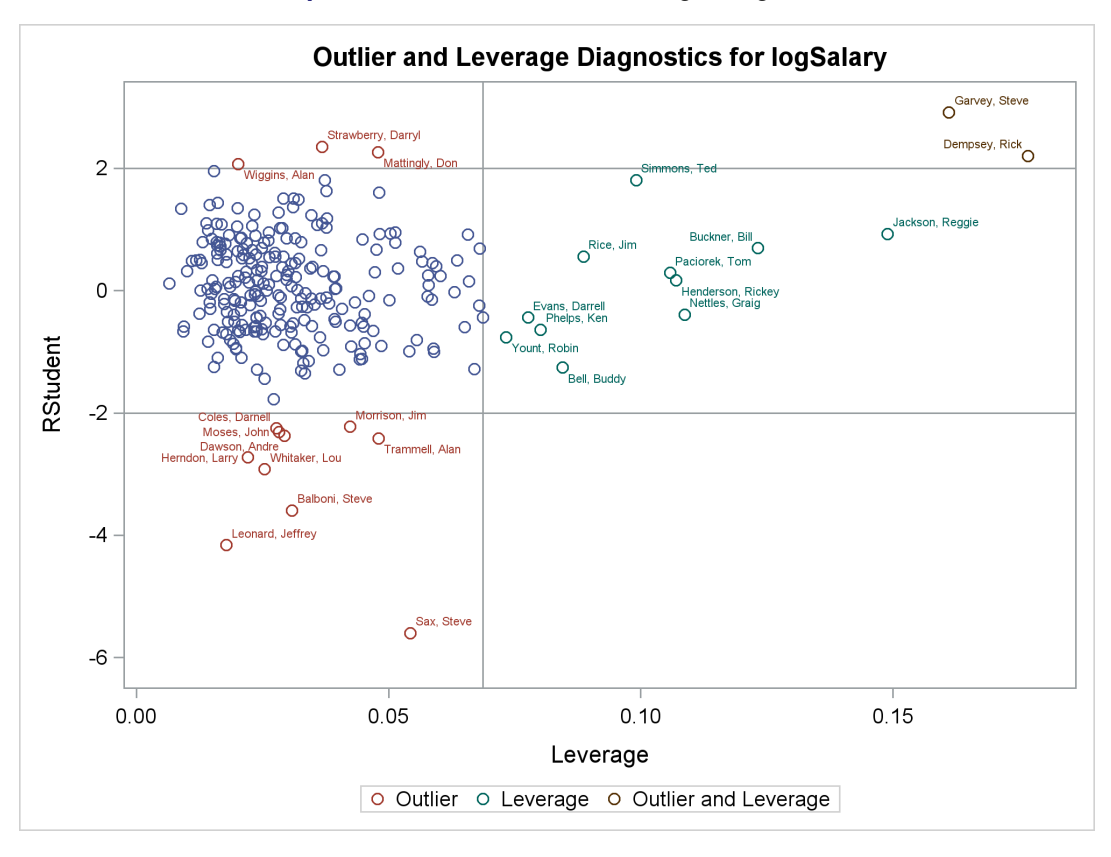

Output 99.1.12 Outlier and Leverage Diagnostics

Output 99.1.13 Observed by Predicted Values

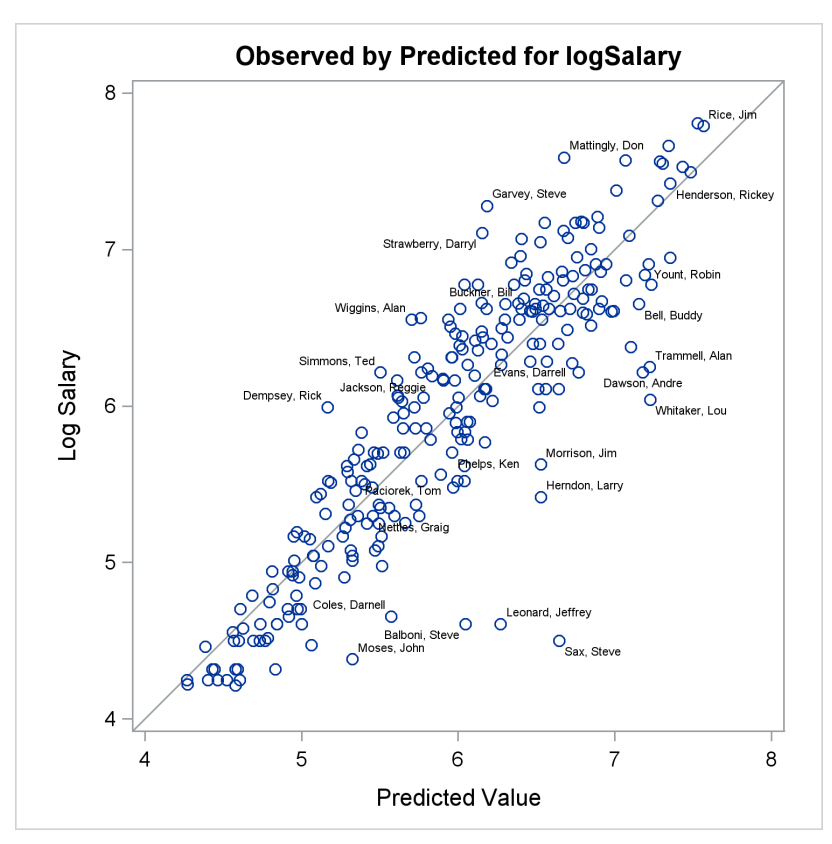

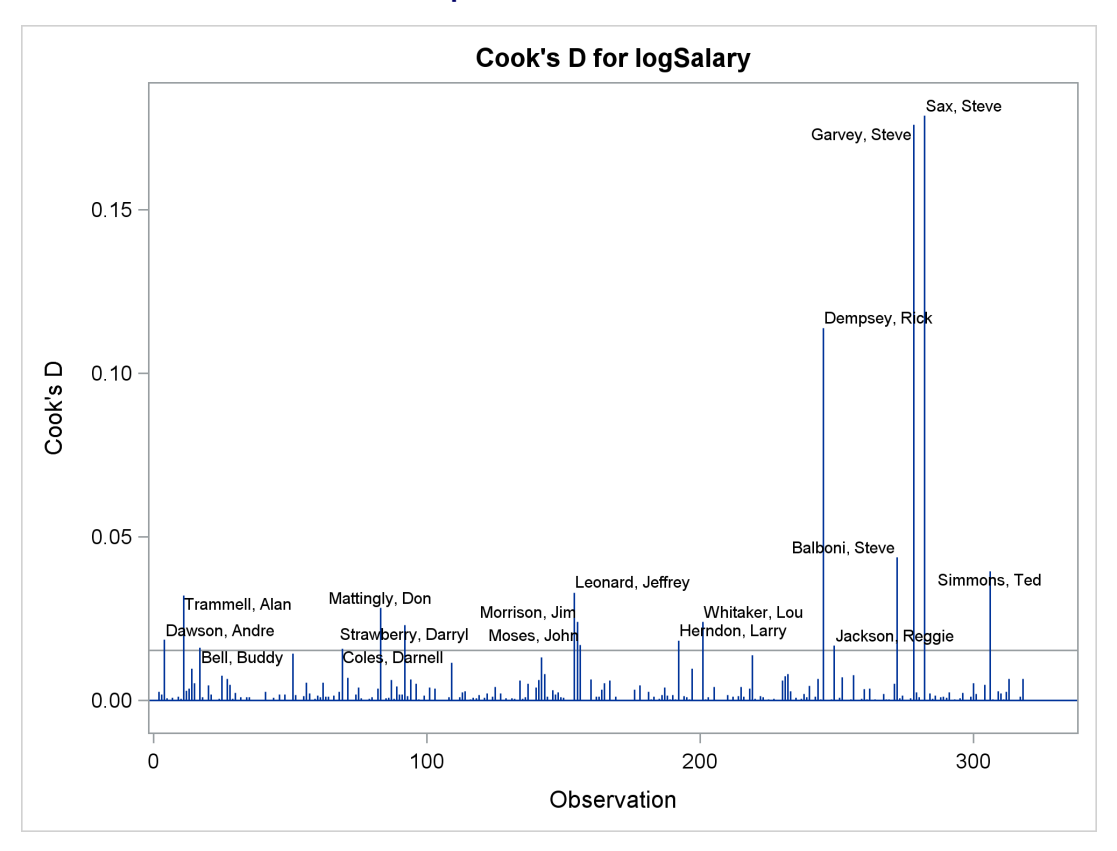

Output 99.1.14 Cook's D

The RStudent by leverage plot in Output 99.1.12 and the Cook's D plot in Output 99.1.14 show that there are still a number of influential observations. By specifying the DFFITS and DFBETAS suboptions of the PLOTS= option, you obtain the additional influence diagnostics plots shown in Output 99.1.15 and Output 99.1.16. For more information about the interpretation of DFFITS and DFBETAS statistics, see the section "Influence Statistics" on page 8048.

You can continue this analysis by investigating how the influential observations that are identified in the various influence plots affect the fit. You can also use PROC ROBUSTREG to obtain a fit that is resistant to the presence of high-leverage points and outliers.

You can create marginal fit diagnostic plots outside PROC REG by using the %Marginal autocall macro. Marginal model plots (Cook and Weisberg 1997) display the marginal relationship between the response and each predictor. Each plot contains a scatter plot of the two variables overlaid with two curves: a smooth fit function for the variables in the plot (labeled "Data") and the overall model predicted values (labeled "Model"). One additional plot displays predicted values on the horizontal axis rather than an independent variable. (See Output 99.1.17.) When the two curves are similar in each of the graphs, there is evidence that the model fits well. When they differ in at least one of the graphs, there is evidence that the model does not fit well.

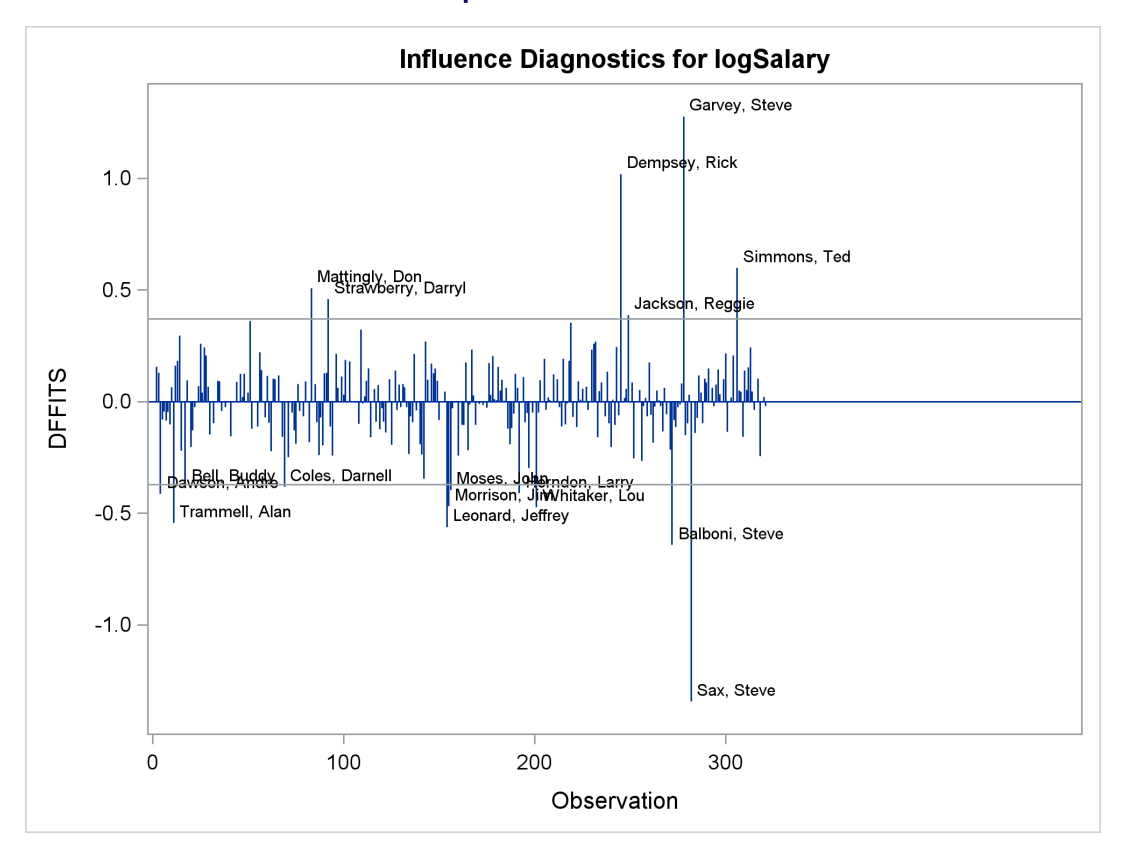

## Output 99.1.15 DFFITS

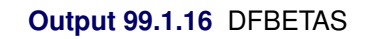

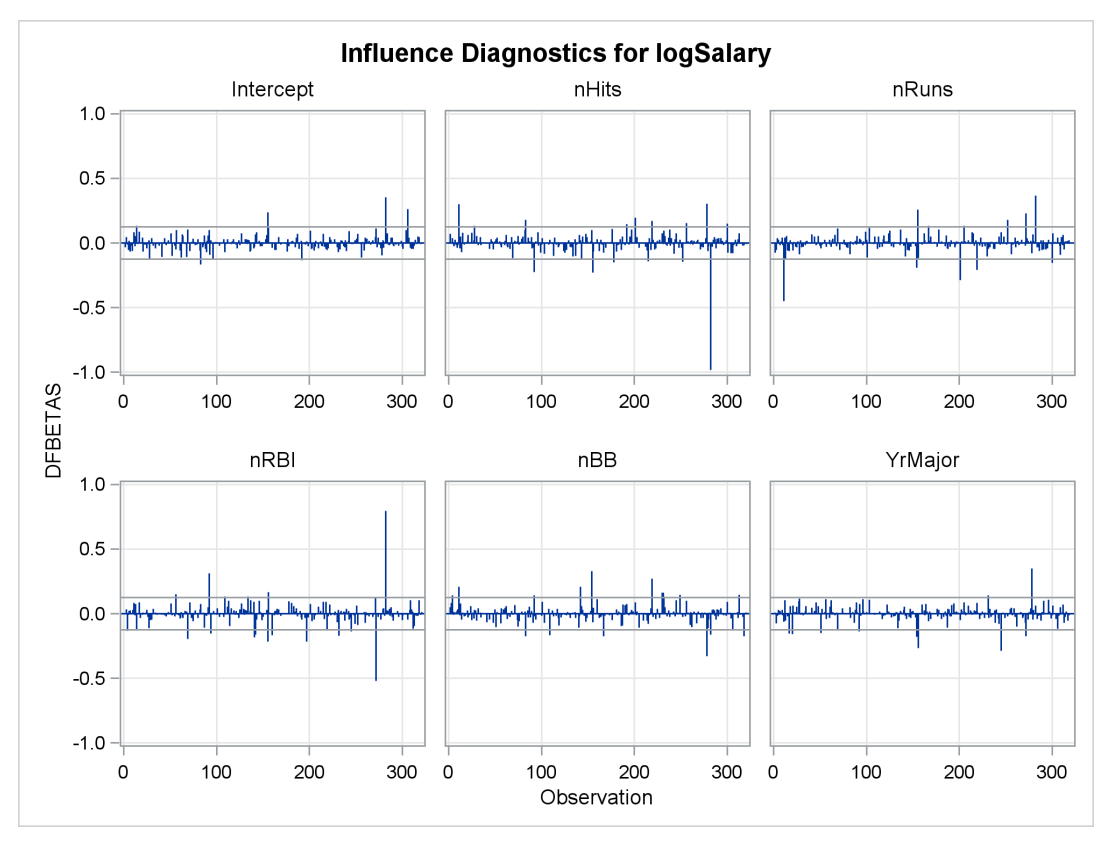

The following statements refit the last model, create a data set that contains predicted values, and use the %Marginal autocall macro to display the marginal model plots:

```
%let ind = nhits nruns nrbi nbb yrmajor crhits yrmajor2 crhits2;
proc reg data=baseball plots=none;
  model logSalary = &ind;
  output out=pred p=p;
run;
```

# %marginal(dependent=logSalary, predicted=p, independents=&ind)

The independent variables are specified in a macro variable for convenience to avoid listing them twice; this is not required. Output 99.1.17 displays the results and shows that the model fits less well for the players who spent the most time in the major leagues.

The macro requires you to specify the dependent variable, predicted values variable, and independent variables. The macro input data set is the output data set from PROC REG. Additional options are available. For more information about the %Marginal macro, see the section "Example 22.7: Marginal Model Plots" on page 784 in Chapter 22, "ODS Graphics Template Modification."

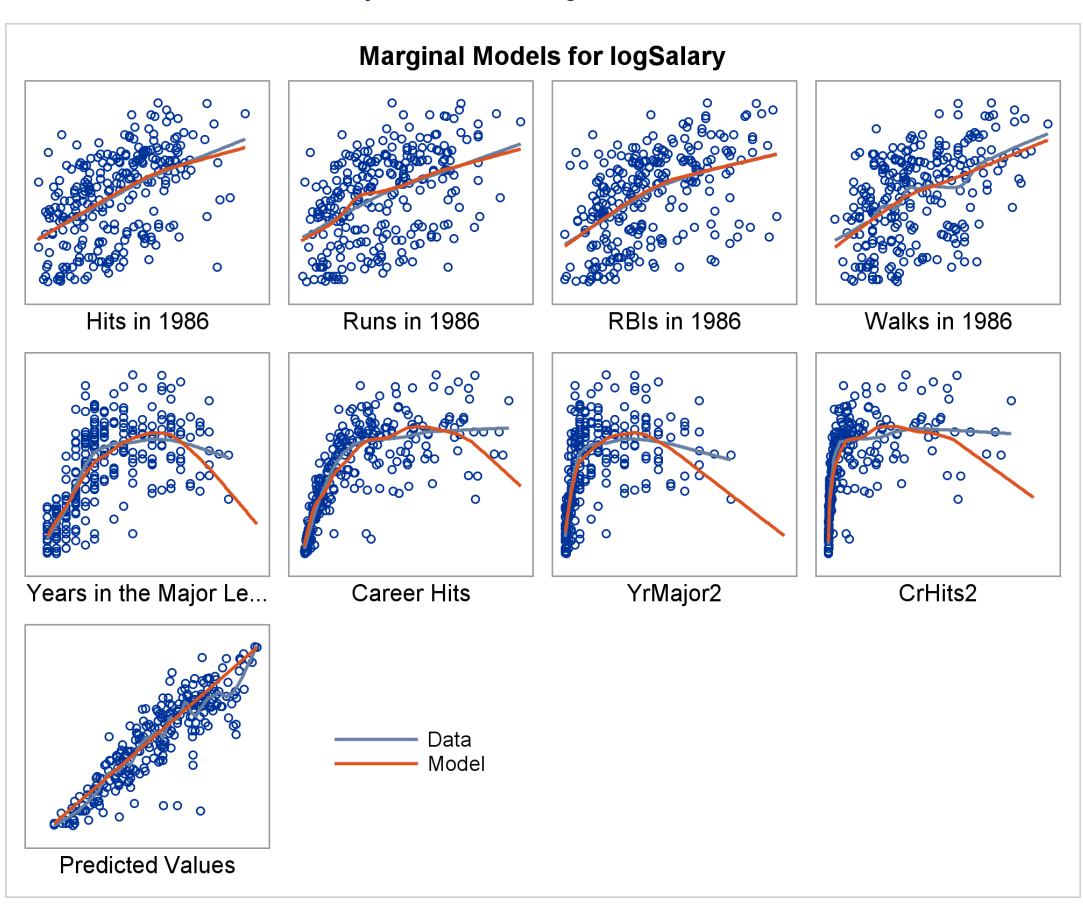

Output 99.1.17 Marginal Model Plots

# **Example 99.2: Aerobic Fitness Prediction**

Aerobic fitness (measured by the ability to consume oxygen) is fit to some simple exercise tests. The goal is to develop an equation to predict fitness based on the exercise tests rather than on expensive and cumbersome oxygen consumption measurements. Three model-selection methods are used: forward selection, backward selection, and MAXR selection. Here are the data:

```
-----Fitness-----Data on Physical Fitness------
| These measurements were made on men involved in a physical
                                                            I
| fitness course at N.C.State Univ. The variables are Age
                                                            I
| (years), Weight (kg), Oxygen intake rate (ml per kg body
                                                            Т
| weight per minute), time to run 1.5 miles (minutes), heart
                                                            1
| rate while resting, heart rate while running (same time
                                                            Т
| Oxygen rate measured), and maximum heart rate recorded while |
| running.
| ***Certain values of MaxPulse were changed for this analysis.|
*-----*;
data fitness;
  input Age Weight Oxygen RunTime RestPulse RunPulse MaxPulse @@;
   datalines;
44 89.47 44.609 11.37 62 178 182 40 75.07 45.313 10.07 62 185 185
44 85.84 54.297 8.65 45 156 168 42 68.15 59.571 8.17 40 166 172
38 89.02 49.874 9.22 55 178 180 47 77.45 44.811 11.63 58 176 176
40 75.98 45.681 11.95 70 176 180 43 81.19 49.091 10.85 64 162 170
44 81.42 39.442 13.08 63 174 176 38 81.87 60.055 8.63 48 170 186
44 73.03 50.541 10.13 45 168 168 45 87.66 37.388 14.03 56 186 192
45 66.45 44.754 11.12 51 176 176 47 79.15 47.273 10.60 47 162 164
54 83.12 51.855 10.33 50 166 170   49 81.42 49.156  8.95 44 180 185
51 69.63 40.836 10.95 57 168 172 51 77.91 46.672 10.00 48 162 168
48 91.63 46.774 10.25 48 162 164 49 73.37 50.388 10.08 67 168 168
57 73.37 39.407 12.63 58 174 176 54 79.38 46.080 11.17 62 156 165
52 76.32 45.441 9.63 48 164 166 50 70.87 54.625 8.92 48 146 155
51 67.25 45.118 11.08 48 172 172 54 91.63 39.203 12.88 44 168 172
51 73.71 45.790 10.47 59 186 188 57 59.08 50.545 9.93 49 148 155
49 76.32 48.673 9.40 56 186 188 48 61.24 47.920 11.50 52 170 176
52 82.78 47.467 10.50 53 170 172
```

The following statements demonstrate the FORWARD, BACKWARD, and MAXR model selection methods:

run;

Output 99.2.1 shows the sequence of models produced by the FORWARD model-selection method.

Output 99.2.1 Forward Selection Method: PROC REG

### The REG Procedure Model: MODEL1 Dependent Variable: Oxygen

# Forward Selection: Step 1

Variable RunTime Entered: R-Square = 0.7434 and C(p) = 13.6988

| Analysis of Variance |    |                   |                |         |        |  |
|----------------------|----|-------------------|----------------|---------|--------|--|
| Source               | DF | Sum of<br>Squares | Mean<br>Square | F Value | Pr > F |  |
| Model                | 1  | 632.90010         | 632.90010      | 84.01   | <.0001 |  |
| Error                | 29 | 218.48144         | 7.53384        |         |        |  |
| Corrected Total      | 30 | 851.38154         |                |         |        |  |
|                      |    |                   |                |         |        |  |

| Variable  | Parameter<br>Estimate | Standard<br>Error | Type II SS | F Value | Pr > F |
|-----------|-----------------------|-------------------|------------|---------|--------|
| Intercept | 82.42177              | 3.85530           | 3443.36654 | 457.05  | <.0001 |
| RunTime   | -3.31056              | 0.36119           | 632.90010  | 84.01   | <.0001 |

Bounds on condition number: 1, 1

### Forward Selection: Step 2

### Variable Age Entered: R-Square = 0.7642 and C(p) = 12.3894

| Analysis of Variance |    |           |           |         |        |  |
|----------------------|----|-----------|-----------|---------|--------|--|
|                      |    |           |           |         |        |  |
| Source               | DF | Squares   | Square    | F Value | Pr > F |  |
| Model                | 2  | 650.66573 | 325.33287 | 45.38   | <.0001 |  |
| Error                | 28 | 200.71581 | 7.16842   |         |        |  |
| Corrected Total      | 30 | 851.38154 |           |         |        |  |

| Variable  | Parameter<br>Estimate | Standard<br>Error | Type II SS | F Value | Pr > F |
|-----------|-----------------------|-------------------|------------|---------|--------|
| Intercept | 88.46229              | 5.37264           | 1943.41071 | 271.11  | <.0001 |
| Age       | -0.15037              | 0.09551           | 17.76563   | 2.48    | 0.1267 |
| RunTime   | -3.20395              | 0.35877           | 571.67751  | 79.75   | <.0001 |

Bounds on condition number: 1.0369, 4.1478

### Forward Selection: Step 3

# Variable RunPulse Entered: R-Square = 0.8111 and C(p) = 6.9596

| Analysis of Variance |    |           |           |         |        |  |
|----------------------|----|-----------|-----------|---------|--------|--|
|                      |    | Sum of    | Mean      |         |        |  |
| Source               | DF | Squares   | Square    | F Value | Pr > F |  |
| Model                | 3  | 690.55086 | 230.18362 | 38.64   | <.0001 |  |
| Error                | 27 | 160.83069 | 5.95669   |         |        |  |
| Corrected Total      | 30 | 851.38154 |           |         |        |  |

|           | Parameter | Standard |            |         |        |
|-----------|-----------|----------|------------|---------|--------|
| Variable  | Estimate  | Error    | Type II SS | F Value | Pr > F |
| Intercept | 111.71806 | 10.23509 | 709.69014  | 119.14  | <.0001 |
| Age       | -0.25640  | 0.09623  | 42.28867   | 7.10    | 0.0129 |
| RunTime   | -2.82538  | 0.35828  | 370.43529  | 62.19   | <.0001 |
| RunPulse  | -0.13091  | 0.05059  | 39.88512   | 6.70    | 0.0154 |

Output 99.2.1 continued

### Forward Selection: Step 4

Variable MaxPulse Entered: R-Square = 0.8368 and C(p) = 4.8800

| Analysis of Variance |    |                   |                |         |        |  |
|----------------------|----|-------------------|----------------|---------|--------|--|
| Source               | DF | Sum of<br>Squares | Mean<br>Square | F Value | Pr > F |  |
| Model                | 4  | 712.45153         | 178.11288      | 33.33   | <.0001 |  |
| Error                | 26 | 138.93002         | 5.34346        |         |        |  |
| Corrected Total      | 30 | 851.38154         |                |         |        |  |
|                      |    |                   |                |         |        |  |

| Variable  | Parameter<br>Estimate | Standard<br>Error | Type II SS | F Value | Pr > F |
|-----------|-----------------------|-------------------|------------|---------|--------|
| Intercept | 98.14789              | 11.78569          | 370.57373  | 69.35   | <.0001 |
| Age       | -0.19773              | 0.09564           | 22.84231   | 4.27    | 0.0488 |
| RunTime   | -2.76758              | 0.34054           | 352.93570  | 66.05   | <.0001 |
| RunPulse  | -0.34811              | 0.11750           | 46.90089   | 8.78    | 0.0064 |
| MaxPulse  | 0.27051               | 0.13362           | 21.90067   | 4.10    | 0.0533 |

Bounds on condition number: 8.4182, 76.851

### Forward Selection: Step 5

Variable Weight Entered: R-Square = 0.8480 and C(p) = 5.1063

| Analysis of Variance                                   |    |           |           |       |        |  |  |  |  |  |
|--------------------------------------------------------|----|-----------|-----------|-------|--------|--|--|--|--|--|
| Sum of Mean<br>Source DF Squares Square F Value Pr > F |    |           |           |       |        |  |  |  |  |  |
| Model                                                  | 5  | 721.97309 | 144.39462 | 27.90 | <.0001 |  |  |  |  |  |
| Error                                                  | 25 | 129.40845 | 5.17634   |       |        |  |  |  |  |  |
| Corrected Total                                        | 30 | 851.38154 |           |       |        |  |  |  |  |  |

| Variable  | Parameter<br>Estimate | Standard<br>Error | Type II SS | F Value | Pr > F |
|-----------|-----------------------|-------------------|------------|---------|--------|
| Intercept | 102.20428             | 11.97929          | 376.78935  | 72.79   | <.0001 |
| Age       | -0.21962              | 0.09550           | 27.37429   | 5.29    | 0.0301 |
| Weight    | -0.07230              | 0.05331           | 9.52157    | 1.84    | 0.1871 |
| RunTime   | -2.68252              | 0.34099           | 320.35968  | 61.89   | <.0001 |
| RunPulse  | -0.37340              | 0.11714           | 52.59624   | 10.16   | 0.0038 |
| MaxPulse  | 0.30491               | 0.13394           | 26.82640   | 5.18    | 0.0316 |

Bounds on condition number: 8.7312, 104.83

Bounds on condition number: 1.3548, 11.597

The final variable available to add to the model, RestPulse, is not added since it does not meet the 50% (the default value of the SLE option is 0.5 for FORWARD selection) significance-level criterion for entry into the model.

The BACKWARD model-selection method begins with the full model. Output 99.2.2 shows the steps of the BACKWARD method. RestPulse is the first variable deleted, followed by Weight. No other variables are deleted from the model since the variables remaining (Age, RunTime, RunPulse, and MaxPulse) are all significant at the 10% (the default value of the SLS option is 0.1 for the BACKWARD elimination method) significance level.

## Output 99.2.2 Backward Selection Method: PROC REG

### Backward Elimination: Step 0

#### All Variables Entered: R-Square = 0.8487 and C(p) = 7.0000

| Analysis of Variance |    |           |           |         |        |  |  |  |
|----------------------|----|-----------|-----------|---------|--------|--|--|--|
| Sum of Mean          |    |           |           |         |        |  |  |  |
| Source               | DF | Squares   | Square    | F Value | Pr > F |  |  |  |
| Model                | 6  | 722.54361 | 120.42393 | 22.43   | <.0001 |  |  |  |
| Error                | 24 | 128.83794 | 5.36825   |         |        |  |  |  |
| Corrected Total      | 30 | 851.38154 |           |         |        |  |  |  |

| Variable  | Parameter<br>Estimate | Standard<br>Error | Type II SS | F Value | Pr > F |
|-----------|-----------------------|-------------------|------------|---------|--------|
| Intercept | 102.93448             | 12.40326          | 369.72831  | 68.87   | <.0001 |
| Age       | -0.22697              | 0.09984           | 27.74577   | 5.17    | 0.0322 |
| Weight    | -0.07418              | 0.05459           | 9.91059    | 1.85    | 0.1869 |
| RunTime   | -2.62865              | 0.38456           | 250.82210  | 46.72   | <.0001 |
| RunPulse  | -0.36963              | 0.11985           | 51.05806   | 9.51    | 0.0051 |
| RestPulse | -0.02153              | 0.06605           | 0.57051    | 0.11    | 0.7473 |
| MaxPulse  | 0.30322               | 0.13650           | 26.49142   | 4.93    | 0.0360 |

Bounds on condition number: 8.7438, 137.13

Backward Elimination: Step 1

#### Variable RestPulse Removed: R-Square = 0.8480 and C(p) = 5.1063

| Analysis of Variance |    |                   |                |         |        |  |  |
|----------------------|----|-------------------|----------------|---------|--------|--|--|
| Source               | DF | Sum of<br>Squares | Mean<br>Square | F Value | Pr > F |  |  |
| Model                | 5  | 721.97309         | 144.39462      | 27.90   | <.0001 |  |  |
| Error                | 25 | 129.40845         | 5.17634        |         |        |  |  |
| Corrected Total      | 30 | 851.38154         |                |         |        |  |  |

| Variable  | Parameter<br>Estimate | Standard<br>Error | Type II SS | F Value | Pr > F |
|-----------|-----------------------|-------------------|------------|---------|--------|
| Intercept | 102.20428             | 11.97929          | 376.78935  | 72.79   | <.0001 |
| Age       | -0.21962              | 0.09550           | 27.37429   | 5.29    | 0.0301 |
| Weight    | -0.07230              | 0.05331           | 9.52157    | 1.84    | 0.1871 |
| RunTime   | -2.68252              | 0.34099           | 320.35968  | 61.89   | <.0001 |
| RunPulse  | -0.37340              | 0.11714           | 52.59624   | 10.16   | 0.0038 |
| MaxPulse  | 0.30491               | 0.13394           | 26.82640   | 5.18    | 0.0316 |

#### Output 99.2.2 continued

# Bounds on condition number: 8.7312, 104.83

### Backward Elimination: Step 2

#### Variable Weight Removed: R-Square = 0.8368 and C(p) = 4.8800

|           | Analysis of Variance |      |           |            |         |        |  |  |
|-----------|----------------------|------|-----------|------------|---------|--------|--|--|
|           |                      |      | Sum of    | Mean       |         |        |  |  |
| Source    |                      | DF   | Squares   | Square     | F Value | Pr > F |  |  |
| Model     |                      | 4    | 712.45153 | 178.11288  | 33.33   | <.0001 |  |  |
| Error     |                      | 26   | 138.93002 | 5.34346    |         |        |  |  |
| Corrected | l Total              | 30   | 851.38154 |            |         |        |  |  |
|           |                      |      |           |            |         |        |  |  |
|           | Param                | eter | Standard  |            |         |        |  |  |
| Variable  | Estir                | nate | Error     | Type II SS | F Value | Pr > F |  |  |
| Intercept | 98.14                | 1789 | 11.78569  | 370.57373  | 69.35   | <.0001 |  |  |
| Age       | -0.19                | 9773 | 0.09564   | 22.84231   | 4.27    | 0.0488 |  |  |
| RunTime   | -2.76                | 5758 | 0.34054   | 352.93570  | 66.05   | <.0001 |  |  |
| RunPulse  | -0.34                | 1811 | 0.11750   | 46.90089   | 8.78    | 0.0064 |  |  |
| MaxPulse  | 0.27                 | 7051 | 0.13362   | 21.90067   | 4.10    | 0.0533 |  |  |

Bounds on condition number: 8.4182, 76.851

The MAXR method tries to find the "best" one-variable model, the "best" two-variable model, and so on. Output 99.2.3 shows that the one-variable model contains RunTime; the two-variable model contains RunTime and Age; the three-variable model contains RunTime, Age, and RunPulse; the four-variable model contains Age, RunTime, RunPulse, and MaxPulse; the five-variable model contains Age, Weight, RunTime, RunPulse, and MaxPulse; and finally, the six-variable model contains all the variables in the MODEL statement.

Output 99.2.3 Maximum R-Square Improvement Selection Method: PROC REG

### Maximum R-Square Improvement: Step 1

## Variable RunTime Entered: R-Square = 0.7434 and C(p) = 13.6988

| Analysis of Variance                  |    |           |           |       |        |  |  |  |
|---------------------------------------|----|-----------|-----------|-------|--------|--|--|--|
| Source DE Squares Square E Value Pr > |    |           |           |       |        |  |  |  |
| Model                                 | 1  | 632.90010 | 632.90010 | 84.01 | <.0001 |  |  |  |
| Error                                 | 29 | 218.48144 | 7.53384   |       |        |  |  |  |
| Corrected Total                       | 30 | 851.38154 |           |       |        |  |  |  |

| Variable  | Parameter<br>Estimate | Standard<br>Error | Type II SS | F Value | Pr > F |
|-----------|-----------------------|-------------------|------------|---------|--------|
| Intercept | 82.42177              | 3.85530           | 3443.36654 | 457.05  | <.0001 |
| RunTime   | -3.31056              | 0.36119           | 632.90010  | 84.01   | <.0001 |

### Output 99.2.3 continued

Bounds on condition number: 1, 1

The above model is the best 1-variable model found.

Maximum R-Square Improvement: Step 2

Variable Age Entered: R-Square = 0.7642 and C(p) = 12.3894

| Analysis of Variance |    |           |           |         |        |  |  |  |
|----------------------|----|-----------|-----------|---------|--------|--|--|--|
| Sum of Mean          |    |           |           |         |        |  |  |  |
| Source               | DF | Squares   | Square    | F Value | Pr > F |  |  |  |
| Model                | 2  | 650.66573 | 325.33287 | 45.38   | <.0001 |  |  |  |
| Error                | 28 | 200.71581 | 7.16842   |         |        |  |  |  |
| Corrected Total      | 30 | 851.38154 |           |         |        |  |  |  |

|           | Parameter | Standard |            |         |        |
|-----------|-----------|----------|------------|---------|--------|
| Variable  | Estimate  | Error    | Type II SS | F Value | Pr > F |
| Intercept | 88.46229  | 5.37264  | 1943.41071 | 271.11  | <.0001 |
| Age       | -0.15037  | 0.09551  | 17.76563   | 2.48    | 0.1267 |
| RunTime   | -3.20395  | 0.35877  | 571.67751  | 79.75   | <.0001 |

Bounds on condition number: 1.0369, 4.1478

The above model is the best 2-variable model found.

Maximum R-Square Improvement: Step 3

Variable RunPulse Entered: R-Square = 0.8111 and C(p) = 6.9596

|           | Analysis of Variance |       |           |            |         |        |  |  |  |
|-----------|----------------------|-------|-----------|------------|---------|--------|--|--|--|
|           |                      |       | Sum of    | Mean       |         |        |  |  |  |
| Source    |                      | DF    | Squares   | Square     | F Value | Pr > F |  |  |  |
| Model     |                      | 3     | 690.55086 | 230.18362  | 38.64   | <.0001 |  |  |  |
| Error     |                      | 27    | 160.83069 | 5.95669    |         |        |  |  |  |
| Corrected | Total                | 30    | 851.38154 |            |         |        |  |  |  |
|           |                      |       |           |            |         |        |  |  |  |
|           | Param                | neter | Standard  |            |         |        |  |  |  |
| Variable  | Estir                | nate  | Error     | Type II SS | F Value | Pr > F |  |  |  |
| Intercept | 111.7                | 1806  | 10.23509  | 709.69014  | 119.14  | <.0001 |  |  |  |
| Age       | -0.2                 | 5640  | 0.09623   | 42.28867   | 7.10    | 0.0129 |  |  |  |
| RunTime   | -2.82                | 2538  | 0.35828   | 370.43529  | 62.19   | <.0001 |  |  |  |
| RunPulse  | -0.13                | 3091  | 0.05059   | 39.88512   | 6.70    | 0.0154 |  |  |  |

## Output 99.2.3 continued

Bounds on condition number: 1.3548, 11.597

The above model is the best 3-variable model found.

Maximum R-Square Improvement: Step 4

Variable MaxPulse Entered: R-Square = 0.8368 and C(p) = 4.8800

| Analysis of Variance |    |           |           |         |        |  |  |  |
|----------------------|----|-----------|-----------|---------|--------|--|--|--|
| -                    |    | Sum of    | Mean      |         |        |  |  |  |
| Source               | DF | Squares   | Square    | F Value | Pr > F |  |  |  |
| Model                | 4  | 712.45153 | 178.11288 | 33.33   | <.0001 |  |  |  |
| Error                | 26 | 138.93002 | 5.34346   |         |        |  |  |  |
| Corrected Total      | 30 | 851.38154 |           |         |        |  |  |  |

| Variable  | Parameter<br>Estimate | Standard<br>Error | Type II SS | F Value | Pr > F |
|-----------|-----------------------|-------------------|------------|---------|--------|
| Intercept | 98.14789              | 11.78569          | 370.57373  | 69.35   | <.0001 |
| Age       | -0.19773              | 0.09564           | 22.84231   | 4.27    | 0.0488 |
| RunTime   | -2.76758              | 0.34054           | 352.93570  | 66.05   | <.0001 |
| RunPulse  | -0.34811              | 0.11750           | 46.90089   | 8.78    | 0.0064 |
| MaxPulse  | 0.27051               | 0.13362           | 21.90067   | 4.10    | 0.0533 |

Bounds on condition number: 8.4182, 76.851

The above model is the best 4-variable model found.

Maximum R-Square Improvement: Step 5

Variable Weight Entered: R-Square = 0.8480 and C(p) = 5.1063

| Analysis of Variance |    |                   |                |         |        |  |  |
|----------------------|----|-------------------|----------------|---------|--------|--|--|
| Source               | DF | Sum of<br>Squares | Mean<br>Square | F Value | Pr > F |  |  |
| Model                | 5  | 721.97309         | 144.39462      | 27.90   | <.0001 |  |  |
| Error                | 25 | 129.40845         | 5.17634        |         |        |  |  |
| Corrected Total      | 30 | 851.38154         |                |         |        |  |  |

|           | Parameter | Standard |            |         |        |
|-----------|-----------|----------|------------|---------|--------|
| Variable  | Estimate  | Error    | Type II SS | F Value | Pr > F |
| Intercept | 102.20428 | 11.97929 | 376.78935  | 72.79   | <.0001 |
| Age       | -0.21962  | 0.09550  | 27.37429   | 5.29    | 0.0301 |
| Weight    | -0.07230  | 0.05331  | 9.52157    | 1.84    | 0.1871 |
| RunTime   | -2.68252  | 0.34099  | 320.35968  | 61.89   | <.0001 |
| RunPulse  | -0.37340  | 0.11714  | 52.59624   | 10.16   | 0.0038 |
| MaxPulse  | 0.30491   | 0.13394  | 26.82640   | 5.18    | 0.0316 |

#### Output 99.2.3 continued

Bounds on condition number: 8.7312, 104.83

#### The above model is the best 5-variable model found.

Maximum R-Square Improvement: Step 6

Variable RestPulse Entered: R-Square = 0.8487 and C(p) = 7.0000

|           | Analysis of Variance |      |           |            |         |        |  |  |  |
|-----------|----------------------|------|-----------|------------|---------|--------|--|--|--|
|           |                      |      | Sum of    | Mean       |         |        |  |  |  |
| Source    |                      | DF   | Squares   | Square     | F Value | Pr > F |  |  |  |
| Model     |                      | 6    | 722.54361 | 120.42393  | 22.43   | <.0001 |  |  |  |
| Error     |                      | 24   | 128.83794 | 5.36825    |         |        |  |  |  |
| Corrected | Total                | 30   | 851.38154 |            |         |        |  |  |  |
|           |                      |      |           |            |         |        |  |  |  |
|           | Param                | eter | Standard  |            |         |        |  |  |  |
| Variable  | Estir                | nate | Error     | Type II SS | F Value | Pr > F |  |  |  |
| Intercept | 102.93               | 8448 | 12.40326  | 369.72831  | 68.87   | <.0001 |  |  |  |
| Age       | -0.22                | 2697 | 0.09984   | 27.74577   | 5.17    | 0.0322 |  |  |  |
| Weight    | -0.07                | 418  | 0.05459   | 9.91059    | 1.85    | 0.1869 |  |  |  |
| RunTime   | -2.62                | 2865 | 0.38456   | 250.82210  | 46.72   | <.0001 |  |  |  |
| RunPulse  | -0.36                | 6963 | 0.11985   | 51.05806   | 9.51    | 0.0051 |  |  |  |
| RestPulse | -0.02                | 2153 | 0.06605   | 0.57051    | 0.11    | 0.7473 |  |  |  |

Bounds on condition number: 8.7438, 137.13

0.30322 0.13650 26.49142

4.93 0.0360

Note that for all three of these methods, **RestPulse** contributes least to the model. In the case of forward selection, it is not added to the model. In the case of backward selection, it is the first variable to be removed from the model. In the case of MAXR selection, **RestPulse** is included only for the full model.

For the STEPWISE, BACKWARD, and FORWARD selection methods, you can control the amount of detail displayed by using the DETAILS option, and you can use ODS Graphics to produce plots that show how selection criteria progress as the selection proceeds. For example, the following statements display only the selection summary table for the FORWARD selection method (Output 99.2.4) and produce the plots shown in Output 99.2.5 and Output 99.2.6.

MaxPulse

|      | Summary of Forward Selection |                   |                     |                   |         |         |        |  |  |  |  |
|------|------------------------------|-------------------|---------------------|-------------------|---------|---------|--------|--|--|--|--|
| Step | Variable<br>Entered          | Number<br>Vars In | Partial<br>R-Square | Model<br>R-Square | C(p)    | F Value | Pr > F |  |  |  |  |
| 1    | RunTime                      | 1                 | 0.7434              | 0.7434            | 13.6988 | 84.01   | <.0001 |  |  |  |  |
| 2    | Age                          | 2                 | 0.0209              | 0.7642            | 12.3894 | 2.48    | 0.1267 |  |  |  |  |
| 3    | RunPulse                     | 3                 | 0.0468              | 0.8111            | 6.9596  | 6.70    | 0.0154 |  |  |  |  |
| 4    | MaxPulse                     | 4                 | 0.0257              | 0.8368            | 4.8800  | 4.10    | 0.0533 |  |  |  |  |
| 5    | Weight                       | 5                 | 0.0112              | 0.8480            | 5.1063  | 1.84    | 0.1871 |  |  |  |  |

# Output 99.2.4 Forward Selection Summary The REG Procedure

Model: MODEL1 Dependent Variable: Oxygen

Output 99.2.5 show how six fit criteria progress as the forward selection proceeds. The step at which each criterion achieves its best value is indicated. For example, the BIC criterion achieves its minimum value for the model at step 4. Note that this does not mean that the model at step 4 achieves the smallest BIC criterion among all possible models that use a subset of the regressors; the model at step 4 yields the smallest BIC statistic among the models at each step of the forward selection. Output 99.2.6 show the progression of the SBC statistic in its own plot. If you want to see six of the selection criteria in individual plots, you can specify the UNPACK suboption of the PLOTS=CRITERIA option in the PROC REG statement.

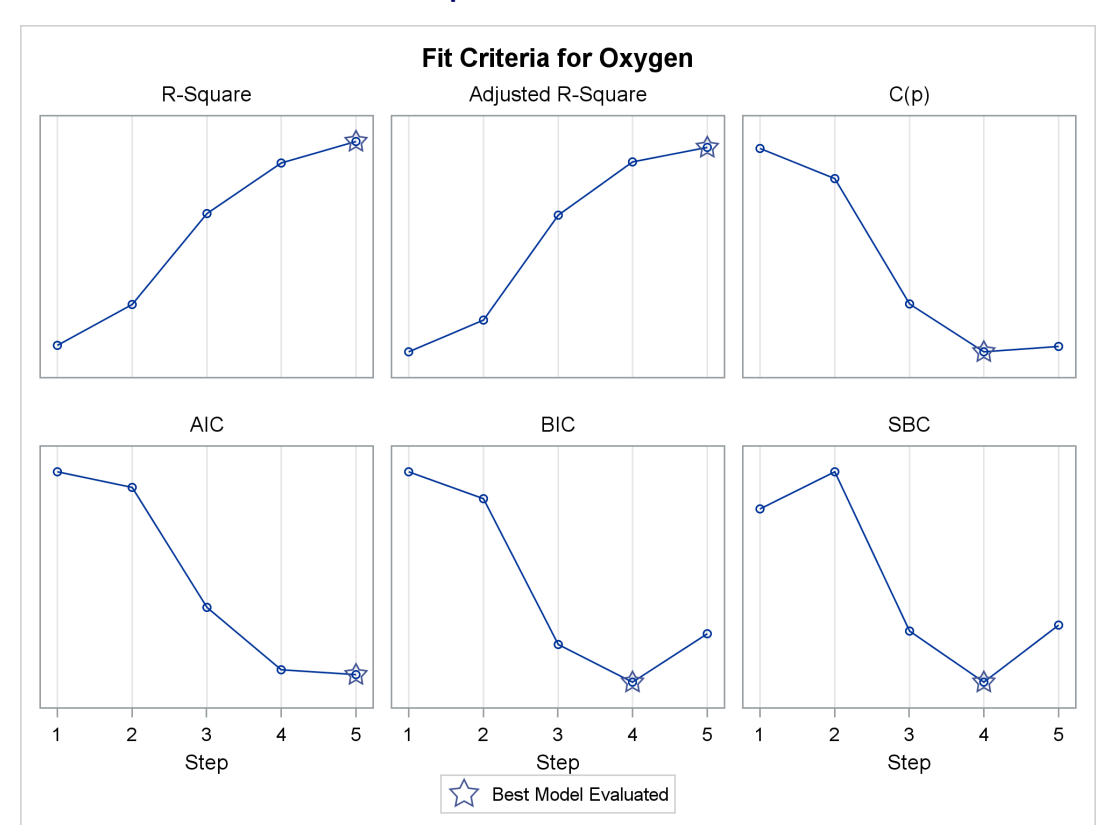

#### Output 99.2.5 Fit Criteria

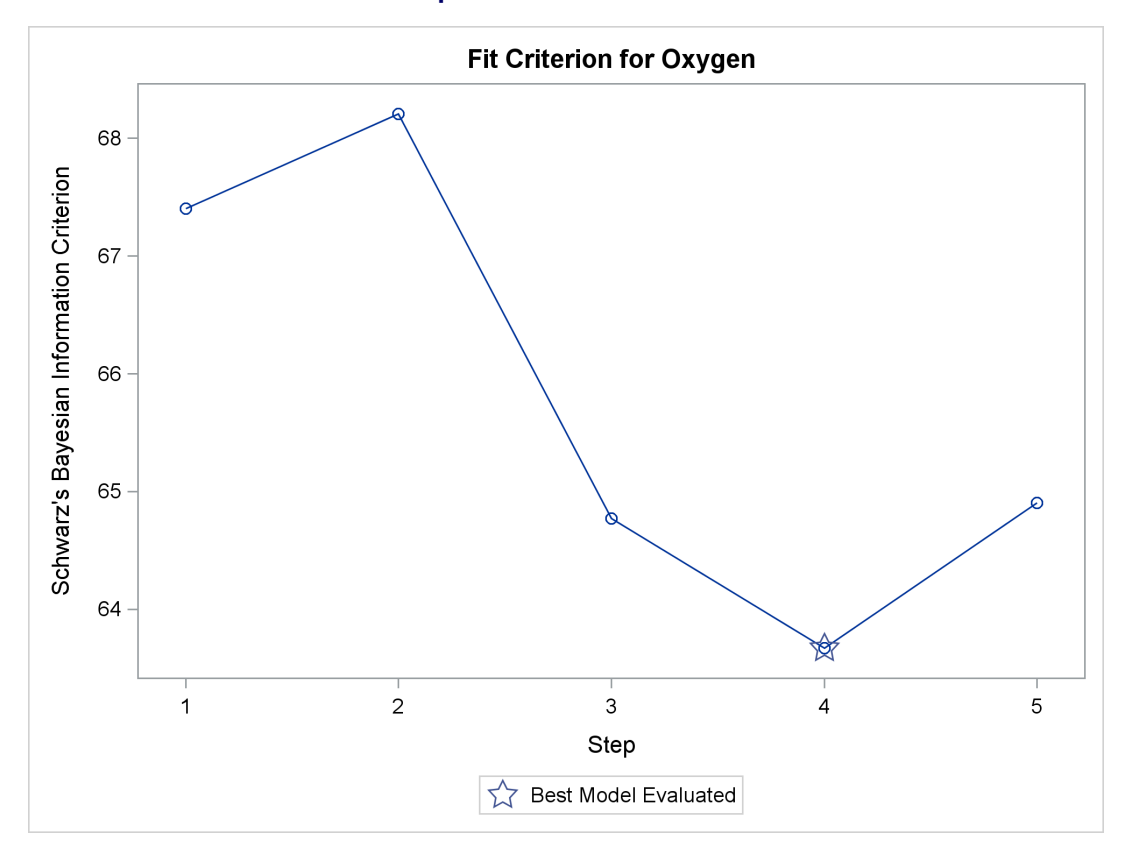

Output 99.2.6 SBC Criterion

Next, the RSQUARE model-selection method is used to request R square and  $C_p$  statistics for all possible combinations of the six independent variables. The following statements produce Output 99.2.7:

# Output 99.2.7 All Models by the RSQUARE Method: PROC REG

# Physical fitness data: all models

## The REG Procedure Model: MODEL1 Dependent Variable: Oxygen

# **R-Square Selection Method**

| Model | Number in | D.C.     | $\mathbf{C}(\mathbf{r})$ | Veriebles in Medal          |
|-------|-----------|----------|--------------------------|-----------------------------|
| Index | woder     | R-Square | 12 COP                   |                             |
| 1     | 1         | 0.7434   | 13.6988                  | RunTime                     |
| 2     | 1         | 0.1595   | 106.3021                 | RestPulse                   |
| 3     | 1         | 0.1584   | 106.4769                 | RunPulse                    |
| 4     | 1         | 0.0928   | 116.8818                 | Age                         |
| 5     | 1         | 0.0560   | 122./0/2                 | MaxPulse                    |
| 6     | 1         | 0.0265   | 127.3948                 | Weight                      |
| 7     | 2         | 0.7642   | 12.3894                  | Age RunTime                 |
| 8     | 2         | 0.7614   | 12.8372                  | RunTime RunPulse            |
| 9     | 2         | 0.7452   | 15.4069                  | RunTime MaxPulse            |
| 10    | 2         | 0.7449   | 15.4523                  | Weight RunTime              |
| 11    | 2         | 0.7435   | 15.6746                  | RunTime RestPulse           |
| 12    | 2         | 0.3760   | 73.9645                  | Age RunPulse                |
| 13    | 2         | 0.3003   | 85.9742                  | Age RestPulse               |
| 14    | 2         | 0.2894   | 87.6951                  | RunPulse MaxPulse           |
| 15    | 2         | 0.2600   | 92.3638                  | Age MaxPulse                |
| 16    | 2         | 0.2350   | 96.3209                  | RunPulse RestPulse          |
| 17    | 2         | 0.1806   | 104.9523                 | Weight RestPulse            |
| 18    | 2         | 0.1740   | 105.9939                 | RestPulse MaxPulse          |
| 19    | 2         | 0.1669   | 107.1332                 | Weight RunPulse             |
| 20    | 2         | 0.1506   | 109.7057                 | Age Weight                  |
| 21    | 2         | 0.0675   | 122.8881                 | Weight MaxPulse             |
| 22    | 3         | 0.8111   | 6.9596                   | Age RunTime RunPulse        |
| 23    | 3         | 0.8100   | 7.1350                   | RunTime RunPulse MaxPulse   |
| 24    | 3         | 0.7817   | 11.6167                  | Age RunTime MaxPulse        |
| 25    | 3         | 0.7708   | 13.3453                  | Age Weight RunTime          |
| 26    | 3         | 0.7673   | 13.8974                  | Age RunTime RestPulse       |
| 27    | 3         | 0.7619   | 14.7619                  | RunTime RunPulse RestPulse  |
| 28    | 3         | 0.7618   | 14.7729                  | Weight RunTime RunPulse     |
| 29    | 3         | 0.7462   | 17.2588                  | Weight RunTime MaxPulse     |
| 30    | 3         | 0.7452   | 17.4060                  | RunTime RestPulse MaxPulse  |
| 31    | 3         | 0.7451   | 17.4243                  | Weight RunTime RestPulse    |
| 32    | 3         | 0.4666   | 61.5873                  | Age RunPulse RestPulse      |
| 33    | 3         | 0.4223   | 68.6250                  | Age RunPulse MaxPulse       |
| 34    | 3         | 0.4091   | 70.7102                  | Age Weight RunPulse         |
| 35    | 3         | 0.3900   | 73.7424                  | Age RestPulse MaxPulse      |
| 36    | 3         | 0.3568   | 79.0013                  | Age Weight RestPulse        |
| 37    | 3         | 0.3538   | 79.4891                  | RunPulse RestPulse MaxPulse |
| 38    | 3         | 0.3208   | 84.7216                  | Weight RunPulse MaxPulse    |
| 39    | 3         | 0.2902   | 89.5693                  | Age Weight MaxPulse         |
| 40    | 3         | 0.2447   | 96.7952                  | Weight RunPulse RestPulse   |
| 41    | 3         | 0.1882   | 105.7430                 | Weight RestPulse MaxPulse   |

# Output 99.2.7 continued

# Physical fitness data: all models

## The REG Procedure Model: MODEL1 Dependent Variable: Oxygen

# **R-Square Selection Method**

| Model | Number in |          |         |                                                |
|-------|-----------|----------|---------|------------------------------------------------|
| Index | Model     | R-Square | С(р)    | Variables in Model                             |
| 42    | 4         | 0.8368   | 4.8800  | Age RunTime RunPulse MaxPulse                  |
| 43    | 4         | 0.8165   | 8.1035  | Age Weight RunTime RunPulse                    |
| 44    | 4         | 0.8158   | 8.2056  | Weight RunTime RunPulse MaxPulse               |
| 45    | 4         | 0.8117   | 8.8683  | Age RunTime RunPulse RestPulse                 |
| 46    | 4         | 0.8104   | 9.0697  | RunTime RunPulse RestPulse MaxPulse            |
| 47    | 4         | 0.7862   | 12.9039 | Age Weight RunTime MaxPulse                    |
| 48    | 4         | 0.7834   | 13.3468 | Age RunTime RestPulse MaxPulse                 |
| 49    | 4         | 0.7750   | 14.6788 | Age Weight RunTime RestPulse                   |
| 50    | 4         | 0.7623   | 16.7058 | Weight RunTime RunPulse RestPulse              |
| 51    | 4         | 0.7462   | 19.2550 | Weight RunTime RestPulse MaxPulse              |
| 52    | 4         | 0.5034   | 57.7590 | Age Weight RunPulse RestPulse                  |
| 53    | 4         | 0.5025   | 57.9092 | Age RunPulse RestPulse MaxPulse                |
| 54    | 4         | 0.4717   | 62.7830 | Age Weight RunPulse MaxPulse                   |
| 55    | 4         | 0.4256   | 70.0963 | Age Weight RestPulse MaxPulse                  |
| 56    | 4         | 0.3858   | 76.4100 | Weight RunPulse RestPulse MaxPulse             |
| 57    | 5         | 0.8480   | 5.1063  | Age Weight RunTime RunPulse MaxPulse           |
| 58    | 5         | 0.8370   | 6.8461  | Age RunTime RunPulse RestPulse MaxPulse        |
| 59    | 5         | 0.8176   | 9.9348  | Age Weight RunTime RunPulse RestPulse          |
| 60    | 5         | 0.8161   | 10.1685 | Weight RunTime RunPulse RestPulse MaxPulse     |
| 61    | 5         | 0.7887   | 14.5111 | Age Weight RunTime RestPulse MaxPulse          |
| 62    | 5         | 0.5541   | 51.7233 | Age Weight RunPulse RestPulse MaxPulse         |
| 63    | 6         | 0.8487   | 7.0000  | Age Weight RunTime RunPulse RestPulse MaxPulse |

The models in Output 99.2.7 are arranged first by the number of variables in the model and then by the magnitude of R square for the model.

Output 99.2.8 shows the panel of fit criteria for the RSQUARE selection method. The best models (based on the R-square statistic) for each subset size are indicated on the plots. The LABEL suboption specifies that these models are labeled by the model number that appears in the summary table shown in Output 99.2.7.

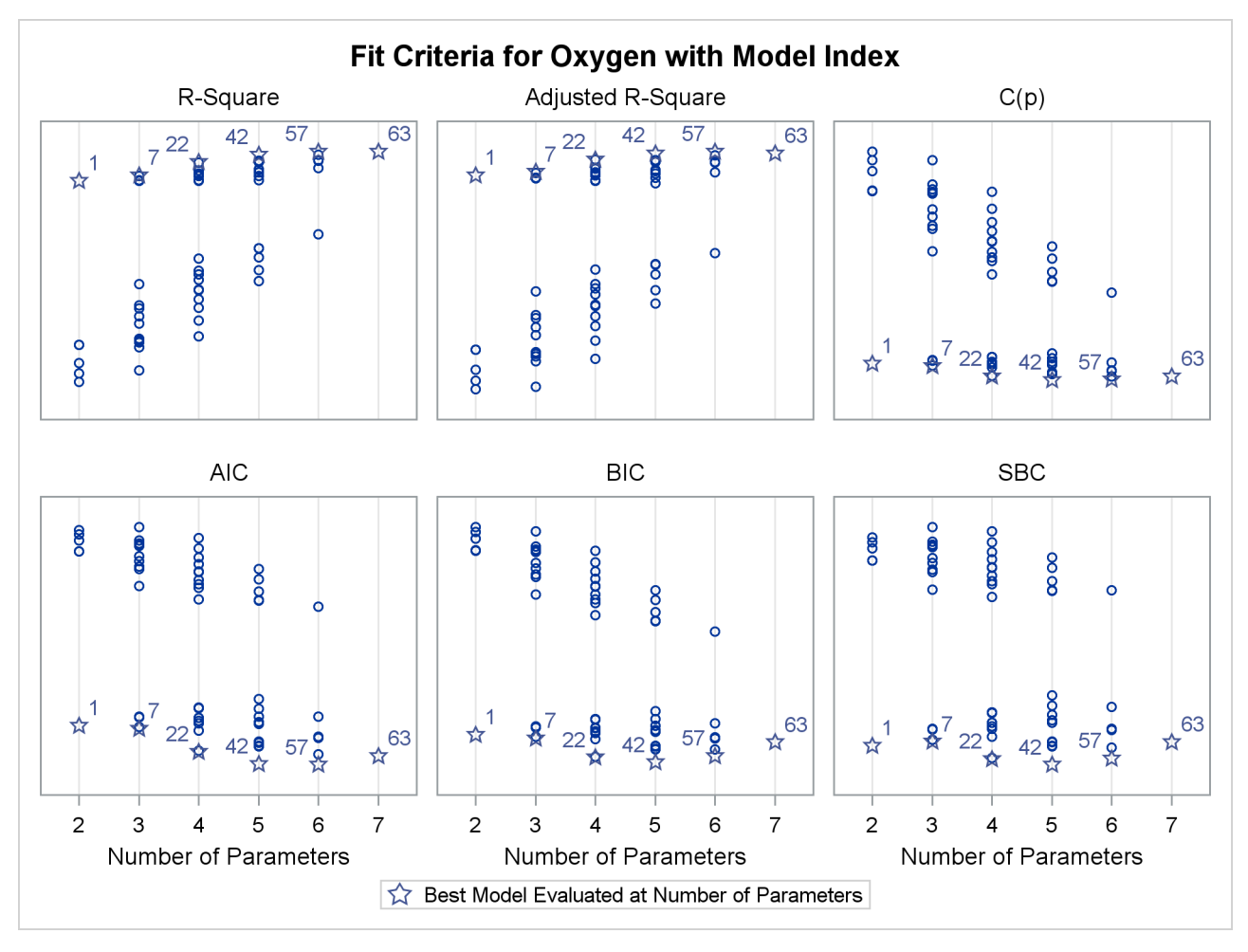

# Output 99.2.8 Fit Criteria

Output 99.2.9 shows the plot of the  $C_p$  criterion by number of regressors in the model. Useful reference lines suggested by Mallows (1973) and Hocking (1976) are included on the plot. However, because all possible subset models are included on this plot, the better models are all compressed near the bottom of the plot.

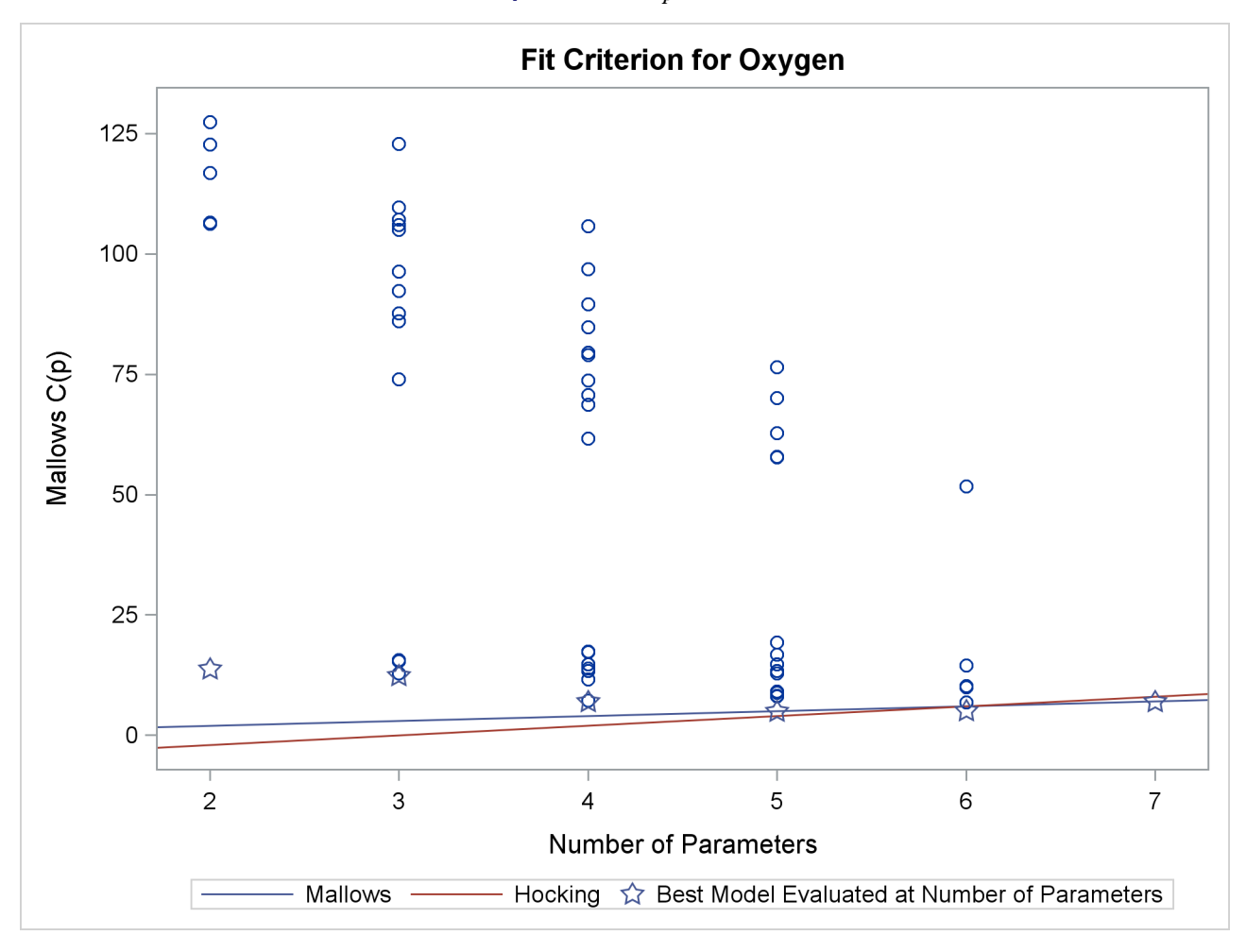

# **Output 99.2.9** $C_p$ Criterion

The following statements use the BEST=20 option in the model statement and SELECTION=CP to restrict attention to the models that yield the 20 smallest values of the  $C_p$  statistic:

Output 99.2.10 shows the summary table listing the regressors in the 20 models that yield the smallest  $C_p$  values, and Output 99.2.11 presents the results graphically. Reference lines  $C_p = 2p - p_{full}$  and  $C_p = p$  are shown on this plot. See the PLOTS=CP option on page 7988 for interpretations of these lines. For the Fitness data, these lines indicate that a six-variable model is a reasonable choice for doing parameter estimation, while a five-variable model might be suitable for doing prediction.

# Output 99.2.10 Cp Selection Summary: PROC REG

### The REG Procedure Model: MODEL1 Dependent Variable: Oxygen

## C(p) Selection Method

| Model | Number in |         |          |                                                |
|-------|-----------|---------|----------|------------------------------------------------|
| Index | Model     | C(p)    | R-Square | Variables in Model                             |
| 1     | 4         | 4.8800  | 0.8368   | Age RunTime RunPulse MaxPulse                  |
| 2     | 5         | 5.1063  | 0.8480   | Age Weight RunTime RunPulse MaxPulse           |
| 3     | 5         | 6.8461  | 0.8370   | Age RunTime RunPulse RestPulse MaxPulse        |
| 4     | 3         | 6.9596  | 0.8111   | Age RunTime RunPulse                           |
| 5     | 6         | 7.0000  | 0.8487   | Age Weight RunTime RunPulse RestPulse MaxPulse |
| 6     | 3         | 7.1350  | 0.8100   | RunTime RunPulse MaxPulse                      |
| 7     | 4         | 8.1035  | 0.8165   | Age Weight RunTime RunPulse                    |
| 8     | 4         | 8.2056  | 0.8158   | Weight RunTime RunPulse MaxPulse               |
| 9     | 4         | 8.8683  | 0.8117   | Age RunTime RunPulse RestPulse                 |
| 10    | 4         | 9.0697  | 0.8104   | RunTime RunPulse RestPulse MaxPulse            |
| 11    | 5         | 9.9348  | 0.8176   | Age Weight RunTime RunPulse RestPulse          |
| 12    | 5         | 10.1685 | 0.8161   | Weight RunTime RunPulse RestPulse MaxPulse     |
| 13    | 3         | 11.6167 | 0.7817   | Age RunTime MaxPulse                           |
| 14    | 2         | 12.3894 | 0.7642   | Age RunTime                                    |
| 15    | 2         | 12.8372 | 0.7614   | RunTime RunPulse                               |
| 16    | 4         | 12.9039 | 0.7862   | Age Weight RunTime MaxPulse                    |
| 17    | 3         | 13.3453 | 0.7708   | Age Weight RunTime                             |
| 18    | 4         | 13.3468 | 0.7834   | Age RunTime RestPulse MaxPulse                 |
| 19    | 1         | 13.6988 | 0.7434   | RunTime                                        |
| 20    | 3         | 13.8974 | 0.7673   | Age RunTime RestPulse                          |

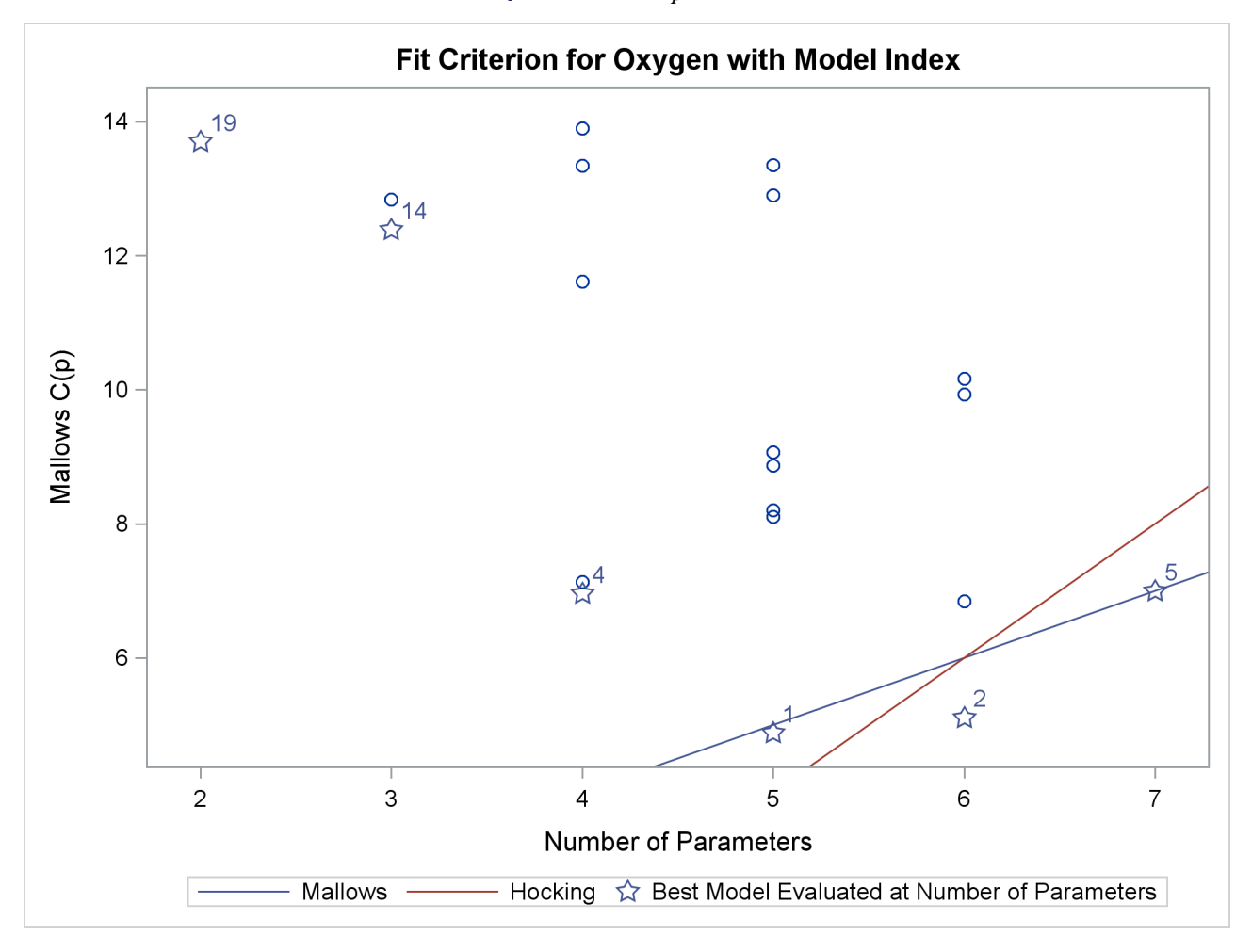

**Output 99.2.11**  $C_p$  Criterion

Before making a final decision about which model to use, you would want to perform collinearity diagnostics. Note that, since many different models have been fit and the choice of a final model is based on R square, the statistics are biased and the *p*-values for the parameter estimates are not valid.

# Example 99.3: Predicting Weight by Height and Age

In this example, the weights of schoolchildren are modeled as a function of their heights and ages. The example shows the use of a BY statement with PROC REG, multiple MODEL statements, and the OUTEST= and OUTSSCP= options, which create data sets. Here are the data:

```
*-----Data on Age, Weight, and Height of Children-----*
| Age (months), height (inches), and weight (pounds) were
                                                        1
| recorded for a group of school children.
                                                         | From Lewis and Taylor (1967).
                                                         1
*-----*;
data htwt;
  input sex $ age :3.1 height weight @@;
  datalines;
f 143 56.3 85.0 f 155 62.3 105.0 f 153 63.3 108.0 f 161 59.0 92.0
f 191 62.5 112.5 f 171 62.5 112.0 f 185 59.0 104.0 f 142 56.5 69.0
f 160 62.0 94.5 f 140 53.8 68.5 f 139 61.5 104.0 f 178 61.5 103.5
f 157 64.5 123.5 f 149 58.3 93.0 f 143 51.3 50.5 f 145 58.8 89.0
f 191 65.3 107.0 f 150 59.5 78.5 f 147 61.3 115.0 f 180 63.3 114.0
   ... more lines ...
m 164 66.5 112.0 m 189 65.0 114.0 m 164 61.5 140.0 m 167 62.0 107.5
m 151 59.3 87.0
```

Modeling is performed separately for boys and girls. Since the BY statement is used, interactive processing is not possible in this example; no statements can appear after the first RUN statement.

The following statements produce Output 99.3.1 through Output 99.3.4:

```
proc reg outest=est1 outsscp=sscp1 rsquare;
    by sex;
    eq1: model weight=height;
    eq2: model weight=height age;
run;
proc print data=sscp1;
    title2 'SSCP type data set';
run;
proc print data=est1;
    title2 'EST type data set';
run;
```

Output 99.3.1 Height and Weight Data: Submodel for Female Children

## The REG Procedure Model: eq1 Dependent Variable: weight

sex=f

| Analysis of Variance |     |                   |                |         |        |  |  |  |
|----------------------|-----|-------------------|----------------|---------|--------|--|--|--|
| Source               | DF  | Sum of<br>Squares | Mean<br>Square | F Value | Pr > F |  |  |  |
| Model                | 1   | 21507             | 21507          | 141.09  | <.0001 |  |  |  |
| Error                | 109 | 16615             | 152.42739      |         |        |  |  |  |
| Corrected Total      | 110 | 38121             |                |         |        |  |  |  |

| Root MSE       | 12.34615 | <b>R-Square</b> | 0.5642 |
|----------------|----------|-----------------|--------|
| Dependent Mean | 98.87838 | Adj R-Sq        | 0.5602 |
| Coeff Var      | 12.48620 |                 |        |

|           |    | Parameter Estimates |          |         |         |  |  |  |  |
|-----------|----|---------------------|----------|---------|---------|--|--|--|--|
|           |    | Parameter           | Standard |         |         |  |  |  |  |
| Variable  | DF | Estimate            | Error    | t Value | Pr >  t |  |  |  |  |
| Intercept | 1  | -153.12891          | 21.24814 | -7.21   | <.0001  |  |  |  |  |
| height    | 1  | 4.16361             | 0.35052  | 11.88   | <.0001  |  |  |  |  |

# Output 99.3.2 Height and Weight Data: Full Model for Female Children

## The REG Procedure Model: eq2 Dependent Variable: weight

sex=f

| Analysis of Variance |     |         |           |         |        |  |
|----------------------|-----|---------|-----------|---------|--------|--|
|                      |     | Sum of  | Mean      |         |        |  |
| Source               | DF  | Squares | Square    | F Value | Pr > F |  |
| Model                | 2   | 22432   | 11216     | 77.21   | <.0001 |  |
| Error                | 108 | 15689   | 145.26700 |         |        |  |
| Corrected Total      | 110 | 38121   |           |         |        |  |

| Root MSE       | 12.05268 | <b>R-Square</b> | 0.5884 |
|----------------|----------|-----------------|--------|
| Dependent Mean | 98.87838 | Adj R-Sq        | 0.5808 |
| Coeff Var      | 12.18939 |                 |        |

|           |    | Parameter Estimates   |                   |         |         |  |  |  |  |
|-----------|----|-----------------------|-------------------|---------|---------|--|--|--|--|
| Variable  | DF | Parameter<br>Estimate | Standard<br>Error | t Value | Pr >  t |  |  |  |  |
| Intercept | 1  | -150.59698            | 20.76730          | -7.25   | <.0001  |  |  |  |  |
| height    | 1  | 3.60378               | 0.40777           | 8.84    | <.0001  |  |  |  |  |
| age       | 1  | 1.90703               | 0.75543           | 2.52    | 0.0130  |  |  |  |  |

# Output 99.3.3 Height and Weight Data: Submodel for Male Children

## The REG Procedure Model: eq1 Dependent Variable: weight

sex=m

| Analysis of Variance |     |                   |                |         |        |
|----------------------|-----|-------------------|----------------|---------|--------|
| Source               | DF  | Sum of<br>Squares | Mean<br>Square | F Value | Pr > F |
| Model                | 1   | 31126             | 31126          | 206.24  | <.0001 |
| Error                | 124 | 18714             | 150.92222      |         |        |
| Corrected Total      | 125 | 49840             |                |         |        |

| Root MSE       | 12.28504  | R-Square | 0.6245 |
|----------------|-----------|----------|--------|
| Dependent Mean | 103.44841 | Adj R-Sq | 0.6215 |
| Coeff Var      | 11.87552  |          |        |

|           |    | Parameter Estimates |          |         |         |  |  |  |
|-----------|----|---------------------|----------|---------|---------|--|--|--|
|           |    | Parameter           | Standard |         |         |  |  |  |
| Variable  | DF | Estimate            | Error    | t Value | Pr >  t |  |  |  |
| Intercept | 1  | -125.69807          | 15.99362 | -7.86   | <.0001  |  |  |  |
| height    | 1  | 3.68977             | 0.25693  | 14.36   | <.0001  |  |  |  |

# Output 99.3.4 Height and Weight Data: Full Model for Male Children

## The REG Procedure Model: eq2 Dependent Variable: weight

sex=m

| Analysis of Variance   |     |         |           |         |        |
|------------------------|-----|---------|-----------|---------|--------|
|                        |     | Sum of  | Mean      |         |        |
| Source                 | DF  | Squares | Square    | F Value | Pr > F |
| Model                  | 2   | 32975   | 16487     | 120.24  | <.0001 |
| Error                  | 123 | 16866   | 137.11922 |         |        |
| <b>Corrected Total</b> | 125 | 49840   |           |         |        |

| Root MSE       | 11.70979  | <b>R-Square</b> | 0.6616 |
|----------------|-----------|-----------------|--------|
| Dependent Mean | 103.44841 | Adj R-Sq        | 0.6561 |
| Coeff Var      | 11.31945  |                 |        |

|           |    | Parameter  | Estimates | ;       |         |
|-----------|----|------------|-----------|---------|---------|
|           |    | Parameter  | Standard  |         |         |
| Variable  | DF | Estimate   | Error     | t Value | Pr >  t |
| Intercept | 1  | -113.71346 | 15.59021  | -7.29   | <.0001  |
| height    | 1  | 2.68075    | 0.36809   | 7.28    | <.0001  |
| age       | 1  | 3.08167    | 0.83927   | 3.67    | 0.0004  |

For both female and male children, the overall F statistics for both models are significant, indicating that the model explains a significant portion of the variation in the data. For females, the full model is

weight =  $-150.57 + 3.60 \times \text{height} + 1.91 \times \text{age}$ 

and for males, the full model is

weight =  $-113.71 + 2.68 \times \text{height} + 3.08 \times \text{age}$ 

The OUTSSCP= data set is shown in Output 99.3.5. Note how the BY groups are separated. Observations with \_TYPE\_='N' contain the number of observations in the associated BY group. Observations with \_TYPE\_='SSCP' contain the rows of the uncorrected sums of squares and crossproducts matrix. The observations with \_NAME\_='Intercept' contain crossproducts for the intercept.

### Output 99.3.5 SSCP Matrix

| Obs se      | x _TYPE_ | _NAME_    | Intercept | height    | weight     | age       |
|-------------|----------|-----------|-----------|-----------|------------|-----------|
| <b>1</b> f  | SSCP     | Intercept | 111.0     | 6718.40   | 10975.50   | 1824.90   |
| <b>2</b> f  | SSCP     | height    | 6718.4    | 407879.32 | 669469.85  | 110818.32 |
| <b>3</b> f  | SSCP     | weight    | 10975.5   | 669469.85 | 1123360.75 | 182444.95 |
| <b>4</b> f  | SSCP     | age       | 1824.9    | 110818.32 | 182444.95  | 30363.81  |
| <b>5</b> f  | Ν        |           | 111.0     | 111.00    | 111.00     | 111.00    |
| <b>6</b> m  | SSCP     | Intercept | 126.0     | 7825.00   | 13034.50   | 2072.10   |
| <b>7</b> m  | SSCP     | height    | 7825.0    | 488243.60 | 817919.60  | 129432.57 |
| <b>8</b> m  | SSCP     | weight    | 13034.5   | 817919.60 | 1398238.75 | 217717.45 |
| <b>9</b> m  | SSCP     | age       | 2072.1    | 129432.57 | 217717.45  | 34515.95  |
| <b>10</b> m | Ν        |           | 126.0     | 126.00    | 126.00     | 126.00    |

SSCP type data set

The OUTEST= data set is displayed in Output 99.3.6; again, the BY groups are separated. The \_MODEL\_ column contains the labels for models from the MODEL statements. If no labels are specified, the defaults MODEL1 and MODEL2 would appear as values for \_MODEL\_. Note that \_TYPE\_='PARMS' for all observations, indicating that all observations contain parameter estimates. The \_DEPVAR\_ column displays the dependent variable, and the \_RMSE\_ column gives the root mean square error for the associated model. The Intercept column gives the estimate for the intercept for the associated model, and variables with the same name as variables in the original data set (height, age) give parameter estimates for those variables. The dependent variable, weight, is shown with a value of -1. The \_IN\_ column contains the number of regressors in the model not including the intercept; \_P\_ contains the number of parameters in the model; \_EDF\_ contains the error degrees of freedom; and \_RSQ\_ contains the R square statistic. Finally, note that the \_IN\_, \_P\_, \_EDF\_, and \_RSQ\_ columns appear in the OUTEST= data set since the RSQUARE option is specified in the PROC REG statement.

| Obs sex    | _MODEL_ | _TYPE_ | _DEPVAR_ | _RMSE_  | Intercept | height  | weight | age     | _IN_ | _P_ | _EDF_ | _RSQ_   |
|------------|---------|--------|----------|---------|-----------|---------|--------|---------|------|-----|-------|---------|
| <b>1</b> f | eq1     | PARMS  | weight   | 12.3461 | -153.129  | 4.16361 | -1     |         | 1    | 2   | 109   | 0.56416 |
| <b>2</b> f | eq2     | PARMS  | weight   | 12.0527 | -150.597  | 3.60378 | -1     | 1.90703 | 2    | 3   | 108   | 0.58845 |
| <b>3</b> m | eq1     | PARMS  | weight   | 12.2850 | -125.698  | 3.68977 | -1     |         | 1    | 2   | 124   | 0.62451 |
| <b>4</b> m | eq2     | PARMS  | weight   | 11.7098 | -113.713  | 2.68075 | -1     | 3.08167 | 2    | 3   | 123   | 0.66161 |

### Output 99.3.6 OUTEST Data Set

# EST type data set

# **Example 99.4: Regression with Quantitative and Qualitative Variables**

At times it is desirable to have independent variables in the model that are qualitative rather than quantitative. This is easily handled in a regression framework. Regression uses qualitative variables to distinguish between populations. There are two main advantages of fitting both populations in one model. You gain the ability to test for different slopes or intercepts in the populations, and more degrees of freedom are available for the analysis.

Regression with qualitative variables is different from analysis of variance and analysis of covariance. Analysis of variance uses qualitative independent variables only. Analysis of covariance uses quantitative variables in addition to the qualitative variables in order to account for correlation in the data and reduce MSE; however, the quantitative variables are not of primary interest and merely improve the precision of the analysis.

Consider the case where  $Y_i$  is the dependent variable,  $X1_i$  is a quantitative variable,  $X2_i$  is a qualitative variable taking on values 0 or 1, and  $X1_iX2_i$  is the interaction. The variable  $X2_i$  is called a dummy, binary, or indicator variable. With values 0 or 1, it distinguishes between two populations. The model is of the form

$$\mathbf{Y}_i = \beta_0 + \beta_1 \mathbf{X} \mathbf{1}_i + \beta_2 \mathbf{X} \mathbf{2}_i + \beta_3 \mathbf{X} \mathbf{1}_i \mathbf{X} \mathbf{2}_i + \boldsymbol{\epsilon}_i$$

for the observations i = 1, 2, ..., n. The parameters to be estimated are  $\beta_0$ ,  $\beta_1$ ,  $\beta_2$ , and  $\beta_3$ . The number of dummy variables used is one less than the number of qualitative levels. This yields a nonsingular **X'X** matrix. See Chapter 10 of Neter, Wasserman, and Kutner (1990) for more details.

An example from Neter, Wasserman, and Kutner (1990) follows. An economist is investigating the relationship between the size of an insurance firm and the speed at which it implements new insurance innovations. He believes that the type of firm might affect this relationship and suspects that there might be some interaction between the size and type of firm. The dummy variable in the model enables the two firms to have different intercepts. The interaction term enables the firms to have different slopes as well.

In this study,  $\mathbf{Y}_i$  is the number of months from the time the first firm implemented the innovation to the time it was implemented by the *i*th firm. The variable  $\mathbf{X1}_i$  is the size of the firm, measured in total assets of the firm. The variable  $\mathbf{X2}_i$  denotes the firm type; it is 0 if the firm is a mutual fund company and 1 if the firm is a stock company. The dummy variable enables each firm type to have a different intercept and slope.

The previous model can be broken down into a model for each firm type by plugging in the values for  $X2_i$ . If  $X2_i = 0$ , the model is

$$\mathbf{Y}_i = \beta_0 + \beta_1 \mathbf{X} \mathbf{1}_i + \boldsymbol{\epsilon}_i$$

This is the model for a mutual company. If  $X2_i = 1$ , the model for a stock firm is

 $\mathbf{Y}_i = (\beta_0 + \beta_2) + (\beta_1 + \beta_3)\mathbf{X}\mathbf{1}_i + \boldsymbol{\epsilon}_i$ 

This model has intercept  $\beta_0 + \beta_2$  and slope  $\beta_1 + \beta_3$ .

The data<sup>1</sup> follow. Note that the interaction term is created in the DATA step since polynomial effects such as size\*type are not allowed in the MODEL statement in the REG procedure.

```
title 'Regression with Quantitative and Qualitative Variables';
data insurance;
  input time size type @@;
  sizetype=size*type;
  datalines;
17 151 0 26 92 0
                    21 175 0 30 31 0 22 104 0
                                                  0 277 0
                                                            12 210 0
        4 290 0 16 238 0 28 164 1 15 272 1
                                                 11 295 1
19 120 0
                                                            38 68 1
          21 224 1 20 166 1 13 305 1 30 124 1
31 85 1
                                                 14 246 1
```

The following statements begin the analysis and produce the ANOVA table in Output 99.4.1:

```
proc reg data=insurance;
    model time = size type sizetype;
run;
```

Output 99.4.1 ANOVA Table and Parameter Estimates

#### Regression with Quantitative and Qualitative Variables

#### The REG Procedure Model: MODEL1 Dependent Variable: time

|              |      | A    | Analysis o | of V | ariance |      |       |      |      |
|--------------|------|------|------------|------|---------|------|-------|------|------|
|              |      |      | Sum        | of   | Me      | ean  |       |      |      |
| Source       |      | DF   | Squar      | es   | Squ     | are  | F Va  | lue  | Pr   |
| Model        |      | 3    | 1504.419   | 04   | 501.473 | 301  | 45    | 5.49 | <.00 |
| Error        |      | 16   | 176.380    | 96   | 11.023  | 381  |       |      |      |
| Corrected To | otal | 19   | 1680.800   | 00   |         |      |       |      |      |
|              |      |      |            |      |         |      |       |      |      |
| Root         | MSE  | E    | 3.32       | 202  | 1 R-Sq  | uare | e 0.8 | 951  |      |
| Depe         | nder | nt M | ean 19.40  | 000  | ) Adj R | -Sq  | 0.8   | 754  |      |
| Coeff        | Var  |      | 17.11      | 145  | C       |      |       |      |      |
|              |      |      |            |      |         |      |       |      |      |
|              |      | Ρ    | arameter   | Est  | timates |      |       |      |      |
|              |      | Ρ    | arameter   | St   | andard  |      |       |      |      |
| Variable     | DF   |      | Estimate   |      | Error   | t V  | alue  | Pr   | >  t |
| Intercept    | 1    |      | 33.83837   | 2    | 2.44065 | 1    | 3.86  | <.0  | 001  |
| size         | 1    |      | -0.10153   | C    | 0.01305 | _    | 7.78  | <.0  | 001  |
| type         | 1    |      | 8.13125    | Э    | 8.65405 |      | 2.23  | 0.0  | 408  |
| sizetype     | 1    | -0.0 | 00041714   | C    | .01833  | -    | 0.02  | 0.9  | 821  |

<sup>1</sup>From Neter, J., et al., *Applied Linear Statistical Models*, Third Edition, Copyright (c) 1990, Richard D. Irwin. Reprinted with permission of The McGraw-Hill Companies.

The overall *F* statistic is significant (F = 45.490, p < 0.0001). The interaction term is not significant (t = -0.023, p = 0.9821). Hence, this term should be removed and the model refitted, as shown in the following statements:

```
delete sizetype;
   print;
run;
```

The DELETE statement removes the interaction term (sizetype) from the model. The new ANOVA and parameter estimates tables are shown in Output 99.4.2.

| Analysis of Variance                    |             |          |     |        |      |      |      |       |
|-----------------------------------------|-------------|----------|-----|--------|------|------|------|-------|
|                                         |             | Sum      | of  | М      | ean  |      |      |       |
| Source                                  | DF          | Squa     | res | Squ    | are  | FVä  | alue | Pr >  |
| Model                                   | 2           | 1504.413 | 333 | 752.20 | 667  | 7    | 2.50 | <.000 |
| Error                                   | 17          | 176.386  | 67  | 10.37  | 569  |      |      |       |
| Corrected Tota                          | <b>I</b> 19 | 1680.800 | 000 |        |      |      |      |       |
|                                         |             |          |     |        |      |      |      |       |
| Root MSE 3.22113 R-Square 0.8951        |             |          |     |        |      |      |      |       |
| Dependent Mean 19.40000 Adj R-Sq 0.8827 |             |          |     |        |      |      |      |       |
| <b>Coeff Var</b> 16.60377               |             |          |     |        |      |      |      |       |
|                                         |             |          |     |        |      |      |      |       |
| Parameter Estimates                     |             |          |     |        |      |      |      |       |
|                                         | Pa          | arameter | Sta | ndard  |      |      |      |       |
| Variable I                              | DF          | Estimate |     | Error  | t Va | lue  | Pr > | •  t  |
| Intercept                               | 1           | 33.87407 | 1   | .81386 | 18   | 8.68 | <.00 | 001   |
| size                                    | 1           | -0.10174 | 0   | .00889 | -11  | .44  | <.00 | 001   |
| type                                    | 1           | 8.05547  | 1   | .45911 | 5    | 5.52 | <.00 | 001   |
|                                         |             |          |     |        |      |      |      |       |

| Output 99.4.2 ANOVA | Table and | l Parameter | Estimates |
|---------------------|-----------|-------------|-----------|
|---------------------|-----------|-------------|-----------|

The overall *F* statistic is still significant (F = 72.497, p < 0.0001). The intercept and the coefficients associated with size and type are significantly different from zero (t = 18.675, p < 0.0001; t = -11.443, p < 0.0001; t = 5.521, p < 0.0001, respectively). Notice that the R square did not change with the omission of the interaction term.

The fitted model is

time =  $33.87 - 0.102 \times size + 8.055 \times type$ 

The fitted model for a mutual fund company  $(X2_i = 0)$  is

 $time = 33.87 - 0.102 \times size$ 

and the fitted model for a stock company  $(X2_i = 1)$  is

time =  $(33.87 + 8.055) - 0.102 \times \text{size}$ 

So the two models have different intercepts but the same slope.

The following statements first use an OUTPUT statement to save the residuals and predicted values from the new model in the OUT= data set. Next PROC SGPLOT is used to produce Output 99.4.3, which plots residuals versus predicted values. The firm type is used as the plot symbol; this can be useful in determining if the firm types have different residual patterns.

```
output out=out r=r p=p;
run;
proc sgplot data=out;
  scatter x=p y=r / markerchar=type group=type;
run;
```

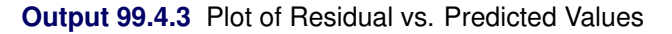

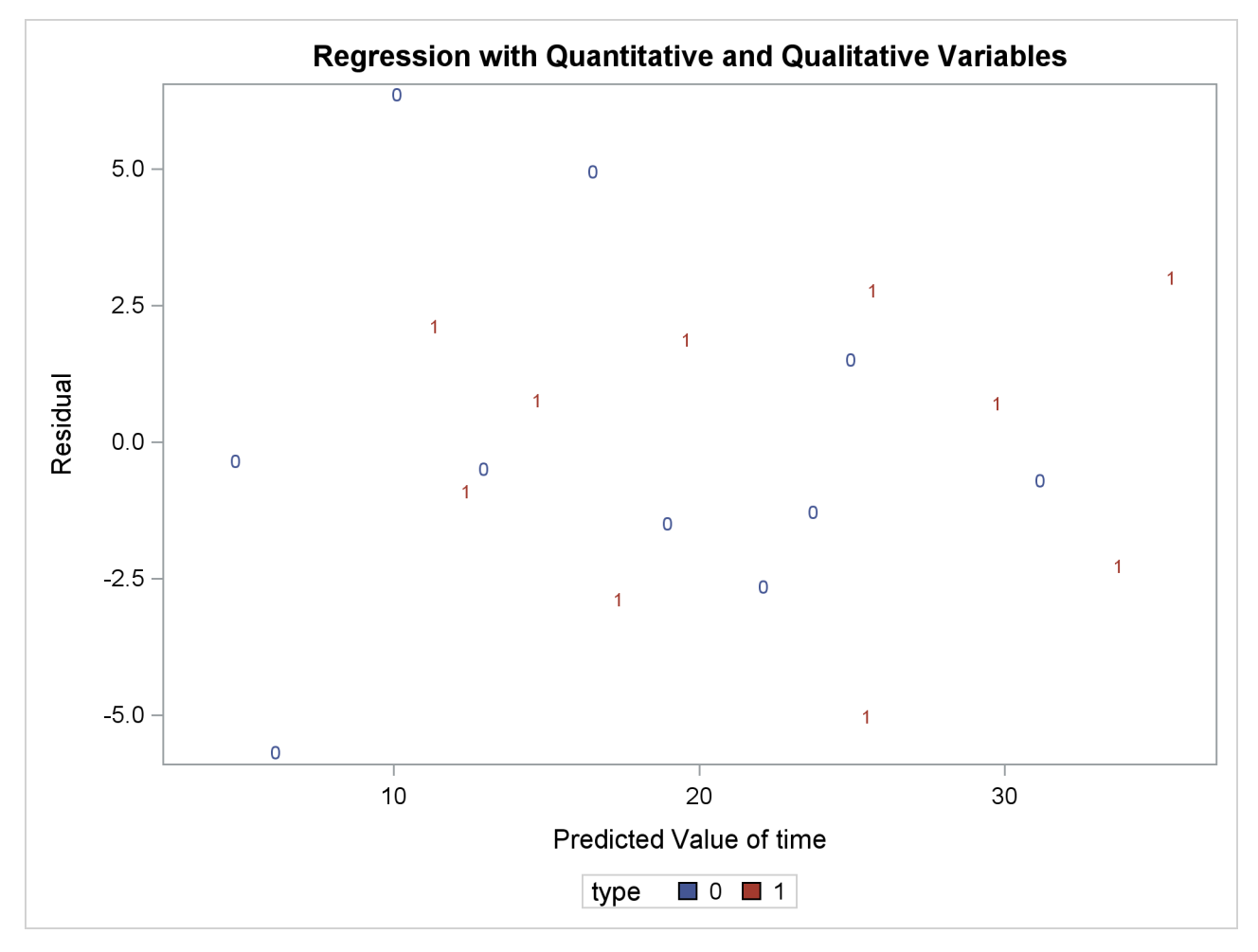

The residuals show no major trend. Neither firm type by itself shows a trend either. This indicates that the model is satisfactory.

The following statements produce the plot of the predicted values versus size that appears in Output 99.4.4, where the firm type is again used as the plotting symbol:

```
proc sgplot data=out;
    scatter x=size y=p / markerchar=type group=type;
run;
```

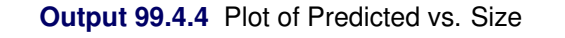

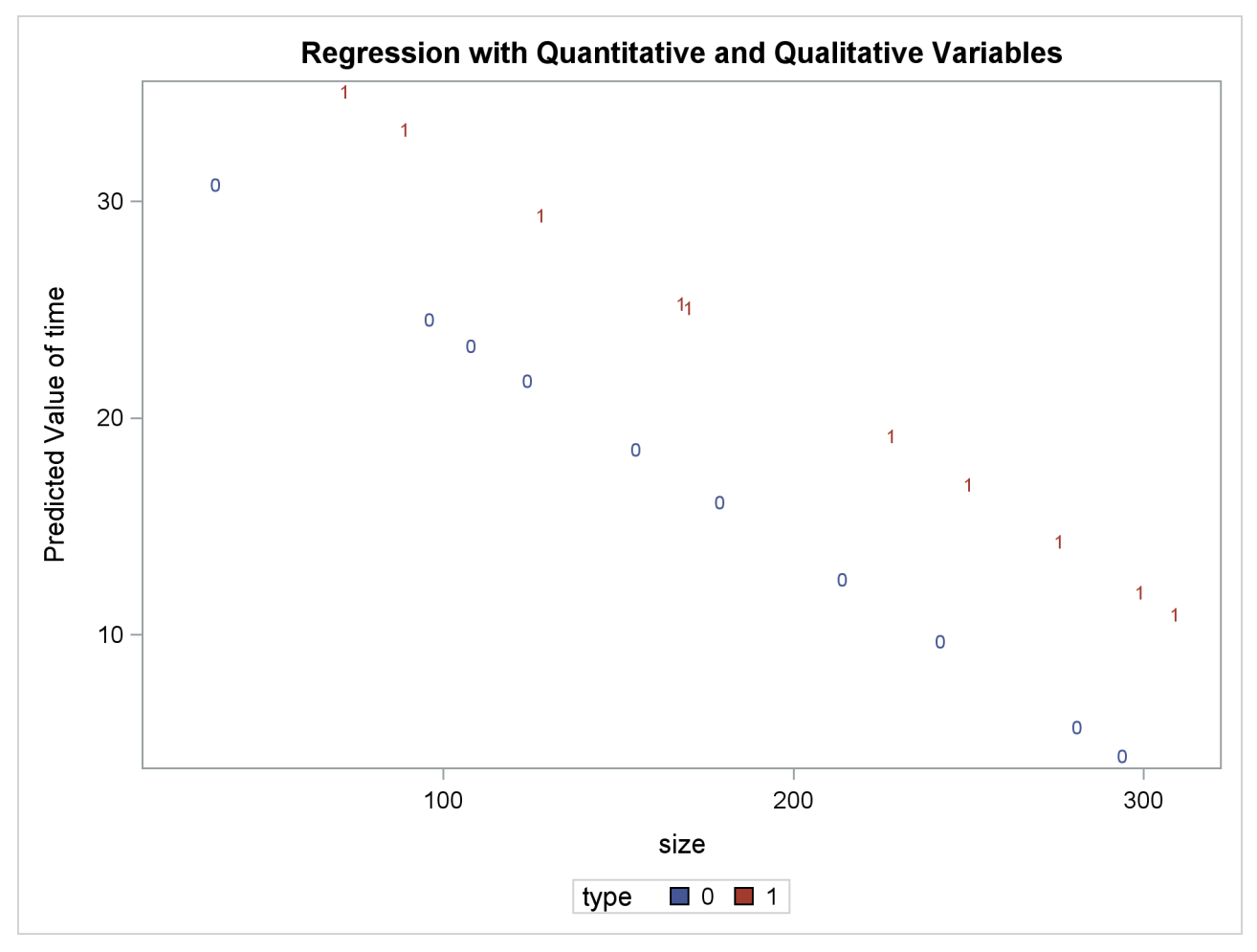

The different intercepts are very evident in this plot.

# **Example 99.5: Ridge Regression for Acetylene Data**

This example uses the acetylene data in Marquardt and Snee (1975) to illustrate the RIDGEPLOT and OUTVIF options. Here are the data:

```
data acetyl;
   input x1-x4 @@;
   x1x2 = x1 + x2;
  x1x1 = x1 + x1;
   label x1 = 'reactor temperature(celsius)'
         x2 = 'h2 to n-heptone ratio'
         x3 = 'contact time(sec)'
         x4 = 'conversion percentage'
         x1x2= 'temperature-ratio interaction'
         x1x1= 'squared temperature';
   datalines;
1300 7.5 .012 49 1300 9
                            .012 50.2 1300 11 .0115 50.5
1300 13.5 .013 48.5 1300 17 .0135 47.5 1300 23 .012 44.5
1200 5.3 .04 28 1200 7.5 .038 31.5 1200 11 .032 34.5
1200 \ 13.5 \ .026 \ 35 \ \ 1200 \ 17 \ \ .034 \ \ 38 \ \ 1200 \ \ 23 \ .041 \ \ 38.5
1100 5.3 .084 15 1100 7.5 .098 17 1100 11 .092 20.5
1100 17 .086 29.5
;
ods graphics on;
proc reg data=acetyl outvif
         outest=b ridge=0 to 0.02 by .002;
   model x4=x1 x2 x3 x1x2 x1x1;
run;
proc print data=b;
run;
```

When ODS Graphics is enabled and you request ridge regression by using the RIDGE= option in the PROC REG statement, PROC REG produces a panel showing variance inflation factors (VIF) in the upper plot in the panel and ridge traces in the lower plot. This panel is shown in Output 99.5.1.

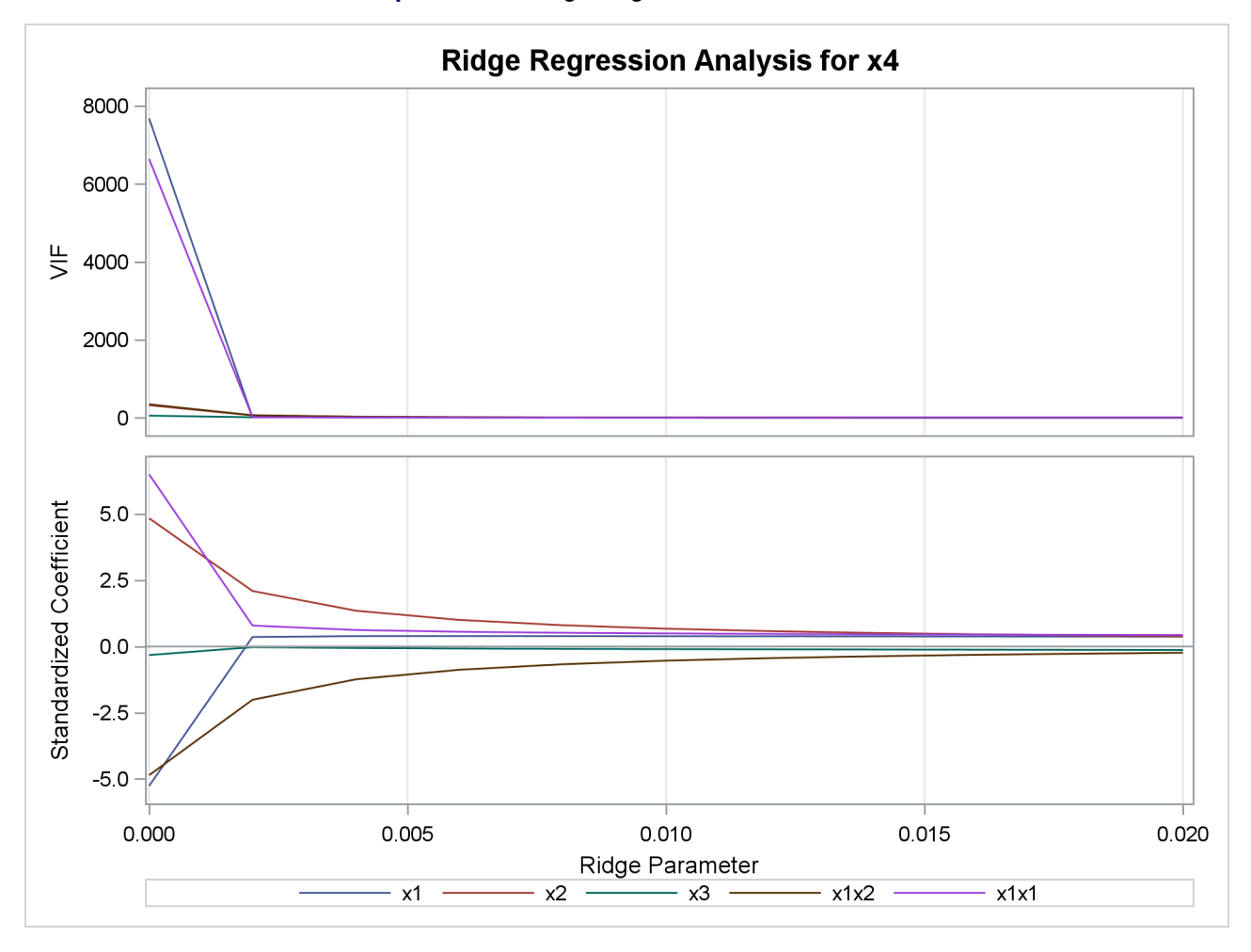

Output 99.5.1 Ridge Regression and VIF Traces

The OUTVIF option outputs the variance inflation factors to the OUTEST= data set that is shown in Output 99.5.2.

| Obs _MODELTYPE_  | _DEPVAR_ | RIDGE_ | _PCOMIT_ | _RMSE_  | Intercept | x1      | x2      | x3       | x1x2    | x1x1    | x4 |
|------------------|----------|--------|----------|---------|-----------|---------|---------|----------|---------|---------|----|
| 1 MODEL1 PARMS   | x4       |        |          | 1.15596 | 390.538   | -0.78   | 10.174  | -121.626 | -0.008  | 0.00    | -1 |
| 2 MODEL1 RIDGEV  | IF x4    | 0.000  |          |         |           | 7682.37 | 320.022 | 53.525   | 344.545 | 6643.32 | -1 |
| 3 MODEL1 RIDGE   | x4       | 0.000  |          | 1.15596 | 390.538   | -0.78   | 10.174  | -121.626 | -0.008  | 0.00    | -1 |
| 4 MODEL1 RIDGEV  | IF x4    | 0.002  |          |         |           | 11.18   | 58.731  | 10.744   | 63.208  | 11.22   | -1 |
| 5 MODEL1 RIDGE   | x4       | 0.002  |          | 2.69721 | -103.388  | 0.05    | 4.404   | -9.065   | -0.003  | 0.00    | -1 |
| 6 MODEL1 RIDGEV  | IF x4    | 0.004  |          |         |           | 4.36    | 23.939  | 9.996    | 25.744  | 5.15    | -1 |
| 7 MODEL1 RIDGE   | x4       | 0.004  |          | 3.22340 | -93.797   | 0.06    | 2.839   | -21.338  | -0.002  | 0.00    | -1 |
| 8 MODEL1 RIDGEV  | IF x4    | 0.006  |          |         |           | 2.93    | 13.011  | 9.383    | 13.976  | 3.81    | -1 |
| 9 MODEL1 RIDGE   | x4       | 0.006  |          | 3.47752 | -87.687   | 0.06    | 2.110   | -28.447  | -0.001  | 0.00    | -1 |
| 10 MODEL1 RIDGEV | IF x4    | 0.008  |          |         |           | 2.36    | 8.224   | 8.838    | 8.821   | 3.23    | -1 |
| 11 MODEL1 RIDGE  | x4       | 0.008  |          | 3.62677 | -83.593   | 0.06    | 1.689   | -33.377  | -0.001  | 0.00    | -1 |
| 12 MODEL1 RIDGEV | IF x4    | 0.010  |          |         |           | 2.04    | 5.709   | 8.343    | 6.112   | 2.89    | -1 |
| 13 MODEL1 RIDGE  | x4       | 0.010  |          | 3.72505 | -80.603   | 0.06    | 1.414   | -37.177  | -0.001  | 0.00    | -1 |
| 14 MODEL1 RIDGEV | IF x4    | 0.012  |          |         |           | 1.84    | 4.226   | 7.891    | 4.514   | 2.65    | -1 |
| 15 MODEL1 RIDGE  | x4       | 0.012  |          | 3.79477 | -78.276   | 0.06    | 1.221   | -40.297  | -0.001  | 0.00    | -1 |
| 16 MODEL1 RIDGEV | IF x4    | 0.014  |          |         |           | 1.69    | 3.279   | 7.476    | 3.493   | 2.46    | -1 |
| 17 MODEL1 RIDGE  | x4       | 0.014  |          | 3.84693 | -76.381   | 0.06    | 1.078   | -42.965  | -0.001  | 0.00    | -1 |
| 18 MODEL1 RIDGEV | IF x4    | 0.016  |          |         |           | 1.57    | 2.637   | 7.094    | 2.801   | 2.31    | -1 |
| 19 MODEL1 RIDGE  | x4       | 0.016  |          | 3.88750 | -74.785   | 0.06    | 0.968   | -45.309  | -0.001  | 0.00    | -1 |
| 20 MODEL1 RIDGEV | IF x4    | 0.018  |          |         |           | 1.47    | 2.182   | 6.741    | 2.310   | 2.18    | -1 |
| 21 MODEL1 RIDGE  | x4       | 0.018  |          | 3.92004 | -73.407   | 0.06    | 0.880   | -47.407  | -0.000  | 0.00    | -1 |
| 22 MODEL1 RIDGEV | IF x4    | 0.020  |          |         |           | 1.39    | 1.847   | 6.415    | 1.949   | 2.06    | -1 |
| 23 MODEL1 RIDGE  | x4       | 0.020  |          | 3.94679 | -72.193   | 0.06    | 0.809   | -49.310  | -0.000  | 0.00    | -1 |

| Output 00 5 2 | OUTEST Data | Sot Showing |            |
|---------------|-------------|-------------|------------|
| Output 99.5.2 | OUTEST Data | Set Showing | VIF values |

If you want to obtain separate plots containing the ridge traces and VIF traces, you can specify the UNPACK suboption in the PLOTS=RIDGE option. You can also request that one or both of the VIF axis and ridge parameter axis be displayed on a logarithmic scale. You can see in Output 99.5.1 that the VIF traces for several of the parameters are nearly indistinguishable when displayed on a linear scale. The following code illustrates how you obtain separate VIF and ridge traces with the VIF values displayed on a logarithmic scale. Note that you can obtain plots of VIF values even though you do not specify the OUTVIF option in the PROC REG statement.

```
ods graphics off;
```

The requested plots are shown in Output 99.5.3 and Output 99.5.4.

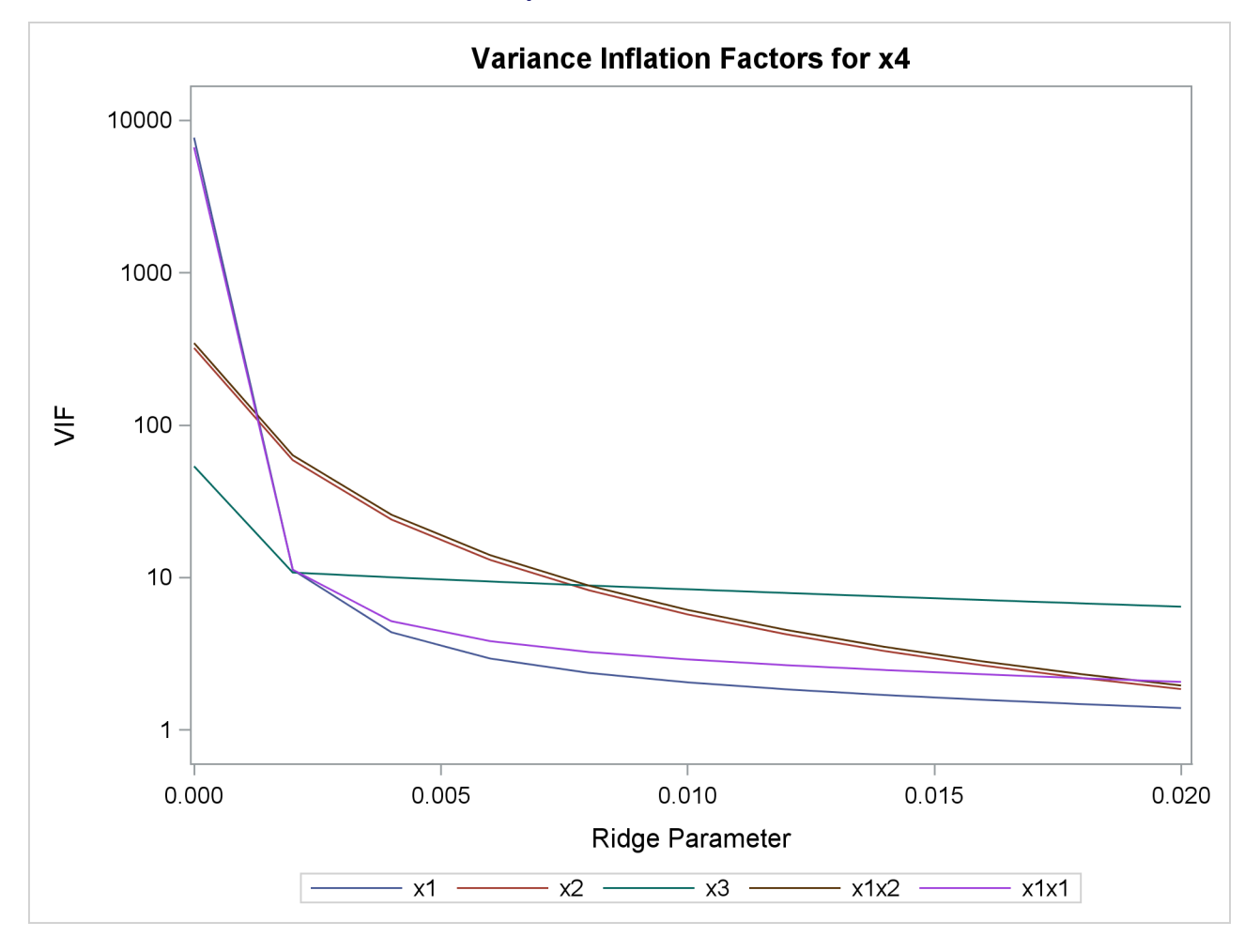

# Output 99.5.3 VIF Traces
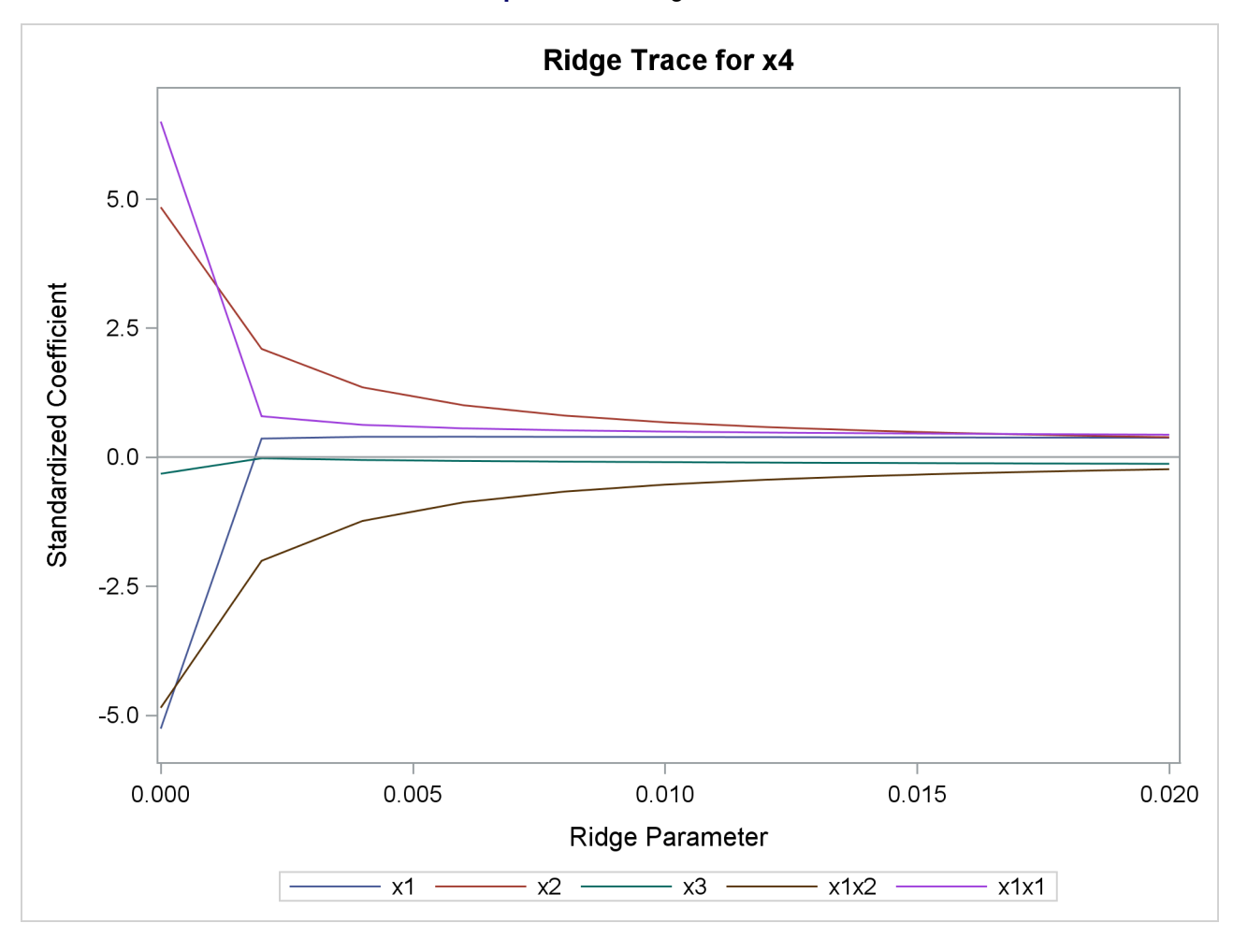

Output 99.5.4 Ridge Traces

### **Example 99.6: Chemical Reaction Response**

This example shows how you can use lack-of-fit tests with the REG procedure. See the section "Testing for Lack of Fit" on page 8063 for details about lack-of-fit tests.

In a study of the percentage of raw material that responds in a reaction, researchers identified the following five factors:

- the feed rate of the chemicals (FeedRate), ranging from 10 to 15 liters per minute
- the percentage of the catalyst (Catalyst), ranging from 1% to 2%
- the agitation rate of the reactor (AgitRate), ranging from 100 to 120 revolutions per minute
- the temperature (Temperature), ranging from 140 to 180 degrees Celsius
- the concentration (Concentration), ranging from 3% to 6%

The following data set contains the results of an experiment designed to estimate main effects for all factors:

```
data reaction;
  input FeedRate Catalyst AgitRate Temperature
        Concentration ReactionPercentage;
  datalines;
10.0
      1.0 100
               140 6.0
                           37.5
10.0
      1.0 120
                180 3.0
                           28.5
      2.0 100 180 3.0
10.0
                           40.4
10.0
      2.0 120
                140 6.0
                           48.2
15.0
     1.0 100
                180 6.0
                           50.7
      1.0 120
                140 3.0
                           28.9
15.0
     2.0 100
15.0
                140 3.0
                           43.5
15.0
      2.0 120
                180 6.0
                           64.5
12.5
      1.5 110
                160 4.5
                           39.0
      1.5 110
12.5
                160 4.5
                           40.3
      1.5 110
                 160 4.5
                           38.7
12.5
12.5
      1.5 110
                 160 4.5
                           39.7
```

The first eight runs of this experiment enable orthogonal estimation of the main effects for all factors. The last four comprise four replicates of the centerpoint.

The following statements fit a linear model. Because this experiment includes replications, you can test for lack of fit by using the LACKFIT option in the MODEL statement.

run;

Output 99.6.1 shows that the lack of fit for the linear model is significant, indicating that a more complex model is required. Models that include interactions should be investigated. In this case, this will require additional experimentation to obtain appropriate data for estimating the effects.

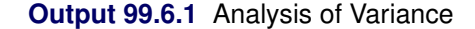

#### The REG Procedure Model: MODEL1 Dependent Variable: ReactionPercentage

|                 | Analysis of Variance |                   |                |         |        |  |
|-----------------|----------------------|-------------------|----------------|---------|--------|--|
| Source          | DF                   | Sum of<br>Squares | Mean<br>Square | F Value | Pr > F |  |
| Model           | 5                    | 990.27000         | 198.05400      | 33.29   | 0.0003 |  |
| Error           | 6                    | 35.69917          | 5.94986        |         |        |  |
| Lack of Fit     | 3                    | 34.15167          | 11.38389       | 22.07   | 0.0151 |  |
| Pure Error      | 3                    | 1.54750           | 0.51583        |         |        |  |
| Corrected Total | 11                   | 1025.96917        |                |         |        |  |
|                 |                      |                   |                |         |        |  |

| Root MSE       | 2.43923  | R-Square | 0.9652 |
|----------------|----------|----------|--------|
| Dependent Mean | 41.65833 | Adj R-Sq | 0.9362 |
| Coeff Var      | 5.85533  |          |        |

### References

- Akaike, H. (1969). "Fitting Autoregressive Models for Prediction." *Annals of the Institute of Statistical Mathematics* 21:243–247.
- Allen, D. M. (1971). "Mean Square Error of Prediction as a Criterion for Selecting Variables." *Technometrics* 13:469–475.
- Allen, D. M., and Cady, F. B. (1982). *Analyzing Experimental Data by Regression*. Belmont, CA: Lifetime Learning Publications.
- Amemiya, T. (1976). Selection of Regressors. Technical Report 225, Stanford University, Stanford, CA.
- Belsley, D. A., Kuh, E., and Welsch, R. E. (1980). *Regression Diagnostics: Identifying Influential Data and Sources of Collinearity*. New York: John Wiley & Sons.
- Berk, K. N. (1977). "Tolerance and Condition in Regression Computations." *Journal of the American Statistical Association* 72:863–866.
- Bock, R. D. (1975). Multivariate Statistical Methods in Behavioral Research. New York: McGraw-Hill.
- Box, G. E. P. (1966). "The Use and Abuse of Regression." Technometrics 8:625-629.
- Cleveland, W. S. (1993). Visualizing Data. Summit, NJ: Hobart Press.
- Cook, R. D. (1977). "Detection of Influential Observations in Linear Regression." Technometrics 19:15–18.
- Cook, R. D. (1979). "Influential Observations in Linear Regression." *Journal of the American Statistical Association* 74:169–174.
- Cook, R. D., and Weisberg, S. (1997). "Graphics for Assessing the Adequacy of Regression Models." *Journal* of the American Statistical Association 92:490–499.
- Daniel, C., and Wood, F. (1980). Fitting Equations to Data. Rev. ed. New York: John Wiley & Sons.
- Darlington, R. B. (1968). "Multiple Regression in Psychological Research and Practice." *Psychological Bulletin* 69:161–182.
- Draper, N. R., and Smith, H. (1981). Applied Regression Analysis. 2nd ed. New York: John Wiley & Sons.
- Durbin, J., and Watson, G. S. (1951). "Testing for Serial Correlation in Least Squares Regression." *Biometrika* 37:409–428.
- Freund, R. J., and Littell, R. C. (1986). SAS System for Regression. 1986 ed. Cary, NC: SAS Institute Inc.
- Furnival, G. M., and Wilson, R. W. (1974). "Regression by Leaps and Bounds." Technometrics 16:499–511.
- Goodnight, J. H. (1979). "A Tutorial on the Sweep Operator." American Statistician 33:149-158.
- Hocking, R. R. (1976). "The Analysis and Selection of Variables in a Linear Regression." *Biometrics* 32:1–50.
- Johnston, J. (1972). Econometric Methods. 2nd ed. New York: McGraw-Hill.

- Judge, G. G., Griffiths, W. E., Hill, R. C., and Lee, T.-C. (1980). *The Theory and Practice of Econometrics*. New York: John Wiley & Sons.
- Judge, G. G., Griffiths, W. E., Hill, R. C., Lütkepohl, H., and Lee, T.-C. (1985). *The Theory and Practice of Econometrics*. 2nd ed. New York: John Wiley & Sons.
- Kennedy, W. J., Jr., and Gentle, J. E. (1980). Statistical Computing. New York: Marcel Dekker.
- LaMotte, L. R. (1994). "A Note on the Role of Independence in t Statistics Constructed from Linear Statistics in Regression Models." American Statistician 48:238–240.
- Lewis, T., and Taylor, L. R. (1967). Introduction to Experimental Ecology. New York: Academic Press.
- Long, J. S., and Ervin, L. H. (2000). "Using Heteroscedasticity Consistent Standard Errors in the Linear Regression Model." *American Statistician* 54:217–224.
- Lord, F. M. (1950). Efficiency of Prediction When a Progression Equation from One Sample Is Used in a New Sample. Research bulletin, Educational Testing Service, Princeton, NJ.
- MacKinnon, J. G., and White, H. (1985). "Some Heteroskedasticity-Consistent Covariance Matrix Estimators with Improved Finite Sample Properties." *Journal of Econometrics* 29:305–325.
- Mallows, C. L. (1967). "Choosing a Subset Regression." Bell Telephone Laboratories.
- Mallows, C. L. (1973). "Some Comments on C<sub>p</sub>." Technometrics 15:661–675.
- Mardia, K. V., Kent, J. T., and Bibby, J. M. (1979). Multivariate Analysis. London: Academic Press.
- Marquardt, D. W., and Snee, R. D. (1975). "Ridge Regression in Practice." American Statistician 29:3-20.
- Morrison, D. F. (1976). Multivariate Statistical Methods. 2nd ed. New York: McGraw-Hill.
- Mosteller, F., and Tukey, J. W. (1977). Data Analysis and Regression. Reading, MA: Addison-Wesley.
- Neter, J., Wasserman, W., and Kutner, M. H. (1990). *Applied Linear Statistical Models*. 3rd ed. Homewood, IL: Irwin.
- Nicholson, G. E., Jr. (1948). "The Application of a Regression Equation to a New Sample." Ph.D. diss., University of North Carolina at Chapel Hill.
- Pillai, K. C. S. (1960). *Statistical Table for Tests of Multivariate Hypotheses*. Manila: University of Philippines Statistical Center.
- Pindyck, R. S., and Rubinfeld, D. L. (1981). Econometric Models and Econometric Forecasts. 2nd ed. New York: McGraw-Hill.
- Pringle, R. M., and Rayner, A. A. (1971). *Generalized Inverse Matrices with Applications to Statistics*. New York: Hafner Publishing.
- Rao, C. R. (1973). Linear Statistical Inference and Its Applications. 2nd ed. New York: John Wiley & Sons.
- Rawlings, J. O., Pantula, S. G., and Dickey, D. A. (1998). Applied Regression Analysis: A Research Tool. 2nd ed. New York: Springer-Verlag.
- Reichler, J. L., ed. (1987). The 1987 Baseball Encyclopedia Update. New York: Macmillan.

Rothman, D. (1968). "Letter to the Editor." Technometrics 10:432.

- Sall, J. P. (1981). SAS Regression Applications. Technical Report A-102, SAS Institute Inc., Cary, NC.
- Sawa, T. (1978). "Information Criteria for Discriminating among Alternative Regression Models." *Econometrica* 46:1273–1282.
- Schwarz, G. (1978). "Estimating the Dimension of a Model." Annals of Statistics 6:461–464.
- Stein, C. (1960). "Multiple Regression." In Contributions to Probability and Statistics: Essays in Honor of Harold Hotelling, edited by I. Olkin, S. G. Ghurye, W. Hoeffding, W. G. Madow, and H. B. Mann, 264–305. Stanford, CA: Stanford University Press.
- Time Inc. (1987). "What They Make." Sports Illustrated (April 20): 54-81.
- Timm, N. H. (1975). *Multivariate Analysis with Applications in Education and Psychology*. Monterey, CA: Brooks/Cole.
- Weisberg, S. (1980). Applied Linear Regression. New York: John Wiley & Sons.
- White, H. (1980). "A Heteroskedasticity-Consistent Covariance Matrix Estimator and a Direct Test for Heteroskedasticity." *Econometrica* 48:817–838.

## Subject Index

adjusted R<sup>2</sup> selection (REG), 8035 alpha level REG procedure, 7983 annotate global data set (REG), 8072 local data set (REG), 8081 autocorrelation REG procedure, 8067 backward elimination REG procedure, 7963, 8034 collinearity REG procedure, 8044 correlation matrix (REG), 7983 covariance matrix REG procedure, 7983 COVRATIO statistic, 8049 crossproducts matrix REG procedure, 8069 delete variables (REG), 7997 deleting observations REG procedure, 8056 DFBETAS statistic (REG), 8049 **DFFITS** statistic REG procedure, 8049 diagnostic statistics REG procedure, 8046, 8047 fit diagnostics examples (REG), 8096 forward selection REG procedure, 7963, 8033 graphics keywords (REG), 8078 options (REG), 8079

hat matrix, 8048 heteroscedasticity testing (REG), 8062 hypothesis tests multivariate (REG), 8064 REG procedure, 8009, 8019

traditional plots (REG), 8078

incomplete principal components

REG procedure, 7984, 8006 influence diagnostics examples (REG), 8096 influence statistics REG procedure, 8048 IPC analysis REG procedure, 7984, 8006, 8068 lack of fit examples (REG), 8139 lack-of-fit testing (REG), 8063 line printer plots REG procedure, 8085 LMSELECT procedure **ODS Graphics**, 7984 Mallows'  $C_p$  selection REG procedure, 8035 marginal model plots REG procedure, 8109 model fit summary (REG), 8046 model building examples (REG), 8096 model selection examples (REG), 8110 REG procedure, 7963, 8033, 8035, 8036 multicollinearity REG procedure, 8044 multivariate tests REG procedure, 8064 non-full-rank models REG procedure, 8043 ODS graph names REG procedure, 8094 ODS GRAPHICS examples (REG), 8096 **ODS** Graphics LMSELECT procedure, 7984 P-P plots REG procedure, 8069 parameter estimates example (REG), 8037

REG procedure, 8071

partial regression leverage plots

REG procedure, 8054 plots keywords (REG), 8078 line printer (REG), 8085 options (REG), 8079, 8081 traditional (REG), 8078 polynomial regression REG procedure, 7968 predicted values REG procedure, 8036, 8039 prediction example (REG), 8110 Q-Q plots REG procedure, 8069 qualitative variables REG procedure, 8130 R<sup>2</sup> improvement REG procedure, 8034, 8035 R<sup>2</sup> selection REG procedure, 8035 refitting models REG procedure, 8058 **REG** procedure adding variables, 7996 adjusted R<sup>2</sup> selection, 8035 alpha level, 7983 annotations, 8072, 8081 ANOVA table, 8070 autocorrelation, 8067 backward elimination, 7963, 8034 collinearity, 8044 computational methods, 8069 correlation matrix, 7983 covariance matrix, 7983 crossproducts matrix, 8069 delete variables, 7997 deleting observations, 8056 diagnostic statistics, 8046, 8047 dictionary of options, 8081 fit diagnostics, 8096 forward selection, 7963, 8033 graphics keywords and options, 8078, 8079 graphics plots, traditional, 8078 heteroscedasticity, testing, 8062 hypothesis tests, 8009, 8019 incomplete principal components, 7984, 8006 influence diagnostics, 8096 influence statistics, 8048 input data sets, 8021 interactive analysis, 7979, 8029 introductory example, 7964 IPC analysis, 7984, 8006, 8068

lack of fit, 8139 lack-of-fit, testing, 8063 line printer plots, 8085 Mallows'  $C_p$  selection, 8035 marginal model plots, 8109 missing values, 8020 model building, 8096 model fit summary statistics, 8046 model selection, 7963, 8033, 8035, 8036, 8110 multicollinearity, 8044 multivariate tests, 8064 new regressors, 8021 non-full-rank models, 8043 ODS graph names, 8094 **ODS GRAPHICS**, 8096 ODS table names, 8087 output data sets, 8024, 8029 P-P plots, 8069 parameter estimates, 8037, 8071 partial regression leverage plots, 8054 plot keywords and options, 8078, 8079, 8081 plots, traditional, 8078 polynomial regression, 7968 predicted values, 8036, 8039, 8110 Q-Q plots, 8069 qualitative variables, 8130 R<sup>2</sup> improvement, 8034, 8035 R<sup>2</sup> selection, 8035 refitting models, 8058 residual values, 8039 restoring weights, 8059 reweighting observations, 8056 ridge regression, 7995, 8006, 8068, 8085, 8135 singularities, 8069 stepwise selection, 7963, 8034 summary statistics, 8046 sweep algorithm, 8069 time series data, 8067 variance inflation factors (VIF), 7984 regression analysis (REG), 7962 residuals REG procedure, 8039 restoring weights REG procedure, 8059 reweighting observations REG procedure, 8056 ridge regression REG procedure, 7995, 8006, 8068, 8085, 8135 singularities REG procedure, 8069

stepwise selection REG procedure, 7963, 8034 studentized residual, 8048 summary statistics REG procedure, 8046 sweep algorithm REG procedure, 8069

time series data REG procedure, 8067

variance inflation factors (VIF) REG procedure, 7984 VIF, *see* variance inflation factors (VIF)

# Syntax Index

ACOV option MODEL statement (REG), 8001 ACOVMETHOD= option MODEL statement (REG), 8001 ADD statement, REG procedure, 7996 ADJRSQ option MODEL statement (REG), 8001 AIC option MODEL statement (REG), 8001 PLOT statement (REG), 8081 ALL option MODEL statement (REG), 8001 PROC REG statement, 7983 ALLOBS option PAINT statement (REG), 8074 REWEIGHT statement (REG), 8017 ALPHA= option MODEL statement (REG), 8001 PROC REG statement, 7983 ANNOTATE= option PLOT statement (REG), 8081 PROC REG statement, 8072 ANOVA option PRINT statement (REG), 8013 B option MODEL statement (REG), 8001 **BEST**= option MODEL statement (REG), 8001 **BIC** option MODEL statement (REG), 8002 PLOT statement (REG), 8081 BY statement REG procedure, 7996 **CANPRINT** option MTEST statement (REG), 8010 CAXIS= option PLOT statement (REG), 8081 CFRAME= option PLOT statement (REG), 8081 CHOCKING= option PLOT statement (REG), 8082 CHREF= option PLOT statement (REG), 8082 CLB option MODEL statement (REG), 8002 **CLEAR** option PLOT statement (REG), 8086

CLI option MODEL statement (REG), 8002 CLINE= option PLOT statement (REG), 8082 CLM option MODEL statement (REG), 8002 CMALLOWS= option PLOT statement (REG), 8082 CODE statement REG procedure, 7996 **COLLECT** option PLOT statement (REG), 8086 **COLLIN** option MODEL statement (REG), 8002 **COLLINOINT** option MODEL statement (REG), 8002 CONF option PLOT statement (REG), 8082 CORR option PROC REG statement, 7983 **CORRB** option MODEL statement (REG), 8002 COVB option MODEL statement (REG), 8002 COVOUT option PROC REG statement, 7983 **CP** option MODEL statement (REG), 8002 PLOT statement (REG), 8082 CTEXT= option PLOT statement (REG), 8082 CVREF= option PLOT statement (REG), 8082 DATA= option PROC REG statement, 7983 DELETE statement, REG procedure, 7997 DESCRIPTION= option PLOT statement (REG), 8083 **DETAILS** option MODEL statement (REG), 8003 MTEST statement (REG), 8010 DW option MODEL statement (REG), 8003 **DWPROB** option MODEL statement (REG), 8003 EDF option MODEL statement (REG), 8003

PLOT statement (REG), 8083 PROC REG statement, 7983 FREO statement REG procedure, 7997 **GMSEP** option MODEL statement (REG), 8003 PLOT statement (REG), 8083 GOUT= option PROC REG statement, 8073 GROUPNAMES= option MODEL statement (REG), 8003 HAXIS= option PLOT statement (REG), 8083 HCC option MODEL statement (REG), 8004 HCCMETHOD= option MODEL statement (REG), 8004 HPLOTS= option PLOT statement (REG), 8086 HREF= option PLOT statement (REG), 8083 I option MODEL statement (REG), 8004 ID statement REG procedure, 7998 IN option PLOT statement (REG), 8083 INCLUDE= option MODEL statement (REG), 8004 **INFLUENCE** option MODEL statement (REG), 8004 JP option MODEL statement (REG), 8004 PLOT statement (REG), 8083 keyword= option OUTPUT statement (REG), 8011 LACKFIT option MODEL statement (REG), 8004 LEGEND= option PLOT statement (REG), 8083 LHREF= option PLOT statement (REG), 8083 LINEPRINTER option PROC REG statement, 8073 LLINE= option PLOT statement (REG), 8083 LVREF= option PLOT statement (REG), 8083

**MAXSTEP** option MODEL statement (REG), 8005 MODEL statement REG procedure, 7998 MODELDATA option PRINT statement (REG), 8013 MODELFONT option PLOT statement (REG), 8083 MODELHT option PLOT statement (REG), 8084 **MODELLAB** option PLOT statement (REG), 8084 MSE option MODEL statement (REG), 8005 PLOT statement (REG), 8084 MSTAT= option MTEST statement (REG), 8010 MTEST statement REG procedure, 8009 NAME= option PLOT statement (REG), 8084 NOCOLLECT option PLOT statement (REG), 8086 NOINT option MODEL statement (REG), 8005 NOLEGEND option PLOT statement (REG), 8084 NOLINE option PLOT statement (REG), 8084 NOLIST option PAINT statement (REG), 8075 REWEIGHT statement (REG), 8017 NOMODEL option PLOT statement (REG), 8084 NOPRINT option MODEL statement (REG), 8005 PROC REG statement, 7983 NOSTAT option PLOT statement (REG), 8084 NP option PLOT statement (REG), 8084 OUT= option OUTPUT statement (REG), 8011 OUTEST= option PROC REG statement, 7984 **OUTPUT** statement REG procedure, 8011 **OUTSEB** option MODEL statement (REG), 8005 PROC REG statement, 7984 OUTSSCP= option PROC REG statement, 7984

**OUTSTB** option MODEL statement (REG), 8005 PROC REG statement, 7984 **OUTVIF** option MODEL statement (REG), 8005 PROC REG statement, 7984 **OVERLAY** option PLOT statement (REG), 8084, 8086 P option MODEL statement (REG), 8005 PAINT statement REG procedure, 8073 PARTIAL option MODEL statement (REG), 8005 PARTIALDATA option MODEL statement (REG), 8006 PARTIALR2 option MODEL statement (REG), 8006 PC option MODEL statement (REG), 8006 PLOT statement (REG), 8084 PCOMIT= option MODEL statement (REG), 8006 PROC REG statement, 7984 PCORR1 option MODEL statement (REG), 8006 PCORR2 option MODEL statement (REG), 8006 PLOT option PROC REG statement, 7984 PLOT statement REG procedure, 8076 PLOTS option PROC REG statement, 7984 PRED option PLOT statement (REG), 8084 PRESS option MODEL statement (REG), 8006 PROC REG statement, 7995 PRINT option MTEST statement (REG), 8011 TEST statement (REG), 8020 PRINT statement, REG procedure, 8012 PROC REG statement, see REG procedure R option MODEL statement (REG), 8006 REFIT statement, REG procedure, 8013 **REG** procedure syntax, 7980 REG procedure, ADD statement, 7996 REG procedure, BY statement, 7996 REG procedure, CODE statement, 7996

**REG procedure**, **DELETE statement**, 7997 REG procedure, FREQ statement, 7997 REG procedure, ID statement, 7998 REG procedure, MODEL statement, 7998 ACOV option, 8001 ACOVMETHOD= option, 8001 ADJRSQ option, 8001 AIC option, 8001 ALL option, 8001 ALPHA= option, 8001 B option, 8001 BEST= option, 8001 BIC option, 8002 CLB option, 8002 CLI option, 8002 CLM option, 8002 COLLIN option, 8002 COLLINOINT option, 8002 CORRB option, 8002 COVB option, 8002 CP option, 8002 DETAILS option, 8003 DW option, 8003 DWPROB option, 8003 EDF option, 8003 GMSEP option, 8003 GROUPNAMES= option, 8003 HCC option, 8004 HCCMETHOD= option, 8004 I option, 8004 INCLUDE= option, 8004 **INFLUENCE** option, 8004 JP option, 8004 LACKFIT option, 8004 MAXSTEP option, 8005 MSE option, 8005 NOINT option, 8005 NOPRINT option, 8005 OUTSEB option, 8005 OUTSTB option, 8005 OUTVIF option, 8005 P option, 8005 PARTIAL option, 8005 PARTIALDATA option, 8006 PARTIALR2 option, 8006 PC option. 8006 PCOMIT= option, 8006 PCORR1 option, 8006 PCORR2 option, 8006 PRESS option, 8006 R option, 8006 RIDGE= option, 8006 RMSE option, 8007 RSQUARE option, 8007

SBC option, 8007 SCORR1 option, 8007 SCORR2 option, 8007 SELECTION= option, 7963, 8007 SEOB option, 8007 SIGMA= option, 8007 SINGULAR= option, 8008 SLENTRY= option, 8008 SLSTAY= option, 8008 SP option, 8008 SPEC option, 8008 SRT option, 8008 SS1 option, 8008 SS2 option, 8008 SSE option, 8008 START= option, 8008 STB option, 8009 STOP= option, 8009 TOL option, 8009 VIF option, 8009 WHITE option, 8009 XPX option, 8009 REG procedure, MTEST statement, 8009 CANPRINT option, 8010 DETAILS option, 8010 MSTAT= option, 8010 PRINT option, 8011 REG procedure, OUTPUT statement, 8011 keyword= option, 8011 OUT= option, 8011 REG procedure, PAINT statement, 8073 ALLOBS option, 8074 NOLIST option, 8075 **RESET** option, 8075 STATUS option, 8076 SYMBOL= option, 8075 UNDO option, 8076 REG procedure, PLOT statement, 8076 AIC option, 8081 ANNOTATE= option, 8081 BIC option, 8081 CAXIS= option, 8081 CFRAME= option, 8081 CHOCKING= option, 8082 CHREF= option, 8082 CLEAR option, 8086 CLINE= option, 8082 CMALLOWS= option, 8082 COLLECT option, 8086 CONF option, 8082 CP option, 8082 CTEXT= option, 8082 CVREF= option, 8082 DESCRIPTION= option, 8083

EDF option, 8083 GMSEP option, 8083 HAXIS= option, 8083 HPLOTS= option, 8086 HREF= option, 8083 IN option, 8083 JP option, 8083 LEGEND= option, 8083 LHREF= option, 8083 LLINE= option, 8083 LVREF= option, 8083 MODELFONT option, 8083 MODELHT option, 8084 MODELLAB option, 8084 MSE option, 8084 NAME= option, 8084 NOCOLLECT option, 8086 NOLENGEN option, 8084 NOLINE option, 8084 NOMODEL option, 8084 NOSTAT option, 8084 NP option, 8084 **OVERLAY** option, 8084, 8086 PC option, 8084 PRED option, 8084 **RIDGEPLOT** option, 8085 SBC option, 8085 SP option, 8085 SSE option. 8085 STATFONT option, 8085 STATHT option, 8085 summary of options, 8078, 8079 SYMBOL= option, 8087 USEALL option, 8085 VAXIS= option, 8085 VPLOTS= option, 8087 VREF= option, 8085 REG procedure, PRINT statement, 8012 ANOVA option, 8013 MODELDATA option, 8013 REG procedure, PROC REG statement, 7982 ALL option, 7983 ALPHA= option, 7983 ANNOTATE= option, 8072 CORR option, 7983 COVOUT option, 7983 DATA= option, 7983 EDF option, 7983 GOUT= option, 8073 LINEPRINTER option, 8073 NOPRINT option, 7983 OUTEST= option, 7984 OUTSEB option, 7984 OUTSSCP= option, 7984

**OUTSTB** option, 7984 OUTVIF option, 7984 PCOMIT= option, 7984 PLOT option, 7984 PLOTS option, 7984 PRESS option, 7995 RIDGE= option, 7995 **RSQUARE** option, 7995 SIMPLE option, 7995 SINGULAR= option, 7995 TABLEOUT option, 7995 USSCP option, 7995 REG procedure, REFIT statement, 8013 REG procedure, RESTRICT statement, 8014 REG procedure, REWEIGHT statement, 8015 ALLOBS option, 8017 NOLIST option, 8017 **RESET** option, 8017 STATUS option, 8018 UNDO option, 8018 WEIGHT= option, 8018 REG procedure, STORE statement, 8018 REG procedure, TEST statement, 8019 PRINT option, 8020 REG procedure, VAR statement, 8020 REG procedure, WEIGHT statement, 8020 **RESET** option PAINT statement (REG), 8075 **REWEIGHT** statement (REG), 8017 **RESTRICT** statement REG procedure, 8014 **REWEIGHT** statement, REG procedure, 8015 RIDGE= option MODEL statement (REG), 8006 PROC REG statement, 7995 **RIDGEPLOT** option PLOT statement (REG), 8085 **RMSE** option MODEL statement (REG), 8007 **RSOUARE** option MODEL statement (REG), 8007 PROC REG statement, 7995 SBC option MODEL statement (REG), 8007 PLOT statement (REG), 8085 SCORR1 option MODEL statement (REG), 8007 SCORR2 option MODEL statement (REG), 8007 SELECTION= option MODEL statement (REG), 8007 REG procedure, MODEL statement, 7963 **SEQB** option

MODEL statement (REG), 8007 SIGMA= option MODEL statement (REG), 8007 SIMPLE option PROC REG statement, 7995 SINGULAR= option MODEL statement (REG), 8008 PROC REG statement, 7995 SLENTRY= option MODEL statement (REG), 8008 SLSTAY= option MODEL statement (REG), 8008 SP option MODEL statement (REG), 8008 PLOT statement (REG), 8085 SPEC option MODEL statement (REG), 8008 SRT option MODEL statement (REG), 8008 SS1 option MODEL statement (REG), 8008 SS2 option MODEL statement (REG), 8008 SSE option MODEL statement (REG), 8008 PLOT statement (REG), 8085 START= option MODEL statement (REG), 8008 STATFONT option PLOT statement (REG), 8085 STATHT option PLOT statement (REG), 8085 STATUS option PAINT statement (REG), 8076 **REWEIGHT** statement (REG), 8018 STB option MODEL statement (REG), 8009 STOP= option MODEL statement (REG), 8009 STORE statement REG procedure, 8018 SYMBOL= option PAINT statement (REG), 8075 PLOT statement (REG), 8087 TABLEOUT option PROC REG statement, 7995 **TEST** statement REG procedure, 8019 TOL option MODEL statement (REG), 8009

UNDO option PAINT statement (REG), 8076

REWEIGHT statement (REG), 8018 USEALL option PLOT statement (REG), 8085 USSCP option PROC REG statement, 7995 VAR statement REG procedure, 8020 VAXIS= option PLOT statement (REG), 8085 VIF option MODEL statement (REG), 8009 VPLOTS= option PLOT statement (REG), 8087 VREF= option PLOT statement (REG), 8085 WEIGHT statement REG procedure, 8020 WEIGHT= option REWEIGHT statement (REG), 8018 WHITE option MODEL statement (REG), 8009 XPX option

MODEL statement (REG), 8009